Федеральное агентство по здравоохранению и социальному развитию Российской Федерации Центральный НИИ организации и информатизации здравоохранения Документационный центр ВОЗ

# Руководство

# по информационным ресурсам ВОЗ в Интернете (для русскоязычных пользователей)

Кайгородова Т.В., Антонюк В.В., Михеев П.А., Березницкий С.В.

Под ред. А.В. Коротковой

Москва 2005

## Оглавление

| Предисловие 2                                                                                                    |
|----------------------------------------------------------------------------------------------------|
| Благоларность 7                                                                                                    |
| $\mathbf{H}_{\text{A}} = 1 \mathbf{\Gamma}_{\text{A}} \mathbf{\Gamma}_{\text{A}} \mathbf{\Gamma}_{A$ |
| часть 1. 1 лавная страница воз о                                                                                                    |
| Глава 1. Главная страница                                                                                                    |
| 1.1. Правая панель – постоянные рубрики11                                                                                                    |
| 1.2. Левая панель – Меню главной страницы ВОЗ                                                                                                    |
| Глава 2. Информация о ВОЗ20                                                                                                    |
| 1 лава 3. Информация о странах                                                                                                    |
| 1 лава 4. Вопросы здравоохранения                                                                                                    |
| 4.1. Информация по конкретному заболеванию (Астма)                                                                                                    |
| 4.2. Информация для лиц, принимающих решения (Политика в области                                                                                                    |
| здравоохранения)                                                                                                    |
| I лава 5. Пуоликации                                                                                                    |
| 5.1. Доклад о состоянии здравоохранения в мире                                                                                                    |
| 5.2. Периодические издания ВОЗ                                                                                                    |
| 5.5. КНИЖНЫИ Malaзин                                                                                                    |
| а плава о. Ресурсы исследовании                                                                                                    |
| 6.2. Стотистическия информация PO2                                                                                                    |
| 6.2. Отатистическая информация БОЗ                                                                                                    |
| 6.4. Инструменты госпонниеской информации                                                                                                    |
| 0.4. Инструменты географической информации                                                                                                    |
| 0.5. другие информационные олоки страницы «Гесурсы исследовании»                                                                                                    |
| Глава 7. Сайты БОЗ                                                                                                    |
|                                                                                                    |
| Часть 2. Страница Европеиского регионального                                                                                                    |
| бюро ВОЗ 124                                                                                                    |
| Глава 1. Страница Европейского регионального бюро ВОЗ 125                                                                                                    |
| Глава 2. Информация по странам                                                                                                    |
| Глава 3. Вопросы здравоохранения                                                                                                    |
| 3.1. Общенациональная программа интегрированной профилактики неинфекционных                                                                                                    |
| болезней (CINDI)130                                                                                                    |
| 3.2. Обсерватория по системам и политике здравоохранения                                                                                                    |
| Глава 4. Центр СМИ                                                                                                    |
| Глава 5. Данные и публикации140                                                                                                    |
| 5.1. Данные140                                                                                                    |
| 5.2. Фактические данные и доказательства147                                                                                                    |
| Глава 6. Информация о ВОЗ153                                                                                                    |
| Глава 7. Программы и проекты156                                                                                                    |
| Список литературы 161                                                                                                    |

### Предисловие

Настоящее издание осуществлено в соответствии с контрактом между Европейским региональным бюро Всемирной организации здравоохранения (ВОЗ) и Документационным центром ВОЗ, работающим на базе ФГУ Центрального научно-исследовательского института организации и информатизации здравоохранения Росздрава.

Руководство по информационным ресурсам ВОЗ в Интернете предназначено для русскоязычных специалистов в области медицины и здравоохранения и других категорий пользователей.

Характерной особенностью распространения информации в России является значительная территориальная удаленность населенных пунктов и их медицинских учреждений от крупнейших научных и информационных центров страны (Москвы, Санкт-Петербурга, Новосибирска и др.), в которых сосредоточены основные медицинские библиотеки и где можно ознакомиться с документами и публикациями ВОЗ.

Интернет приблизил информацию непосредственно к пользователю, значительно увеличив доступ к ней в любое удобное время. Поэтому в последние годы одним из приоритетных направлений в развитии информационных ресурсов и технологий во всем мире стало развитие электронных библиотек, т.е. предоставление каталогов и полных текстов публикаций и документов в режиме онлайн. Это дает возможность непосредственного доступа к информации для всех желающих.

Всемирная организация здравоохранения – ведущая международная организация в области медицины и здравоохранения в мире. Она является одним из наиболее крупных учреждений системы Организации Объединенных Наций. ВОЗ – организатор и координатор международного сотрудничества в области медицинской науки и здравоохранения. В связи с возрастающим глобальным характером проблем жизнедеятельности человека (экологические проблемы, эпидемии инфекционных заболеваний, стихийные бедствия и чрезвычайные ситуации и др.) роль ВОЗ как международного органа, координирующего международное сотрудничество в интересах охраны здоровья людей по всем мире, постоянно возрастает.

Цель ВОЗ, определенная в ее Уставе, – это достижение всеми народами возможного наивысшего уровня здоровья.

Международный характер ВОЗ определяет особенности ее информационной и издательской деятельности. За 50 с лишним лет работы в ВОЗ собран и постоянно пополняется уникальный массив информации по охране здоровья практически во всех странах мира. ВОЗ постоянно изучает мировой опыт во всех областях развития здравоохранения, осуществляет сотрудничество с ведущими научными институтами и отдельными учеными из разных стран, которые являются экспертами ВОЗ.

Публикации и документы ВОЗ охватывают весь спектр проблем, связанных со здоровьем и развитием здравоохранения в странах, - от политических документов и анализа развития систем здравоохранения до практических руководств для врачей и среднего медицинского персонала. Они являются неоценимой ресурсной базой как для лиц, принимающих решения в области национальных систем здравоохранения, так и для специалистов практического звена. ВОЗ уделяет большое внимание информированию широких слоев общественности и СМИ по вопросам здоровья.

Создание сайта ВОЗ в Интернете ознаменовало собой новый этап в распространении информации ВОЗ. Всемирная организация здравоохранения в последние годы активно размещает на своих страницах в Интернете все больше полных текстов документов и публикаций в режиме онлайн. Свободный доступ к информации ВОЗ в Интернете дает

возможность любому пользователю в мире, независимо от экономического положения и места жительства, воспользоваться любым документом или публикацией ВОЗ.

В ВОЗ официальными являются 6 языков: английский, испанский, китайский, русский, арабский и французский<sup>1</sup>. Однако большинство материалов ВОЗ разрабатываются на английском языке. Понимая всю важность обеспечения наиболее широкого доступа к своей информации, ВОЗ с каждым годом увеличивает количество переводов документов и публикаций на все официальные языки. Проблема обеспечения многоязычия и равноправия официальных языков ВОЗ обсуждалась, в частности, на 115 сессии Исполнительного комитета ВОЗ в январе 2005 г.<sup>2</sup>

Важным результатом этого обсуждения стало появление главной страницы ВОЗ в Интернете на всех официальных языках в январе 2005 г. Кроме того, ряд наиболее важных документов и публикаций переведены на официальные языки, в том числе на русский, и имеются в электронном виде. Это существенно расширяет доступ пользователей к информации ВОЗ. Однако исторически веб-сайт ВОЗ создавался на английском языке, поэтому и по настоящее время более глубокие уровни сайта существуют только на английском языке. Это создает существенные трудности для пользователей, которые плохо знают английский язык.

Ряд исследований, проведенных в России, свидетельствуют о том, что информация ВОЗ имеет большую научную и практическую ценность. Однако при этом выявлена недостаточная степень осведомленности потребителей обо всех многообразных ресурсах ВОЗ и путях получения этой информации. Еще одним существенным барьером для использования информации является отсутствие навыков у специалистов в области здравоохранения по работе с международными веб-сайтами. Об этом же говорят и исследования, проведенные самой Всемирной организацией здравоохранения: «Большинство документации не доходит до целевой аудитории либо потому, что людям неизвестно о ее существовании, либо потому, что она недоступна для них»<sup>3</sup>.

Для решения задачи максимального приближения информации к потребителям Европейское региональное бюро ВОЗ создало сеть документационных центров ВОЗ по одному в каждой стране Европейского региона ВОЗ. В документационных центрах собирается, каталогизируется, хранится и распространяется информация ВОЗ, предназначенная для использования в странах. Одной из задач документационных центров ВОЗ является продвижение информации ВОЗ среди национальных пользователей, в частности, презентация их на языке своей страны и широкое использование электронной информации.

Документационный центр ВОЗ в Российской Федерации при поддержке Европейского регионального бюро ВОЗ разработал настоящее Руководство с целью презентации информационных ресурсов ВОЗ в Интернете во всем их многообразии, а также развития умений и навыков у пользователей по работе со страницами ВОЗ в Интернете (как русскоязычными, так и англоязычными) и проведению быстрого и квалифицированного поиска необходимой информации.

Руководство состоит из двух частей: главной страницы ВОЗ и страницы Европейского регионального бюро ВОЗ. В каждой из частей описываются все разделы меню сайтов и работа с ними.

<sup>&</sup>lt;sup>1</sup> Устав ВОЗ.

<sup>&</sup>lt;sup>2</sup> Документ EB115/3.

<sup>&</sup>lt;sup>3</sup> Документация ВОЗ и стратегия достижения здоровья для всех в Европе. Отчет о Совещании рабочей группы ВОЗ, Берлин, 12-15 ноября 1990 г. – Европейское региональное бюро ВОЗ. 1991, EUR/ICP/HBI 014 – 23 с.

Первая часть Руководства содержит семь глав, каждая из которых посвящена отдельному разделу из главного меню сайта: «Главная страница», «Информация о ВОЗ», «Страны», «Вопросы здравоохранения», «Публикации», «Ресурсы исследований», «Сайты ВОЗ». Восьмая глава – «Поиск на сайте».

В ограниченном объеме руководства невозможно представить все многообразие информационных ресурсов ВОЗ. Поэтому в каждой главе было выбрано несколько наиболее представительных ресурсов с типовыми путями поиска информации.

Так, в первой главе «Главная страница» читателям, в частности, представлен путь получения официальных документов Всемирной ассамблеи здравоохранения и Исполнительного комитета ВОЗ.

Во второй главе «Информация о ВОЗ» дано представление об авторских правах ВОЗ.

В третьей главе «Страны» рассмотрен поиск информации по странам на примере Российской Федерации. В частности, изучен поиск материалов по законодательству в области охраны здоровья.

В четвертой главе «Вопросы здравоохранения» рассмотрены две темы: клиническая (на примере «Астмы») и организационная (на примере «Политики в области здравоохранения») с позиции возможных путей максимального доступа к информационным ресурсам по этим темам.

В пятой главе «Публикации» представлена информация об основных периодических изданиях ВОЗ и работа с разделом «Книжный магазин».

В шестой главе «Ресурсы исследований» подробно описана работа с библиографической базой WHOLIS, статистической информационной системой WHOSIS и международными классификациями.

В седьмой главе «Сайты ВОЗ» представлены несколько разных сайтов по дизайну и возможностям поиска.

Восьмая глава «Поиск» описывает возможности проведения различных видов поиска на сайте ВОЗ.

Вторая часть Руководства посвящена сайту Европейского регионального бюро (ЕРБ) ВОЗ. Этот сайт структурирован аналогично главному сайту ВОЗ. Главы второй части соответствуют разделам меню сайта ЕРБ ВОЗ: «Информация по странам», «Вопросы здравоохранения», «Центр СМИ», «Данные и публикации», «Информация о ВОЗ», «Программы и проекты».

В каждой из глав представлены особенности сайта ЕРБ ВОЗ и его основные информационные ресурсы, в частности, статистическая база «Здоровье для всех», «Фактические данные и доказательства», «Европейская обсерватория по системам и политике здравоохранения», «Интегрированная программа профилактики неинфекционных заболеваний» (CINDI) и др.

Руководство построено по принципу обучения «шаг за шагом»: пользователю предельно подробно объясняется путь раскрытия веб-ресурсов с главной страницы до самых глубоких его уровней, описываются различные способы поиска информации, а также возможность электронного получения документов в режиме онлайн по всем проблемам здравоохранения.

Информационные технологии – наиболее быстро развивающаяся отрасль. Поэтому вебсайт ВОЗ постоянно модифицируется как по дизайну, так и по информационному наполнению. Пользователь должен понять основные принципы устройства сайтов и поиска информации на них и не теряться при изменении привычного дизайна страниц, а также при автоматическом переходе с русскоязычных страниц на англоязычные. В Руководстве приведены многочисленные примеры того, что при наличии навыков можно получить полные тексты документов и публикаций на русском языке даже с англоязычных страниц. Авторы выражают надежду, что Руководство откроет русскоязычным пользователям все многообразие информационных ресурсов ВОЗ и поможет им шире использовать их в своей работе.

Авторы Руководства будут признательны всем читателям, приславшим свои замечания и вопросы, которые возникнут у них при его использовании.

### Благодарность

Авторский коллектив выражает благодарность Европейскому региональному бюро Всемирной организации здравоохранения и лично D-r. Anca Dumitrescu, Ms. Marina-Cristina Ghitoc, Ms. Dany Berluteau Tsouros за помощь по подготовке и изданию настоящего Руководства.

Авторский коллектив также выражает благодарность Специальному представителю Генерального директора Всемирной организации здравоохранения в Российской Федерации д-ру Микко Виенонену за многолетнюю поддержку деятельности Документационного центра ВОЗ, в частности, при создании веб-сайта Центра и настоящего Руководства.

# Часть 1. Главная страница ВОЗ

http://www.who.int

### Глава 1. Главная страница

Адрес главной страницы ВОЗ - http://www.who.int

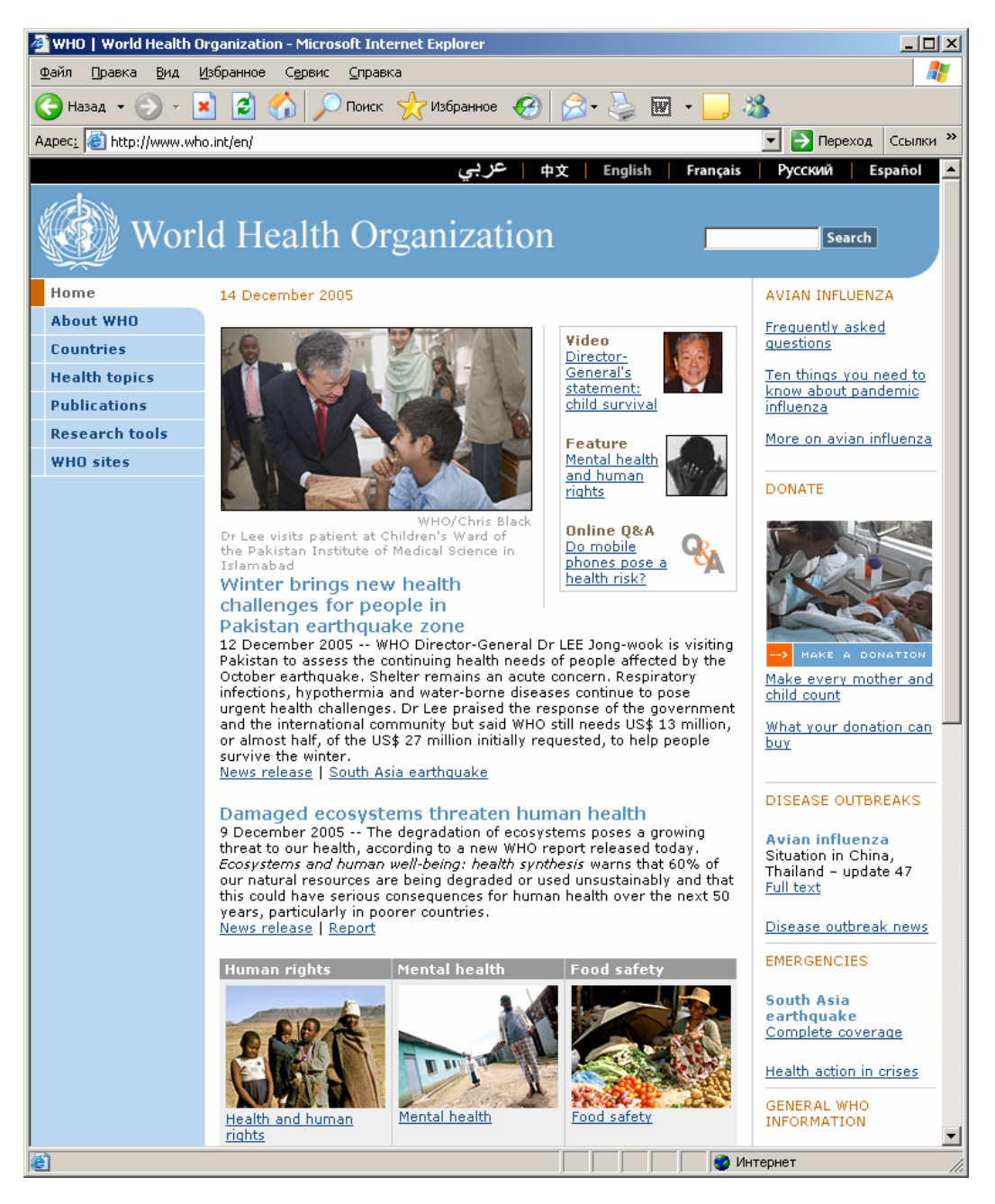

Рис.1. Главная страница ВОЗ

По умолчанию она открывается на английском языке. С 2005 г. возможен переход на любой из официальных языков, в том числе и на русский (рис.2).

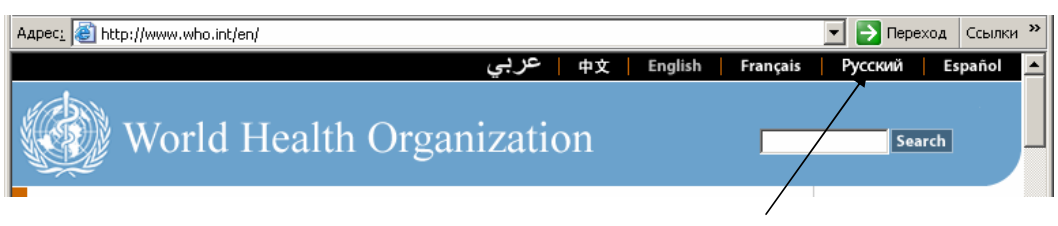

Рис.2. Переключатель официальных языков ВОЗ

Для этого необходимо щелкнуть кнопкой «мыши» на «Русский» на верней панели страницы (панель обозначена черным цветом), после чего открывается главная страница ВОЗ на русском языке (рис. 3).

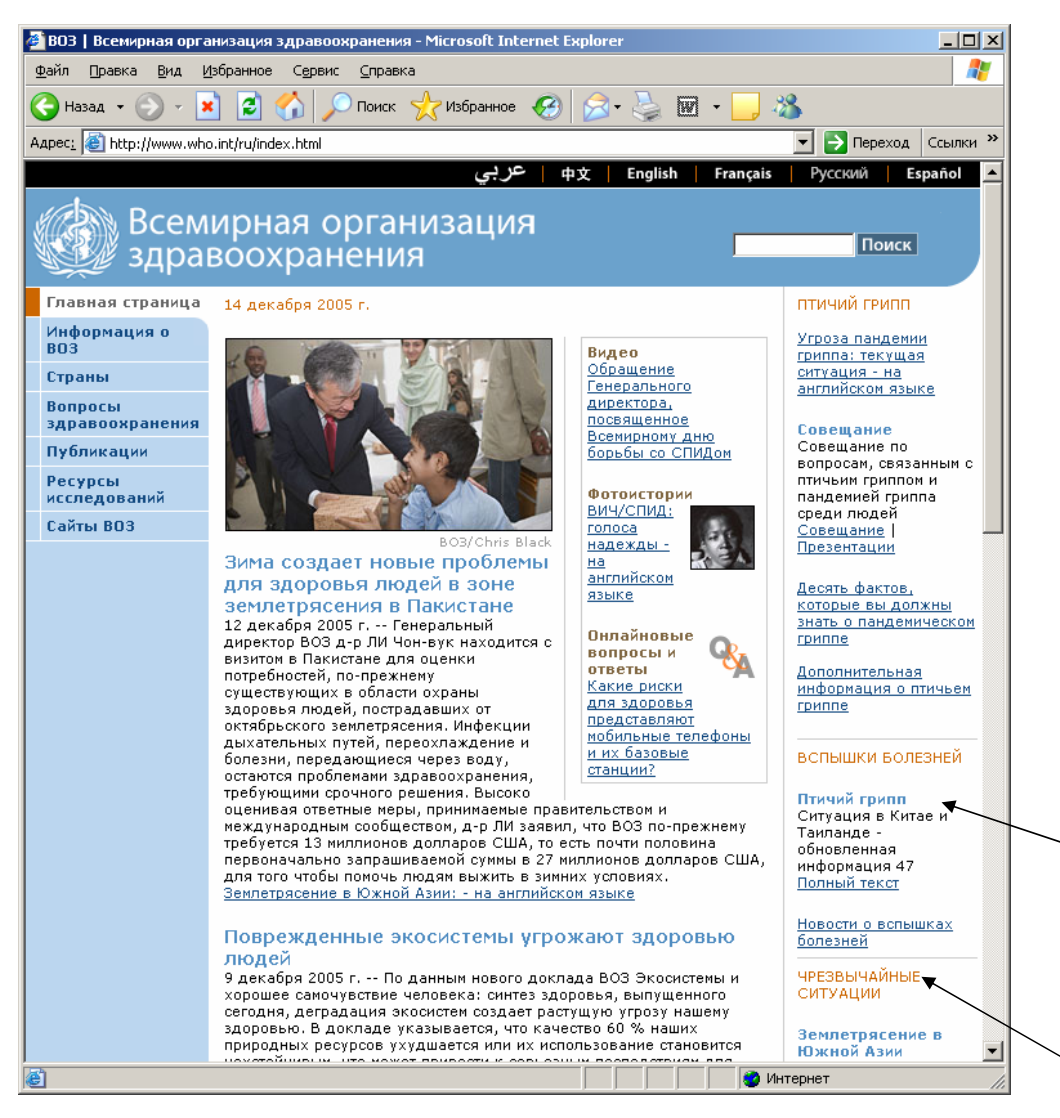

Рис.3. Главная страница ВОЗ на русском языке - http://www.who.int/ru/index.html

Главная страница представлена четырьмя частями: центральной частью, двумя колонками слева и справа и нижней частью.

На центральной части страницы представлены анонсы главных новостей, имеющих отношение к мировому здравоохранению и ВОЗ. Внизу каждого анонса есть строка, нажав на которую можно получить более детальную информацию об анонсируемом событии.

В нижней части страницы Центр СМИ ВОЗ представляет анонсы выпусков новостей и репортажей. Каждый из анонсов также снабжен входом к более подробной информации.

#### 1.1. Правая панель – постоянные рубрики

В правой панели главной страницы располагаются ссылки на постоянные рубрики:

- чрезвычайные ситуации;
- вспышки болезней;
- делайте ваши пожертвования;
- общая информация о ВОЗ.

В каждой из них анонсирована информация, нажав на название которой, можно получить полнотекстовую версию анонса. Можно также воспользоваться специальной ссылкой «полный текст» для входа.

С помощью блока «Общая информация о ВОЗ» в правой панели (рис. 3 - продолжение) можно войти в разделы «Центр СМИ», «канцелярия Генерального директора», «Руководство», а также в «Здоровье лиц, совершающих поездки».

Два последних раздела представляют интерес с практической точки зрения.

В разделе «Руководство» можно найти официальные документы ВОЗ: Устав, программные документы, резолюции и другие материалы Всемирной ассамблеи здравоохранения и Исполнительного комитета.

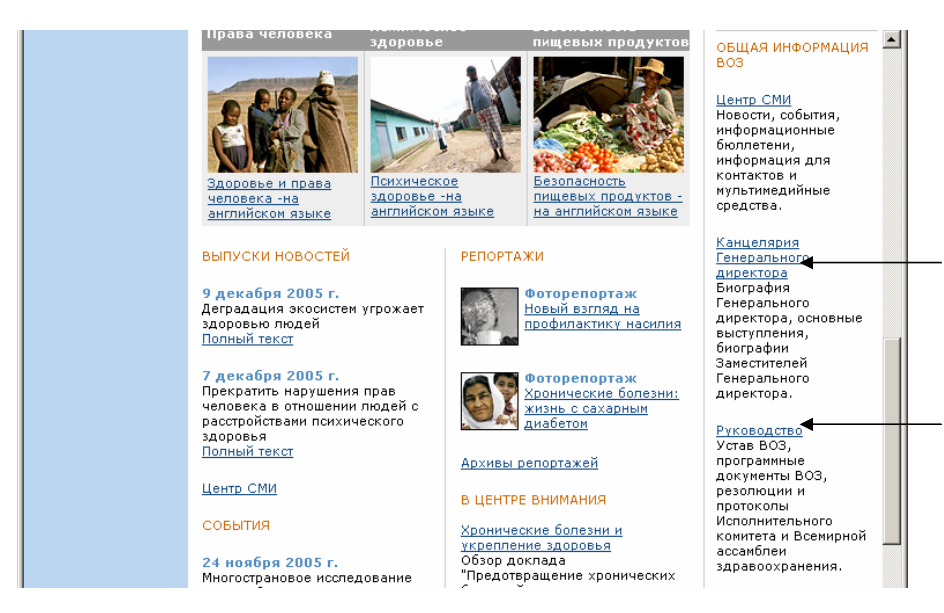

Рис. 3 (продолжение).

#### **1.1.1.** Руководство http://www.who.int/governance/ru/

Нажав на соответствующую ссылку, мы попадаем в раздел «Руководство», в котором содержится краткая информация о Всемирной ассамблее здравоохранения, Исполнительном комитете и Секретариате ВОЗ.

Всемирная ассамблея здравоохранения является высшим органом ВОЗ, принимающим решения. Ее ежегодные сессии, в работе которых принимают участие делегации из всех 192 государств-членов ВОЗ, проводятся обычно в мае в Женеве. Главной функцией Ассамблеи здравоохранения является определение общих политических направлений деятельности Организации. Ассамблея здравоохранения назначает Генерального директора, контролирует финансовую политику Организации, а также рассматривает и утверждает проект программного бюджета. Она также рассматривает доклады Исполнительного комитета и дает ему указания по тем вопросам, по которым могут требоваться дальнейшие действия, изучение, исследование или представление доклада.

Исполнительный комитет состоит из 32 членов, технически квалифицированных в области здравоохранения. Члены Комитета избираются сроком на три года. Основная сессия Исполкома, на котором согласовывается повестка дня предстоящей сессии Ассамблеи здравоохранения и принимаются резолюции для представления Ассамблее здравоохранения, проводится в январе, а другая, менее продолжительная сессия, проводится в мае, сразу же после Ассамблеи здравоохранения, для рассмотрения административных вопросов. Основными функциями Исполкома является проведение в жизнь решений и политики Ассамблеи здравоохранения, оказание ей консультативной помощи и общее содействие ее работе.

Между сессиями Всемирной ассамблеи здравоохранения работу ВОЗ осуществляет Секретариат. В состав Секретариата ВОЗ входит около 3500 специалистов в области здравоохранения и других областях, а также других сотрудников, работающих по срочным контрактам в штаб-квартире, шести региональных бюро и в странах. Организацию возглавляет Генеральный директор, назначаемый Ассамблеей здравоохранения по представлению Исполнительного комитета. В настоящее время Генеральным директором ВОЗ является Ли Чон-вук.

Всемирная ассамблея здравоохранения и Исполнительный комитет ВОЗ на своих сессиях рассматривают практически все важные вопросы развития здравоохранения в мире и принимают по ним резолюции и решения. Они являются официальными документами Всемирной организации здравоохранения и отражают официальную позицию ВОЗ по конкретной проблеме. Помимо документов Всемирной ассамблеи здравоохранения и Исполкома ВОЗ, на странице имеются документы Межправительственной рабочей группы по Рамочной конвенции по борьбе с табаком и Межправительственной рабочей группы по пересмотру Международных медико-санитарных правил. Вход ко всем перечисленным документам имеется в правой колонке. Но в этом случае они будут доступны только на английском языке.

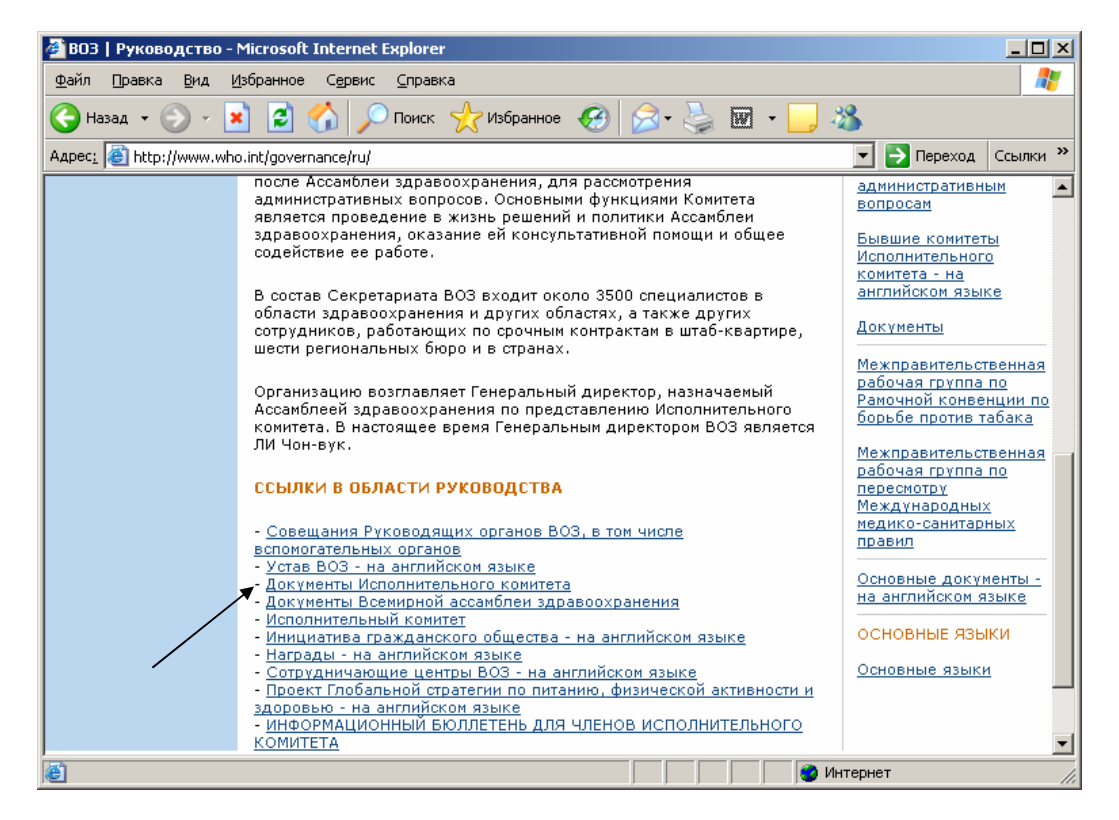

Рис. 4. Руководство

Для русскоязычных пользователей можно получить эти документы на русском языке. В этом случае вход к ним следует проводить внизу страницы в разделе «Ссылки в области руководства». Найдя указатель «документы Всемирной ассамблеи здравоохранения», следует нажать на него и войти в новый раздел (рис.5).

Затем выбрать язык - «русский» на верхней панели. Открывается доступ к официальным документам ВОЗ. В центре страницы появляются меню последних сессий Всемирной ассамблеи здравоохранения (WHA 58) и Исполнительного комитета (ЕВ 117) крупным шрифтом и более ранних (за последние годы) мелким шрифтом. Для входа, например, к материалам 58-й сессии Ассамблеи нажмите на «WHA 58». Открывается раздел, посвященный непосредственно этой сессии (рис. 6).

<u>Внимание!</u> Чтобы открыть файл в формате pdf, на Вашем компьютере должна быть установлена бесплатная программа "Adobe Acrobat Reader". Загрузить программу можно по ссылке, расположенной на сайте BO3, либо воспользоваться прямым адресом: <u>http://www.adobe.com/products/acrobat/readstep2.html</u>

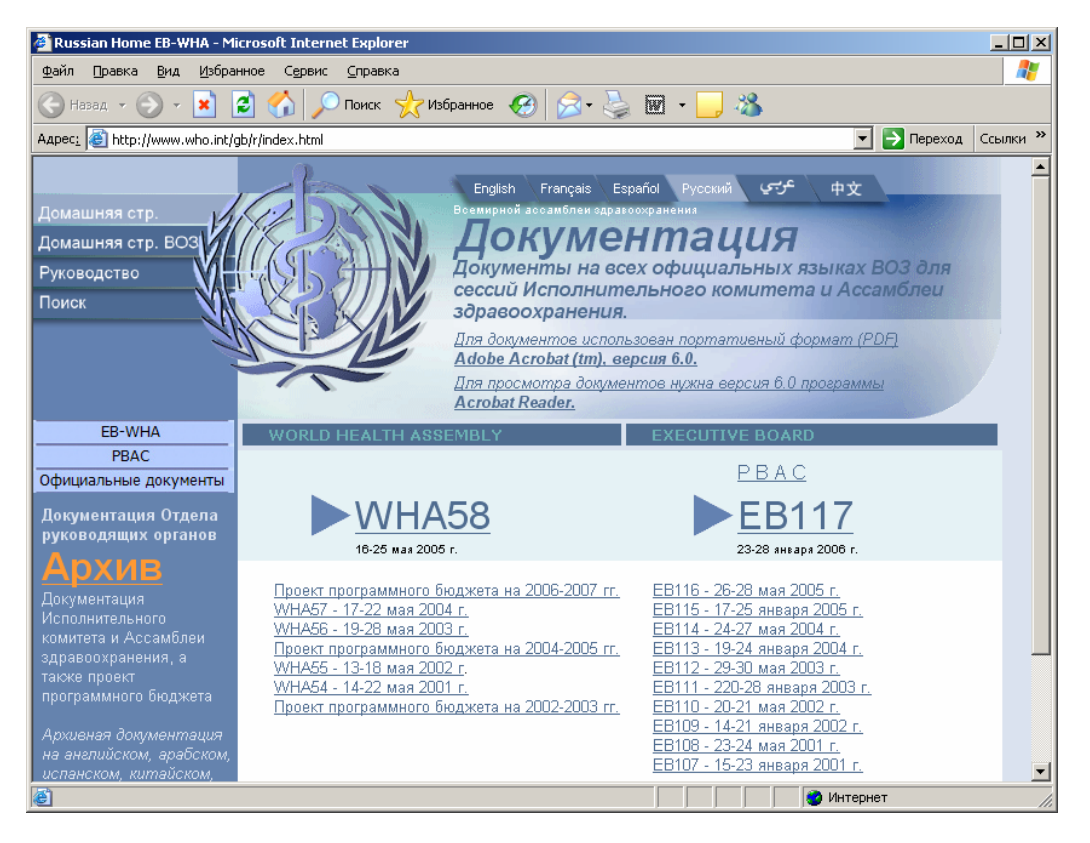

#### Рис. 5. Документация

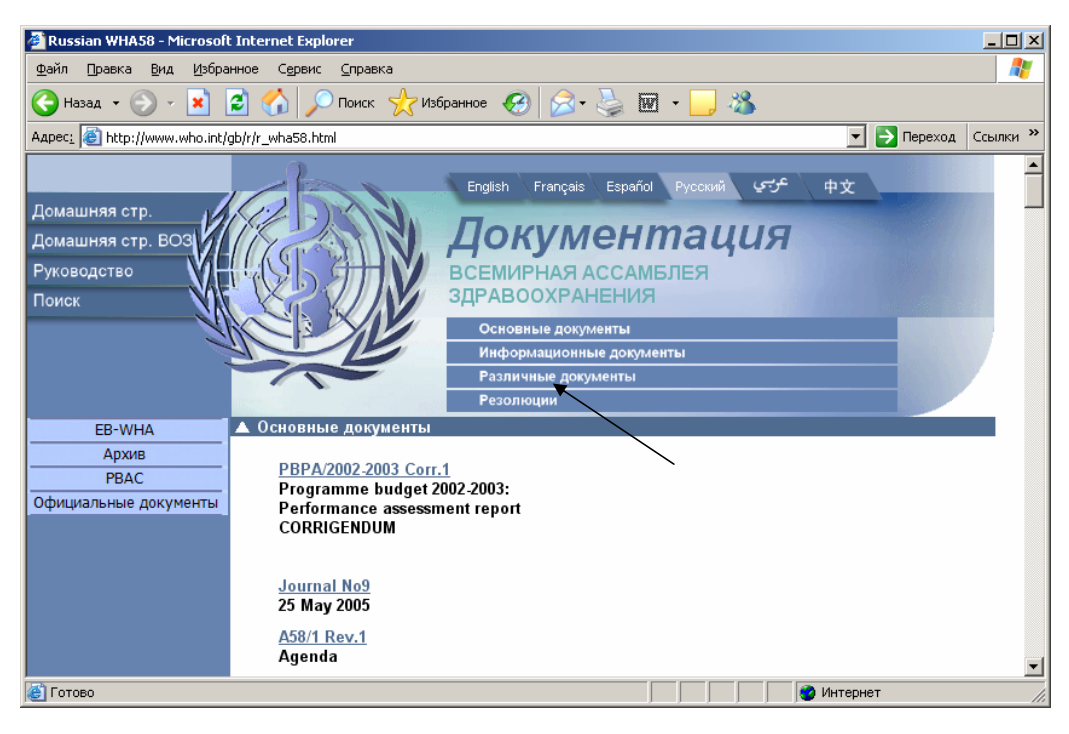

Рис. 6. 58-я сессия Всемирной ассамблеи здравоохранения

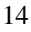

В центре страницы расположен список всех документов, подготовленных к данной сессии. Внизу страницы находятся резолюции Всемирной ассамблеи здравоохранения (ВАЗ).

На этой странице три меню. Одно расположено вверху страницы, два других (обозначенных синим и голубым цветом) – слева.

Если Вам нужны только резолюции, следует нажать на указатель «Резолюции» в меню страницы, расположенное вверху (см. стрелку на рис. 6). Верхнее меню относится к центральной части страницы и обеспечивает быстрый доступ к разным документам только обозначенной Ассамблеи.

Список резолюций (рис. 7), как и список всех документов, подготовленных к каждой сессии Всемирной ассамблеи здравоохранения (рис. 6), открывается на английском языке. Однако, выбрав интересующую Вас резолюцию (рис. 7) или другой любой другой документ из списка (рис. 6) и нажав на код документа, обозначенный голубым цветом, можно получить текст резолюции на русском языке в формате pdf (рис. 8).

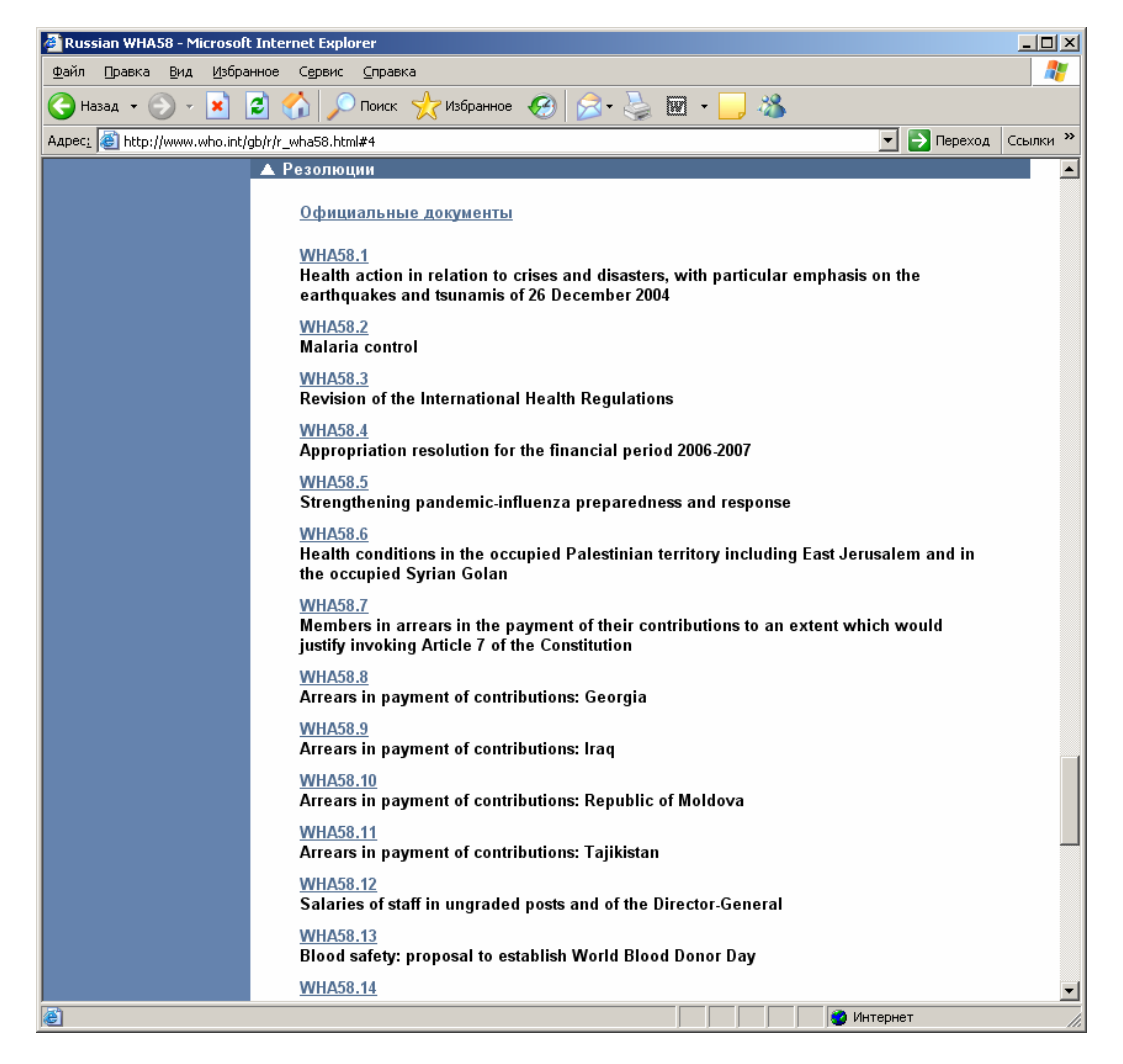

Рис. 7. Список резолюций

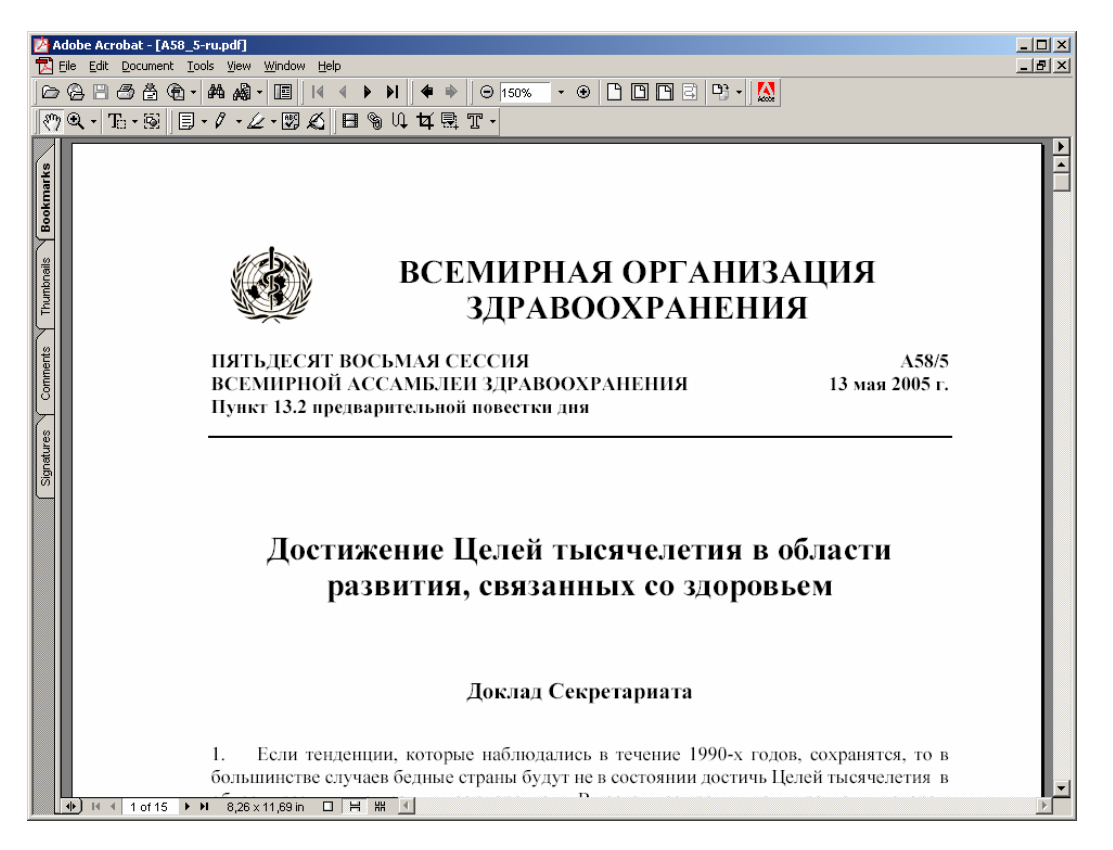

Рис.8. Текстовый файл резолюции

Вернемся в раздел «Документация» (рис.5). На левой панели имеются 2 меню. Нижнее (обозначенное голубым цветом) меню относится собственно к разделу «Документация». Если пользователю нужны материалы более ранних сессий Ассамблеи здравоохранения или Исполкома, на собственном меню сайта надо выбрать указатель «Архив» и, нажав на него, войти в перечень более ранних сессий, к которым имеется электронный доступ. Цепочка поиска материалов других сессий Всемирной ассамблеи здравоохранения и Исполнительного комитета аналогична, описанной выше.

Другие указатели собственного меню сайта открывают доступ к:

- «PBAC» материалам Комитета по административным и бюджетным вопросам;
- «Официальным документам» резолюциям и решениям сессий ВАЗ и Исполкома ВОЗ, имеющихся на сайте.

Верхнее меню (синего цвета) – дает возможность вернуться к верхним уровням:

- «Домашней странице ВОЗ» на первую (домашнюю) страницу ВОЗ (рис.1);
- «Руководству» на страницу Руководство (рис.4).

При возвращении по умолчанию происходит переход на английский язык. Для входа на русскоязычную страницу не забывайте нажимать на «русский» на переключателе языков вверху страницы (рис.2).

Последний указатель верхнего меню – «Поиск» выводит пользователя на поисковую систему, дающую возможность искать информацию по всем сайтам ВОЗ. Поисковая

система и различные виды поиска будут детально описаны ниже после представления всех разделов Главной страницы ВОЗ.

Возвращаемся на страницу «Руководство» через верхнее меню. На этой странице пользователей могут еще заинтересовать материалы Межправительственной рабочей группы по Рамочной конвенции по борьбе с табаком и Межправительственной рабочей группы по пересмотру Международных медико-санитарных правил. Доступ к ним находится в правой колонке страницы (внизу) под заголовком «Документы». Принцип работы с этими страницами аналогичен описанному в разделе «Документация».

Другие документы раздела «Руководство» можно посмотреть по указанному выше алгоритму.

# 1.1.2. О здоровье лиц, совершающих поездки <u>http://www.who.int/ith/en/</u>

Возвращаемся на главную страницу ВОЗ. Еще одним важным источником информации в правой колонке является указатель «О здоровье лиц, совершающих поездки». Он важен для людей, которые выезжают за рубеж с деловым визитом, по туристической визе или с частным визитом. В каждой стране существуют свои требования к прививкам. Кроме того, здесь содержится информация об опасностях при поездках в конкретную страну и мерах предосторожности.

Нажимаем на указатель «О здоровье лиц, совершающих поездки» и попадаем на соответствующий сайт (Рис. 9).

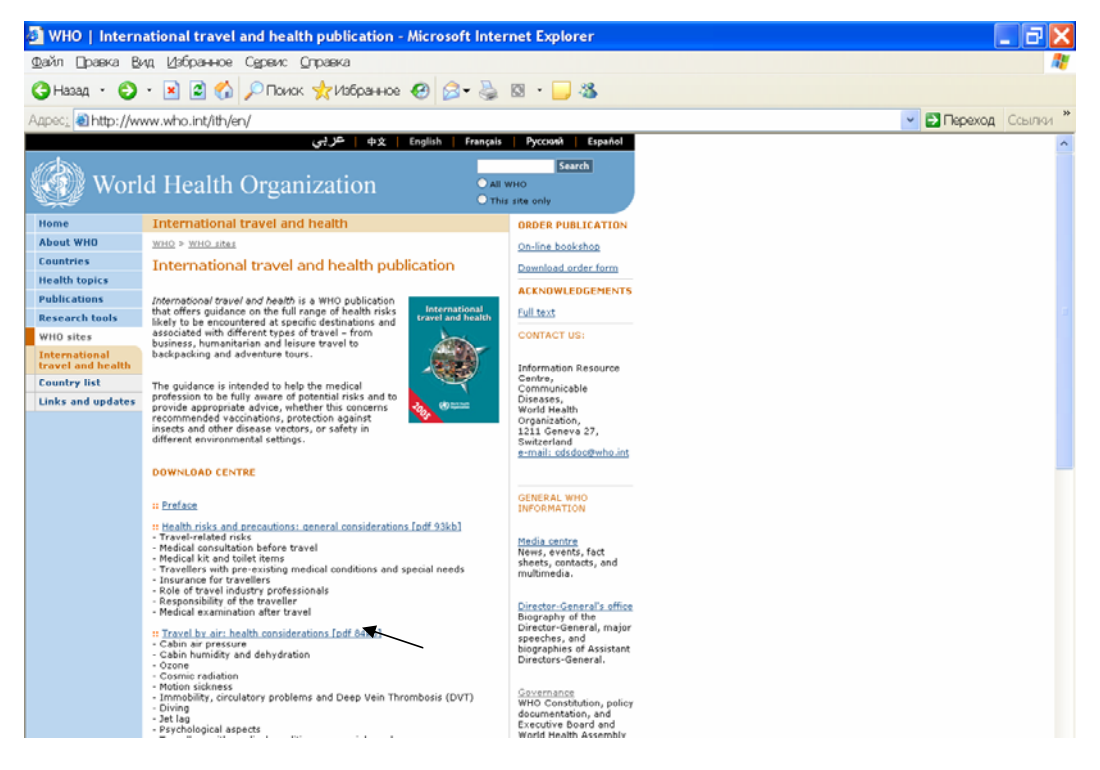

Рис. 9. Международные поездки и здоровье

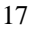

Сайт не имеет русскоязычного варианта, поэтому сразу по умолчанию открывается на английском языке. На сайте представлено руководство ВОЗ по международным поездкам, которое выходит 1 раз в год и содержит информацию по разнообразным рискам, связанным с путешествиями, и советы по медицинской помощи для противодействия этим рискам, в частности по своевременной иммунизации и защите от неблагоприятных воздействий окружающей среды.

Каждая глава руководства посвящена определенным видам рисков, связанных с путешествиями, перечисленными в оглавлении. К каждой главе имеется электронный доступ, обозначенный в квадратных скобках количеством кило- или мегабайт (см. стрелку). Для входа в соответствующую главу руководства необходимо нажать на ее название. После чего пользователь получает файл в формате pdf (рис. 10).

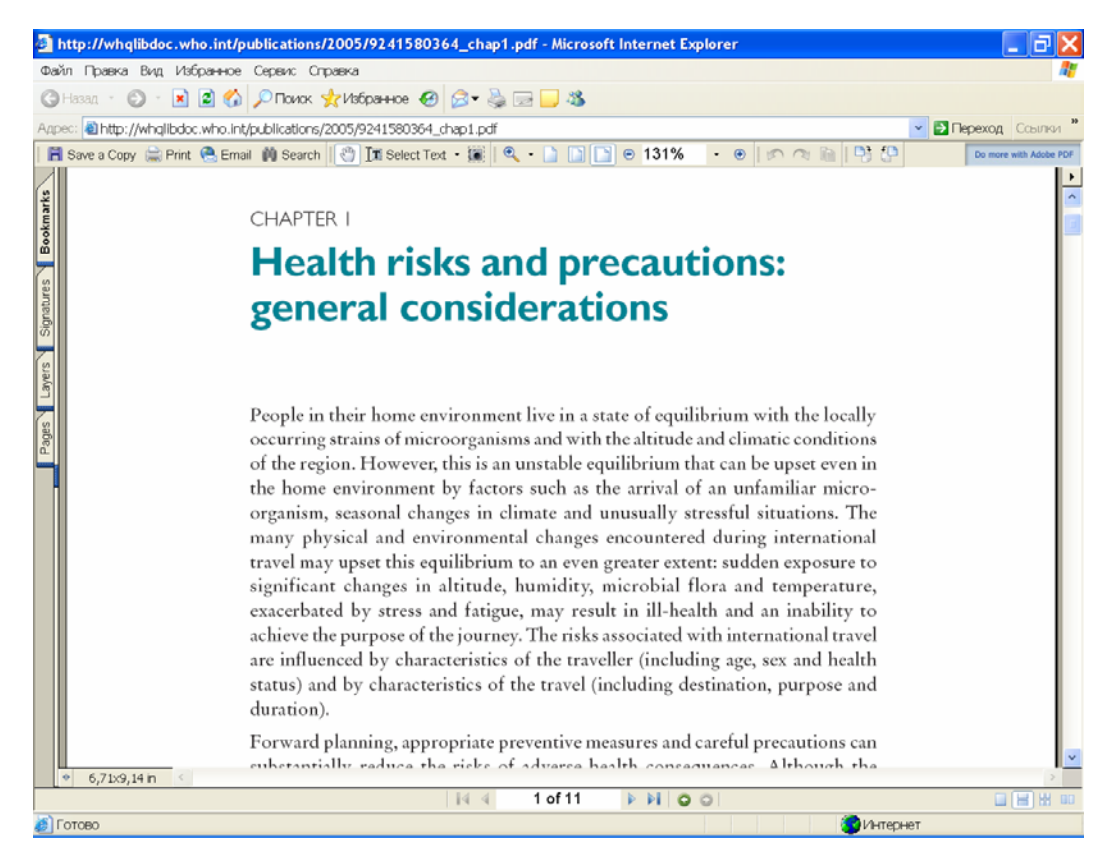

Рис. 10. Текстовый файл главы

Это руководство будет полезно также для работников туристических фирм, которые организуют туры в различные страны мира, особенно в страны Африки и Азии, где существует повышенная опасность заражения различными тропическими болезнями.

Возвращаемся на Главную страницу ВОЗ. Мы закончили ее краткий обзор и переходим к знакомству с основным Меню, расположенным на левой панели.

### 1.2. Левая панель – Меню главной страницы ВОЗ.

Слева страницы находится указатель основных разделов (Меню) (Рис. 11).

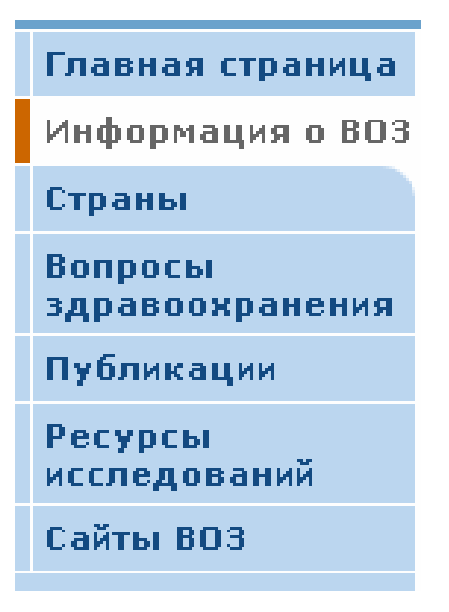

Рис. 11. Меню главной страницы ВОЗ

Каждый из разделов, указанных в Меню, имеет разветвленную многоступенчатую структуру, где хранится огромный массив информации. Для входа в каждый из разделов надо нажать на его название левой клавишей мыши.

Представим каждый из разделов подробнее.

### Глава 2. Информация о ВОЗ

http://www.who.int/about/ru/

Из главного меню сайта можно попасть в раздел «Основные сведения о ВОЗ» (рис. 12).

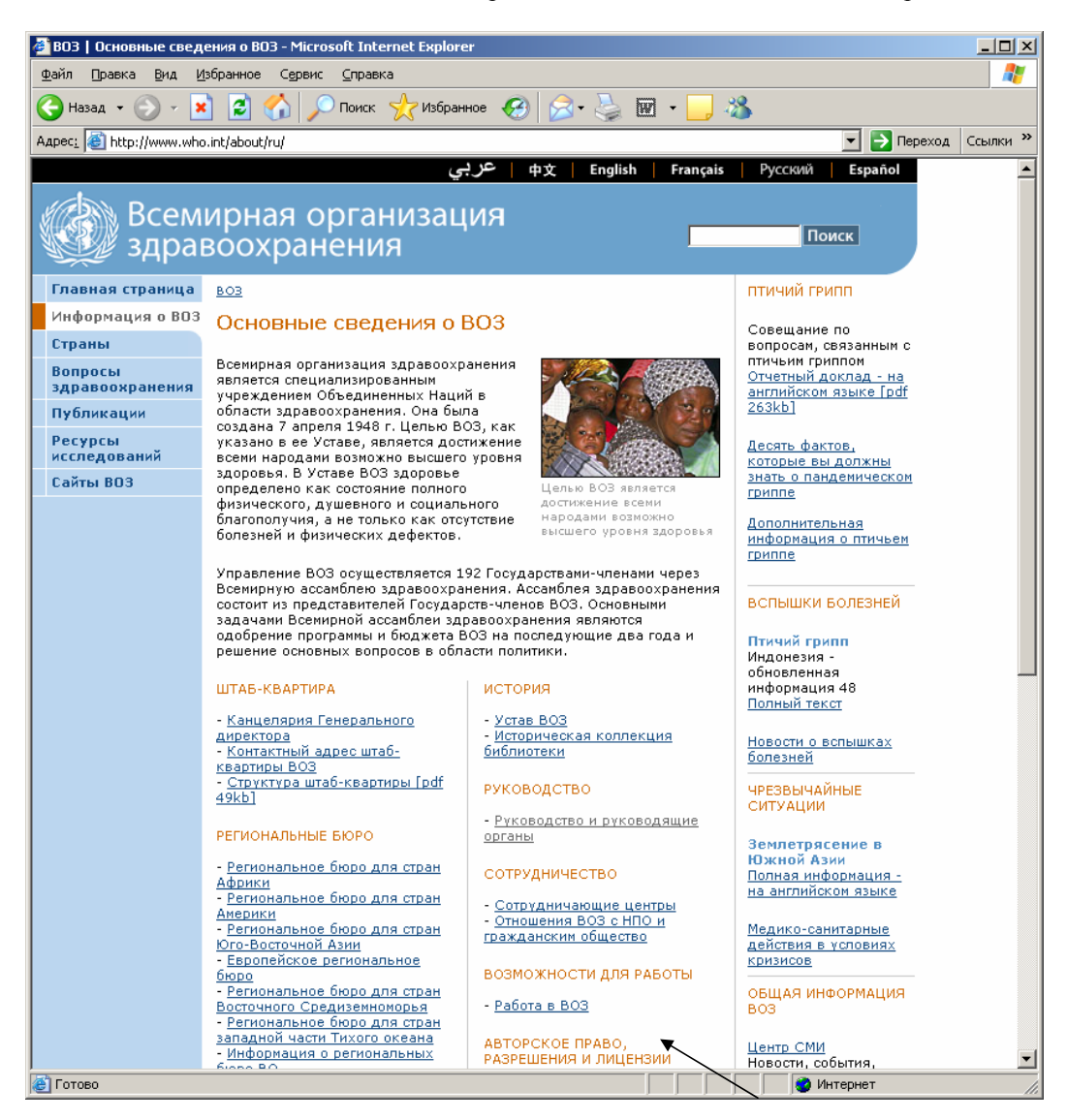

Рис.12. «Основные сведения о ВОЗ»

Этот раздел имеется на русском языке. На нем представлены основные сведения о Всемирной организации здравоохранения: ее история, руководящие органы, региональные бюро ВОЗ. Также имеется информация о сотрудничающих центрах ВОЗ. Для входа в каждый из обозначенных подразделов, надо нажать на него левой кнопкой мыши. При этом сохраняются меню главной страницы и постоянные рубрики в правой колонке страницы, что позволяет быстро перейти из одного раздела в другой.

Каждому пользователю информации ВОЗ следует знать общие положения об охране авторских прав Всемирной организации здравоохранения. В соответствии с Берской конвенцией по охране литературных и художественных произведений и другими международными конвенциями и соглашениями по защите авторских прав все права на информацию ВОЗ защищены. Это означает, что при цитировании документов и публикаций ВОЗ, а также материалов с веб-сайта ВОЗ, необходимо делать обязательную ссылку на Всемирную организацию здравоохранения, как источник информации, а саму информацию можно использовать в исследовательских целях или для личного изучения, но не для продажи или других коммерческих целей. Подробно с этой информацией можно ознакомиться в подразделах «Уведомление об авторском праве» (рис.13) и «Разрешения и лицензии» (рис.14), которые находятся внизу страницы «Основные сведения о ВОЗ» (см. стрелку на рис. 12).

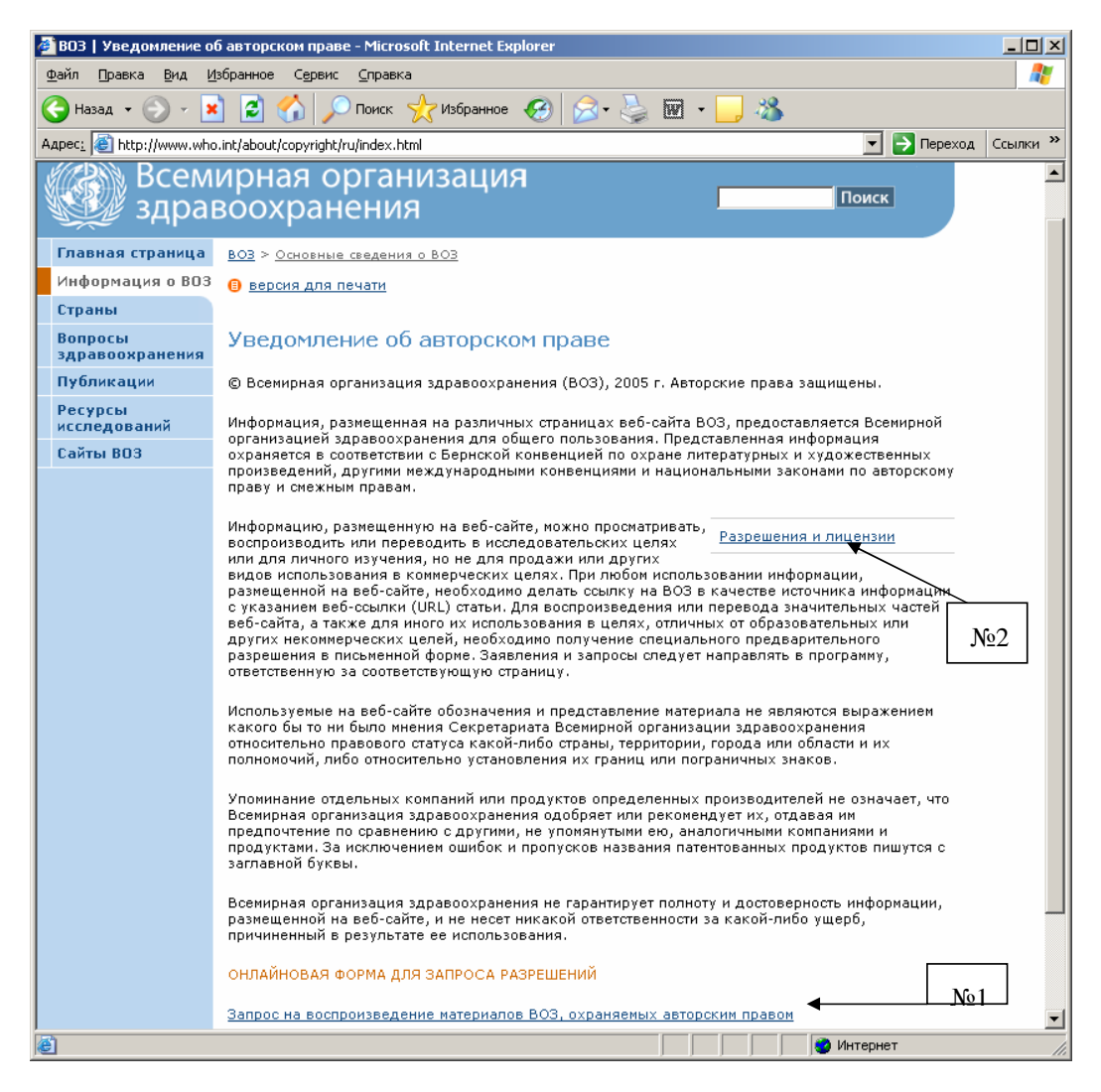

Рис. 13. Уведомление об авторском праве

Важно знать, что при цитировании материалов ВОЗ в научных работах, можно делать это с обязательным указанием ссылки на конкретный источник ВОЗ, без получения разрешения со стороны Организации.

Если информация о ВОЗ предназначена для последующего распространения (размещения на собственных веб-сайтах или для перепечатки) в некоммерческих целях, необходимо получить на это разрешение ВОЗ. В подразделе «Уведомление об авторских правах» имеется прямой электронный доступ к форме запроса (см. стрелку №1 на рис. 13).

Чтобы определить, на какие виды информации необходимо получать разрешения, следует войти на страницу «Разрешения и лицензии» с указателя в центре страницы (см. стрелку №2 на рис. 13). Войдя на страницу «Разрешения и лицензии» (рис. 14), следует нажать на указатели в блоке «Дополнительная информация» в середине страницы.

Об использовании конкретных видов информации ВОЗ, на которые требуется лицензия, можно получить дополнительную информацию внизу страницы «Разрешения и лицензии».

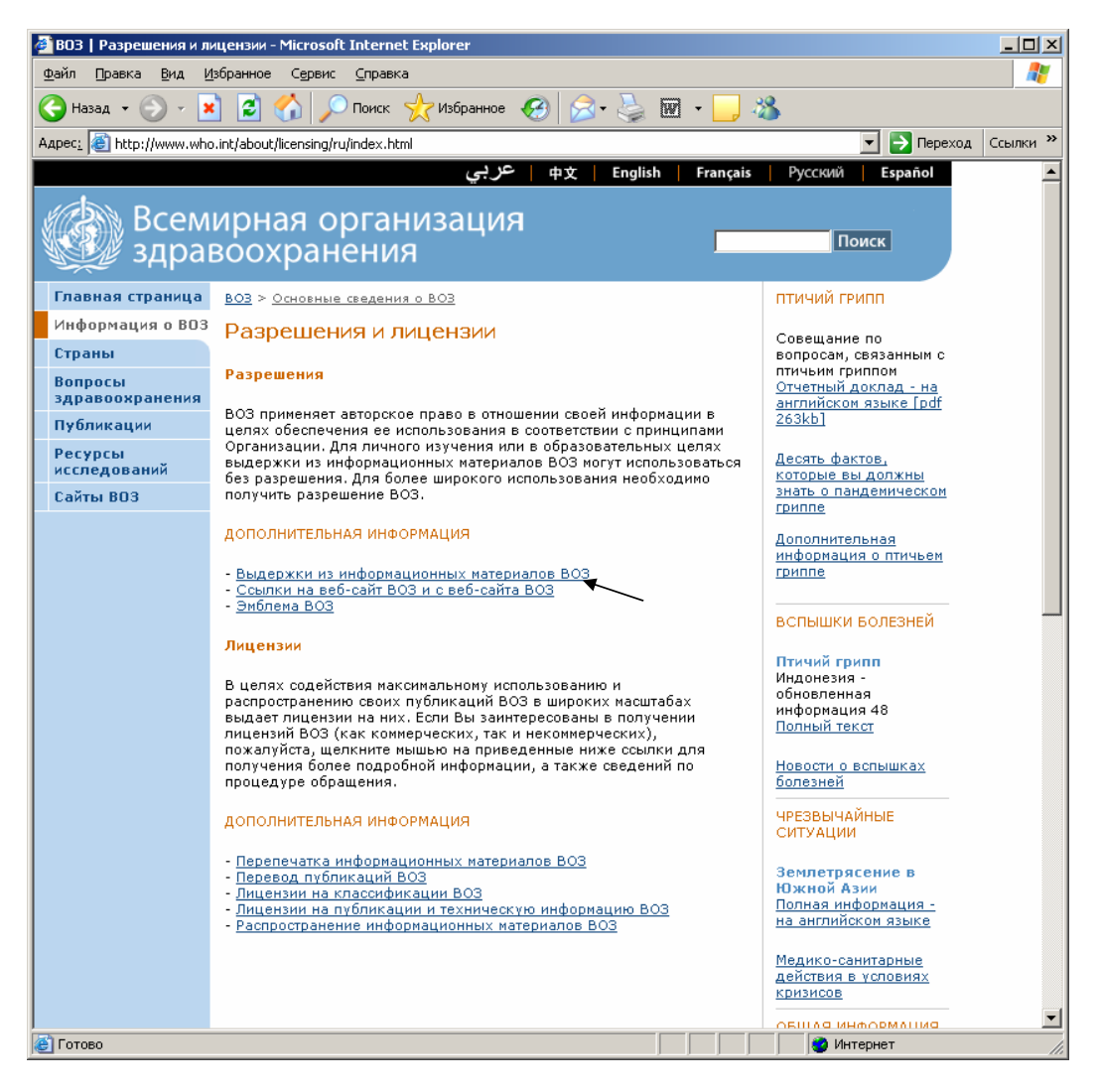

Рис. 14. Разрешения и лицензии

Внимание: Нельзя использовать информацию ВОЗ для рекламы какой-либо конкретной компании или продукции. Это вытекает из правил Всемирной организации здравоохранения. Ссылка на веб-сайт ВОЗ не означает и не должна означать какую-либо связь ВОЗ с собственником сайта. Более подробную информацию об этом можно получить в подразделе «Ссылки» (рис. 15), в который можно войти с середины страницы «Разрешения и лицензии» (см. стрелку).

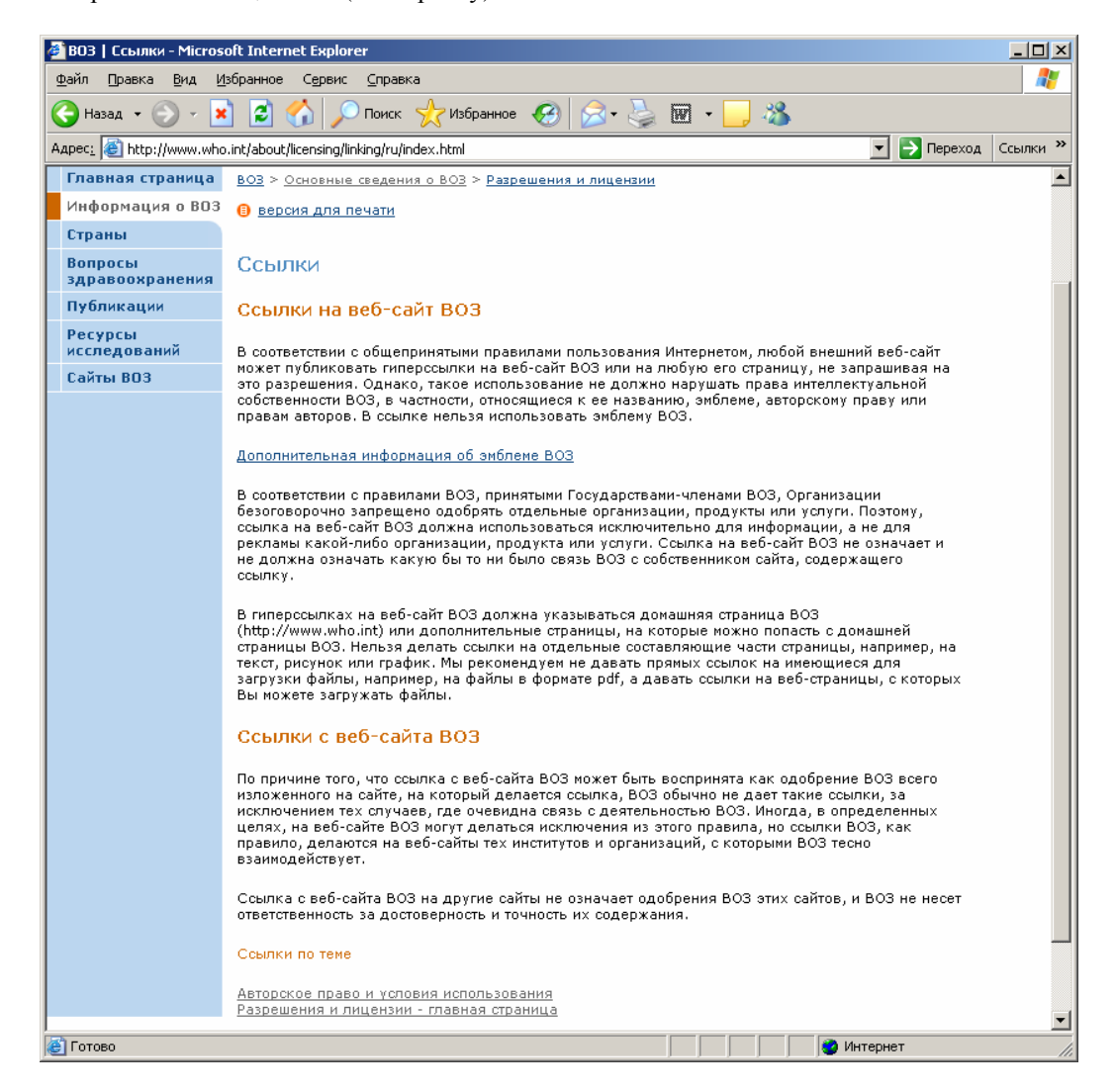

Рис.15. Ссылки

### Глава 3. Информация о странах http://www.who.int/countries/ru/

Возвращаемся на главное меню и входим в следующий раздел «Страны» (рис. 16).

Этот раздел предоставляет информацию о состоянии здоровья населения и развитии здравоохранения в каждой стране-члене ВОЗ, включая основные статистические показатели. Пользователям, которым требуется такая информация, важно научиться работать с этой страницей.

На странице «Страны» все государства-члены ВОЗ расположены в алфавитном порядке. Вверху страницы имеется алфавит для быстрого поиска страны (см. стрелку). Например, нам нужна Российская Федерация. Выбираем букву, с которой начинается название страны – «Р», нажимаем на нее - на экране появляется указатель стран, название которых начинаются на эту букву (рис. 16 - продолжение). Находим Российскую Федерацию и попадаем на одноименную страницу (рис. 17).

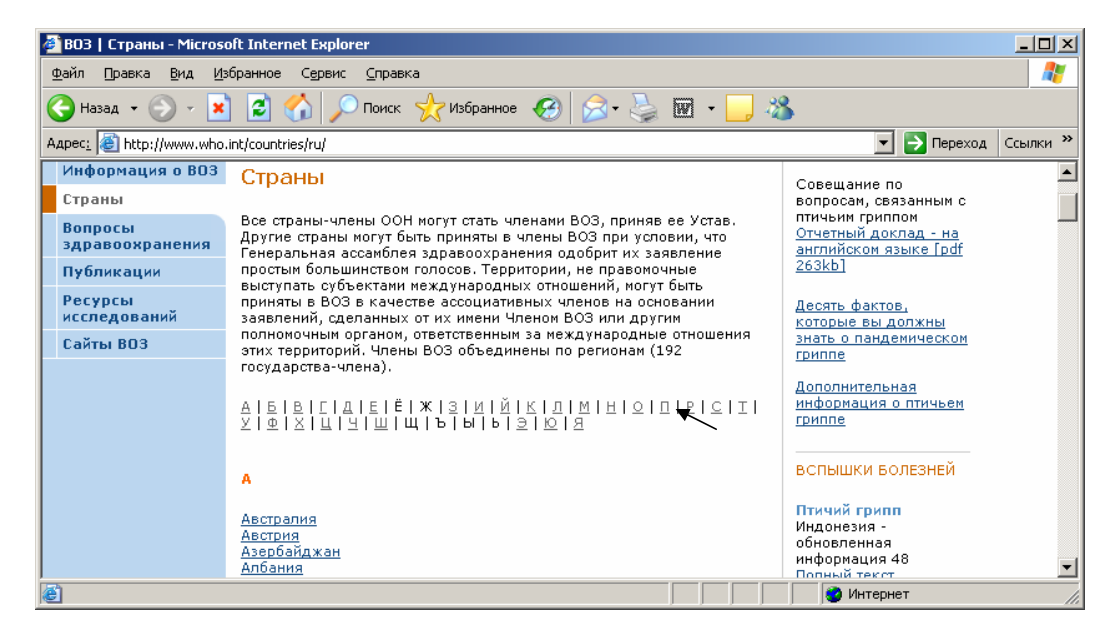

Рис. 16. Алфавитный указатель стран

| 🖉 BO3   Страны - Micros         | oft Internet Explorer                         |             |          |
|---------------------------------|-----------------------------------------------|-------------|----------|
| Файл Правка Вид Из              | бранное Сервис <u>С</u> правка                |             | <b>.</b> |
| 🚱 Назад 👻 🕥 👻 🗙                 | ] 😰 🏠 🔎 Поиск 🤺 Избранное 🤣 😥 - چ 👿 - 📒 🎕     | 3           |          |
| Адрес <u>:</u> 🕘 http://www.who | int/countries/ru/#P                           | 💌 芛 Переход | Ссылки » |
|                                 | P                                             |             | -        |
|                                 | <u>Республика Корея</u><br>Республика Молдова |             |          |
|                                 | <u>Российская Федерация</u><br><u>Руанда</u>  |             |          |
| J                               | Румыния                                       |             | -        |
| é                               |                                               | 🥑 Интернет  | 1.       |

Рис.16 (продолжение)

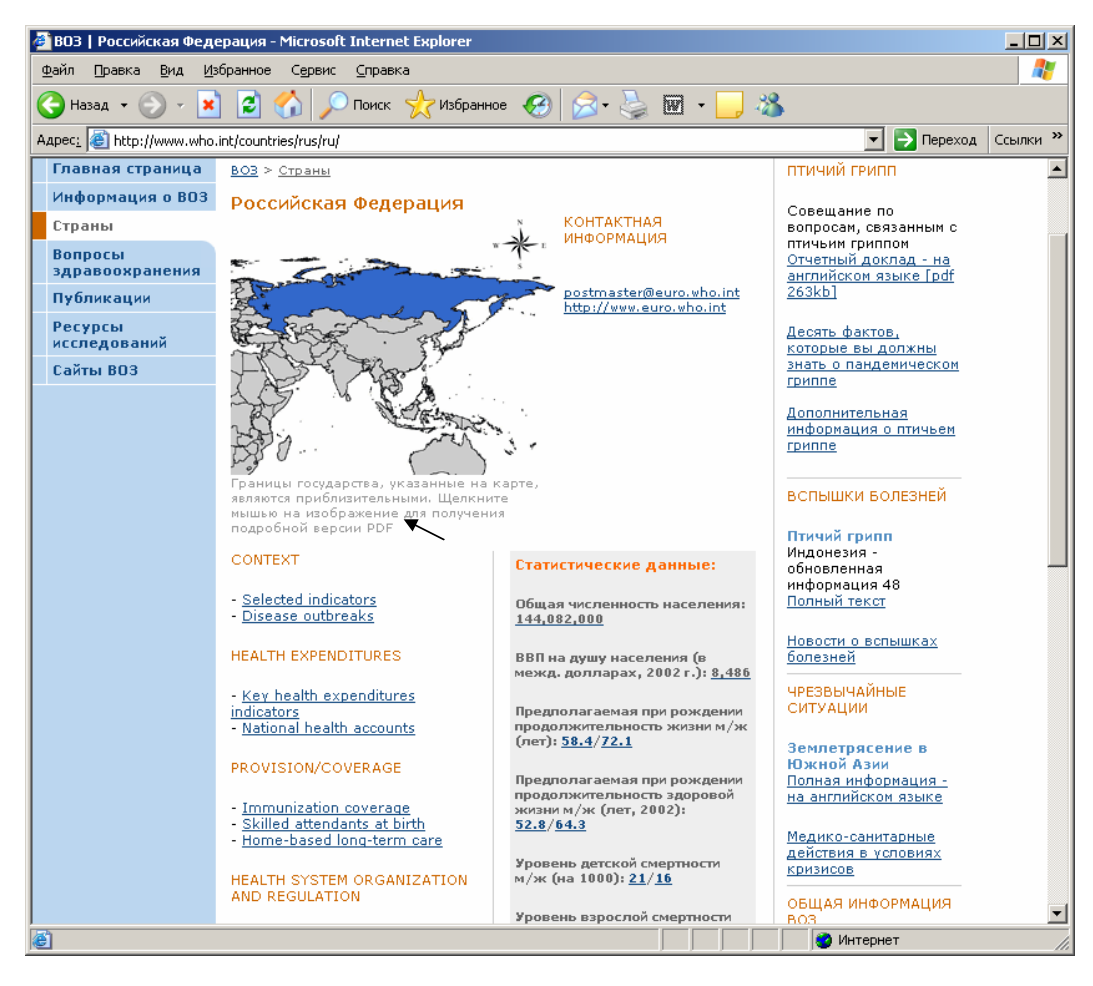

Рис. 17. Российская Федерация

Информация на этом странице представлена на двух языках.

В центре страницы появляется карта страны, которую можно получить в формате pdf, нажав на соответствующий указатель под картой (см. стрелку).

Под картой находятся две колонки. В правой колонке представлены статистические данные по стране по определенным индикаторам: общая численность населения, ВВП на душу населения, предполагаемая при рождении продолжительность жизни и др. Эта информация представлена на русском языке.

В левой колонке представлены постоянные рубрики на английском языке:

Context (Ситуация):

- Selected indicators (Избранные индикаторы)
- Disease outbreaks (Вспышки болезней)

Health expenditures (Расходы на здравоохранение)

- Key health expenditures indicators (Ключевые индикаторы по расходам на здравоохранение)
- National health accounts (Национальные счета здравоохранения)

Provision/Coverage (Обеспечение/Охват)

- Immunization coverage (Охват иммунизацией)

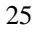

- Skilled attendance at birth (Квалифицированная помощь при родах)
- Home-based long-term care (Длительный уход на дому для инвалидов и пожилых)

Health system organization and registration (Организация и регулирование систем здравоохранения)

- Health legislation (Законодательство в области охраны здоровья)

Summary measures (Интегральные показатели)

- Life tables (Таблицы дожития)
- Health life expectancy (HALE) (Ожидаемая продолжительность здоровой жизни)

Condition specific (Специфические состояния)

- 3 by 5 treatment scale up (Осуществление программы «3 к 5-ти» по обеспечению антиретровирусной терапии для больных ВИЧ/СПИДом)
- Polio: country risk profile (Страновой профиль рисков по полиомиелиту)
- Tuberculosis incidence/prevalence (Заболеваемость/распространенность туберкулеза)
- Oral health (Здоровье полости рта)
- Diabetes prevalence by WHO region (Распространенность диабета по регионам ВОЗ)

Human resources (Людские ресурсы здравоохранения)

- Doctors, nurses, and other health professionals (Врачи, медсестры, другой медицинский персонал)

Эти данные собираются по всем странам-членам ВОЗ. Их можно посмотреть, воспользовавшись соответствующими указателями. Например, «Selected indicators (Избранные индикаторы)» (рис. 18).

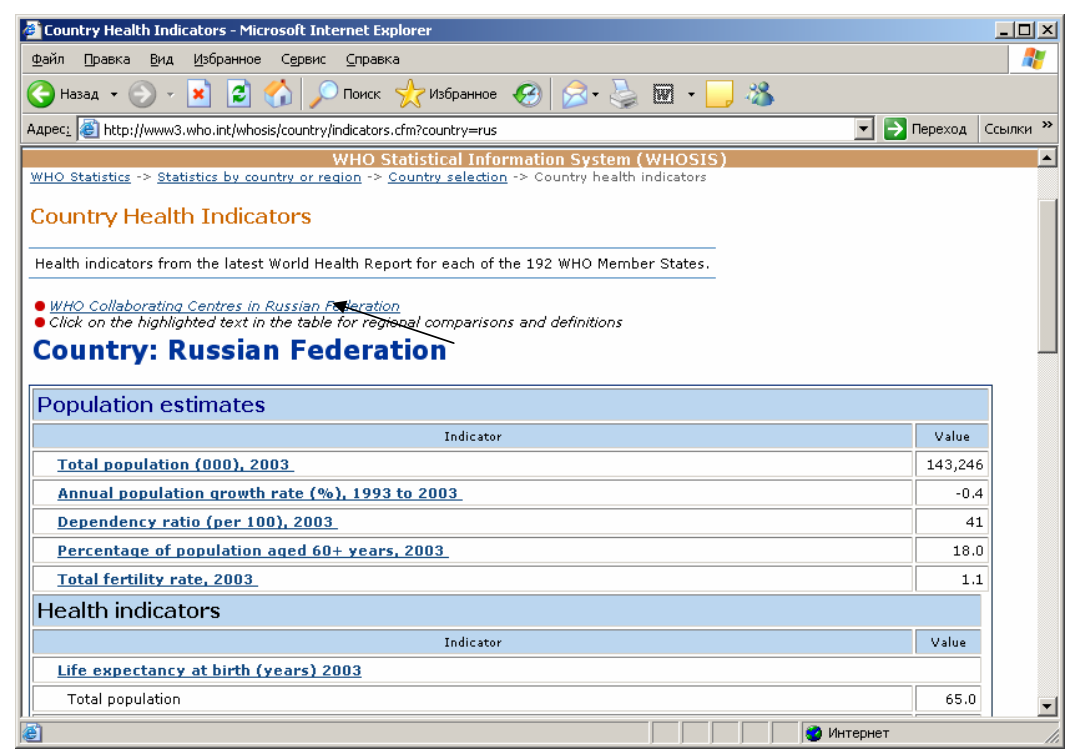

Рис. 18. Показатели здоровья в Российской Федерации

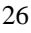

Страница открывается на английском языке. Русского эквивалента нет. Поэтому пользователь должен уметь ориентироваться на англоязычном сайте.

На странице представлены следующие группы показателей (численность населения, показатели здоровья, избранные индикаторы по национальным счетам здравоохранения). Для каждой группы показателей имеются цифры для Российской Федерации в 2003 г.

С этой страницы можно попасть в список сотрудничающих центров ВОЗ в Российской Федерации (рис. 19), для этого следует нажать на указатель вверху страницы над названием «страна: Российская Федерация» (см. стрелку).

| WHO COLLABORATING CENTRES - Global Database - Microsoft Internet Explorer                                                           |                  |
|----------------------------------------------------------------------------------------------------|------------------|
| Файл Правка Вид Избранное Сервис Справка                                                                                            |                  |
| 🔾 Назад 🝷 🚫 - 💌 😰 🏠 🔎 Поиск 🤺 Избранное 🤣 😥 - چ 👿 - 🛄 🦓                                                                             |                  |
| Адресі 🥘 http://whocc.who.int/result_index.asp?s_search_string=.~CO`^RU5/^/`/~&sl_pagesize=108sl_presentation_style=18sl_r 🔽 🚦      | Переход Ссылки » |
| collaboratingsentres<br>d a t a b a s e                                                                                             |                  |
| SEARCH (A) Hom                                                                                                    | ie               |
| Display 10 🔽 records per page Style Display: Basic 💽 Sort by Region Country Program                                                 | me 💌             |
| 🕙 Back 😒 Refr                                                                                                    | esh              |
| WHO Collaborating Centres                                                                                                    | <b>_</b>         |
| Ref.No.[Initiator] Region (Country) - Programme (Sub-Programme)<br>RUS-000101 [HQ] EU (RUS) - EHH (CEH)                             |                  |
| Title of the centre :<br>WHO Collaborating Centre for Radiation Emergency Medical Preparedness and Assistance                       | More Details     |
| Director / Head : Dr Alexander AKLEYEV                                                                                              |                  |
| <i>Address :</i> Urals Research Centre for Radiation Medicine (URCRM)<br>Medgorodok F1B<br>454076 Chelyabinsk<br>Russian Federation |                  |
| Fax (7-3512) 344 321                                                                                                    |                  |
| Date of Designation : 05 Feb 1996 Last Redesignation : 04 Mar 2002 Expiny : 04 Mar 2006                                             |                  |
|                                                                                                    | 1 - 10 / 25      |
| 🖹 🔰 🖉 Интернет                                                                                                    |                  |

Рис. 19. Сотрудничающие центры ВОЗ в Российской Федерации

Следует отметить, что ссылки на сотрудничающие центры ВОЗ имеются на различных сайтах, а также им посвящен отдельный сайт, о котором будет рассказано в Главе 6 «Ресурсы исследований».

Нажав «Назад» на основной панели (вверху страницы), возвращаемся в страницу Российской Федерации (рис. 17). Нажав на другой указатель, например, «Квалифицированная помощь при родах» ("Skilled attendants at birth"), можно войти на страницу Департамента по репродуктивному здоровью и научным исследованиям в раздел «Мониторинг и оценка». Открывается таблица, в которой по всем странам представлены цифры по квалифицированной помощи при родах (рис.20).

| 🗿 Global monitoring and evaluation - Microsoft Internet Explorer                          |                                                                                            |                                                                 |                                          |                                                                                                    |
|-------------------------------------------------------------------------------------------|--------------------------------------------------------------------------------------------|-----------------------------------------------------------------|------------------------------------------|----------------------------------------------------------------------------------------------------|
| Файл Правка Вид Избранное Сервис Справка 🥂                                                |                                                                                            |                                                                 |                                          |                                                                                                    |
| 🕞 Назад 👻 😥 😪 🎾 Поиск 🡷 Избранное 🤣 😒 - چ 🕅 🕘 🦓                                           |                                                                                            |                                                                 |                                          |                                                                                                    |
| Адрес <u>:</u> 🕘 http://www.who.i                                                         | int/reproductive-health/global_monitoring/d                                                | ata.html                                                        |                                          | 💌 🄁 Переход 🛛 Ссылки 🌺                                                                                                    |
| WHO Home   Repro                                                                          | ductive Health Home   HRP   W<br>Department of Reproductive Healt<br>Monitoring and evalua | hat's new   Resource<br>h and Research (RHR), Wo<br>ation (MAE) | <mark>s   Contac</mark><br>orld Health C | rganization                                                                                                    |
| MAE home<br>Systematic review on<br>maternal mortality and<br>Estimates by country - 2005 |                                                                                            |                                                                 | Definitions<br>Methodology               |                                                                                                    |
| Documents &                                                                               | Last update: March 2005                                                                    |                                                                 |                                          | Results<br>References                                                                                                    |
| Data:                                                                                     | Country                                                                                    | Births<br>with skilled                                          | Year <u>*</u>                            | Estimates                                                                                                    |
| birth                                                                                     |                                                                                            | attendant (%)                                                   |                                          | By                                                                                                    |
| Maternal mortality<br>estimates                                                           | Afghanistan '                                                                              | 14.0                                                            | 2003                                     | By Region                                                                                                    |
| Maternal mortality due<br>to unsafe abortion                                              | Albania <sup>2</sup>                                                                       | 99.1                                                            | 2000                                     | Download<br>(7 pages,                                                                                                    |
| Database:                                                                                 | Algeria <sup>3</sup>                                                                       | 92.0                                                            | 2000                                     | PDF 570                                                                                                    |
| Reproductive health<br>indicators database                                                | American Samoa <sup>4</sup>                                                                | 98.4                                                            | 1991                                     | terretures and the second second seco |
| Related link:                                                                             | Andorra                                                                                    | nd                                                              |                                          |                                                                                                    |
| health                                                                                    | Angola <sup>5</sup>                                                                        | 44.7                                                            | 2000                                     |                                                                                                    |
| Making Pregnancy<br>Safer                                                                 | Anguilla <sup>6</sup>                                                                      | 100                                                             | 2000                                     |                                                                                                    |
| <u> </u>                                                                                  | Antigua and Barbuda <sup>6</sup>                                                           | 100                                                             | 2001                                     | photo credit                                                                                                    |
|                                                                                           | Argentina <sup>7</sup>                                                                     | 98.9 <sup>ª</sup>                                               | 2002                                     |                                                                                                    |
|                                                                                           | Armenia <sup>8</sup>                                                                       | 96.8                                                            | 2000                                     |                                                                                                    |
|                                                                                           | Aruba <sup>6</sup>                                                                         | 99.0                                                            | 2001                                     |                                                                                                    |
|                                                                                           | Australia <sup>9</sup>                                                                     | 100                                                             | 1999                                     |                                                                                                    |
|                                                                                           | Austria                                                                                    | nd                                                              |                                          |                                                                                                    |
|                                                                                           | Azerbaijan <sup>10</sup>                                                                   | 84.0                                                            | 2000                                     |                                                                                                    |
|                                                                                           | Bahamas <sup>11</sup>                                                                      | 99.0                                                            | 2002                                     |                                                                                                    |
|                                                                                           | Bahrain <sup>12</sup>                                                                      | 98.0                                                            | 1995                                     | <b>•</b>                                                                                                    |
| ,<br>🕘 Готово                                                                             |                                                                                            |                                                                 |                                          | 🖉 Интернет                                                                                                    |

Рис. 20. Квалифицированная помощь при родах

Находим Российскую Федерацию и получаем процент охвата рожениц квалифицированной медицинской помощью. Возле каждой страны имеется ссылка на источник данных.

Вновь возвратившись назад на страницу, посвященную Российской Федерации, можно ознакомиться с разделом **«Health legislation (Законодательство в области охраны** здоровья)». Нажав на соответствующий указатель, попадаем на страницу International Digest of Health Legislation (Международный дайджест по законодательству в области охраны здоровья ВОЗ) (Рис. 21), на котором представлены законодательные акты каждой страны и международные законодательные акты в области охраны здоровья. International Digest of Health Legislation – это журнал, который выпускает ВОЗ. С 1948 по 1999 гг. он выходил в печатном виде, а сейчас имеется на сайте в электронном виде. Поэтому у него имеется том и номер издания. Том содержит годовой выпуск номеров.

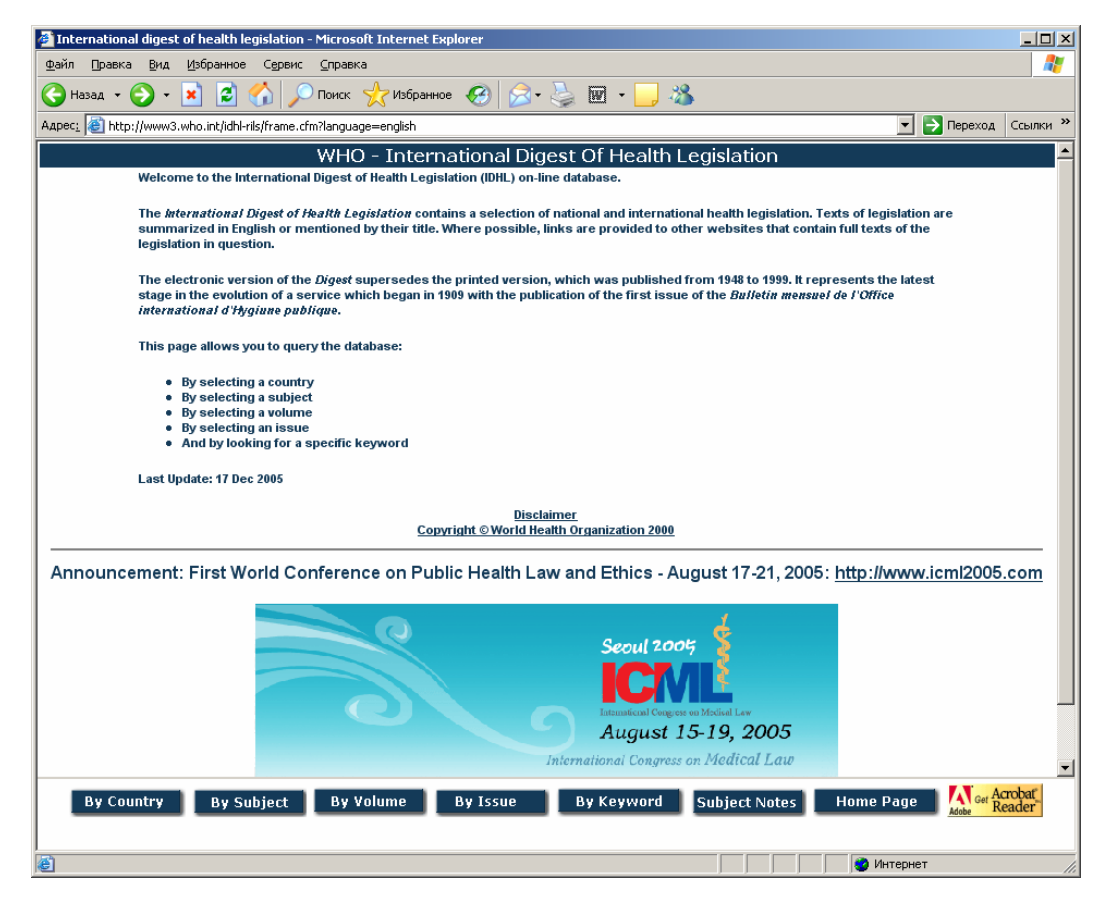

Рис.21. Международный дайджест по законодательству в области охраны здоровья

Внизу страницы располагаются указатели поиска по конкретным направлениям «Ву country (по стране)», « (By subject (по предмету)», «By volume (по тому)», «By Issue (по номеру)», «By Keyword (по ключевому слову)», «Subject Notes – представлен список предметных областей». Для того, чтобы попасть в законодательство конкретной страны выбираем указатель «By country» и, нажав на него, попадаем в список стран (Рис. 22). Находим Russian Federation и, нажав на него, попадаем в перечень законодательных актов Российской Федерации в области здоровья (рис. 23).

| 🚰 International digest of health legislation - Microsoft Internet Ex                                                                                                    | plorer                                                                                                    | _ 🗆 🗙                                    |
|----------------------------------------------------------------------------------------------------|----------------------------------------------------------------------------------------------------|------------------------------------------|
| <u>Ф</u> айл Правка <u>В</u> ид <u>И</u> збранное С <u>е</u> рвис <u>С</u> правка                                                                                               |                                                                                                    | an an an an an an an an an an an an an a |
| 🚱 Назад 🔹 🌍 🔹 😰 🚮 🔎 Поиск   👷 Избранное                                                                                                    | • 🥝 🍃 🦫 + 📙 🦓                                                                                                   |                                          |
| Agpec: 🙋 http://www3.who.int/idhl-rils/frame.cfm?language=english                                                                                                    |                                                                                                    | 💌 🛃 Переход 🛛 Ссылки »                   |
| Country List P397 AIDS Directory ADDENDUM 1. Official Journals and websites ADDENDUM 2. Links to other WHO databases African Union African. Caribbean and Pacific States and EC | WHO - International Digest Of Healt<br>Двигаемся<br>по стрелке<br>вниз                                          | h Legislation                            |
| World Health Organization 2000                                                                                                    | Dout the Country List.<br>A lis<br>Double-click on your subject of interest.      By Kayword Subject Note: Here | under Subject List.                      |
| <b>D 00 0</b>                                                                                                    | , , , , , , , , , , , , , , , , , , ,                                                                           |                                          |

Рис. 22. Список стран

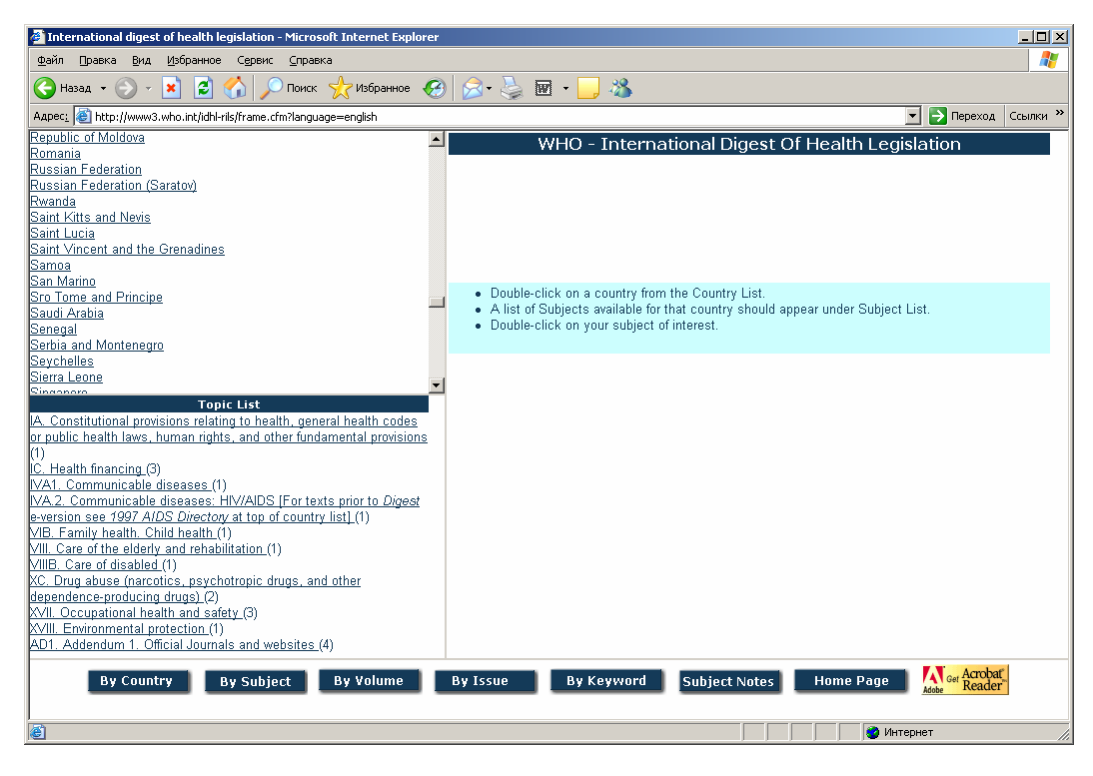

Рис. 23. Законодательные акты в области здравоохранения в Российской Федерации

Выбираем предметную область (слева), например, законодательные акты по финансированию здравоохранения, нажимаем на нее и получаем перечень законодательных актов в этой области (справа) в Российской Федерации.

Если пользователя интересуют законодательные акты другой страны, можно проводить поиск в этом разделе, не выходя в основной раздел «Страны». Кроме того, если Вам нужен конкретный номер или том журнала, можно проводить поиск по соответствующим разделам: «Ву volume» или «Ву Issue». В этом случае можно искать также международные законодательные акты по вопросам охраны здоровья.

Таким образом, раздел «Страны» предоставляет основные статистические данные и другую указанную выше информацию по каждой стране. Метод работы с любой другой страной полностью совпадает с описанным для Российской Федерации. Если Вас интересует информация о государствах-членах ВОЗ и их системах здравоохранения, пользуйтесь разделом «Страны» на левой панели.

### Глава 4. Вопросы здравоохранения

### http://www.who.int/topics/ru/

Это один из самых главных разделов для специалистов в области медицины и здравоохранения, поскольку он представляет наиболее полную информацию ВОЗ по конкретным проблемам здравоохранения. Причем этот раздел важен как для специалистов в области медицины, так и для организаторов здравоохранения ввиду того, что в нем собраны как клинические, так и организационные проблемы здравоохранения.

Нажав на указатель на левой панели «Вопросы здравоохранения», мы попадаем в список тем по здравоохранению, расположенных в алфавитном порядке, аналогично списку стран в разделе «Страны» (рис. 24).

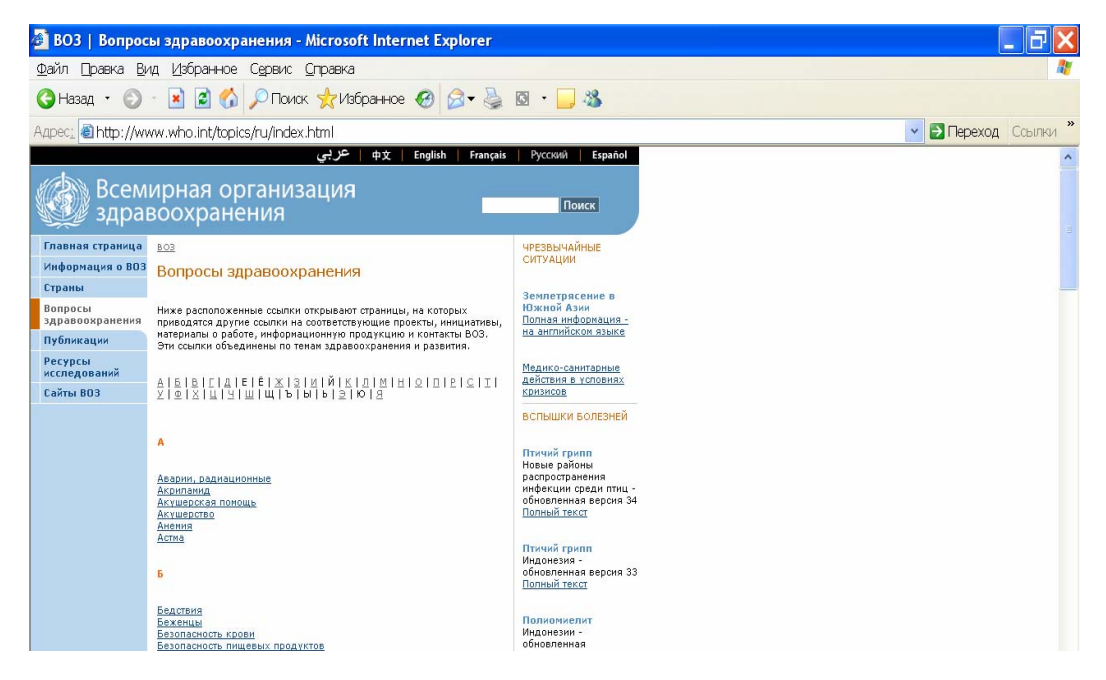

Рис. 24. Вопросы здравоохранения

Пользоваться этим списком можно так же, как при поиске конкретной страны в разделе «Страны», т.е. нажав на букву, с которой начинается название темы, можно сразу попасть к нужной Вам теме. При нажатии на название темы, открывается страница, на которой содержатся ссылки на сайты ВОЗ, проекты, инициативы, материалы о работе, информационную продукцию и контакты с ВОЗ по избранной Вами теме.

Если Ваше название темы отличается от формулировки ВОЗ, просмотрите весь список и найдите то, что Вас интересует, возможно, тема в списке сформулирована иначе.

# Внимание: названия некоторых тем могут отсутствовать на русском языке, поскольку на них нет одноименных русскоязычных сайтов.

В этом случае, Вам следует войти в указатель языков наверху страницы (рис.2), выбрать «English» и войти в англоязычный список тем. Он полнее, чем русскоязычный, поскольку на английском языке представлены все сайты ВОЗ. Это связано с тем, что первоначально сайт ВОЗ создавался на английском языке. Поэтому английский вариант любого сайта ВОЗ самый полный.

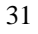

**Пример.** В русскоязычном указателе тем здравоохранения нет «трансплантации» (рис. 25), а в англоязычном указателе "Health Topics" есть "transplantation» (рис. 26), поскольку весь сайт по трансплантации полностью англоязычный.

| 🖉 ВОЗ   Вопросы здравоохранения - Microsoft Internet Explorer                                                                                                    |                        |
|----------------------------------------------------------------------------------------------------|------------------------|
| Файл Правка Вид Избранное Сервис Справка                                                                                                    | 🥂 🖉                    |
| 🕞 Назад 🔹 📀 - 💌 😰 🏠 🔎 Поиск 🤺 Избраннов 🚱 🔗 - چ 👿 - 📃 .                                                                                                    | 8                      |
| Agpec: 🚳 http://www.who.int/topics/ru/#T                                                                                                    | 💌 🔁 Переход 🛛 Ссылки 🌺 |
| Т                                                                                                    |                        |
| Технология, недицинская<br>Тоавиатизм, дорожно-транспортный<br>Тоавиатизм, дорожно-транспортный<br>Тоавиа<br>Тобрихина<br>Торьты<br>У<br>У<br>Укрепление здоровья<br>Ультрафиолетовое облучение<br>Ультрафиолетовое облучение<br>Управление отходати |                        |
| Ф<br>Факторы риска                                                                                                    |                        |
|                                                                                                    |                        |
|                                                                                                    | ј ј ј ј 🖓 Интернет 🥢   |

Рис.25. Названия тем на русскоязычной странице «Вопросы здравоохранения»

| 🖉 WHO   Health topics - | Microsoft Internet Explorer                                                                                                    |                        |  |
|-------------------------|----------------------------------------------------------------------------------------------------|------------------------|--|
| Файл Правка Вид И       | збранное Сервис <u>С</u> правка                                                                                                    | 💦 🕺 🕺                  |  |
| 🚱 Назад 👻 🕘 🗸 🏮         | 🔇 Назад 🔹 🕘 - 📓 🙆 🏠 🔎 Поиск 🤺 Избранное 🤣 🍰 💀 - 🛄 🦓                                                                                                    |                        |  |
| Адрес: 🕘 http://www.wh  | ).int/topics/en/index.html#T                                                                                                    | 💌 🔁 Переход 🛛 Ссылки 🎽 |  |
|                         | T<br>Technology, Medical<br>Tetanus<br>Tobacco smoke pollution<br>Tobacco smoke pollution<br>Trobacco use<br>see Smoking<br>Trachoma<br>Traditional medicine<br>see also Plants, Medicinal<br>Traffic acidents<br>see Injuries, Traffic<br>Transport of hazardous materials<br>see Consistented biohazards<br>Travel<br>Tropical disease research<br>Tropical disease research<br>Tropical disease research<br>Truberculosis |                        |  |
|                         | <u>Tularaemia</u><br><u>Typhoid fever</u>                                                                                                    |                        |  |
|                         | Back to top                                                                                                    | <b>v</b>               |  |
| é                       |                                                                                                    | 🛛 📄 👘 Интернет         |  |

Рис. 26. Названия тем на англоязычной странице «Health Topics»

Таким образом, если Вам нужна информация по какой-либо теме, не найденной в русскоязычном списке тем, смотрите англоязычный список.

Вернемся в русскоязычный список. Рассмотрим поиск информации по конкретному заболеванию.

| 0 | 1 |
|---|---|
| 3 | 1 |
| ~ | _ |

### 4.1. Информация по конкретному заболеванию (Астма) http://www.who.int/topics/asthma/ru/

Допустим нам нужна информация по астме (рис.27). Нажав на «Астма», попадаем в раздел, посвященный этой болезни (рис. 28).

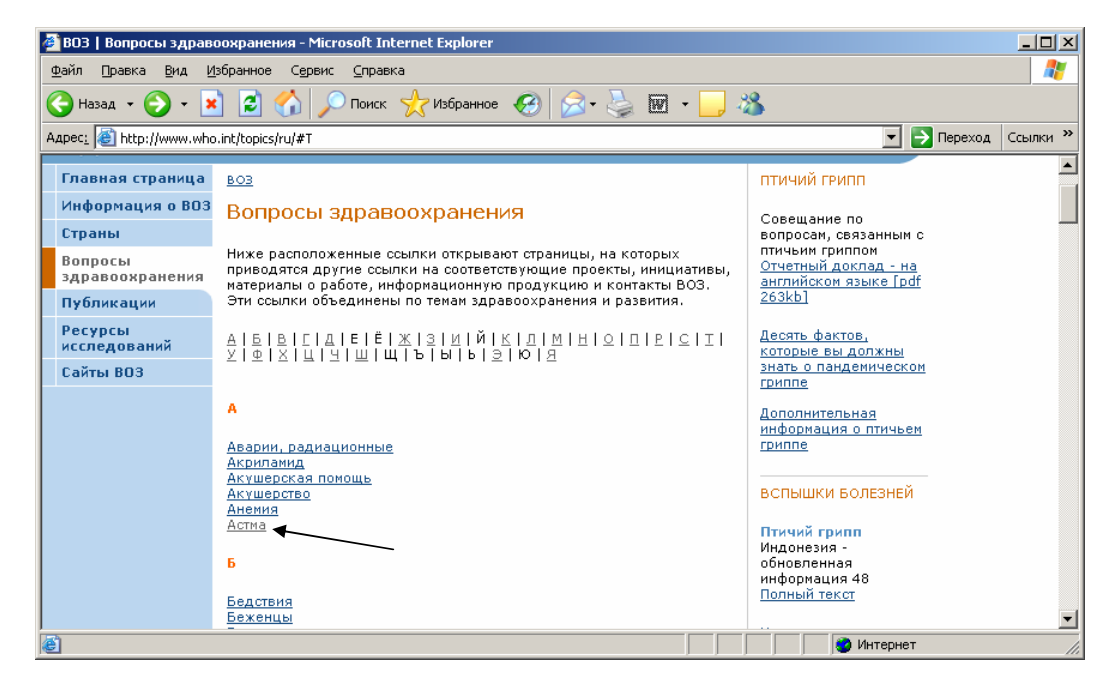

Рис. 27. Названия тем на русскоязычной странице (начало списка)

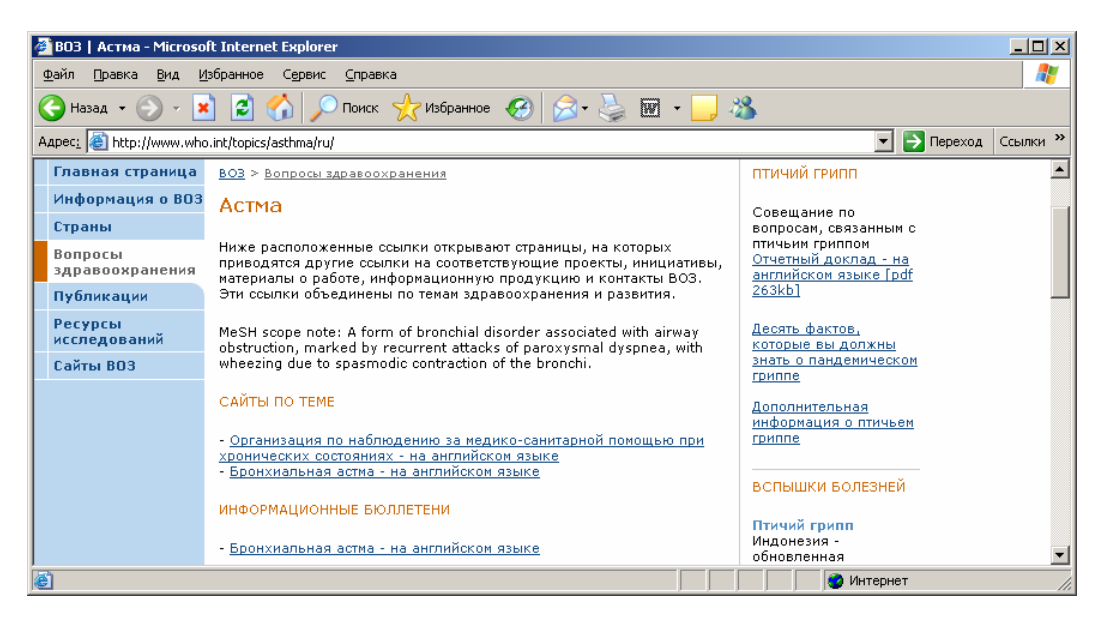

Рис. 28. Страница, посвященная астме

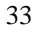

В этом разделе в центре находятся ссылки на страницы, посвященные астме:

«Бронхиальная астма – на английском языке» и «Информационные бюллетени – на английском языке». Кроме того, имеется вход на сайт ВОЗ «Организация и наблюдение за медико-санитарной помощью при хронических состояниях – на английском языке». Таким образом, вся последующая информация при открытии любой из перечисленных ссылок будет на английском языке.

Посмотрим ссылку «Бронхиальная астма – на английском языке» (рис. 29).

Мы попадаем на страницу сайта «Хронические респираторные болезни» (Chronic respiratory diseases) в раздел «Астма».

На странице, посвященной астме, появляются следующие ссылки по проблеме:

- Definition (Дефиниция)
- Scope of problem (Обзор проблемы)
- Burden (Бремя болезни экономический ущерб от астмы)
- Causes (Причины)
- Management (Ведение больных)
- WHO Role and Activities (Роль и мероприятия ВОЗ по этой проблеме)
- Publications and Reports (Публикации и доклады)

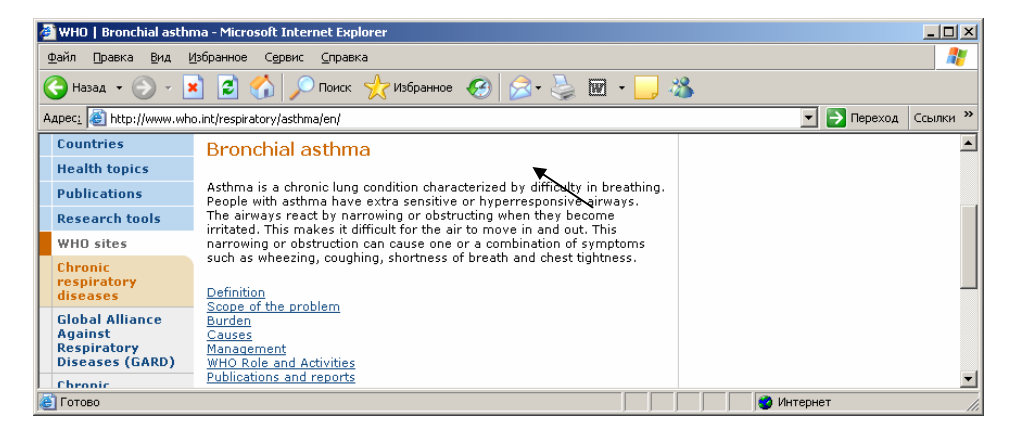

Рис. 29. Бронхиальная астма

Войдя в ссылку «Publications and reports (Публикации и доклады)», получаем доступ к материалам ВОЗ, которые имеются на сайте «Хронические респираторные болезни» (Chronic respiratory diseases) (рис. 30). Название сайта появляется под главным меню слева на желтом фоне. Под ним располагается собственное меню сайта. Среди публикаций, представленных в центре страницы, имеются материалы Глобального альянса против респираторных заболеваний (первый блок публикаций), публикации ВОЗ, посвященные аллергии и астме (средний блок списка в центре страницы) и публикации ВОЗ по основным вопросам борьбы с респираторными болезнями.

Перечисленные на сайте материалы имеют прямой бесплатный доступ к полным электронным текстам в формате pdf. Об этом говорит ссылка в квадратных скобках, указывающая количество кило- или мегабайт электронного документа (см. стрелку на рис. 30). Для доступа к каждому из них, следует нажать на название материала (подчеркнутого) (рис. 30), после чего появляется полный текст (рис. 31).

Внимание: для чтения документа в формате pdf установите в своем компьютере бесплатную программу Adobe Acrobat Reader.

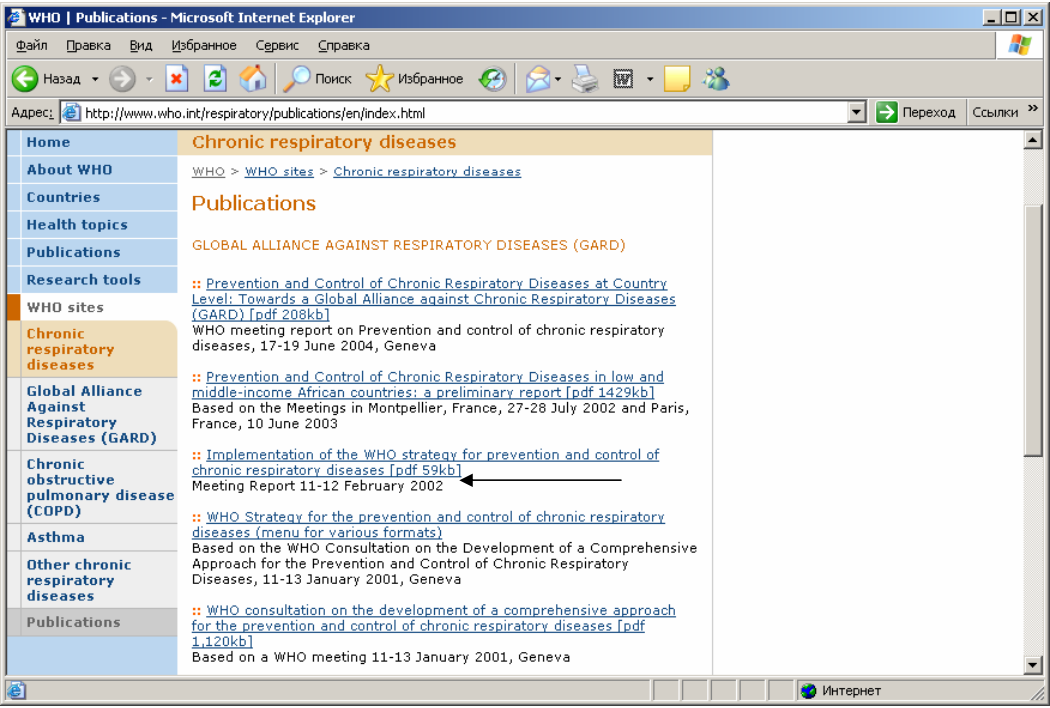

Рис.30. Публикации и доклады сайта «Хронические респираторные болезни»

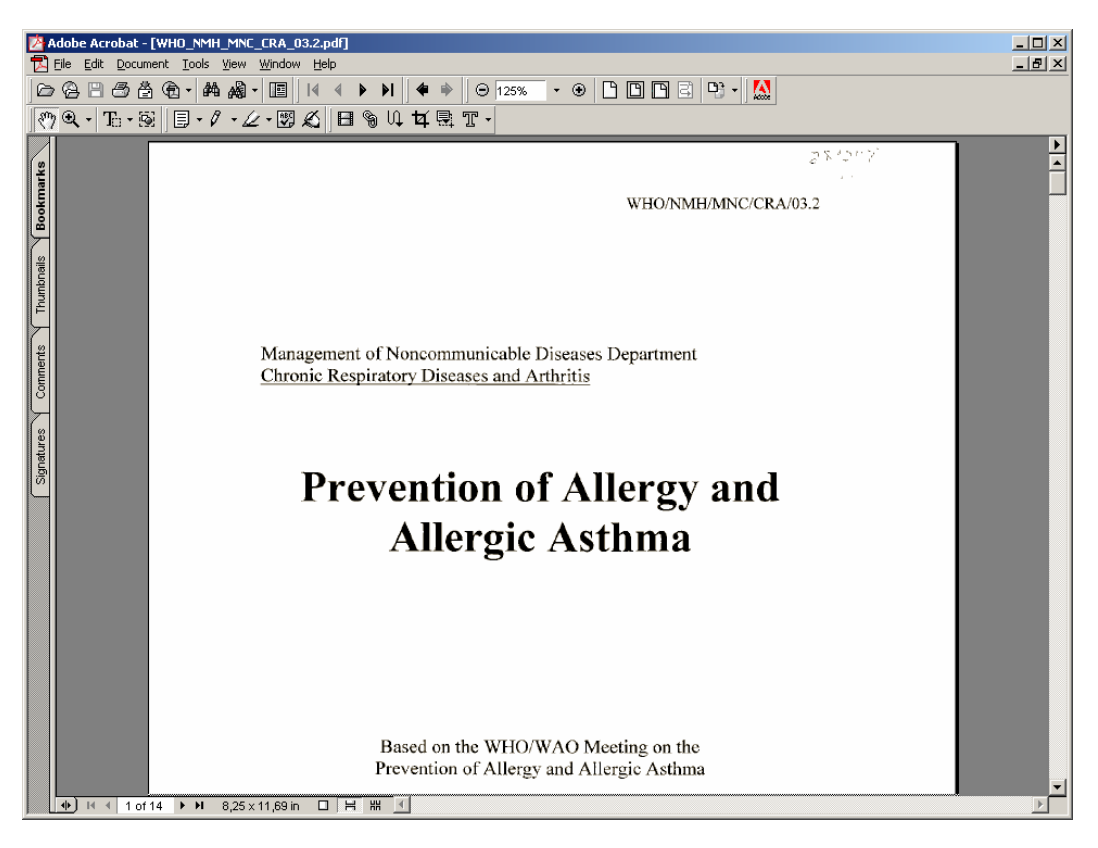

Рис. 31. Полный текст материала по астме в формате pdf

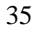

По умолчанию, если Вы пользуетесь наиболее распространенным браузером Internet Explorer, при нажатии на ссылку файл открывается в текущем окне браузера. Однако можно воспользоваться другими возможностями:

- Открыть pdf-файл в новом окне (при нажатии правой кнопки мыши выбрать «Открыть в новом окне», либо нажать обычным способом на ссылку, удерживая клавишу "Shift");
- Сохранить файл на компьютере без предварительного просмотра (при нажатии правой кнопки мыши выбрать «Сохранить объект, как...»).

Возвращаемся назад на страницу «Бронхиальная астма» (рис. 29). Помимо публикаций, с нее можно посмотреть любую другую ссылку, указанную на странице. Нажав на каждую из ссылок, получаем информацию по определенному аспекту, связанному с астмой. Например, войдя в ссылку «Management (ведение больных)» (рис. 32), получаем краткую справку об основных подходах к ведению больных астмой.

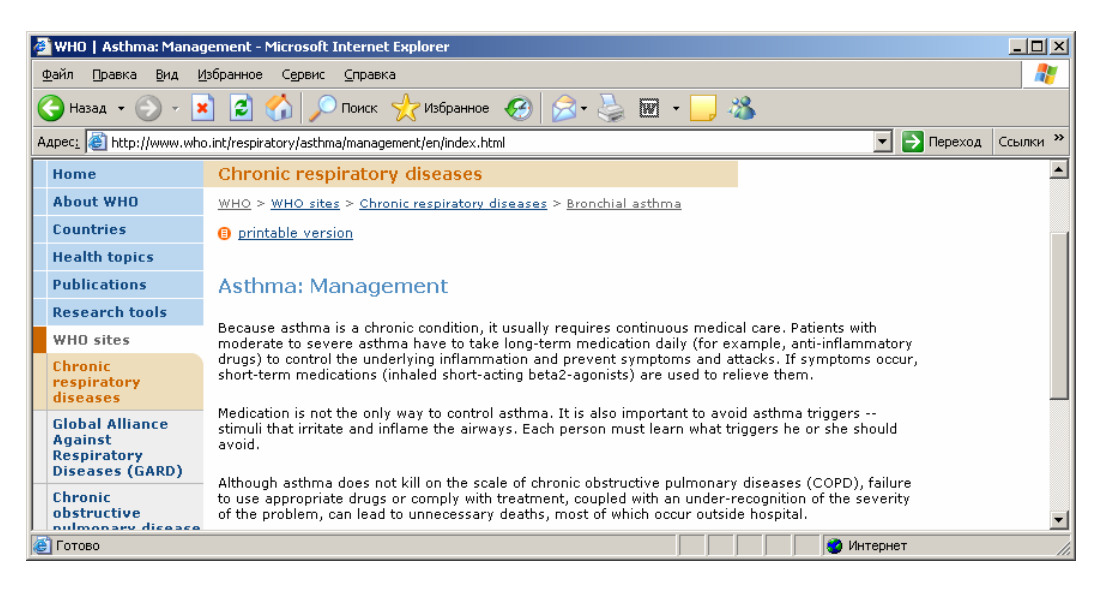

Рис. 32. Ведение больных астмой

Со страницы «Бронхиальная астма» (рис. 29) можно также войти в другие разделы сайта «Хронические респираторные заболевания». Для этого надо воспользоваться нижним левым меню (собственным меню этого сайта). На нем имеются указатели: «Global Alliance Against Respiratory Diseases» (Глобальный альянс против респираторных болезней), «Chronic obstructive pulmonary disease» (Хроническая обструктивная болезнь легких), «Asthma» (Астма), «Other chronic respiratory diseases» (Другие хронические респираторные заболевания) и «Publications» (Публикации).

Нажав на любой из перечисленных указателей, посвященный болезням, можно попасть на соответствующую страницу, устроенную так же, как и страница «Бронхиальная астма». Если пользователя заинтересовала информация о Глобальном альянсе против респираторных болезней, следует нажать на соответствующий указатель в нижнем меню.

На каждой странице нижнего меню в центре появляется ссылка на «Публикации», она отрывает тот же список, что и нижний указатель «Публикации» на левом нижнем меню, поскольку этот список публикаций принадлежит сайту «Хронические респираторные заболевания».
Таким образом, имеется несколько возможных вариантов поиска публикаций по проблеме, представленной на данном сайте.

На сайте «Хронические респираторные болезни» (рис. 29) имеется поиск внутри страницы, его указатель находится наверху страницы - «Search» (Поиск) (см. стрелку). Если Вам нужно найти документ внутри страницы, наберите ключевое слово (например, «bronchial asthma») в окошке «Search» и нажмите указатель «This site only» (Только этот сайт) (см. стрелку). Вы получите материалы по бронхиальной астме, содержащиеся на сайте «Хронические респираторные болезни» (рис. 33).

# Внимание: если Вы проводите поиск на англоязычных страницах, не имеющих эквивалента на русском языке, в поисковое окно следует набирать ключевое слово на английском языке.

| 🖉 Search results: broi          | nchial asthma - Microsoft Internet Explorer                                                                                                    |          |
|---------------------------------|----------------------------------------------------------------------------------------------------|----------|
| <u>Ф</u> айл Правка <u>В</u> ид | Избранное Сервис Справка                                                                                                    | A 1      |
| 🕞 Назад 👻 🕥 🗸                   | 💌 😰 🏠 🔎 Поиск 🤺 Избранное 🤣 😥 - چ 🐷 - 🛄 🖄                                                                                                    |          |
| Адрес <u>:</u><br>http://search | n.who.int/search?ie=utf8&client=WHO&proxystylesheet=WHO&output=xml_no_dtd&oe=utf8&q=bronchial+asthma&si 🗾 💽 Переход                                                                                                    | Ссылки » |
| Home                            | WHO> Search > Results                                                                                                    |          |
| About WHO                       |                                                                                                    |          |
| Countries                       | Search results                                                                                                    |          |
| Health topics                   | Advanced rearch                                                                                                    |          |
| Publications                    | bronchial asthma Search Search tips                                                                                                    |          |
| Research tools                  | Results for: bronchial asthma Results 1 - 3 of 3                                                                                                    |          |
| WHO sites                       |                                                                                                    |          |
|                                 | <u>WHO   Bronchial asthma</u><br>Bronchial asthma. Asthma is a chronic lung condition characterized by difficulty<br>in breathing. People with asthma have extra sensitive<br>www.who.int/respiratory/asthma/en/                                                   |          |
|                                 | WHO Initiative on Allergic Rhinitis and its Impact on <b>Asthma</b> (ARIA): WHO is developing<br>a strategy for the prevention of <b>bronchial asthma</b> through the management<br>www.who.int/respiratory/asthma/activities/ar/                                  |          |
|                                 | WHO   Asthma: WHO Role and Activities<br>on Allergic Rhinitis and its Impact on Asthma (ARIA): WHO is taking part in<br>developing<br>a global strategy for the prevention of <b>bronchial asthma</b> through the<br>www.who.int/respiratory/asthma/activities/en/ | •        |
| 🕘 Готово                        | 🔰 🗐 🖉 Интернет                                                                                                    |          |

Рис. 33. Результаты поиска на сайте «Хронические респираторные болезни»

Вернемся назад на русскоязычную страницу «Астма» (рис.28). Посмотрим ссылку «Информационные бюллетени» - «Бронхиальная астма – на английском языке» (рис. 34).

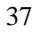

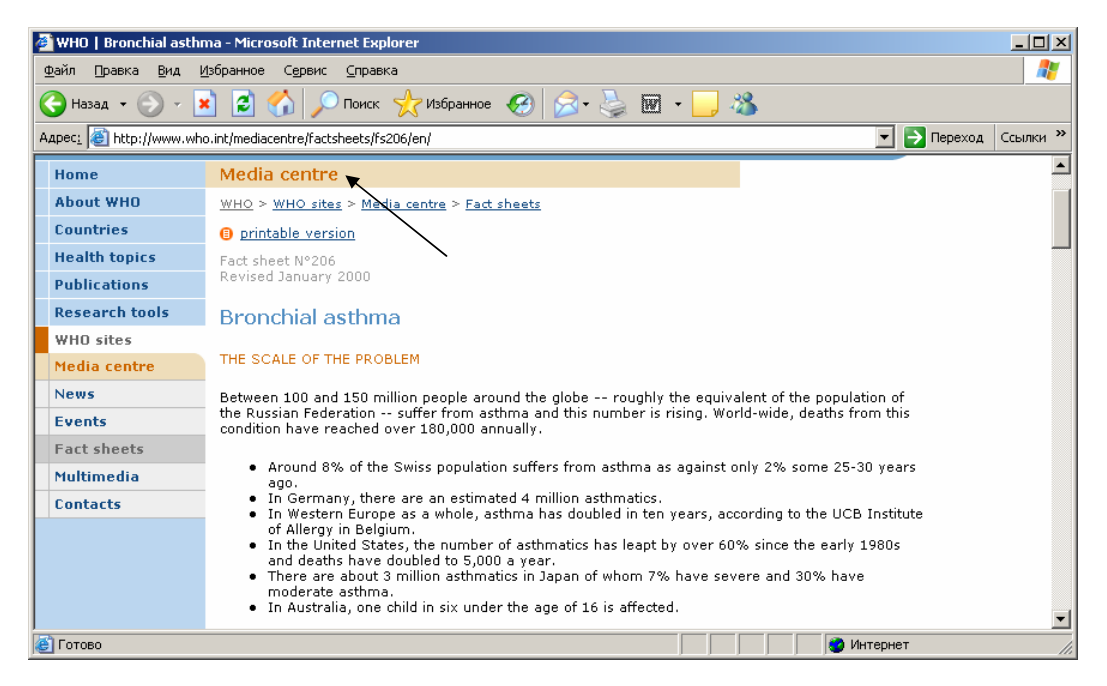

Рис. 34. Информационные бюллетени по бронхиальной астме

Мы попадаем на сайт Центра СМИ. Название сайта появляется вверху страницы на желтом фоне (см. стрелку). На нем дается краткое изложение общей информации по конкретной проблеме (в данном случае по астме) и позиция ВОЗ в этом вопросе (рис.33 - продолжение). Материалы, расположенные на сайте «Центр СМИ» предназначены, главным образом, для прессы.

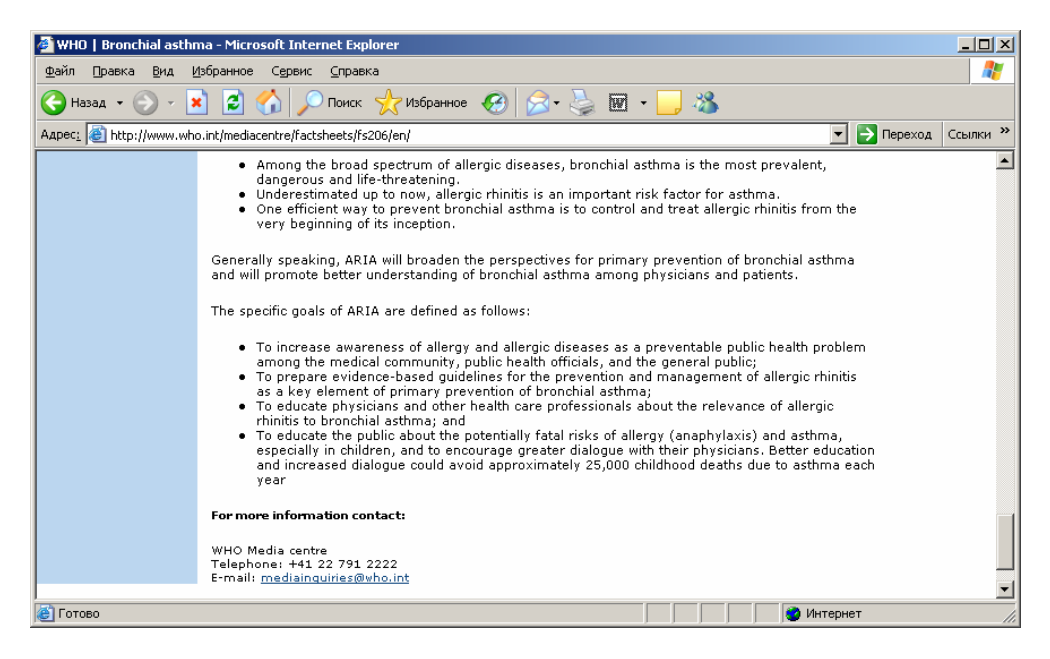

Рис. 34 (продолжение)

Если потребителю нужна краткая информация о проблеме, можно пользоваться информационными бюллетенями ВОЗ на сайте «Центр СМИ».

На этот сайт можно войти также с главной страницы ВОЗ (рис. 1, 3) внизу страницы, в нижней правой колонке главной страницы, найдя в обоих случаях «Центр СМИ», а также с указателя сайтов ВОЗ (нижний указатель в главном меню – о нем будет сказано подробно ниже).

Наконец, вновь возвратившись на русскоязычную страницу «Астма» (рис. 28), посмотрим последнюю ссылку. Это «Организация по наблюдениям за медико-санитарной помощью при хронических состояниях». Нажав на эту ссылку, входим на соответствующий сайт на английском языке «Observatory of health care for chronic conditions». На первой странице сайта, также как и на других, имеются ссылки в центральной части страницы и собственное меню. Посмотрим в левом меню сайта раздел «Evidence» (Доказательства) - это база по доказательной медицине по конкретной проблеме.

Следует отметить, что материалы, представляющие собственную продукцию ВОЗ, обычно собраны на сайтах в разделе «Publications» (на некоторых сайтах ВОЗ - «Documents»). Но на сайтах ВОЗ есть также материалы по доказательной медицине, собранные из научных изданий всего мира. Они представлены, как правило, в указателе «Evidence».

Входим в указанный раздел (рис. 35). В центральной части страницы дается характеристика доказательной базы и ссылки на различные хронические болезни.

Поскольку нам нужна информация по астме, нажимаем на ссылку «Asthma» (см. стрелку) и входим в список материалов по астме из научных журналов (рис. 36). К каждому названию статьи имеется ее полный текст в формате pdf, обозначенный под каждым названием статьи. Нажав на указатель «Full text», получаем полный текст статьи в электронном виде (рис. 37).

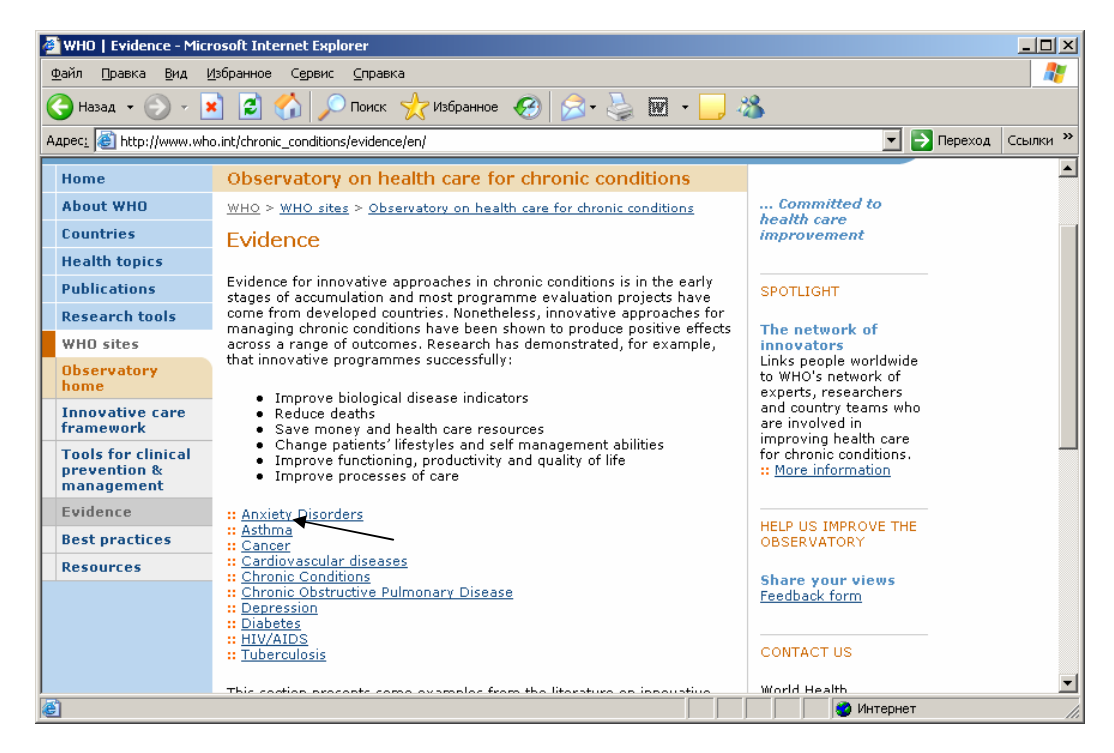

Рис. 35. База по доказательной медицине по конкретному вопросу

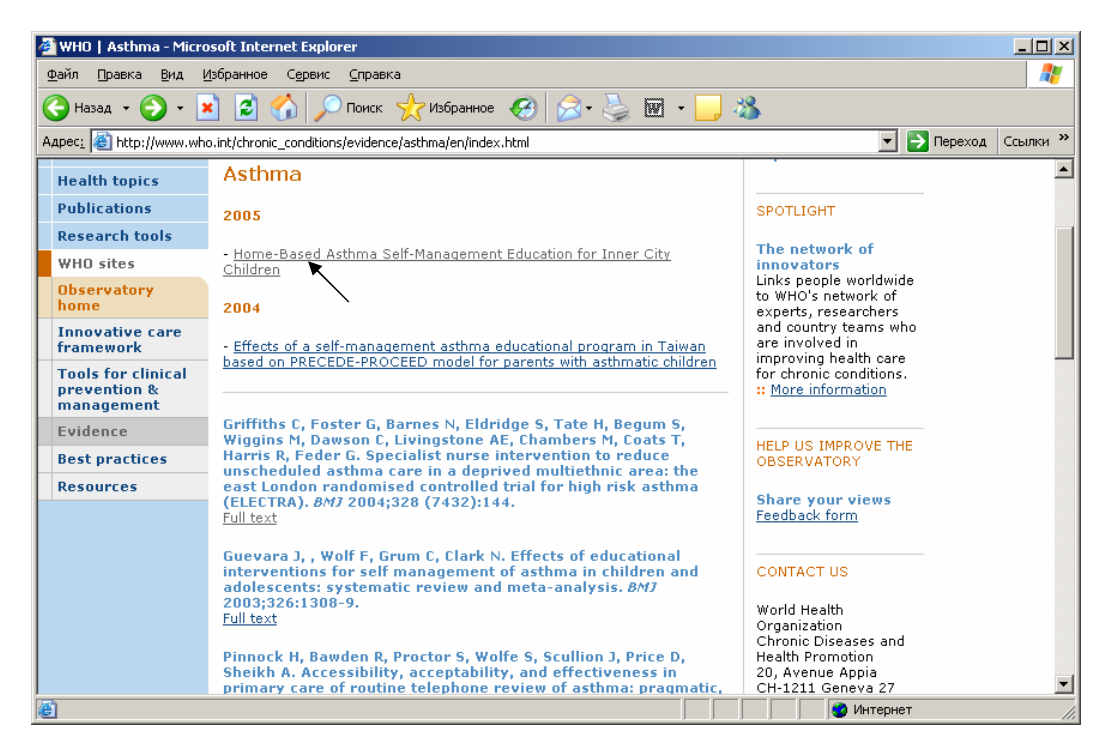

Рис. 36. Список научных материалов по доказательной медицине по разделу «Астма»

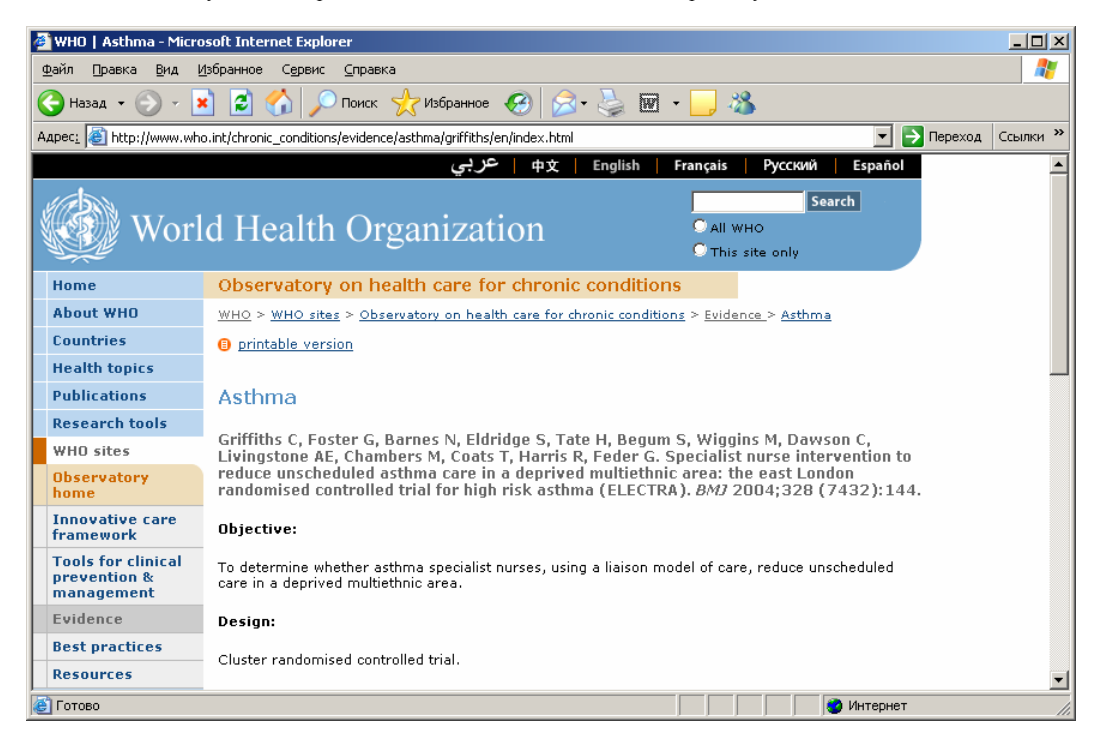

Рис. 37. Полный текст статьи из доказательной базы

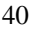

В тех случаях, когда даются ссылки на статьи только с рефератом, а полный текст в открытом доступе отсутствует, указателя «Full text» к названию статьи нет. Такие материалы указаны стрелкой на рис. 36.

Внимание: Пользователь должен знать, что не все сайты ВОЗ построены одинаково, но документы и публикации ВОЗ по теме сайта обычно располагаются под указателями «Publications», «Documents» или «Resources», а материалы по доказательной медицине – под указателем «Evidence».

Таким образом, мы ознакомились с одной из клинических тем, обозначенной в разделе «Вопросы здравоохранения». Пользуясь этим разделом, специалисты в области клинической медицины и организации медицинской помощи могут получить максимум информации ВОЗ по данному вопросу. Если Вас интересует наиболее полная информация, целесообразно, получив ссылки на разные сайты ВОЗ, в начале поиска, посмотреть их все. Если же нужна конкретная информация по одному из видов оказания или организации помощи, следует из представленных ссылок выбрать те, которые наиболее соответствуют поставленной задаче.

# 4.2. Информация для лиц, принимающих решения (Политика в области здравоохранения) http://www.who.int/topics/health\_policy/ru/

Теперь познакомимся с фундаментальной проблемой для лиц, принимающих решения, - «Политика в области здравоохранения».

Для этого возвращаемся в Главное меню сайта в «Вопросы здравоохранения», находим букву «П» в алфавитном указателе, получаем перечень вопросов здравоохранения, начинающихся на эту букву, и находим указатель «Политика в области здравоохранения» (Рис. 38). Нажав на него, попадаем в список ссылок по конкретной проблеме (рис. 39).

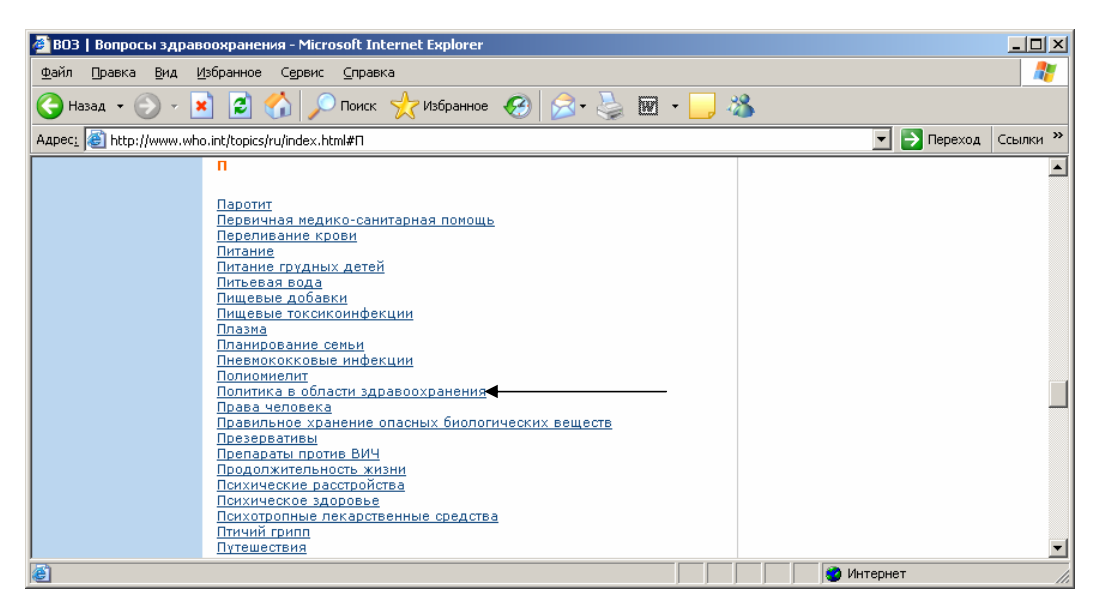

Рис.38. Указатель «Политика в области здравоохранения» на странице «Вопросы здравоохранения»

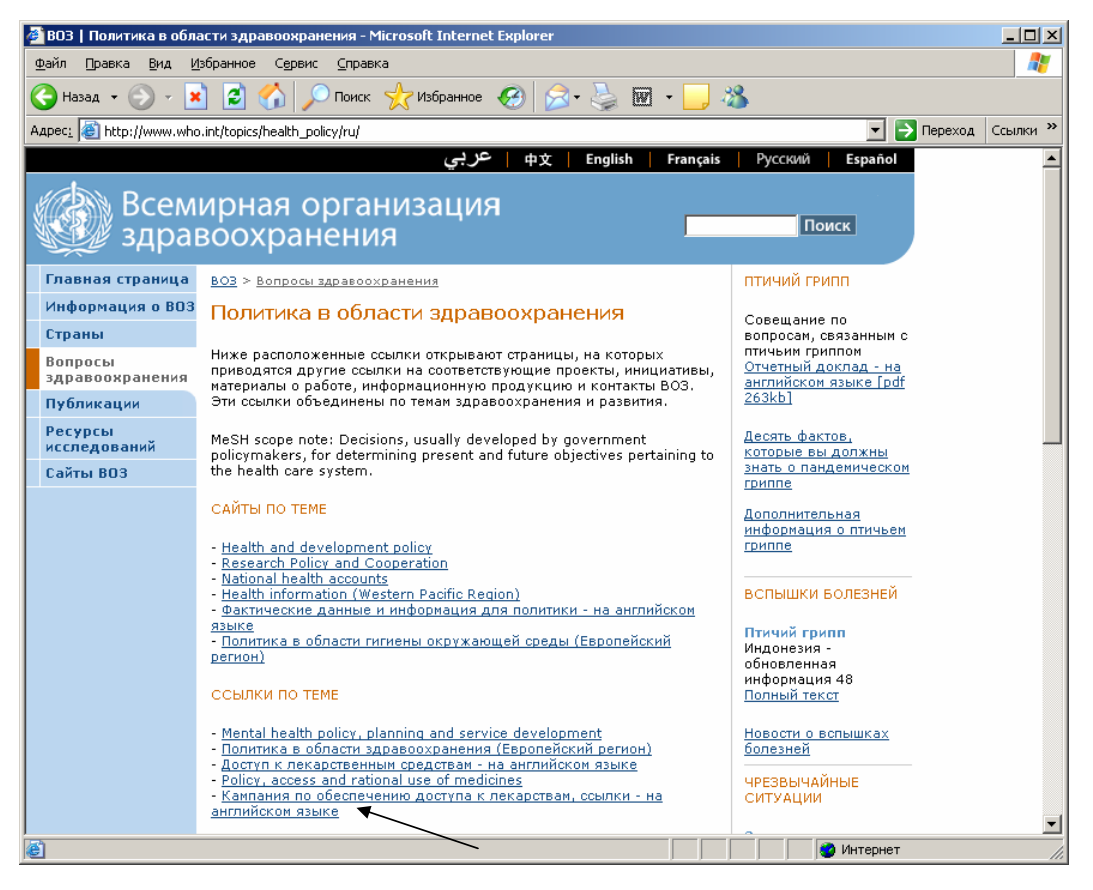

Рис. 39. Страница «Политика в области здравоохранения»

В данном случае мы вновь встречаемся с ситуацией, когда текст на странице представлен на русском и английском языках. Ссылки на английском языке обозначают, что информация в каждой ссылке имеется только на английском языке, а в ссылках на русском языке также может быть указано, что информация имеется только на английском языке (см. стрелку). Поэтому пользователю надо уметь работать с англоязычными страницами.

Информация на странице разделена на два блока:

- сайты по теме указатель конкретных сайтов ВОЗ по политике в области здравоохранения.
- ссылки по теме вход в сайты ВОЗ по другим проблемам (в данном случае, это психическое здоровье и лекарственные препараты) в те разделы, которые связаны с формированием политики.

Посмотрим первый из указанных сайтов «Health and development policy» (Здоровье и разработка политики) (рис. 40)

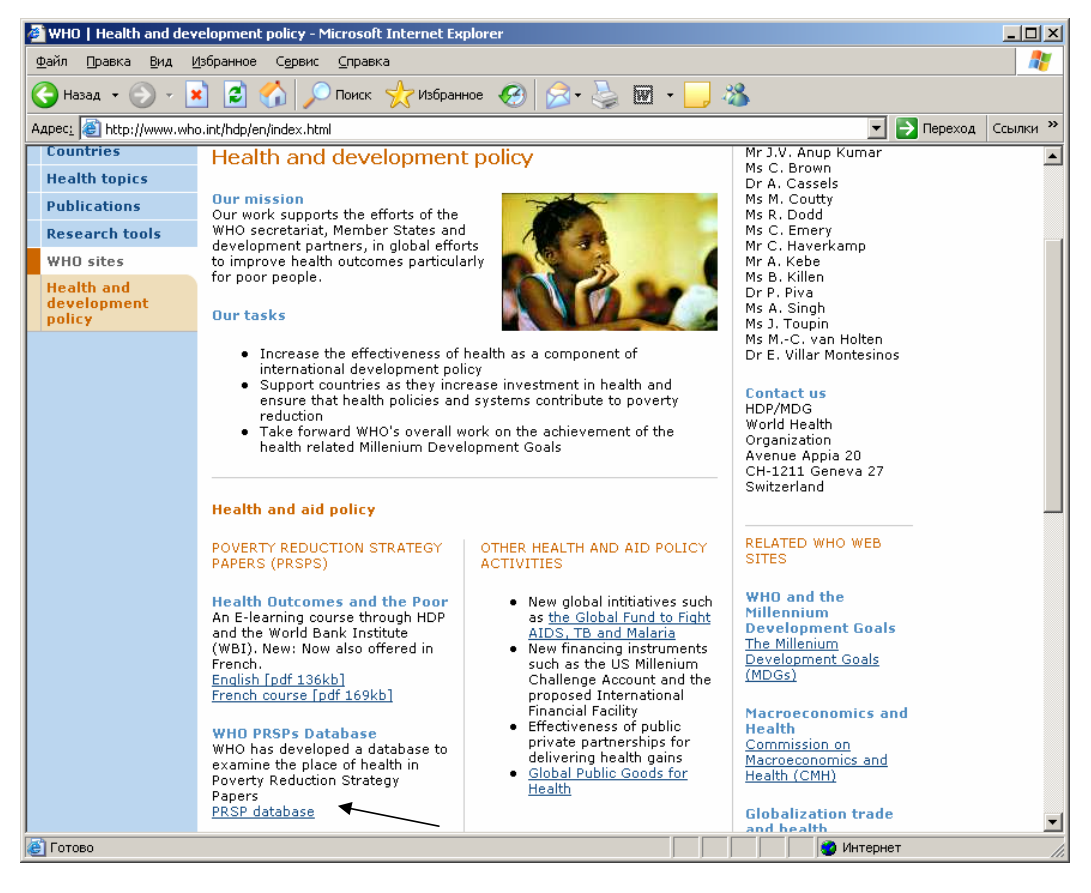

Рис. 40. Здоровье и разработка политики

Дизайн этой страница построен по аналогии с главной страницей ВОЗ. На этом сайте в центре страницы представлены цели и задачи подразделения ВОЗ, занимающегося разработкой политики в области здоровья, а также крупные блоки проблем: «Health and Aid policy» (Здоровье и политика поддержки), «Health and the Millenium Development Goals» (Здоровье и Цели развития тысячелетия), «Pro-poor health policy and practice» (Политика и практика здравоохранения для бедных). Например, в блоке «Health and Aid policy» представлены подтемы: «Документы по стратегии борьбы с бедностью» и «Другие действия в области здоровья и политики поддержки». В каждой из этих подтем предлагается прямой выход на ключевые материалы. Если имеется электронная версия документа, в квадратных скобках указано количество килобайт. Т.е. в документ можно войти сразу с этой страницы, нажав на подчеркнутый текст.

Также имеется база данных документов по стратегиям борьбы с бедностью (см. стрелку). Нажав на подчеркнутый текст, можно войти в нее (Рис. 41).

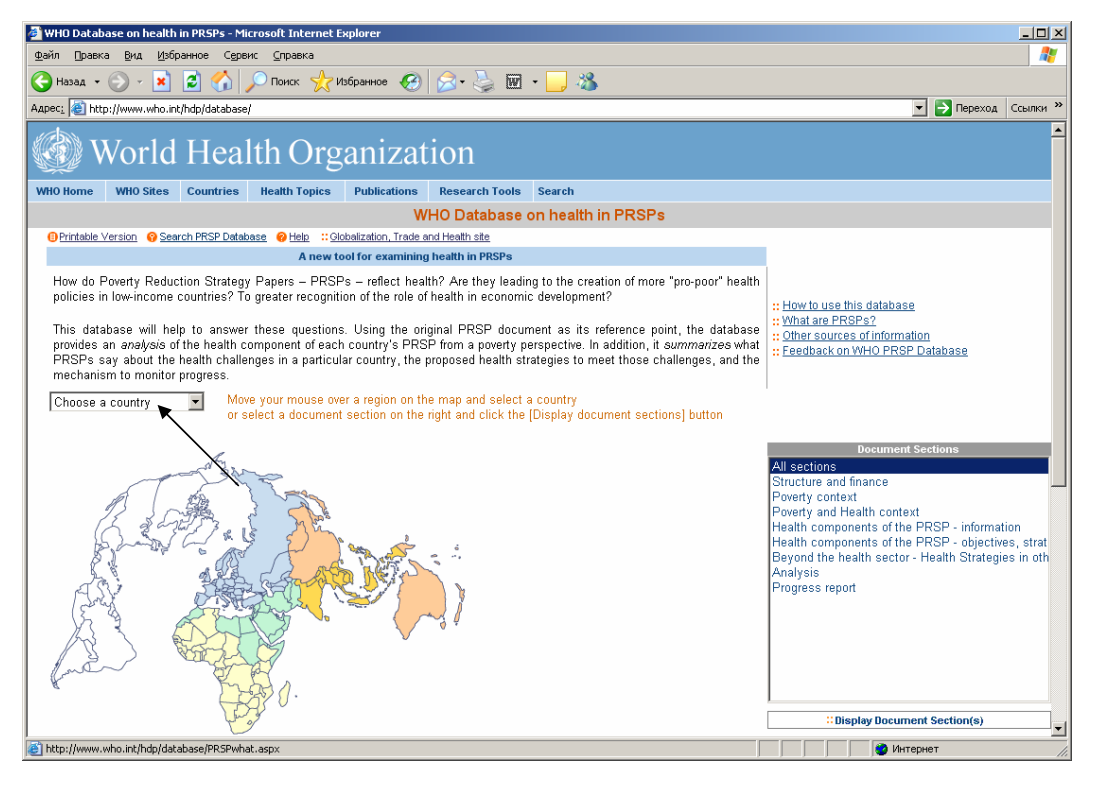

Рис. 41. База данных ВОЗ по борьбе с бедностью

В базе содержаться данные по развивающимся странам, которые официально признаны бедными. Российская Федерация в этот перечень стран не входит. Список стран можно посмотреть в указателе «Choose a country» (см. стрелку).

Справа вверху имеется указатель по пользованию базой:

- How to use this database (Как пользоваться базой)
- What are PRSPs (Что представляют документы по стратегиям борьбы с бедностью)?
- Other sources of information (Другие источники информации)
- Feedback on WHO PRSP Database (Обратная связь с базой данных ВОЗ по документам по стратегиям борьбы с бедностью).

Нажав на каждый из указателей можно получить интересующую информацию.

Внизу правой колонки имеется перечень секций базы:

- Structure and finance (Структура и финансы)
- Poverty context (Информация по социально-экономическим условиям бедности)
- Poverty and Health context (Информация о влиянии бедности на здоровье)
- Health component of the PRSP information (Компонент о здоровье в базе информация)
- Health component of the PRSP objective, strategies and indicators (Компонент о здоровье в базе задачи, стратегии и показатели)
- Beyond the Health Sector health strategies in other sectors (Компоненты по борьбе с бедностью в других секторах экономики)
- Analysis (Анализ)
- Progress report (Отчеты о мероприятиях в этой области)

Описание секций содержится в указателе «Что представляют документы по стратегиям борьбы с бедностью?»

Эта база данных может представлять интерес для специалистов, занимающихся проблемами связи с развивающимися странами, а также борьбой с бедностью.

Вернемся назад на страницу «Health and development policy» (Здоровье и политика развития) (рис. 40).

Справа располагается колонка, в которой представлена персонал подразделения ВОЗ по разработке политики в области здоровья и контактный адрес. Ниже в правой колонке имеется ссылки на другие сайты ВОЗ, которые занимаются политическими вопросами в области здравоохранения:

- «WHO and the Millennium Development Goals» (ВОЗ и цели тысячелетия)
- «Macroeconomics and Health» (Макроэкономика и здоровье)
- «Globalization trade and Health» (Глобализация торговли и здоровье)
- «Poverty Reduction Strategies» (Стратегии по борьбе с бедностью)

Войдя на эти сайты можно получить интересующую информацию. Например, войдем на сайт «Macroeconomics and Health» (Макроэкономика и здоровье) (Рис. 42).

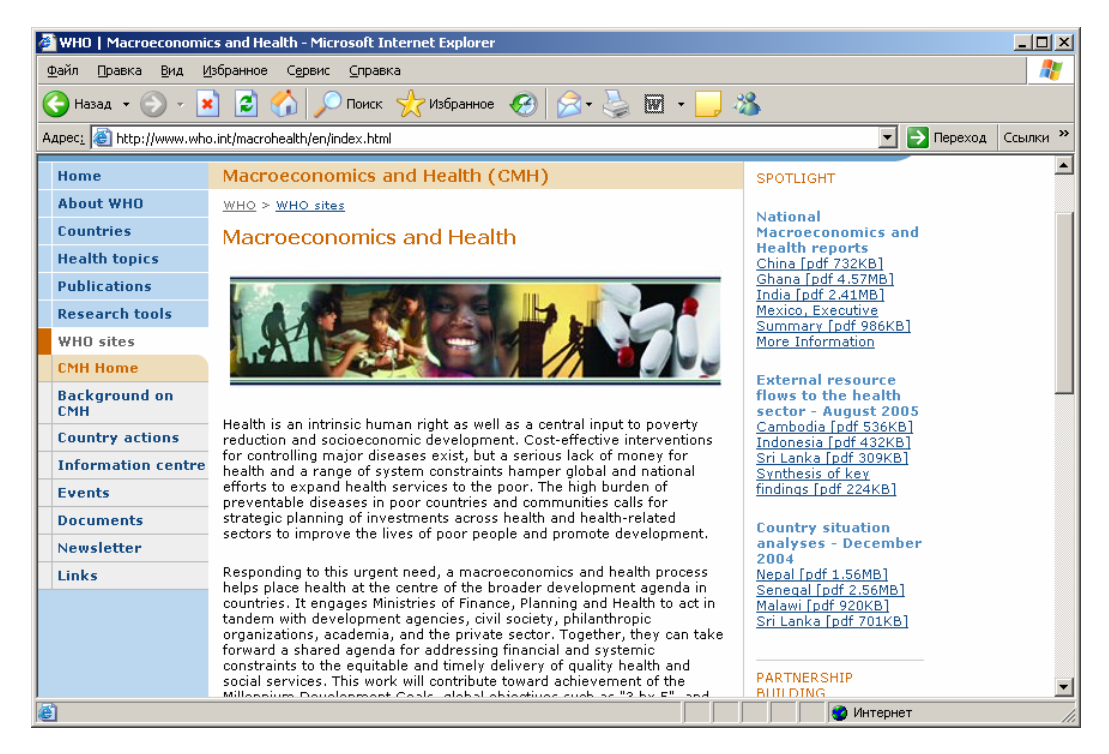

Рис. 42. Макроэкономика и здоровье

Комиссия по макроэкономике и здоровью была создана Генеральным директором ВОЗ в 2000 г. для оценки места здоровья в глобальном экономическом развитии. За время своей работы Комиссия выпустила несколько важных документов на тему инвестиций в здоровье и борьбе с бедностью. Ознакомиться с этими документами можно, нажав на указатель «Documents» на левом нижнем меню (Рис. 43).

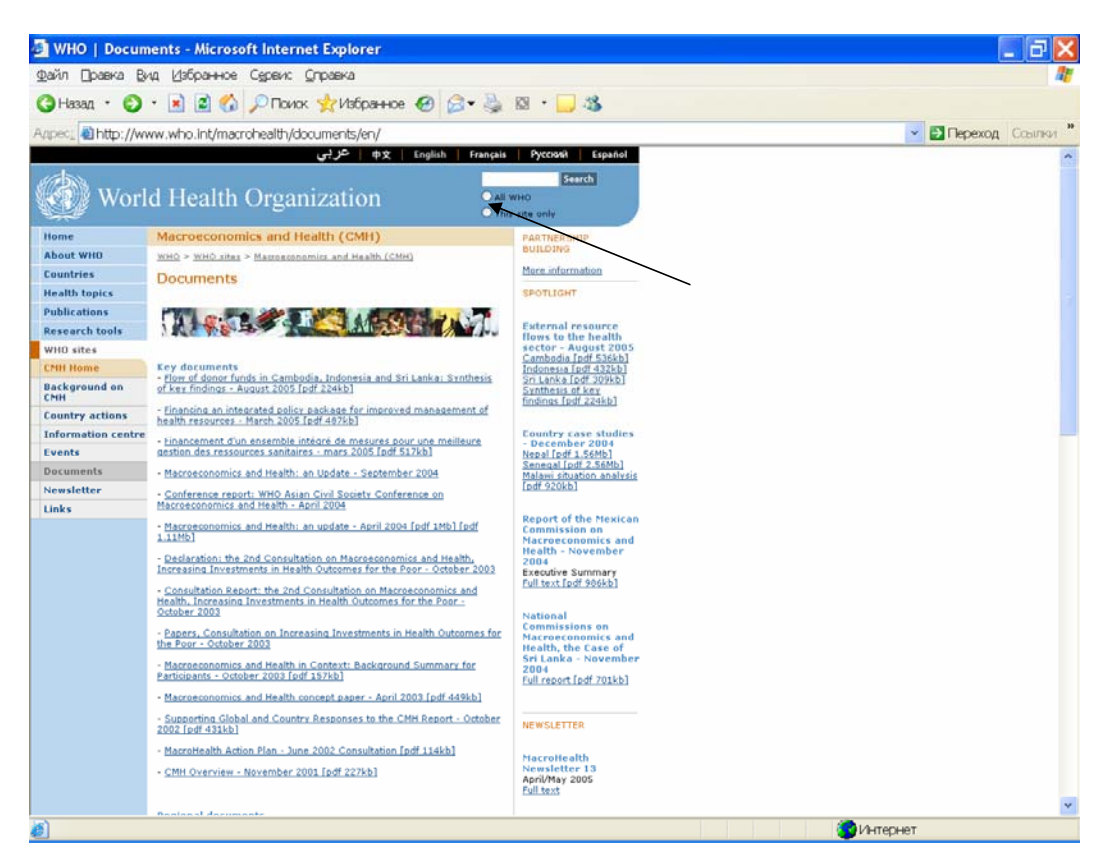

Рис. 43. Документы по макроэкономике и здоровью

К документам имеется электронная копия в режиме онлайн. В колонке справа есть перечень важнейших документов и другой информации, собранной Комиссией по странам, к которым также имеется прямой доступ. Кроме того, как и на сайте «Хронических респираторных заболеваний», здесь имеется возможность поиска документов по ключевым словам внутри сайта (см. стрелку).

Вернемся на страницу «Политика в области здравоохранения» (Рис. 40) и войдем в сайт «Фактические данные и информация для политики» (Рис. 44). Это доказательная база Статистической информационной системы ВОЗ (WHOSIS). Доказательная база содержит текущие данные по эпидемиологии, бремени болезней, эффективности мероприятий в области здравоохранения, оценку систем здравоохранения и реформ, включая качество помощи, этические проблемы, финансирование, размещение ресурсов, регулирование и законодательство.

На странице имеются указатели для входа в конкретные доказательные базы:

- «Core health indicators» (Основные индикаторы здоровья) – представлены основные индикаторы здоровья по каждой из 192 стран-членов ВОЗ;

- «Statistical information at WHO (WHOSIS)» (Статистическая информация ВОЗ);

- «Country Log Book» (Сводная информация по стране) – базы данных мировой статистической сети по здравоохранению, которые включают информацию по надзору за болезнями, переписям населения, санитарной статистике, показателям работы систем здравоохранения по странам-членам ВОЗ, начиная с 1994 г.;

- «World Health Report» (Доклад о состоянии здравоохранения в мире) – электронная версия докладов о состоянии здравоохранении в мире на английском, французском и испанском языках<sup>4</sup>;

- «Discussion papers» (Дискуссионные страницы) – глобальная программа по доказательствам для политики в области здравоохранения. В данном разделе представлены научные статьи по конкретным вопросам в области здоровья населения и организации здравоохранения;

- «Summary Measures of Population Health» (Интегральные показатели измерения здоровья населения) – публикация по концепциям, этическим подходам, методам измерения здоровья населения и их применения на практике. Книга доступна в электронном виде в режиме on-line;

- «Burden of disease statistics» (Статистика по оценке Глобального бремени болезней), включает ожидаемую продолжительность здоровой жизни, ожидаемую продолжительность жизни и т.д. В этом разделе также имеются руководства и программы по проведению исследований в области бремени болезней;

- «International Classification and terminology» (Международная классификация и терминология) – раздел содержит Международную статистическую классификацию болезней 10-го пересмотра (МКБ-10), Международную классификацию функционирования, ограничений жизнедеятельности и здоровья (МКФ), Терминологическую информационную систему ВОЗ;

- «Health Systems Responsiveness» (Отзывчивость систем здравоохранения) – документы по «отзывчивости» системы здравоохранения как индикатора работы системы здравоохранения. Сравнительно новое направление. В разделе собраны основные методологические подходы к измерению отзывчивости, данные обследования по странам и исследовательские проекты в этой области;

- «WHO CHOICE – Choosing Interventions» (Выбор ВОЗ – выбор вмешательств) – методы и инструментарий, основанные на доказательствах, по выбору приоритетов в области размещения ресурсов здравоохранения. В базе содержатся научные данные об экономических потерях при ведущей патологии, а также данные по эффективности и качеству помощи и стоимости медицинских вмешательств;

- «Health System Performance» (Функционирование системы здравоохранения) – всеобъемлющий ресурс ВОЗ по работе системы здравоохранения;

- «Life Tables and Methods» (Таблицы дожития и методы) – ежегодные данные, собираемые ВОЗ, по таблицам дожития во всех странах-членах ВОЗ. Эти таблицы используются при анализе смертности в странах. Также в разделе представлена категория ожидаемой продолжительности здоровой жизни как ключевого показателя здоровья населения, который ВОЗ использует при составлении ежегодных Докладов о состоянии здравоохранения в мире;

- «Evidence Workshop» (Совещание по доказательствам в здравоохранении) – отчет о 9-м Совещании по доказательствам в здравоохранении, 14-16 октября 2002 г., Херсонисос, Крит;

- «Alliance for Health Policy and Systems Research» (Альянс по исследованиям в области политики и систем здравоохранения) – Программа сотрудничества с Глобальным фондом по научным исследованиям с целью изучения развития систем здравоохранения, их эффективности и качества;

- «Geographic Information Systems» (GIS) (Географическая информационная система) – электронный доступ к информации о здравоохранении, представленной в картах;

- «Conference on Health Research» (Конференция по исследованиям в области здоровья) – Материалы Конференции по исследованиям в области здоровья, Бангкок, Таиланд, 10-13 октября 2000 г.;

<sup>&</sup>lt;sup>4</sup> Подробно о «Докладе о состоянии здравоохранения в мире» см. в главе «Публикации».

- «Facts Sheets on HIV/AIDS for nurses and midwives» (Фактические данные по ВИЧ/СПИДу для медсестер и акушерок).

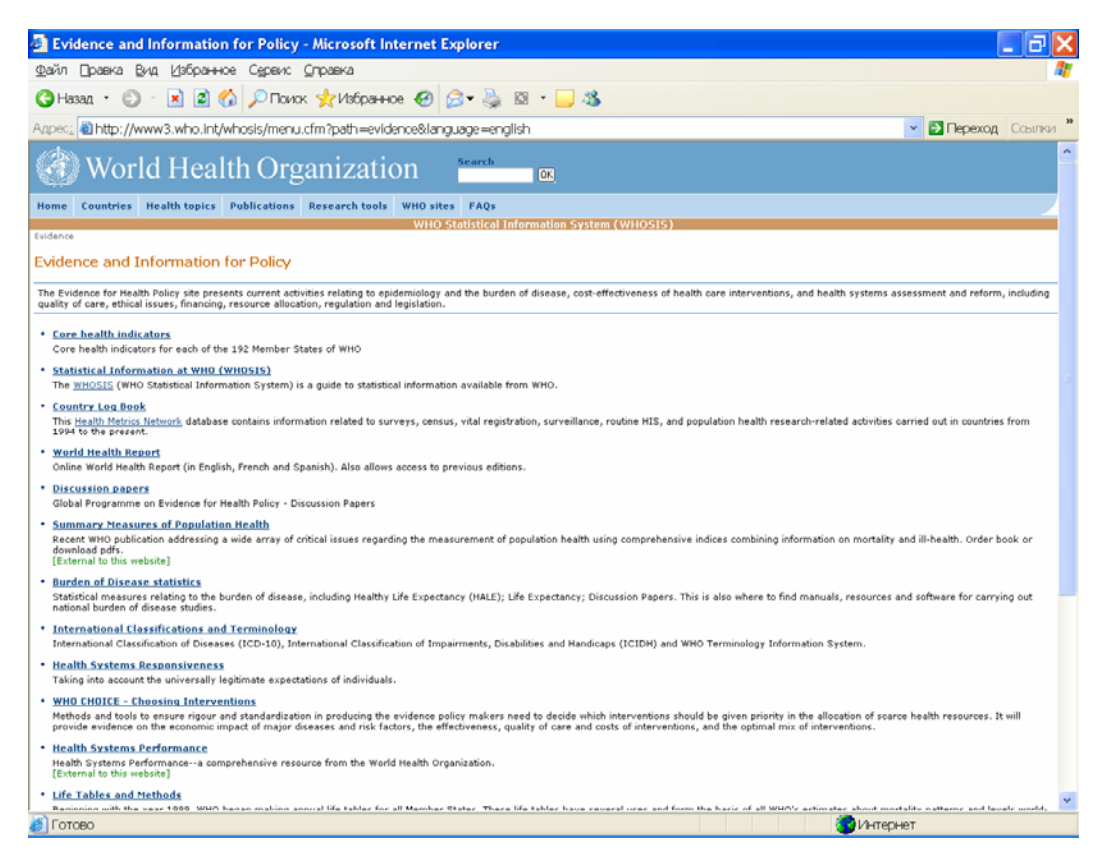

Рис. 44. Фактические данные и информация для политики

Большинство из разделов, представленных на этой странице, входят также в систему WHOSIS, которая будет подробно описана ниже в главе «Ресурсы исследований».

Посмотрим разделы, которые касаются непосредственно доказательной базы по развитию систем здравоохранения. Например, WHO CHOICE – Choosing Interventions (Выбор ВОЗ – выбор вмешательств). Нажмем на указатель и попадаем на соответствующую страницу (Рис. 45). В этом разделе представлена методика использования анализа эффективности затрат в исследовании конкретных мероприятий в системе здравоохранения. На странице имеются указатели, что из себя представляет метод выбора вмешательств, классификация регионов и стран по методу выбора вмешательств, виды конкретных вмешательств (Рис. 46), результаты анализа эффективности затрат по конкретным вмешательствам, инструментарий для проведения анализа эффективности затрат (включая программы и руководства), демографическая и эпидемиологическая информация, цены на услуги здравоохранения, основные публикации, карты и другие сайты по родственной проблематике.

| 🗿 WHO-CHOICE - Microsoft Internet Explorer 💦 🔽 🔀                                                                                                    |
|----------------------------------------------------------------------------------------------------|
| Dawin Dpaeka Bug, Vishparevoe Capteric Capteria 🦧                                                                                                    |
| 🕒 Hasan - 💿 - 🗟 🗃 🚳 🔎 Dovox 📌 Избранное 🤣 🔝 - 🔜 🦓                                                                                                    |
| Azpec, 🗃 http://www.3.who.int/whosis/menu.cfm?path=evidence.cea&language=english 🔍 🖸 Repexon Councer                                                                                                    |
| ( World Health Organization 🔤 📾                                                                                                    |
| Home Countries Health topics Publications Research tools WHO sites FAQs                                                                                                    |
| Indexination where the state of the state of |
| WHO-CHOICE                                                                                                    |
| CHOosing Interventions that are Cost Effective                                                                                                    |
| Cost-effectiveness analysis (CEA) is one tool decision-makers can use to assess and potentially improve the performance of their health systems. It indicates which interventions provide the highest "value for money" and helps them choose the interventions and programmes which maximize health for the available resources.                                                                                                    |
| WHO-CHOICE has been developing the tools and methods for generalized CEA. Its objectives are to:                                                                                                    |
| <ol> <li>develop and disseminate tools required to assess indervention costs and indexicantians in different settings;</li> <li>develop and disseminate tools required to assess indervention costs and impacts at the population level;</li> <li>determine the costs and effectiveness of and/s index rections, underskan by themselves or in combination;</li> <li>assist policy makers and other stakeholders to interpret and use the evidence.</li> </ol>                                                                                                    |
| Questions and comments should be sent to Whochoice@who.int.                                                                                                    |
| <u>What is WH0-CH0ICE?</u> A description of the goals and activities of WH0-CH0ICE.                                                                                                    |
| <ul> <li><u>Regions</u>         A table listing the GBD regions in which the WHO member states are classified. These regions are used for WHO-CHOICE analyses.</li> </ul>                                                                                                    |
| Interventions     A list of interventions that WHO-CHOICE has analyzed. The list details the coverage and activities of each interventions.                                                                                                    |
| <u>Besults of Cost-Effectiveness Analyses</u> A presentation of the results of WHO_CHOICE analyses by region and risk factor.                                                                                                    |
| Tool Kit     Tools developed and used by WHO-CHOICE for performing generalized cost-effectiveness analysis. Includes programs, spreadsheets, and instruction guides.                                                                                                    |
| Demographic and Epidemiological Information Tables listing the basic demographic and epidemiological data used in WHO-CHOICE evaluations.                                                                                                    |
| Prices of Goods and Services     Tables listing the prices of goods and services used in the WHO-CHOICE analysis.                                                                                                    |
| Background Papers                                                                                                    |
| 🔊 Готово 🏀 Интернет                                                                                                    |

# Рис. 45 Выбор ВОЗ – выбор вмешательств.

| 🗿 WHO-CHOICE Interventions - Microsoft Internet Explorer                                                                              |
|----------------------------------------------------------------------------------------------------|
| Файл 🗅равка Вид. Избранное Сереис Оправка 🦧                                                                                           |
| 😮 Назад 🔹 💿 🗉 🖻 🐔 🔎 Поиос 👷 Избранное 🤣 🎯 🗢 😓 🔯 🗧 😼                                                                                   |
| Адрес, 🗃 http://www3.who.int/whosis/cea/int/interventions.cfm?path=evidence,cea_cea_interventions&language=english 🔍 🖸 Переход Ссылки |
| OK                                                                                                    |
| Home Countries Health topics Publications Research tools WHO sites FAQs                                                               |
| WHO Statistical Information System (WHOSIS)  Evidence -> WHO-CHOICE -> interventions                                                  |
| WHO-CHOICE Interventions                                                                                                    |
| WHO-CHOICE has analyzed interventions in the following list. The interventions are sorted by the risk factor which they address.      |
| For a more detailed description of the interventions, see the World Health Beport 2002                                                |
|                                                                                                    |
| The following are the broad categories of interventions <b>WHO-CHOICE</b> has evaluated.                                              |
| Unsafe Water, Sanitation and Hygiene     Addictive Substances                                                                         |
| Childhood Undernutrition     Childhood vialy factors and physical institution                                                         |
| Server in demonstrated risk factors and physical inactivity     Serveral & reproductive health                                        |
| Unsafe injections                                                                                                    |
| Iron Deficiency                                                                                                    |
|                                                                                                    |
| (C) Интернет                                                                                                    |

Рис. 46. Выбор вмешательств

Например, посмотрим «Results of Cost-Effectiveness Analysis» (Результаты анализа эффективности затрат). Нажимаем на указатель и попадаем на новую страницу (Рис. 47).

| 🕘 WHO-CHO                | CE Cost-effectiveness analyses: results - Microsoft Internet Explorer                                                                                                    | ×  |
|--------------------------|----------------------------------------------------------------------------------------------------|----|
| айлравка                 | Вид Избранное Сереис Оправка                                                                                                    |    |
| 🔇 Назад 🔹                |                                                                                                    |    |
| Arnec: Attn:             |                                                                                                    | ** |
| A deboort and under      | ///////inconstructure/constructure/constru | ^  |
| WH(                      | CHOICE Cost-offectiveness analyses                                                                                                    |    |
| VVII                     | -choice cost-enectiveness analyses.                                                                                                    |    |
| resu                     | lte                                                                                                    |    |
| 1030                     |                                                                                                    |    |
|                          |                                                                                                    |    |
| To view results of       | WHO-CHOICE cost-effectiveness analyses undertaken to date, first select a WHO sub-region, then one of the risk factors for disease shown below. If you are not clear which sub-region to select                                                                                                    |    |
| for your country,        | to back to the WHO-CHOICE tront page and click on <u>Begions</u> .                                                                                                    |    |
|                          |                                                                                                    |    |
| Region:                  | WHO African Region (AFR) - D                                                                                                    |    |
| (Select one<br>region by | WHO Atrican Region (AFR - E                                                                                                    |    |
| dicking on it,           | WHO Eastern Mediterranean Region (EMR) - B                                                                                                    |    |
| and)                     | WHO Eastern Mediterranean Region (EMR) - D                                                                                                    |    |
|                          | WHO European Region (EUR) - A                                                                                                    |    |
|                          | WHO European Region (EUR) - B                                                                                                    |    |
|                          | WHO European Region (EUR) - C                                                                                                    |    |
|                          | WHO Region of the Americas (AMR) - A                                                                                                    |    |
|                          | WHO Region of the Americas (AMR) - B                                                                                                    |    |
|                          | WHO Region of the Americas (AMR) - D                                                                                                    |    |
|                          | WHO South-east Asia Region (SEAR) - B                                                                                                    |    |
|                          | WHO South-east Asia Region (SEAR) - D                                                                                                    |    |
|                          | WHO Western Pacific Region (WPR) - A                                                                                                    |    |
|                          | WHO Western Pacific Region (WPR) - B                                                                                                    |    |
| Categories:              |                                                                                                    |    |
| (select one              |                                                                                                    |    |
| category by              |                                                                                                    |    |
| When done                | Health Care Practice                                                                                                    |    |
| click on the             | Iron Deliciency                                                                                                    |    |
| "View                    | Mental Health<br>Others Nethering                                                                                                    |    |
| results"                 |                                                                                                    |    |
| button.)                 | Ultsale Sex.<br>Leade Winter Supply, September and Lack of Hysiana Balated Biok                                                                                                    |    |
|                          | unsale water supply, sanitation and Lack of hygiene related risk                                                                                                    | v  |
| 🧑 Готово                 | 🕲 Интернет                                                                                                    |    |

Рис. 47. Анализ эффективности затрат - результаты

Выбираем регион ВОЗ, классифицированный в разделе «Regions» (Регионы) (рис. 48). Если нас интересует, к какому региону по этой классификации относится Российская Федерация, посмотрим в таблице (рис. 48 - продолжение). Находим, что это регион EUR - С.

| Файл Правка Вил Избо     | анное Сервис Справка                                |                                |             | 10     |
|--------------------------|-----------------------------------------------------|--------------------------------|-------------|--------|
|                          | M Change Stationand D C- B.                         | 20                             |             |        |
|                          | C C Prote Muchanice @ D. S                          | nd · 🔛 · 🐲                     |             |        |
| Adpect anttp://www3.who. | .int/whosis/cea/region/region.cfm?path=evidence,cea | i,cea_regions&language=english | 1.          | Ссылки |
|                          | Name of Country                                     | Region Number                  | Region Name |        |
|                          | A                                                   |                                |             |        |
|                          | Afghanistan                                         | 7                              | EMRO D      |        |
|                          | Albania                                             | 9                              | EURO B      |        |
|                          | Algeria                                             | 1                              | AFRO D      |        |
|                          | Andorra                                             | 8                              | EURO A      |        |
|                          | Angola                                              | 1                              | AFRO D      |        |
|                          | Antigua And Barbuda                                 | 4                              | AMRO B      |        |
|                          | Argentina                                           | 4                              | AMRO B      |        |
|                          | Armenia                                             | 9                              | EURO B      |        |
|                          | Australia                                           | 13                             | WPRO A      |        |
|                          | Austria                                             | 8                              | EURO A      |        |
|                          | Azerbaijan                                          | 9                              | EURO B      |        |
|                          | В                                                   | Region Number                  | Region Name |        |
|                          | Bahamas                                             | 4                              | AMRO B      |        |
|                          | Bahrain                                             | 6                              | EMRO B      |        |
|                          | Bangladesh                                          | 12                             | SEARO D     |        |
|                          | Barbados                                            | 4                              | AMRO B      |        |

Рис. 48. Список стран

| райл Правка Вид Избранн     | юе Сереис Справка                                      |                        |             | <u>#</u>             |
|-----------------------------|--------------------------------------------------------|------------------------|-------------|----------------------|
| 3 Hasaa • 🕥 · 💌 😫 (         | 🟠 🔎 Поиок 👷 Избранное 🤣 🙆 - 🍇 🖾 -                      | 3                      |             |                      |
| apec: Anttp://www3.who.int/ | /whosis/cea/region/region.cfm?path=evidence,cea,cea_re | egions&language=englis | h           | 💌 🔁 Переход Ссылки " |
|                             | Poland                                                 | 9                      | EURO B      |                      |
|                             | Portugal                                               | 8                      | EURO A      |                      |
|                             | Q                                                      | Region Number          | Region Name |                      |
|                             | Qatar                                                  | 6                      | EMRO B      |                      |
|                             | R                                                      | Region Number          | Region Name |                      |
|                             | Republic Of Korea                                      | 14                     | WPRO B      |                      |
|                             | Republic Of Moldova                                    | 10                     | EURO C      |                      |
|                             | Romania                                                | 9                      | EURO B      |                      |
|                             | Russian Federation                                     | 10                     | EURO C      |                      |
|                             | Rwanda                                                 | 2                      | AFRO E      |                      |
|                             | s                                                      | Region Number          | Region Name |                      |
|                             | Saint Kitts And Nevis                                  | 4                      | AMRO B      |                      |
|                             | Saint Lucia                                            | 4                      | AMRO B      |                      |
|                             | Saint Vincent And The Grenadines                       | 4                      | AMRO B      |                      |
|                             | Samoa                                                  | 14                     | WPRO B      |                      |
|                             | San Marino                                             | 8                      | EURO A      |                      |
|                             | Sao Tome And Principe                                  | 1                      | AFRO D      |                      |
|                             | Saudi Arabia                                           | 6                      | EMRO B      |                      |
|                             |                                                        |                        |             |                      |

### Рис. 48. (продолжение)

Выбираем на рис. 47 EURO C (см. стрелку) и категорию, например, Additive Substances (Злоупотребление психоактивными веществами). Получаем таблицу по этому подрегиону (Рис. 49).

|                                        | O-CHOICE Cost-effectiveness analyses: results - Microsoft Inte                                                                                                    | rnet Explorer                                                                                                    |                               |                                                                                                    |                                                                                                    |                                                                             |                                                                                                    |
|----------------------------------------|----------------------------------------------------------------------------------------------------|----------------------------------------------------------------------------------------------------|-------------------------------|----------------------------------------------------------------------------------------------------|----------------------------------------------------------------------------------------------------|-----------------------------------------------------------------------------|----------------------------------------------------------------------------------------------------|
| <u>Ф</u> айл                           | Правка Вид Избранное Сервис Оправка                                                                                                    |                                                                                                    |                               |                                                                                                    |                                                                                                    |                                                                             |                                                                                                    |
| 🕒 Ha:                                  | хад 🔹 💿 🕤 📓 😭 🔎 Поиск 👷 Избранное 🤣 🍰 🗸 چ                                                                                                    | 🖾 🕤 🔜 🍇                                                                                                    |                               |                                                                                                    |                                                                                                    |                                                                             |                                                                                                    |
| Apec:                                  | ahttp://www3.who.int/whosis/cea/cea_data_process.cfm?path=evidences                                                                                                    | ce,cea,cea_result                                                                                                    | s,cea_results_su              | immary&langua                                                                                                    | ge=english                                                                                                    | ~                                                                           | 🔁 Переход                                                                                                    |
| w<br>re                                | HO-CHOICE Cost-eff<br>sults                                                                                                    | ectiv                                                                                                    | /ene                          | ss ar                                                                                                    | nalys                                                                                                    | ses                                                                         | 5:                                                                                                    |
| Summar<br>Interven<br>Seler<br>Legi    | y results of the total population costs, effects and cost-effectiveness for the selected risk<br>tions. To view additional details of how total costs and effects are calculated, click on the a<br>the the selected process of the selected selected sele | actor and WHO sub-<br>appropriate hyperlink                                                                                  | region are shown in<br>:.     | the Table below. To                                                                                                    | view additional d                                                                                                    | escription o                                                                | f interventions, click                                                                                           |
| ate                                    | gory: Addictive Substances                                                                                                    |                                                                                                    |                               |                                                                                                    |                                                                                                    |                                                                             |                                                                                                    |
| ate                                    | gory: Addictive Substances                                                                                                    | Average Yes                                                                                                    | ar Cost (in interna           | ational [1\$1)                                                                                                    | Effectiveness<br>(DALYs                                                                                                    | Cost E                                                                      | ffectiveness                                                                                                    |
| luster                                 | gory: Addictive Substances                                                                                                    | Average Yes                                                                                                    | ar Cost (in intern<br>Patient | ational [1\$])<br>Total                                                                                                    | Effectiveness<br>(DALYs<br>averted:<br>average 1<br>year)                                                                                                    | Cost E<br>Average                                                           | ffectiveness                                                                                                    |
| luster<br>LC                           | Intervention ALC F-5. Combination of 150% TAX and REDUCED ACCESS and AD BAN (C3 + D + E)                                                                                                    | Average Yes                                                                                                    | ar Cost (in interna           | ational [[\$])<br>Total<br>113,333,339                                                                                                 | Effectiveness<br>(DALYs<br>averted:<br>average 1<br>year)<br><u>625,873</u>                                                                                      | Cost E<br>Average<br>181                                                    | Incremental<br>209.34                                                                                            |
| Cluster<br>ALC<br>ALC                  | Intervention ALC F-5. Combination of 150% TAX and REDUCED ACCESS and AD BAN (C3 + D + E) ALC-A. BRIEF ADVICE to heavy drinkers by a primary care physician (population-level intervention coverage: 50%)                                                                                                    | Average Ver<br>Programme<br>21,832,734.                                                                                      | Patient<br>282,100,241        | ational.[1\$1)<br>Total<br>113,333,339<br>303,932,975                                                                                  | Effectiveness<br>(DALYs<br>averted:<br>average 1<br>year)<br>625,873<br>513,449                                                                                  | Cost E<br>Average<br>181<br>592                                             | ffectiveness<br>Incremental<br>209.34<br>Dominated                                                               |
| LC<br>LC<br>LC                         | Intervention ALC F-5. Combination of 150% TAX and REDUCED ACCESS and AD BAN (C3 + D + E) ALC-8. BRIFE ADVICE to heavy drinkers by a primary care physician (population-level intervention coverage: 50%) ALC-8. Drink-drive legislation and enforcement via random breath- testing (RBT) of motor vehicle drivers                                                                                                    | Average Yes<br>Programme<br>21,832,734,<br>124,071,416                                                                       | Patient<br>282,100,241        | ational.[1\$])<br>Total<br>113,333,339<br>303,932,975<br>124,071,416                                                                   | Effectiveness<br>(DALYs<br>averted:<br>averted:<br>average 1<br>year)<br><u>625,873</u><br><u>513,449</u><br>1111,947                                            | Cost E<br>Average<br>181<br>592<br>1,108                                    | ffectiveness<br>Incremental<br>209,34<br>Dominated<br>Dominated                                                  |
| LC<br>LC                               | Intervention ALC F-5. Combination of 150% TAX and REDUCED ACCESS and AD BAN (C3 + D + E) ALC-A. BRIEF ADVICE to heavy drinkers by a primary care physician (population-level intervention acoverage: 50%) ALC-B. Drink-drive legislation and enforcement via random breath- testing (RBT) of motor vehicle drivers ALC-C1. Excise tax on alcoholic beverages (40% TAX rate - average)                                                                                                    | Average. Yee<br>Programme<br>21,832,734<br>124,071,416<br>51,059,157.                                                        | Patient<br>282,100,241        | ational [[£])<br>Total<br>113,333,339<br>303,932,975<br>124,071,416<br>51,059,157                                                      | Effectiveness<br>(OALYs<br>average 1<br>year)<br>625,873<br>513,449<br>1111,947<br>276,620                                                                       | Cost E<br>Average<br>181<br>592<br>1,108<br>185                             | ffectiveness<br>Incremental<br>209.34<br>Dominated<br>Dominated<br>Dominated                                     |
|                                        | Intervention           ALC F-5. Combination of 150% TAX and REDUCED ACCESS and AD BAN (C3 + D + E)           ALC A. BRIEF ADVICE to heavy drinkers by a primary care physician (population-level intervention coverage: 50%)           ALC-8. Drink-drive legislation and enforcement via random breath-testing (RBT) of motor vehicle drivers           ALC-1. Excise tax on alcoholic beverages (40% TAX rate - average)           ALC-22. Excise tax on alcoholic beverages (75% TAX rate - high)                                                                                                    | Average Vo<br>Programme<br>21,832,734<br>124,071,416<br>51,059,157<br>51,059,157                                             | Patient<br>282,100,241        | ational [[1])<br>Total<br>113,333,339<br>303,932,975<br>124,071,416<br>51,059,157<br>51,059,157                                        | Effectiveness<br>(OALYs<br>averted:<br>average 1<br>year)<br>625,873<br>513,449<br>1111,947<br>276,620<br>302,256                                                | Cost E<br>Average<br>181<br>592<br>1,108<br>185<br>169                      | ffectiveness<br>Incremental<br>209.34<br>Dominated<br>Dominated<br>Dominated                                     |
| LC<br>LC<br>LC<br>LC                   | Intervention  ALC F-5. Combination of 150% TAX and REDUCED ACCESS and AD BAN (C3 + D + E)  ALC-A. BRIEF ADVICE to heavy drinkers by a primary care physician (population-level intervention coverage: 50%)  ALC-B. Drink-drive legislation and enforcement via random breath- testing (RBT) of motor vehicle drivers  ALC-C1. Excise tax on alcoholic beverages (40% TAX rate - average)  ALC-C2. Excise tax on alcoholic beverages (75% TAX rate - high) ALC-C3. Excise tax on alcoholic beverages (150% TAX rate - very high)                                                                                                    | Average Yer<br>Programme<br>21,832,734<br>124,071,416<br>51,059,157<br>51,059,157<br>51,059,157                              | Patient<br>282,100,241        | ational [1\$1)<br>Total<br>113,333,339<br>303,932,975<br>124,071,416<br>51,059,157<br>51,059,157                                       | Effectiveness<br>(OALYS<br>avertad:<br>average 1<br>year)<br>625,873<br>513,449<br>111,947<br>276,620<br>302,256<br>322,969                                      | Cost E<br>Average<br>181<br>592<br>1,108<br>185<br>169<br>156               | fectiveness<br>Incremental<br>209.34<br>Dominated<br>Dominated<br>Dominated<br>155.68                            |
| LC<br>LC<br>LC<br>LC<br>LC<br>LC<br>LC | Intervention           ALC F-S. Combination of 150% TAX and REDUCED ACCESS and AD BAN (C3 + D + E)           ALC-A. BRIEF ADVICE to heavy drinkers by a primary care physician (population-level intervention coverage: 50%)           ALC-B. Drink-drive legislation and enforcement via random breath-testing (RBT) of motor vehicle drivers           ALC-C1. Excise tax on alcoholic beverages (40% TAX rate - average)           ALC-C2. Excise tax on alcoholic beverages (75% TAX rate - high)           ALC-C3. Excise tax on alcoholic beverages (150% TAX rate - very high)           ALC-C9. REDUCED ACCESS to alcoholic beverage retail outlets (no sales for a 24-hour period at the week-end)                                                                                                    | Average Ye<br>Programme<br>21.832,734<br>124,071,416<br>51,059,157<br>51,059,157<br>51,059,157<br>33,498,202                 | 282,100,241                   | tional [11]<br>Total<br>113,333,339<br>303,932,975<br>124,071,416<br>51,059,157<br>51,059,157<br>51,059,157<br>33,498,202              | Effectivenees<br>(OALYS<br>average 1<br>year)<br>625,873<br>513,449<br>1111,947<br>276,620<br>302,256<br>327,969<br>167,459                                      | Cost E<br>Average<br>181<br>592<br>1,108<br>185<br>169<br>156<br>200        | Incremental<br>209.34<br>Dominated<br>Dominated<br>Dominated<br>155.68<br>Dominated                              |
|                                        | Intervention           ALC F-S. Combination of 150% TAX and REDUCED ACCESS and AD BAN (C3 + D + E)           ALC-A. BRIEF ADVICE to heavy drinkers by a primary care physician (population-level intervention coverage: 50%)           ALC-B. Drink-drive legislation and enforcement via random breath-testing (RBT) of motor vehicle drivers           ALC-C2. Excise tax on alcoholic beverages (40% TAX rate - average)           ALC-C2. Excise tax on alcoholic beverages (75% TAX rate - high)           ALC-C3. Excise tax on alcoholic beverages (150% TAX rate - very high)           ALC-C2. Excise tax on alcoholic beverage retail outlets (no sales for a 24-hour period at the week-end)           ALC-C. Comprehensive ADvertising BAN on alcohol (TV, radio, bilboards)                                                                                                    | Average Yell<br>Programme<br>21,832,734<br>124,071,416<br>51,059,157<br>51,059,157<br>51,059,157<br>33,498,202<br>33,498,202 | 282,100,241                   | Total           113,333,339           303,932,975           124,071,416           51,059,157           51,059,157           33,498,202 | Effectiveness<br>(DALYs<br>averted:<br>averted:<br>saverage 1<br>year)<br>6225,873<br>513,449<br>1111,947<br>276,620<br>302,256<br>322,969<br>167,459<br>149,802 | Cost E<br>Average<br>181<br>592<br>1,108<br>185<br>169<br>156<br>200<br>224 | ffectiveness<br>Incremental<br>209,34<br>Dominated<br>Dominated<br>Dominated<br>155,68<br>Dominated<br>Dominated |

**Рис. 49.** Результаты анализа эффективности затрат по деятельности в области борьбы со злоупотреблениями психоактивными веществами в Российской Федерации

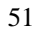

В таблице проведена оценка конкретных мероприятий по борьбе с алкоголизмом, курением и наркоманией на основе анализа эффективности затрат.

Вернемся на страницу WHO-CHOICE (Рис. 45) и посмотрим раздел «Tool Kit» (Инструментарий) (Рис. 50).

| л Правка      | Вид Избранное Сереис Оправка                                                                                                    |                                                                                                    |
|---------------|----------------------------------------------------------------------------------------------------|----------------------------------------------------------------------------------------------------|
| Назад •       | 🕲 · 🗟 🕼 🔎 Псиох 👷 Избранное 🔗 🎯 • 🍓 🔯 • 🔜 🖏                                                                                                    |                                                                                                    |
| 🗠 🛍 http:     | //www3.who.int/whosis/cea/tool/tools.cfm?path=evidence,cea,cea_tools&language=english                                                                                                    | 💌 🛃 Переход Ссыл                                                                                                    |
| ence -> W     | HO-CHOICE -> Tools                                                                                                    |                                                                                                    |
| VHC           | D-CHOICE Tools                                                                                                    |                                                                                                    |
|               |                                                                                                    |                                                                                                    |
| ollowing down | nloads are programs and templates WHO-CHOICE uses to conduct its analysis. In the future, all items will be available with users manuals or help                                                                                                    | guides.                                                                                                    |
|               |                                                                                                    |                                                                                                    |
|               |                                                                                                    |                                                                                                    |
|               |                                                                                                    |                                                                                                    |
| lame          | Description                                                                                                    | Availability                                                                                                    |
|               | PopMod simulates the evolution in time of an arbitrary population subject to births, deaths and two distinct<br>disease conditions. The model population is segregated into male and female subpopulations, in turn<br>segmented into age groups of one-year span. Each age-and-sex specific population group is subdivided into<br>four distinct states representing disease status. The four states comprise two groups with specific disease<br>conditions, a group with the combined condition and a group with neither of the conditions. The states are                                                                                                    | PopMod is available upon request,<br>please send an inquiry to<br>whochoice@who.ch.                                                                                                    |
|               | Idenominated for convenience X, C, XC and S, respectively. Disease state entirely determines health status and<br>disease and mortality risk for its members. PopMod simulates the time evolution of the population by means of<br>a system of ordinary differential equations. Basic PopMod output consists of the size of the population age-sex<br>groups reported at yearly intervals. From this output further information is derived. Estimates of the severity of                                                                                                    | Click <u>here</u> for the tutorial.                                                                                                    |
| opMod         | health states are required for full results, which include standard life-table measures as well as a variety of<br>other summary measures of population health.                                                                                                    | your e-mail:<br>I have read and agree to to the<br>terms of the <u>PopMod/MCLeague</u>                                                                                                    |
|               | rophol is appead so to complete program requestions of the combined on the program and the transmission of the program and selecting computational options. PopMod is a work in<br>progress and users can expect that it will occasionally be updated with successive versions and enhanced user<br>support. Currently, the program is supported as a zincer of fibrith and that the transmission of the support.                                                                                                    | Also, please indicate the version of                                                                                                    |
|               | asport can enzy us program is adopted at application of a contract on the opping exclusions and model<br>associated help files and a variety of standard input files for use in various program configurations and model<br>scenarios. Although an on-line user help function is included in the program interface, it is not fully<br>comprehensive or completely up to date. Analysts wishing to use PopMod are expected to be familiar with<br>spreadsheets and quantitative analysis as well as in particular with basic epidemiological and demographic<br>concepts. Limited support may be available directly from WHO staff by addressing queries to<br>which bick@who.ch.                   | Microsoft Excel/Office you are using.<br>At present, PopMod/MCLeague are<br>only compatible with operating<br>systems running one of the following<br>versions of Microsoft Excel/Office:<br>97, 2000, XP <sup>1</sup> . |
|               | Costlt (Costing Interventions templates) is a software designed to record and analyse cost data. It is not a                                                                                                    |                                                                                                    |
|               | a second second s |                                                                                                    |
|               | data-collection tool but can guide the development of instruments for collecting primary data. The main<br>function of Costit software, completely automated, is to calculate the economic costs of interventions,                                                                                                    |                                                                                                    |

### Рис. 50. Инструментарий

На этой странице дается описание программы или методики, применяемой при Анализе эффективности затрат (2-й столбец таблицы), и как их можно получить (3-й столбец таблицы).

Посмотрим еще один раздел страницы «WHO-CHOICE» (Рис. 45). – «Background papers» (Основополагающие страницы) (Рис. 51). Входим в перечень основных публикаций по теме анализа эффективности затрат в здравоохранении. Выбираем интересующий нас материал и нажимаем на «download» (скачать) (2-й столбец). Входим на страницу с названием документа (Рис. 52).

Нажимаем на «Download pdf» (скачать в формате pdf) (см. стрелку) и получаем электронную копию документа.

Таким образом, на странице «WHO-CHOICE» можно получить информацию об анализе эффективности затрат, результатам его применения при оценке различных вмешательств, получить набор методик и программ для его использования, а также список документов и публикаций по этому вопросу. На примере этого раздела пользователь может получить представление о том огромном научно-практическом потенциале, который имеется в разделе «Фактические данные и информация для политики» (Рис. 44).

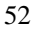

| in Правка Вид Избранное Сервис Справка                                                                                                    |                                                           |
|----------------------------------------------------------------------------------------------------|-----------------------------------------------------------|
| Назад • 🜍 · 🖹 🗟 🏠 🔎 Поиок 🐈 Избранное 🤣 🍰 • 🍑 🖄 • 🧾 🖏                                                                                                    |                                                           |
| ec; 🕘 http://www3.who.int/whosis/cea/background_documents/cea_background_documents.cfm?path=evidence,cea.cea_dp8                                                                                                    | language=english# 💌 🛃 Переход Ссылк                       |
| nce -> WHO-CHOICE -> Background documents                                                                                                    |                                                           |
| ackground Papers                                                                                                    |                                                           |
| le of papers for downloading. Includes papers which describe the context of WHO-CHOICE's activities and technical papers describing how specific intervent                                                                                                    | tions were evaluated.                                     |
|                                                                                                    |                                                           |
| NOT REPORT OF CONTRACTOR                                                                                                    |                                                           |
| Published papers<br>Baltussen R, Adam T, Tan Torres T, Hutubessy R, Acharya A, Evans DB, Murray CJL.<br>Beneralized Cost Effectiveness Analysis: A Guide,<br>Parsian 1.4, Forthcoming Book.                                                                                                    | download                                                  |
| Published papers Baltussen R, Adam T, Tan Torres T, Hutubessy R, Acharya A, Evans DB, Murray CJL. Bananalized Cost Effectiveness Analysis: A Guide, farsion 1.4, Forthcoming Book.  Vurray C, Evans DB, Acharya A, Baltussen RMPM. Development of VHO Guidelines on Generalized Cost-Effectiveness Analysis, fealth Economics, 9: 235-251 (2000).                                                                                                    | download                                                  |
| Published papers           Baltussen R, Adam T, Tan Torres T, Hutubessy R, Acharya A, Evans DB, Murray CJL.           Generalized Cost Effectiveness Analysis: A Guide,<br>/ersion 1.4, Forthcoming Book.           Murray C, Evans DB, Acharya A, Baltussen RMPM.           Development of WHO Guidelines on Generalized Cost-Effectiveness Analysis,<br>/ealth Economics, 9: 235-251 (2000).           Hutubessy R.C., Baltussen, RMPM, Tan Torres-Edejer T, Evans DB.           Generalized cost-effectiveness analysis: an aid to decision making in health,<br>isplied Health Economics and Health Policy, 1:2, 39-46 (2002).                                                                               | download<br>download<br>download                          |
| Published papers Baltussen R, Adam T, Tan Torres T, Hutubessy R, Acharya A, Evans DB, Murray CJL. Generalized Cost Effectiveness Analysis: A Guide, Version 1.4, Porthooming Book. Murray C, Evans DB, Acharya A, Baltussen RMEM. Development of WHO Guidelines on Generalized Cost-Effectiveness Analysis, Health Economics, 9: 235-251 (2000). Hutubessy R.C., Baltussen, RMEM, Tan Torres-Edejer T, Evans DB. Generalized cost-effectiveness analysis: an aid to decision making in health, Applied Health Economics and Health Policy, 1:2, 39-46 (2002). Some strategies to reduce risk, The World Health Report 2002: Reducing Risks, Promoting Health Life, Chapter 5, 101-144 (Geneva, Switzerland 2002) | download<br>download<br>download<br>download<br>slownload |

Рис. 51. Основополагающие страницы

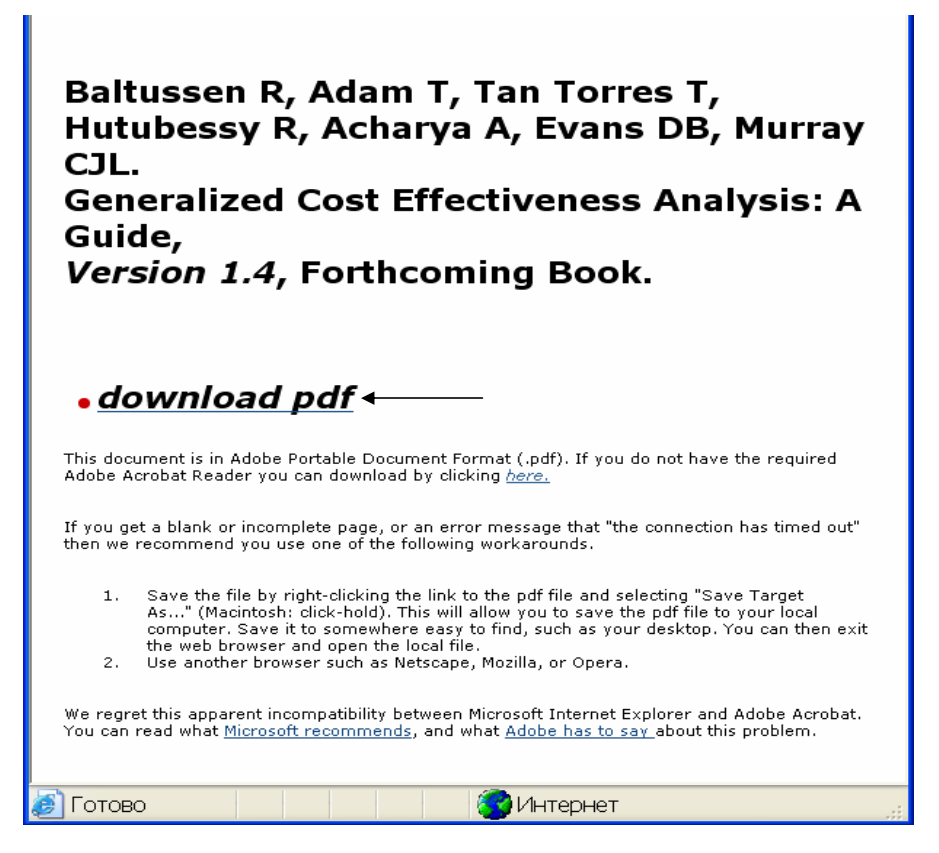

Рис. 52. Страница конкретного документа

Из-за ограниченности объема руководства мы не может подробно описать каждый раздел, но, получив навык работы с уже описанными страницами, пользователь может изучить все ссылки раздела самостоятельно.

Вернемся назад на страницу «Политика в области здравоохранения» (Рис. 39). Во втором блоке в центре страницы «Ссылки по теме» имеется ссылка «Политика в области здравоохранения (Европейский регион). Мы подробно ознакомимся с этим сайтом в Части II «Страница Европейского регионального бюро ВОЗ».

Пользуясь уже приобретенными навыками, пользователь может самостоятельно ознакомиться с другими сайтами и ссылками по теме «Политика здравоохранения».

Информация, полученная по теме «Политика в области здравоохранения», может оказать существенную помощь как для разработки национальной политики, так и для решения конкретных проблем здравоохранения. Поэтому научным работникам, специалистам в области организации здравоохранения и помощникам лиц, принимающих решения, важно уметь пользоваться веб-сайтом BO3 как важным источником информации.

На этом мы закончим описание раздела «Вопросы здравоохранения» и перейдем в раздел «Публикации» Главного меню страницы.

# Глава 5. Публикации http://www.who.int/publications/ru/

Все аспекты программной деятельности ВОЗ, в том числе деятельности по сотрудничеству, находят отражение в информационно-издательской продукции Организации. Для того, чтобы ознакомиться с изданиями ВОЗ, а также иметь возможность найти интересующую публикацию и заказать ее, находим на Главном меню сайта ВОЗ раздел «Публикации» и входим в соответствующую страницу (рис. 53).

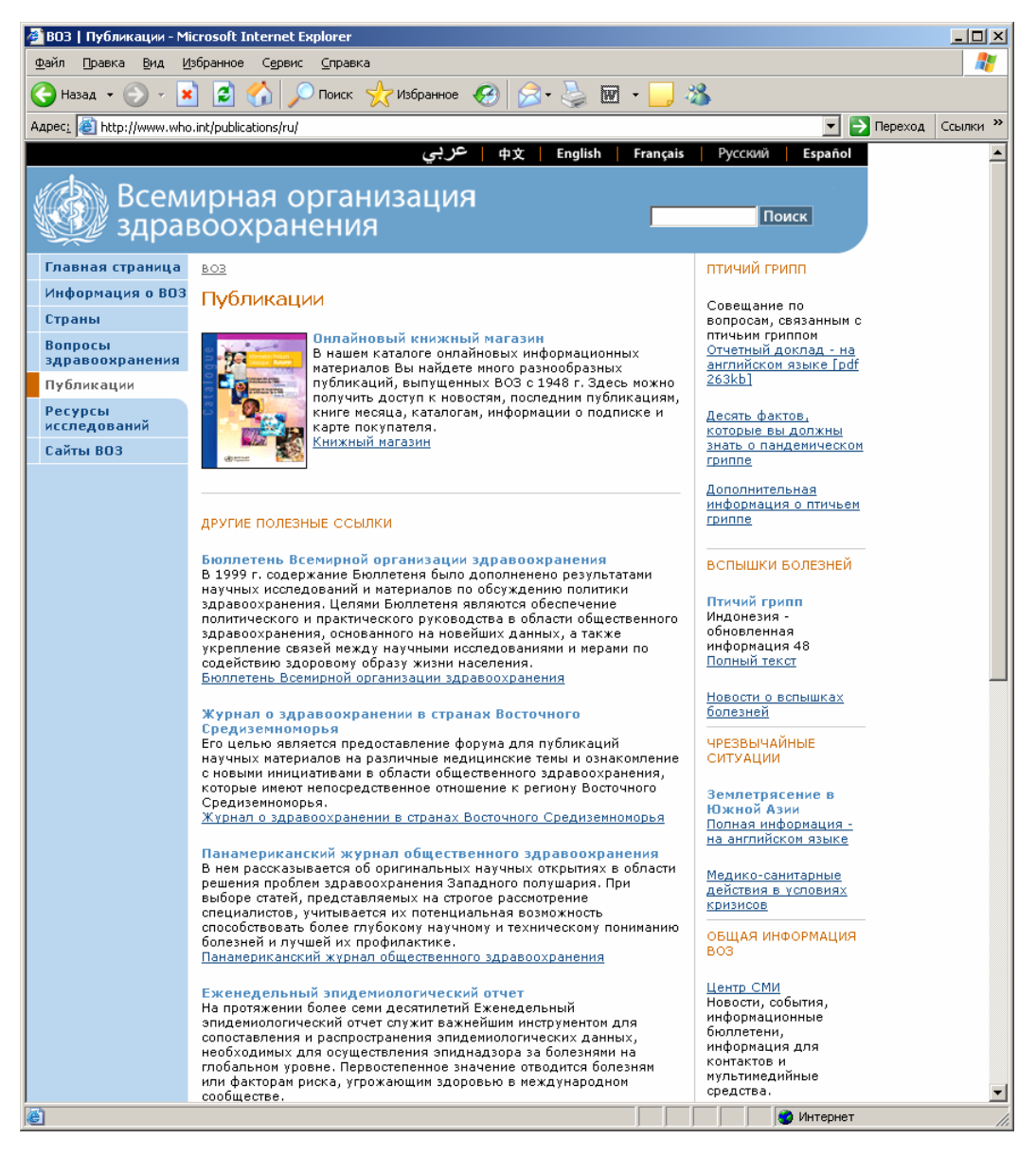

Рис. 53. Публикации

На странице «Публикации» вверху центральной части находится вход в «Книжный магазин» ВОЗ. В этом подразделе имеется онлайновый каталог информационных материалов, выпущенных ВОЗ с 1948 г. Также в разделе можно получить доступ к новостям, последним публикациям, книге месяца, информации о подписке и карте покупателя. Мы рассмотрим подробно этот раздел ниже. А сейчас остановимся на подразделе «Другие полезные ссылки».

В подразделе «Другие полезные ссылки» представлены ссылки на некоторые периодические издания ВОЗ, серию докладов о состоянии здравоохранения в мире, информация о подписке на периодические издания и ссылка «Как стать партнером ВОЗ в области публикации ее информации».

# 5.1. Доклад о состоянии здравоохранения в мире http://www.who.int/whr/en/

В подразделе «Другие полезные ссылки» рассмотрим одну из важнейших серий публикаций ВОЗ – ежегодный Доклад о состоянии здравоохранения в мире. Этот доклад содержит в себе важнейшую научную информацию о состоянии глобального здравоохранения. Первый Доклад был опубликован в 1995 г. С тех пор он готовится каждый год по определенной теме, например, развитие систем здравоохранения (2000 г.), охрана психического здоровья (2001 г.), снижение риска и укрепление здоровья (2002 г.), здоровье матери и ребенка (2005 г.) и т.д. В каждом докладе в виде приложений содержится богатый статистический материал. На основании данных, собранных и удостоверенных ВОЗ, в докладах рассказывается о переменах в мировом здравоохранении и демонстрируется, как, извлекая уроки из недавнего опыта, можно добиться беспрецедентных завоеваний в области здравоохранения. Основное предназначение Доклада – обеспечить страны, международные организации, фонды и другие заинтересованные стороны достоверной информацией, которая необходима для формирования политики в области здравоохранения. Доклад имеет широкую аудиторию, включая университеты и другие научные учреждения, специалистов в области здравоохранения, журналистов и широкую общественность.

На странице «Доклада» (рис. 54), в центре, расположены фотографии всех титульных листов докладов, выпущенных ВОЗ с 1995 г. Страница Доклада построена по уже знакомой нам схеме, т.е. в левой части располагается меню сайта, в центральной части дается анонс сайта и вход в текущий Доклад, а в правой колонке – материалы для прессы, статистические приложения к Докладу, контактная информация, обратная связь и др.

Поскольку Доклад является одной из главных публикаций ВОЗ, рассмотрим подробнее электронный доступ к его тексту.

До 2001 г. Доклад ежегодно переводился на русский язык. К сожалению, с 2001 г. полный текст Доклада имеется только на английском языке. Таким образом, если читателю нужны тексты докладов, изданных по 2000 г. включительно на русском языке, надо, используя меню сайта, войти в указатель «Предыдущие доклады» - «Previous reports» (Рис. 55), и найти там Доклад, например, за 2000 г. (продолжение Рис. 55) (см. стрелку).

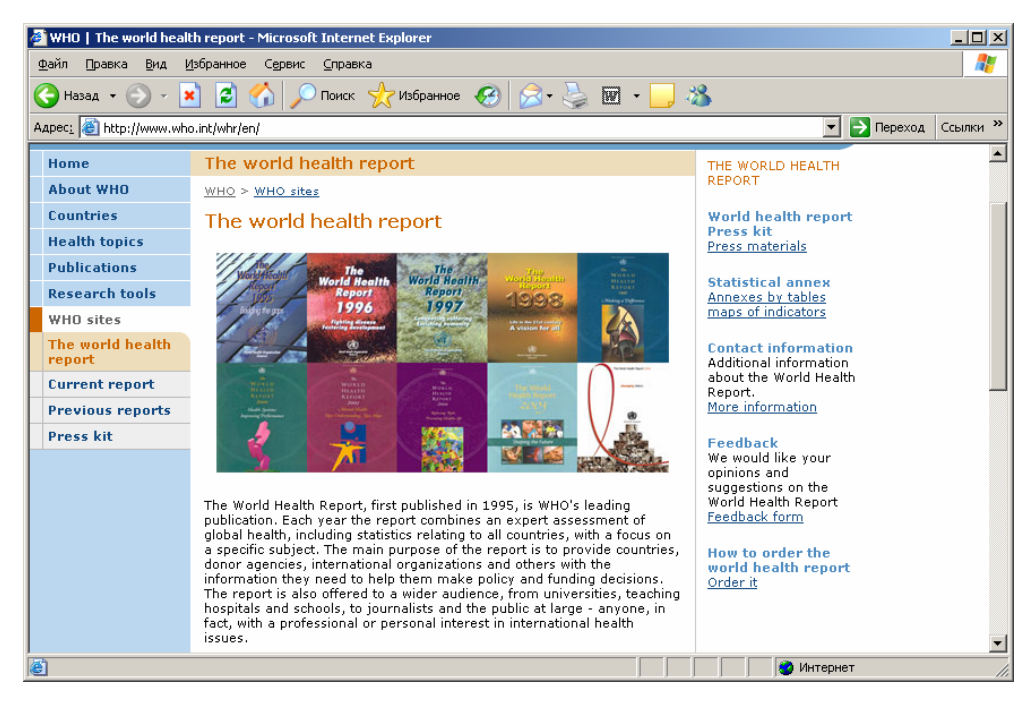

Рис. 54. Страница «Доклада о состоянии здравоохранения в мире»

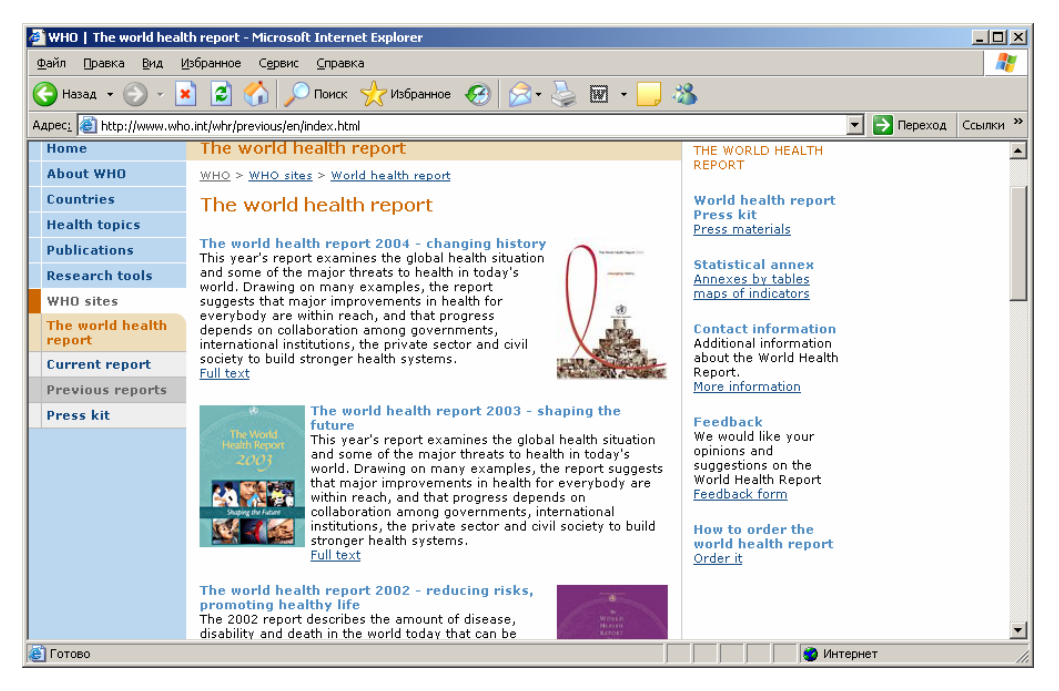

Рис. 55. Предыдущие доклады о состоянии здравоохранения в мире

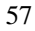

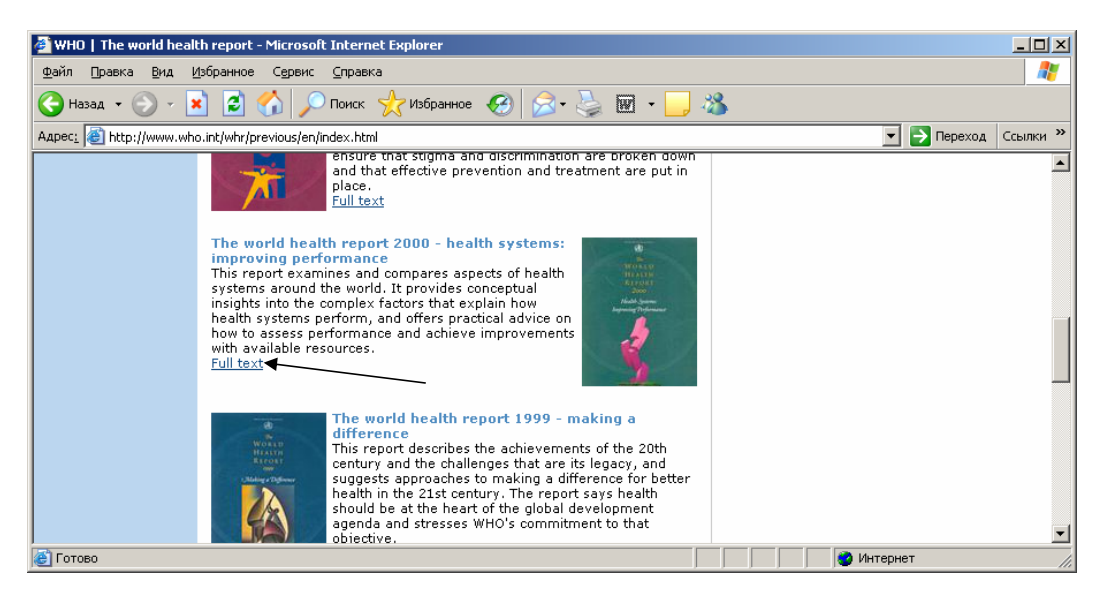

Рис. 55 (продолжение)

Нажав на «Full text» (полный текст), входим на страницу конкретного Доклада (Рис. 56).

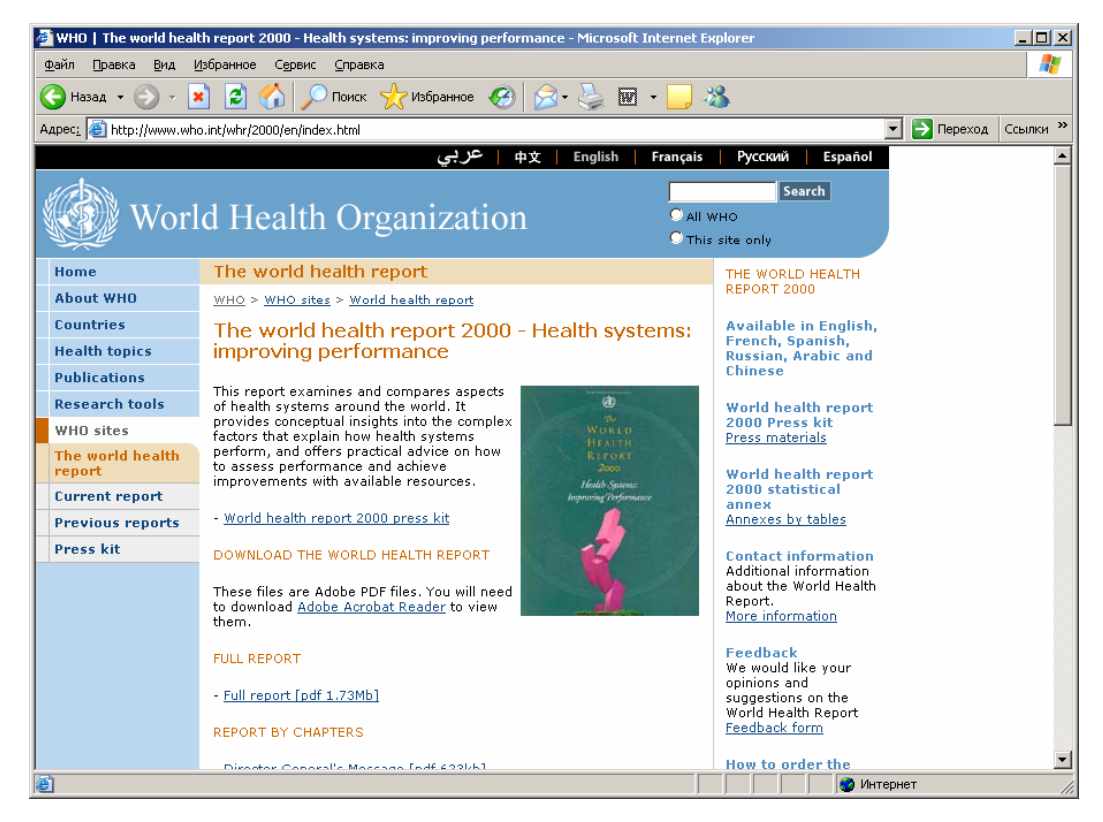

Рис. 56. Доклад о состоянии здравоохранения в мире – 2000 г.

Спускаемся вниз страницы (Рис. 56, продолжение).

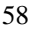

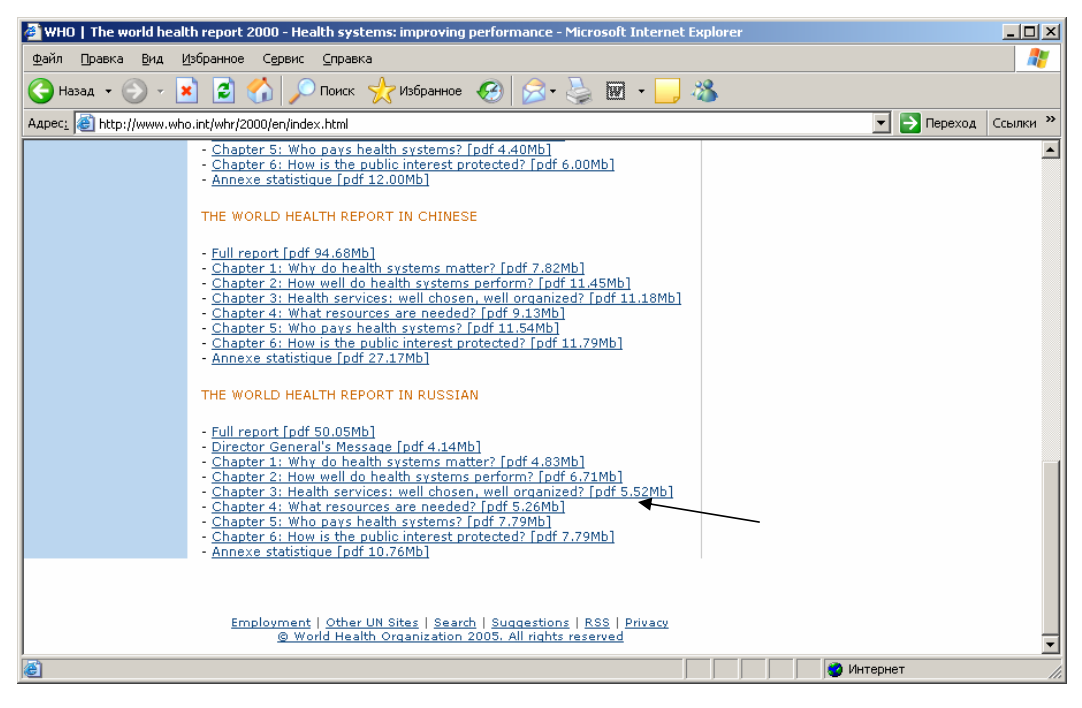

Рис. 56 (продолжение)

На ней имеется заголовок «World health report in Russian» (см. стрелку) - «Доклад о состоянии здравоохранения в мире» на русском языке. Под ним есть несколько указателей:

- полный текст
- послание Генерального директора
- Глава 1
- Глава 2 и т.д.
- Статистические приложения.

Таким образом, читатель может скачать полный текст Доклада или отдельные его части в зависимости от того, что его интересует.

По такой же схеме можно скачать любой другой Доклад.

# 5.2. Периодические издания ВОЗ

Вернемся назад на страницу «Публикации» (рис. 53) и остановимся подробнее на периодических изданиях ВОЗ, представленных на странице в разделе «Другие полезные ссылки».

# 5.2.1. «Бюллетень Всемирной организации здравоохранения» http://www.who.int/bulletin/en/

Первым периодическим изданием в этом разделе является «Бюллетень Всемирной организации здравоохранения» - научный журнал, в котором публикуются результаты научных исследований, данные, полученные при осуществлении программ ВОЗ, и материалы по обсуждению политики здравоохранения. Целями Бюллетеня являются обеспечение политического и практического руководства в области общественного здравоохранения, основанного на новейших данных, а также укрепление связей между

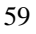

научными исследованиями и мерами по содействию здоровому образу жизни населения. Бюллетень имеет собственный сайт (Рис. 57), войти в который можно, нажав на соответствующую ссылку.

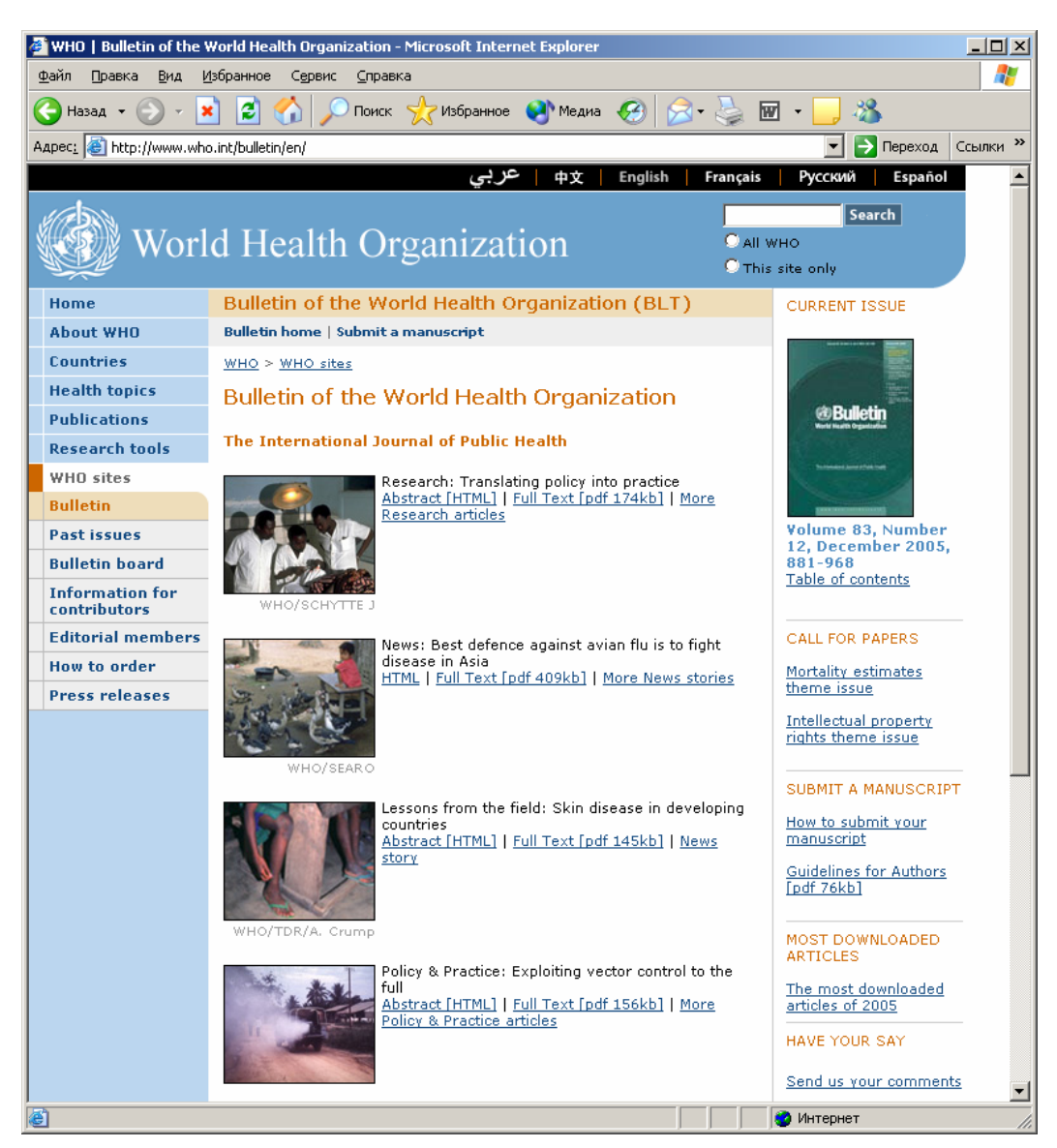

Рис. 57. Бюллетень Всемирной организации здравоохранения

На этом сайте, как и на других сайтах ВОЗ, описанных выше, имеется собственное меню, которое располагается в левой части под Главным меню. В центральной части даются анонсы основных статей по тематикам из последнего номера «Бюллетеня» со ссылками для получения реферата (abstract), полного текста статьи (full text), списка статей по избранной тематике в данном номере Бюллетеня (More Research articles), а также редакционных статей (More Editorials). Читатель руководства уже знает, как получить реферат и полный текст статьи. Нажав на «More Research articles», можно получить список других статей из

этого номера по тематике анонсируемой статьи на центральной странице сайта Бюллетеня (Рис. 58). В этом списке также есть ссылки на реферат и полный текст.

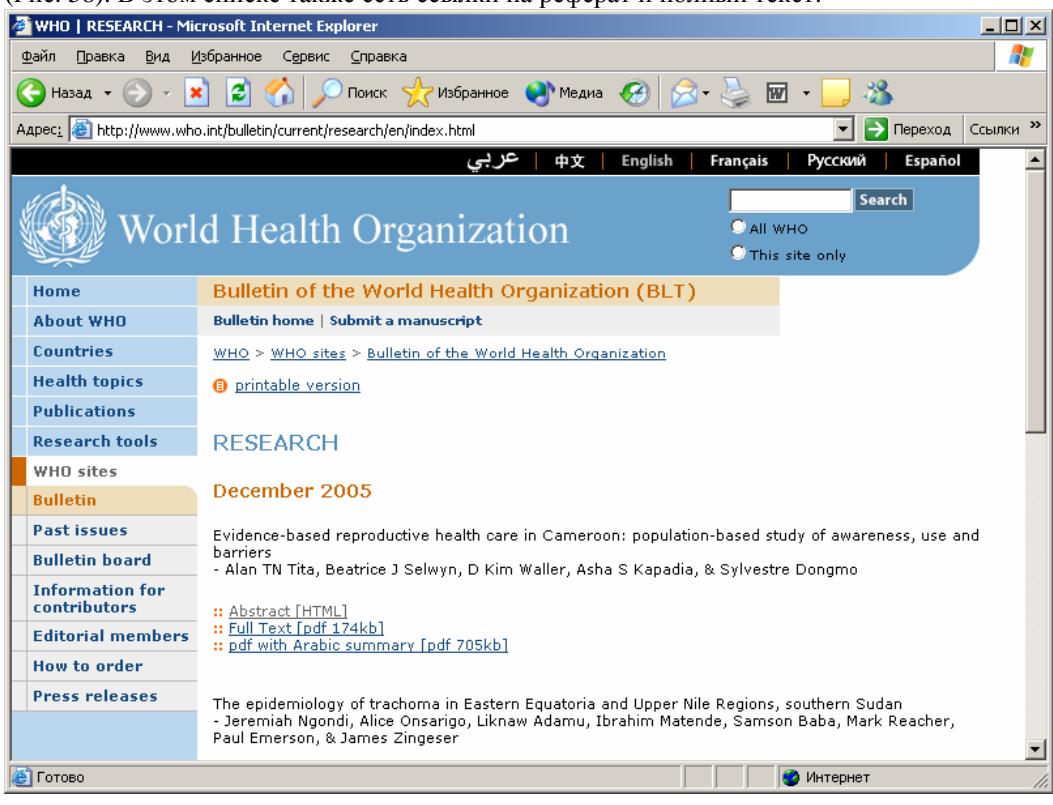

Рис. 58. Список статей из конкретного номера Бюллетеня

Кроме того, на странице Бюллетеня (Рис. 57) (внизу центральной части) имеется ссылка на регистрацию для получения содержания каждого номера по электронной почте и ссылка на общую информацию о Бюллетене.

Справа располагается колонка, где представлено содержание последнего номера Бюллетеня. А также:

- обращение к авторам с предложением присылать статьи в номер Бюллетеня «Call for papers» с перечнем тематики;

- электронное руководство по отправке статей в Бюллетень «Submit a manuscript»;

- электронные версии наиболее важных статей Бюллетеня за текущий год «Most Downloaded articles»;

- отправка комментариев читателей в редколлегию Бюллетеня «Have your say».

На меню сайта (слева) имеются указатели по входу в:

- предыдущие выпуски Бюллетеня - «Past issues»

- список редакционных статей и направление комментариев читателей – «Bulletin board»

- информацию для читателей и авторов Бюллетеня - «Information for contributors»

- список редколлегии – «Editorial members»

- информацию по подписке - «How to order»

- пресс-релизы.

Таким образом, читатель может получать электронные копии статей «Бюллетеня Всемирной организации здравоохранения» с соответствующего сайта, а также другую полезную информацию для обмена мнениями, отправки научных статей для публикации в Бюллетене и подписки на него.

### 5.2.2. «Еженедельный эпидемиологический отчет» http://www.who.int/wer/en/

Вернемся на страницу «Публикации» (Рис. 53) и ознакомимся с «Еженедельным эпидемиологическим отчетом». В нем публикуются эпидемиологические данные по болезням и факторам риска на глобальном уровне. Отчет служит важнейшим инструментом для сопоставления и распространения эпидемиологических данных и осуществления эпиднадзора за болезнями. Нажав на ссылку, попадаем на соответствующий сайт (Рис. 59), построенный по аналогии с сайтом Бюллетеня ВОЗ.

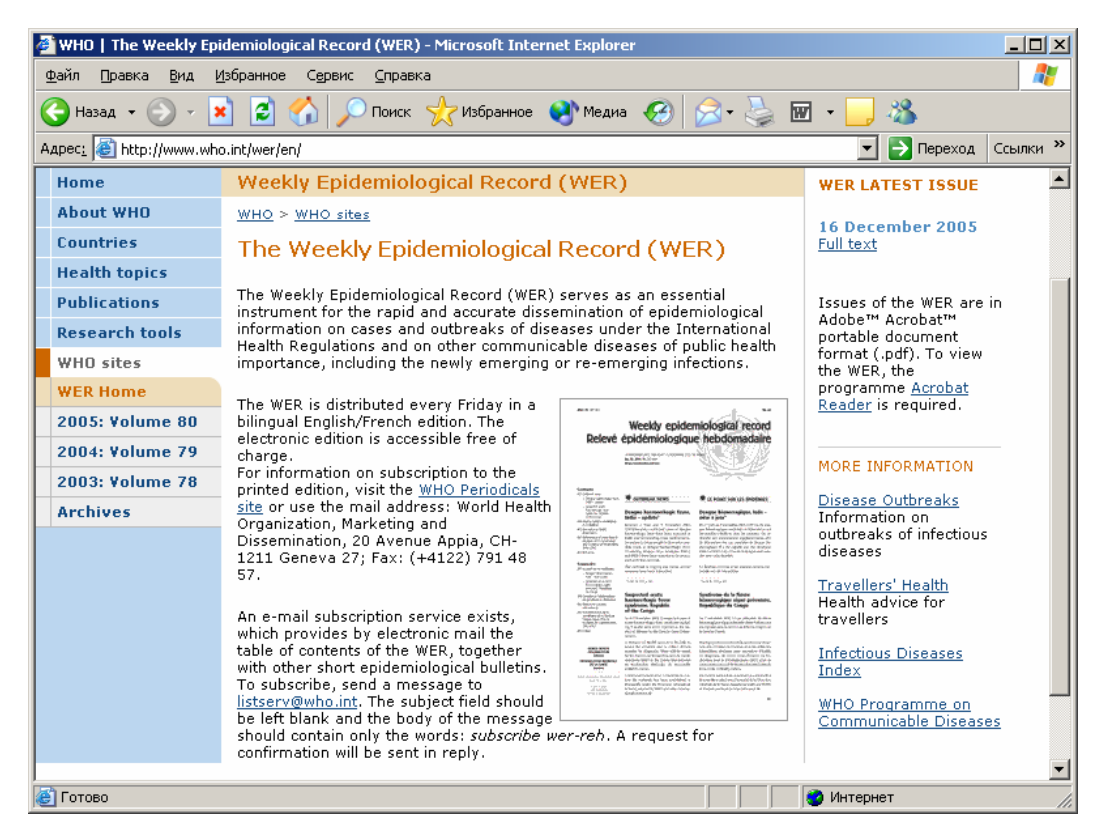

Рис. 59. Еженедельный эпидемиологический отчет

В меню сайта (слева под главным меню) можно выбрать требуемый номер и, нажав на указатель, получить доступ к полному тексту «Эпидемиологического отчета». Справа на сайте имеется информация о «Вспышках болезней» и «О здоровье лиц, совершающих поездки», аналогичная той, что уже была описана на Главной странице ВОЗ. Кроме того, в правой колонке имеется указатель «Инфекционные болезни» - «Infectious diseases index», нажав на который можно попасть на страницу ссылок из раздела «Вопросы здравоохранения», которая сначала открывается на английском языке, но может переключаться на русский (Рис. 60) по описанной ранее схеме (посредством переключателя языков на верхнем черном указателе Главной страницы). Работать с этим списком можно по принципам, описанным в главе «Вопросы здравоохранения».

Последняя ссылка в правой колонке позволяет войти в Программу ВОЗ по инфекционным заболеваниям – «WHO Programme on Communicable Diseases».

Таким образом, пользуясь информацией сайта «Еженедельного эпидемиологического отчета», можно получить полные тексты этого отчета, а также перейти к другой важнейшей информации по инфекционным болезням и сайтам ВОЗ, которые отражают проблематику борьбы с инфекциями.

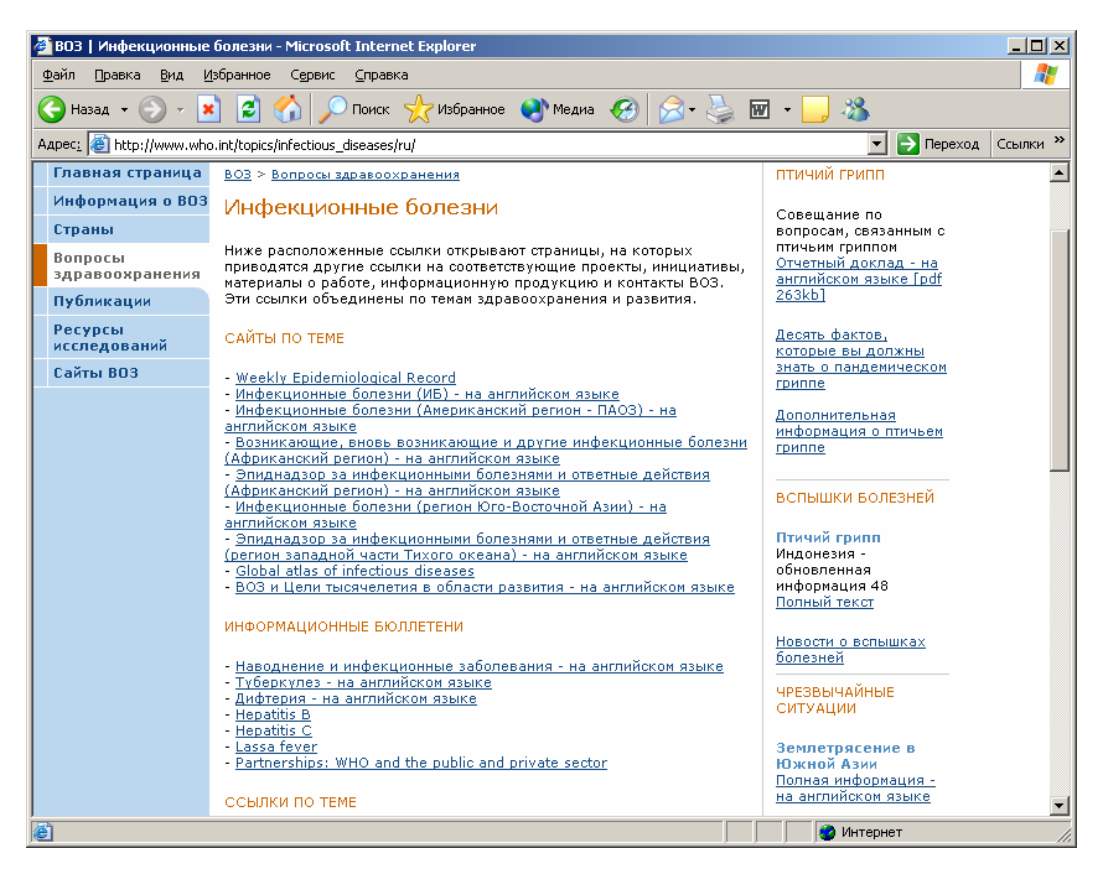

Рис. 60. Инфекционные болезни

По аналогичной цепочке можно войти в сайты других периодических изданий ВОЗ, представленных на странице публикации (рис. 53).

# 5.3. Книжный магазин

# http://www.who.int/bookorders/anglais/home1.jsp?sesslan=1

Вернемся на эту страницу и ознакомимся с онлайновым Книжным магазином (верхняя центральная часть сайта). Для входа в него, нажмем указатель «Книжный магазин» под рисунком и попадаем на сайт магазина (рис. 61). Это англоязычный сайт, аналогичного на русском языке пока не имеется. «Книжный магазин» - важный раздел сайта для тех, кто хочет ознакомиться с публикациями ВОЗ и приобрести какую-либо из них.

Сайт «Книжного магазина» построен по уже известной нам схеме:

- центральная часть;
- правая колонка;
- левая часть меню сайта

В центральной части имеется раздел – «Book of the month» - «Книга месяца», в котором представлена наиболее важная публикация ВОЗ текущего месяца с фотографией обложки, краткой аннотацией и входом к более подробной информации «More information», нажав на

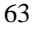

которую можно попасть на следующий уровень (Рис.62), где содержится информация о ценах на данную публикацию и электронный выход на приобретение публикации (см. стрелку).

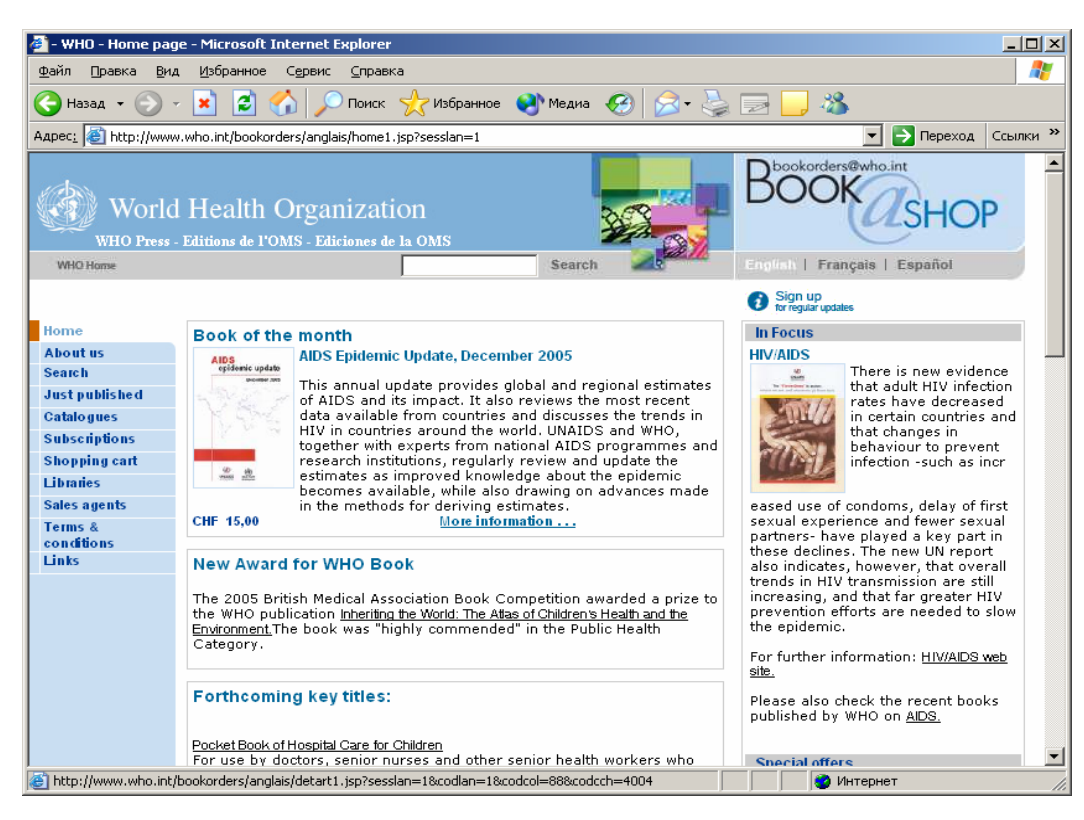

#### Рис. 61. Книжный магазин

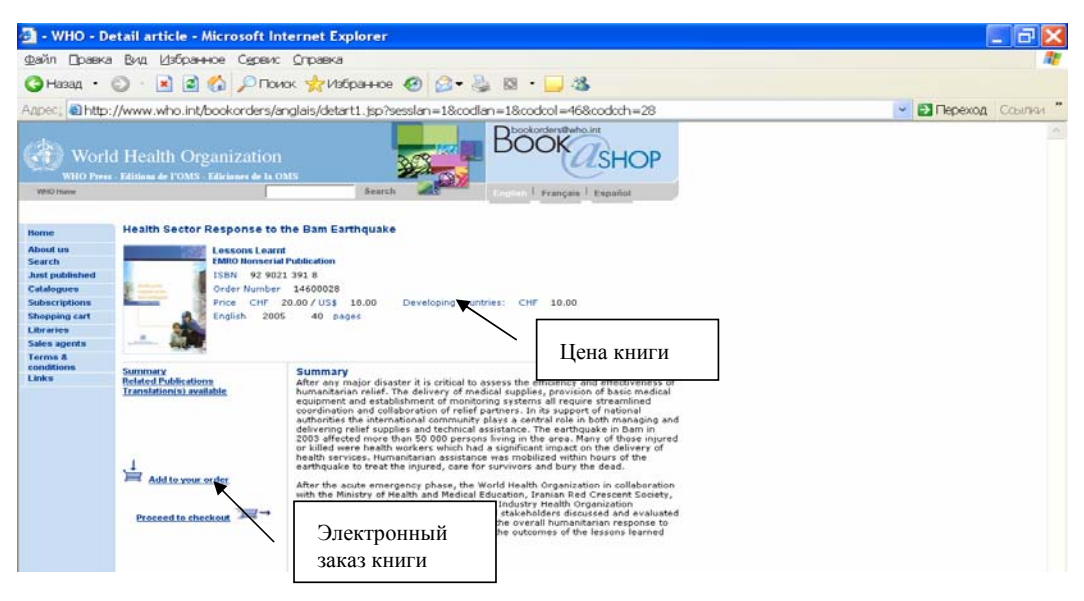

Рис. 62. Информация для покупки книги

Цена книги указана в швейцарских франках (chf) и в долларах США (US\$). Отдельно указана специальная цена для развивающихся стран. Помимо этого, указано количество страниц и язык публикации.

Если читателя заинтересовала публикация, и он захотел ее приобрести, надо произвести следующие действия:

Нажать на указатель «Add to your order» («Добавьте в Ваш заказ») и войти на следующий уровень (Рис. 63).

| 🗿 - WHO - Cou                                                                                                    | untry Select - Microsoft Internet Explorer                                                                                                    |                      |
|----------------------------------------------------------------------------------------------------|----------------------------------------------------------------------------------------------------|----------------------|
| Файл Правка                                                                                                    | Вид Избранное Сереис Оправка                                                                                                    | ar                   |
| 🔇 Назад 🔹 🍯                                                                                                    | 🕽 • 🗟 🕼 🔎 Поиок 👷 Избранное 🤣 🎯 • 🌄 🖏 👘 🔜                                                                                                    |                      |
| Azpec: ahttp://                                                                                                    | /www.who.int/bookorders/anglais/CountrySelec1.jsp                                                                                                    | 🗸 🔁 Переход Ссылки 🎽 |
| World<br>WHO Press<br>WHO Hense<br>WHO Hense                                                                                           | Health Organization<br>Editore & POMS' Editore & Is OMS<br>Developing countries benefit from a minimum of 30% discount.<br>When placing your order, please specify the country you are ordering from. |                      |
| Jane published<br>Catalogues<br>Subscriptions<br>Subscriptions<br>Alloyed<br>Librains<br>Subs apents<br>Terms 8<br>conditions<br>Links | Please contact us directly for special or bulk orders.                                                                                                    |                      |
|                                                                                                    | Continue                                                                                                    |                      |
|                                                                                                    | @World Health Organization 2005. All rights received                                                                                                    |                      |

Рис. 63. Выбор страны для определения цены публикации

В окне (см. стрелку) выбрать страну (Russian Federation) и нажать на «Continue» («Далее»), после чего открывается следующий уровень (рис. 64).

На этом уровне читатель узнает цену за 1 экземпляр книги для российских пользователей. Если читатель хочет приобрести несколько экземпляров, следует указать это в окне (см. стрелку).

Для продолжения заказа надо вновь нажать на указатель «Continue» («Далее»). На следующем уровне (Рис. 65) читатель получает электронную форму для заполнения и приобретения заказа. Заполнив ее, он должен вновь нажать на указатель«Continue» («Далее»). После заполнения всех форм и оплаты заказа, читатель может получить подтверждение об оплате и книгу по почте.

Таким образом, мы ознакомились со способом заказа публикации ВОЗ через Интернет. Это наиболее простой и доступный способ для читателей из разных стран и регионов мира.

| WHO - B              | asket - Microsoft Internet Explorer                                       |                                                        | 💷 🖻 🔛                  |
|----------------------|---------------------------------------------------------------------------|--------------------------------------------------------|------------------------|
| Файл Правка          | вид Избранное Сервис Справка                                              |                                                        | 11 A                   |
| 🔇 Назад 🔸            | 🜍 · 🗟 🐔 🔎 Поиок 📌 Избра                                                   | +toe 😧 🎯 • 🍓 🖾 · 🔜 🍇                                   |                        |
| Адресі, 🔕 http:      | //www.who.int/bookorders/anglais/basket1                                  | jsp?sesslan=1                                          | 💌 🔁 Переход 🛛 Ссылки 🎽 |
| WIO Here<br>WIO Here | d Health Organization<br>- Editions de 10005 - Ediciones de la 0005       | Bearch Broaderster Buch art                            | 0                      |
| Home                 | The title has already been selected.                                      |                                                        |                        |
| About us             | The country selected for this session is :                                | RUSSIAN FEDERATION                                     |                        |
| Search               | Books and downloadable items cannot feature in th                         | e same order.                                          |                        |
| Just published       | To order downloadable products, please place a se                         | parate order.                                          |                        |
| Catalogues           | Thank you.                                                                |                                                        |                        |
| Subscriptions        | Title                                                                     | Reference Quantity Price Total (CHF)                   |                        |
| Shopping cart        | 30 copies or more of the same title, 30% discount.                        | To obtain a new total, please click on the calculator, |                        |
| Libraries            | 1. Health Sector Response to the Barn Earthquake<br>Edition, 2005 English | 14600028 🛛 🔤 🥣 10,00 10,00 🏢                           |                        |
| Sales agents         |                                                                           |                                                        |                        |
| Terms &              |                                                                           |                                                        |                        |
| conditions           |                                                                           | TOTAL 10,00                                            |                        |
| Links                | Additional ordering information                                           |                                                        |                        |
|                      |                                                                           |                                                        |                        |

## Рис. 64. Цена книги

| gwin Deskoa Bung giftsportune Contract   Hasan Image: Contract Image: Contract Image: Contract   Hasan Image: Contract Image: Contract Image: Contract   Hitting address Mandatory fields (*)   Home Image: Contract   Home Image: Contract   Home Postal / 20 code   Home Postal / 20 code                                                                                                    | - 8 🛛       |        |       |               |                   | r                                | osoft Internet Explor                                         | eckout2 - Micro                                          | 🔄 - WHO - Ch                                 |
|----------------------------------------------------------------------------------------------------|-------------|--------|-------|---------------|-------------------|----------------------------------|---------------------------------------------------------------|----------------------------------------------------------|----------------------------------------------|
| We have whether in the second second sec            | 1           |        |       |               |                   |                                  | е Сервис <u>С</u> правка                                      | Вид Избранно                                             | Файл Правка                                  |
| Ange: Ange:  |             |        |       | 3             | A 10 ·            | нное 🙆 🖂 •                       | 👌 🔎 Поиок 👷 Избр                                              | ) · 🖹 🖬 🦿                                                | 🔇 Назад 🔹 🌘                                  |
| Henre       Billing address       Mandatory fields (*)         About regulationed       Image: Control of the second second seco                                                                                     | еход Ссылки | Pepezo | <br>r |               | =1<br>English I   | it2_1.jsp?sesslan                | iokorders/anglais/checko<br>III.c.uu.911<br>iciaan de la OMS  | //www.who.int/bo<br>Fricann Orga<br>Editions de l'OMS Ed | A/apeci http://                              |
| Address   Address(1)   Address(1)   State   Country   Browspace   Fedewory address is different from billing address, please fill in   Formation   Delivery address is different from billing address, please fill in   Formation   Delivery address   Beins agents   Formation   Delivery address   State   Country      Please select a despatch method ffor publications only Shipping and handling charges O Postal (7,00 CHF) Contact information Phone number (1) or fax number (1) to child the billing address (1) to billing confirmation Mailing list Please add me to the mailing list to receive to by E-mail address (1) to billing confirmation Mailing list No on old dime to billing address.                                                                                                    |             |        |       |               | lds (*)           | Mandatory fie                    |                                                               | Billing address                                          | Home                                         |
| Cataloguest Moderey (*) Moderey (*) Moderey (*) Moderey (*) Moderey (*) Moderey (*) Moderey (*) Moderey (*) Moderey (*) Moderey (*) Moderey  First Nome  Person (*) Moderey  First Nome  Person (*) Moderey  Person (*) Moderey  P |             |        |       |               | Town (")          | Postal / Zip code                | First Name                                                    | Surname (')                                              | About us<br>Search<br>Just published         |
| Littre in memory       If delivery address is different from billing address, please fill in         Torms A       Delivery address         Using agents       Delivery address         Delivery address       State         Surrame       Fired Name         Address       State         Country       Crosse a country please         Please select a despatch method (for publications only) Shipping and handling charges         O Postal mail (7,00 CHF)         Counter service (26,00 CHF)         Contact information         Phone number (')       of a zonomber (')         For delivery       E-mail address (')         Mailing list       Prease add me to the mailing list to receive         O       O                                                                                                    |             |        | 14    | ERATION       | Country           | State                            |                                                               | Address (")                                              | Catalogues<br>Subscriptions<br>Shopping cart |
| Delivery address         Units         Vertaine         First Name         Postal / Zerode         Country         Address         State         Country         Please select a despatch method (for publications only) Shipping and handling charges         O Postal mail ( 7,00 CHF )         Contract information         Phone number (')       or f as number (')         To delivery       for billing conformation         Mailing list          Please add me to the mailing list to receive       by E-mail       by Post         O       O                                                                                                    |             |        |       |               |                   | please fill in                   | s different from billing address                              | lf delevery address i                                    | Libraries<br>Sales agents<br>Terms &         |
| Numme       Fired Hamon       Poddal //pprodule       Town         Address       State       Country         Address       State       Country         Please select a despatch method (for publications only) Shipping and handling charges       Image: Control of Country please       Image: Control of Country please         Please select a despatch method (for publications only) Shipping and handling charges       Image: Control of Country please       Image: Control of Country please         O counter service ( 26,00 CHF)       Contact Information       Image: Contact Information         Phone number (')       or f ax number (')       E-mail address (')         If of delivery       Forbiling confirmation         Mailing list       Image: Dy E-mail       Do not add me         Information on WHO publications.       Image: Dy E-mail       Image: Dy Post                                                                                                    |             |        |       |               |                   |                                  | 5                                                             | Delivery addres                                          | conditions<br>Links                          |
| Address       State       Country         Please select a despatch method (for publications only Shipping and handling charges       Image: Counter service (26,00 CHF)         Potest mail (7,00 CHF)       Counter service (26,00 CHF)         Contact information       Image: Counter service (26,00 CHF)         Phone number (')       or fax number (')         For delivery       E-mail address (')         for delivery       For billing confirmation         Mailing list       Image: Counter service (26,00 CHF)         Mailing list       Image: Counter service (')         Prease add me to the mailing list to receive       by E-mail       Image: Counter service (Cherron to the service)         Image: Counter service (Cherron to the mailing list to receive       Image: Counter service)       Image: Counter service)                                                                                                    |             |        |       |               | Town              | Postal / 7ip code                | First Name                                                    | Sumame                                                   |                                              |
| Circles a despatch method (for publications only) Shipping and handling charges         Please select a despatch method (for publications only) Shipping and handling charges         Potential (7,00 CHF)         Courier service (26,00 CHF)         Contact information         Phone number (')       or a fax number (')         for delivery         Mailing list         Please add me to the mailing list to receive       by E-mail         by Penal       by Post         Do not add me         informations         Please add me to the mailing list to receive       by E-mail         by Do not add me         information NWHO publications.       information                                                                                                    |             |        |       |               | Country           | State                            | ,                                                             | Address                                                  |                                              |
| Contact information Phone number (*) or Fax number (*) E-mail address (*) for delivery for billing confirmation Mailting list Please add me to the mailing list to receive by E-mail by Post Do not add me information on WHO publications. O O O O O O O O O O O O O O O O O O O                                                                                                    |             |        |       |               | dling charges     | only) Shipping and ha            | patch method (for publication:<br>7,00 CHF)<br>> ( 26,00 CHF) | Please select a des<br>Postal mail (<br>Courier service  |                                              |
| Mailing list       Please add me to the mailing list for receive information on WHO publications.       Information on WHO publications.                                                                                                    |             |        |       |               | s (*)<br>irmation | E-mail addres<br>for billing com | or Fax number (*)<br>for delivery                             | Contact informa<br>Phone number (')                      |                                              |
| Please add me to the mailing list to receive by E-mail by Post Do not add me<br>information on WHO publications.                                                                                                    |             |        |       |               |                   |                                  | [                                                             | Mailing list                                             |                                              |
|                                                                                                    |             |        |       | Do not add me | by Post           | by E-mail                        | e mailing list to receive<br>) publications.                  | Please add me to th<br>information on WHC                |                                              |
| Comments                                                                                                    |             |        |       |               |                   | ~                                |                                                               | Comments                                                 |                                              |
| Continue                                                                                                    | ~           |        | <br>  | Continue      |                   | ~                                |                                                               |                                                          |                                              |

Рис. 65. Электронная форма для заказа книги

Заказав книгу, вернемся на домашнюю страницу «Книжного магазина» (Рис.61), нажав на указатель «Ноте» в меню в левой части страницы.

В центральной части страницы, кроме книги месяца, имеют разделы:

- «New Award for WHO Book» (Новая награда для книги ВОЗ) с электронным доступом к указанной книге;

- «Forthcoming key titles» (Названия основных книг, готовящихся к выходу в свет);

- «Top Bestsellers for 2005» (Бестселлеры 2005 года);

- «Prizes» (Призы) - раздел, в котором представляются публикации, получившие приз.

В правой колонке представлены новости книгоиздательства ВОЗ, а слева располагается меню сайта:

- «Ноте» («Главная страница») – первая страница сайта. Нажав на нее, можно сразу вернуться на главную страницу с любого более глубокого уровня

- «About us» («О нас») – на странице представлена краткая информация об издательской деятельности ВОЗ

- «Search» («Поиск») – поиск конкретной публикации или статьи из периодического издания, перечисленного на домашней странице сайта «Публикации» (Рис. 53). Остановимся на этом разделе подробнее. При входе в раздел «Поиск» (Рис. 66) на странице появляются поисковые окна, заполнив которые читатель может получить публикацию или перечень публикаций, которые он запрашивает.

| 🖉 - WHO - Search sa             | ns touche Enter - Microsoft Ir                   | iternet Explorer                              |                              |
|---------------------------------|--------------------------------------------------|-----------------------------------------------|------------------------------|
| <u>Ф</u> айл Правка <u>В</u> ид | . <u>И</u> збранное С <u>е</u> рвис <u>С</u> пра | вка                                           |                              |
| 🕞 Назад 👻 🕥 -                   | 🛛 💌 💈 🏠 🔎 Поис                                   | к 🥎 Избранное 🔇 Медиа 🧭 🔗 🍑                   | 2 🔁 🥹                        |
| Адрес <u>:</u> 🕘 http://www     | who.int/bookorders/anglais/sear                  | ch1.jsp?sesslan=1                             | 💌 🔁 Переход Ссылки »         |
| WHO Press -                     | Health Organiza                                  | tion<br>de la OMS                             | English   Français   Español |
| Home<br>About us                | SEARCH                                           |                                               |                              |
| Search<br>Just published        | Language                                         | Title                                         | Order Number                 |
| Catalogues<br>Subscriptions     | Voar                                             | Series (aliak on the butten to one the list)  | Author                       |
| Shopping cart                   |                                                  | Series (click on the button to see the list)  | Addio                        |
| Libraries                       |                                                  | Subject (aliak on the butten to one the list) |                              |
| Sales agents                    |                                                  | Subject (click on the button to see the list) | Search                       |
| Terms & conditions              |                                                  | <b>•</b>                                      |                              |
| Links                           |                                                  |                                               | •                            |
| ど Готово                        |                                                  |                                               | 🛛 🚺 Интернет 🖉               |

Рис. 66. Поиск на сайте «Книжный магазин»

Особенностью данной поисковой системы является то, что она создана специально для поиска на сайте «Книжный магазин», т.е. в поиске участвуют только публикации ВОЗ, предназначенные для продажи. Поэтому на этом сайте в результате поиска мы не получим исчерпывающий список публикаций ВОЗ, изданных за все годы, а только тех из них, которые можно приобрести в настоящее время. Для удобства пользователей имеется электронный режим заказа публикаций. Второй особенностью сайта является то, что он функционирует только на английском языке: все поисковые поля надо обязательно заполнять только по-английски, и перечень публикаций появляется только на английском языке. При этом сама публикация, которую заказывает читатель, может быть на русском языке. Об этом мы подробно расскажем при описании поискового поля «Language».

Поиск на этом сайте можно проводить по:

- заглавию публикации (или отдельным словам из заглавия) поисковое поле «Title» в центре страницы;
- сериям список публикаций ВОЗ, изданных в конкретной серии поисковое поле «Series» в центре страницы;
- тематике список публикаций ВОЗ по конкретной тематике поисковое поле «Subject» в центре страницы.

Поисковые поля, расположенные слева и справа ограничивают объем поиска по полям, представленным в центральной части. Например:

- языку список публикаций ВОЗ, изданных на определенном языке, поисковое поле «Language» в левой части страницы;
- году список публикаций ВОЗ, изданных в конкретный год поисковое поле «Year» в левой части страницы;
- ISBN Международный Стандартный Номер Книги поисковое поле «ISBN»в левой части страницы;
- по порядковому номеру поисковое поле «Order Number» в правой части страницы;
- по авторам публикации поисковое поле «Author» в правой части страницы.

### Рассмотрим ряд поисковых полей подробнее.

В центральной части располагается поле «Title» «Заголовок». В этом поле читатель набирает название публикации или слова из названия, если точное название публикации не известно. При этом надо помнить, что слова, которые следует набрать в этом поле должны обязательно содержаться в названии книги или статьи. Данная система не проводит поиск по ключевым словам, т.е. словам, которые отражают содержание текста, но не включены непосредственно в название.

Внимание: поиск по названию производится только на английском языке, т.е. в это окно должно быть набрано название публикации или слова из названия только на английском языке. В противном случае, поиск не будет произведен.

Если читателя интересует публикация на русском языке, он должен набрать в окне «Title» название публикации или слова из названия на английском языке, а в окне «Language» указать «Russian».

Например, нас интересуют публикации, где в названии было слово «школа». Набираем слово «school» в поисковом поле «Title», затем нажимаем на «Search» (см. стрелку на рис. 66). Получаем список из 28 публикаций ВОЗ, которые издавались в разные годы на английском языке по искомой проблеме и в названии которых имеется слово «school» (рис. 67). Нажав на название каждой из представленных публикаций, можно получить данные о цене книги и доступ к электронному заказу по схеме, описанной выше.

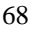

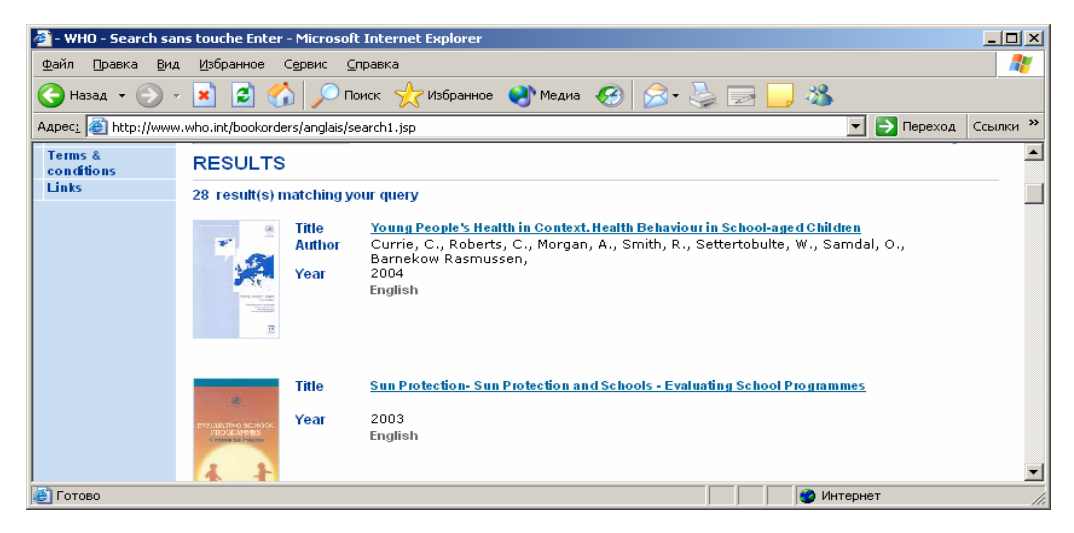

Рис. 67. Результаты поиска по слову «School»

Если мы знаем точное название публикации ВОЗ на английском языке, можно набрать его полностью, тогда читатель может получить 1 конкретный ответ. Например, мы знаем название атласа по психическому здоровью - «Atlas of mental health». Набираем в поле это название, нажимаем на «Search» и получаем данные на атлас и вход в режим электронного заказа (Рис. 68).

| 🗿 - WHO - Se                          | arch sans touche En                              | ter - Microsoft Internet Explorer                                     |                      |  |
|---------------------------------------|--------------------------------------------------|-----------------------------------------------------------------------|----------------------|--|
| Файл Правка                           | вид Избранное Се                                 | A1                                                                    |                      |  |
| 🔾 Назад 🔸                             | 🖸 · 🖻 🖬 🖉 🔎                                      | Поиок 🐈 Избранное 🙆 🍰 📓                                               | - 🔜 🚳                |  |
| Appeci ahttp:                         | //www.who.int/bookord                            |                                                                       | 💌 🛃 Переход Ссылки 🎽 |  |
| World<br>WHO Press                    | d Health Organiza<br>Editions de l'OMS Ediciones |                                                                       | DOK SHOP             |  |
| Nome<br>About us<br>Search            | SEARCH<br>Language                               | Title                                                                 | Order Number         |  |
| Just published                        | English                                          |                                                                       |                      |  |
| Catalogues                            | Year                                             | Series (click on the button to see the list)                          | Author               |  |
| Shopping cart<br>Libraries            | ISBN                                             | Subject (click on the button to see the list)                         | New O                |  |
| Sales agents<br>Terms &<br>conditions | RESULTS                                          |                                                                       | Search               |  |
| Califia                               | 1 result(s) matching your o                      | linery                                                                |                      |  |
|                                       | Attas Year a                                     | Mins of Merical Health Resources in the World 2001<br>2001<br>Inglish |                      |  |

Рис. 68. Атлас по психическому здоровью – как результат поиска

В поисковом поле «Series» (Серии) можно аналогичным образом найти список публикаций ВОЗ, изданных в определенной серии.

Публикации ВОЗ за редким исключением характеризуются тем, что они объединяются в периодические издания и серии, причем каждое периодическое издание и серия планируются с целью освещения определенной специфической проблемы. Такого рода систематизация публикаций ВОЗ облегчает их использование библиотеками и другими заинтересованными учреждениями, а также частными лицами; она дает возможность

избежать печатания малозначащих изолированных материалов, имеющих различное отношение к программе и конституционным функциям Организации<sup>5</sup>

К серийным изданиям относятся, например, серия «Здоровье для всех» («Health for All Series»), в которой собраны материалы, касающиеся политики и стратегии ВОЗ по достижению здоровья для всех; «Тетради общественного здравоохранения» («Public Health Papers»), где собраны современные сведения о тенденциях и концепциях в области общественного здравоохранения; «Серия технических докладов» («Technical Reports Series»), и др. Существуют несерийные издания, они обозначены в указателе «Nonserial Publications»). Имеются также «Официальные публикации» («Official Publications»), к ним относятся Основные документы, в которых представлены сведения о законодательной основе деятельности и Устав ВОЗ, сборники резолюций и решений Всемирной ассамблеи здравоохранения и Исполнительного комитета и др. Публикации региональных бюро ВОЗ представлены как «Региональные публикации» (Regional Publications»).

Например, нас интересует серия технических докладов ВОЗ. В этой серии публикуются сведения о результатах исследований, проведенных международными исследовательскими группами и комитетами экспертов. В поисковом поле «Series» нажимаем на стрелку (рис. 69), и получаем список серий. Находим в нем «Technical Reports Series» и нажимаем на кнопку мыши. Эта серия помечается синим цветом и появляется в окошке. Затем нажимаем на «Search» и получаем список технических докладов и комитетов экспертов.

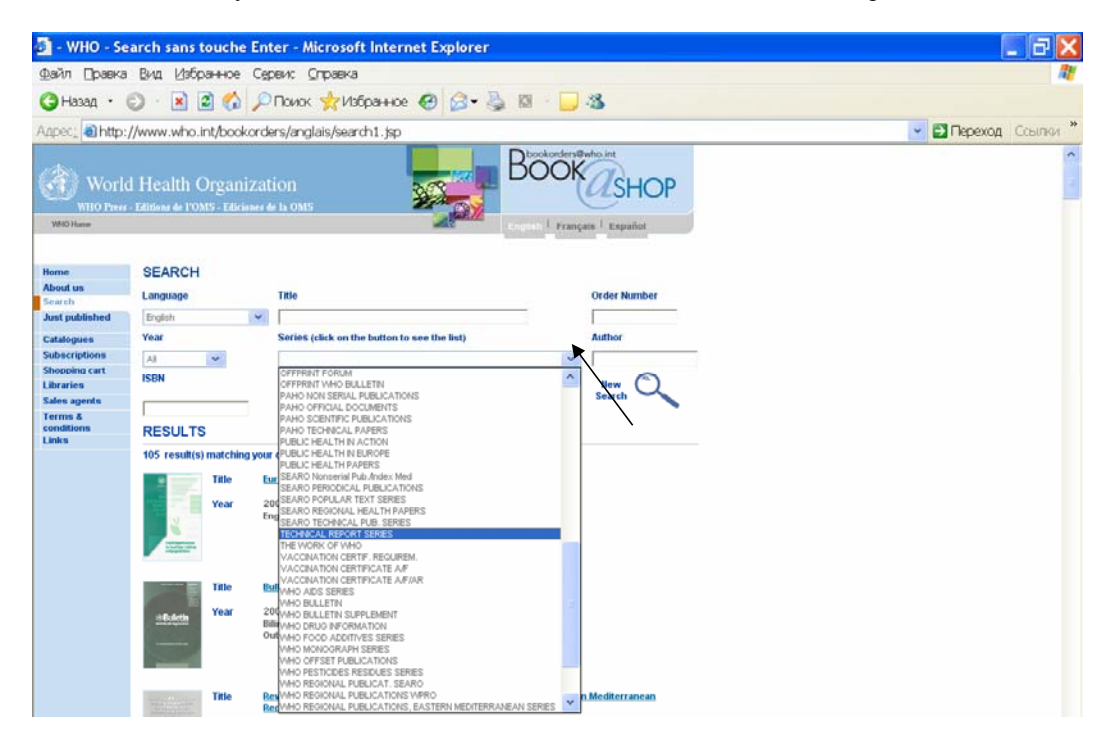

Рис. 69. Список серий в одноименном поисковом поле

Аналогичным образом можно работать с поисковыми полями «Subject» («Предмет»), «Language» («Язык») и «Year» («Год»). Т.е. выбрав конкретную тематику, язык или год, мы получим список публикаций и статей ВОЗ по данной тематике, на конкретном языке и за конкретный год.

<sup>&</sup>lt;sup>5</sup> Работа ВОЗ в 1955 г. (Годовой отчет Генерального директора Всемирной организации здравоохранения и Организации Объединенных Наций) – ВОЗ. Женева. 1956. – С.183.

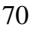

При этом, как уже было сказано выше, все публикации по умолчанию открываются на английском языке. Если нам нужны публикации на русском языке, нажав на стрелку «вниз» (верхняя стрелка на рис. 70), получаем перечень языков, на которых может быть (а может и не быть) опубликована та или иная книга или статья (Рис. 74).

| Home                  |                                     |  |  |  |
|-----------------------|-------------------------------------|--|--|--|
| About us              | SEADCH                              |  |  |  |
| Search                | Language                            |  |  |  |
| Just published        |                                     |  |  |  |
| Catalogues            | English 💙                           |  |  |  |
| Subscriptions         | English                             |  |  |  |
| Shopping cart         | French<br>Bilingual/English-French) |  |  |  |
| Libraries             | Spanish                             |  |  |  |
| Sales agents          | Russian                             |  |  |  |
| Terms &<br>conditions | Arabic<br>German                    |  |  |  |
| Links                 | Portuguese                          |  |  |  |
|                       | All                                 |  |  |  |

Рис. 70. Список языков публикаций ВОЗ в одноименном поисковом поле

В этом поле можно также выбрать все публикации, имеющиеся в «Книжном магазине» на русском языке. Выбираем «Russian» (нижняя стрелка на рис. 70), при этом остальные поля не заполняются. Мы получаем список публикаций ВОЗ, изданных на русском языке. При этом сами названия будут представлены на английском языке, поскольку сайт «Книжный магазин» полностью англоязычный (рис. 71).

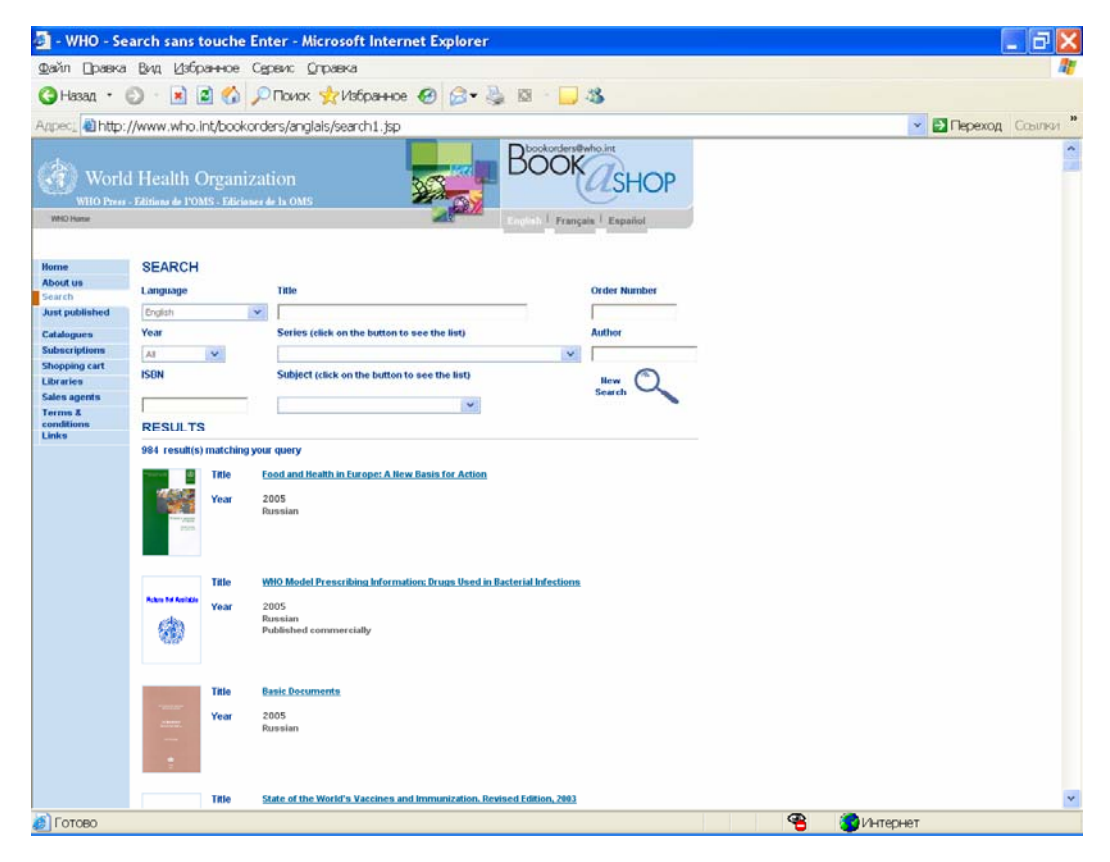

Рис. 71. Результат поиска публикаций на русском языке

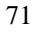

На рис. 71 видно, что всего на данном сайте имеется 984 публикации на русском языке. Просмотрев весь список, вы можете выбрать любую из них, и, нажав на название, войти в режим электронного заказа публикаций.

Внимание: На экране появляется список публикаций на английском языке. Но, поскольку в условиях запроса указан «Русский язык», сами книги из этого списка напечатаны на русском языке.

#### Вернемся в режим поиска (рис. 66).

Под окном «Year» («Год») располагается окно «ISBN» - это международный библиотечный индекс, который присваивается каждой публикации при выходе ее в свет. Если читателю известен ISBN конкретной публикации, то он может ввести его в окно. Если же нет, лучше ничего в этом окне не указывать, поскольку неправильно указанный индекс сделает поиск невозможным.

Аналогичные действия можно производить в поле «Author» («Автор»). Если читателю известен автор публикации, следует набрать его фамилию обязательно на английском языке. В результате можно получить список одной или нескольких публикаций, к которым имеет отношение этот автор, либо сузить поиск публикаций по определенному предмету или серии, теми книгами, которые написал конкретный автор, или где он был научным редактором.

Мы подошли вплотную к более сложному поиску. Если читателя интересуют конкретные публикации и ему тяжело ориентироваться в больших списках книг, которые получаются в результате поиска по одному из полей, можно сузить поиск, воспользовавшись сразу несколькими полями. На этом сайте одновременное заполнение 2-х и более полей ограничивает поиск по данным параметрам.

Рассмотрим конкретные примеры:

Например, в списке серий (поисковое поле «Series») имеется серия «WHO Regional Publications, European Series» («Региональные публикации ВОЗ. Европейские серии») (см. стрелку на рис. 72). Если читатель точно знает, что искомая публикация издавалась Европейским региональным бюро ВОЗ, он может выбрать эту серию. Тогда в поиске будут участвовать только публикации, изданные ЕРБ ВОЗ.

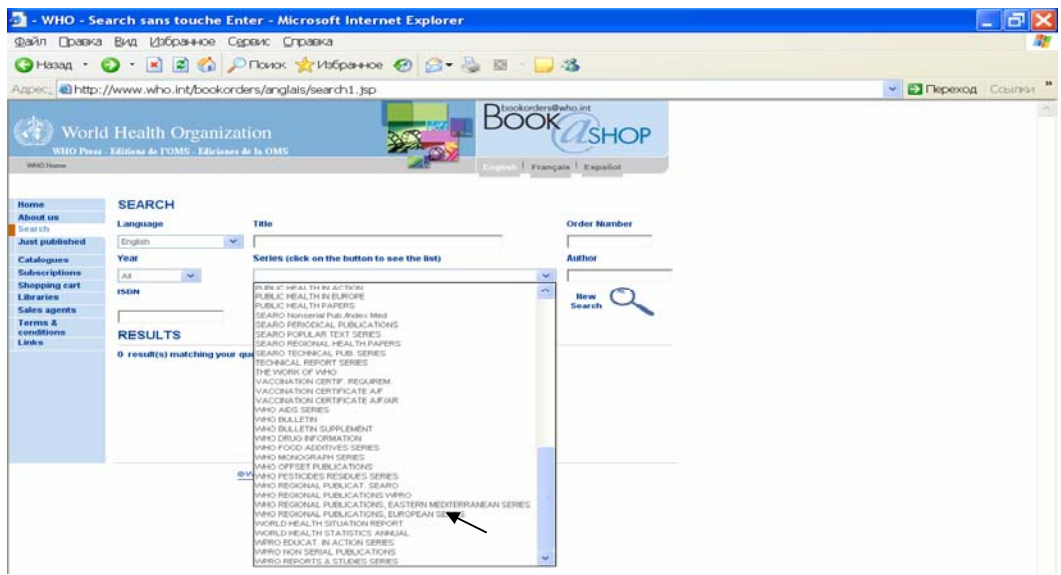

Рис. 72. Выбор серии
Допустим, нам нужны публикации Европейского регионального бюро ВОЗ по грудному вскармливанию. Мы знаем, что такие существуют, но не знаем точного их названия. В поле «Title» (Заголовок») вводим слово «feeding» («питание»), а в окне «Series» (Серии) выбираем «WHO Regional Publications, European Series». Нажимаем на указатель «Search» и получаем внизу страницы под заголовком «Results» («Результаты») публикацию Европейского бюро ВОЗ по грудному вскармливанию на английском языке (рис. 73).

| 🗿 - WHO - Se                   | earch sans touche En                             | ter - Microsoft Internet Explorer                                     |                    |                  |
|--------------------------------|--------------------------------------------------|-----------------------------------------------------------------------|--------------------|------------------|
| Файл Правка                    | вид Избранное Се                                 | реис Справка                                                          |                    | <u>ar</u>        |
| 🔇 Назад 🔹                      | 🗿 · 🖻 🖻 🐔 🔎                                      | Поиок 👷 Избранное 🕢 🍰 ч 🍇 🔯                                           | - 🗔 🚳              |                  |
| Адрес: 🗃 http:                 | //www.who.int/bookord                            | kers/anglais/search1.jsp                                              |                    | Переход Ссылки * |
| WHO Press                      | d Health Organiza<br>Félitions de POMS Ediciones |                                                                       | Prançais   Español |                  |
| Home<br>About us<br>Search     | SEARCH                                           | Title                                                                 | Order Number       |                  |
| Just published                 | English 💌                                        |                                                                       |                    |                  |
| Catalogues                     | Year                                             | Series (click on the button to see the list)                          | Author             |                  |
| Subscriptions<br>Shonping cart | AI 👻                                             |                                                                       | ×                  |                  |
| Libraries                      | ISBN                                             | Subject (click on the button to see the list)                         | New 🔿              |                  |
| Sales agents                   |                                                  | ~                                                                     | Search             |                  |
| conditions                     | RESULTS                                          |                                                                       |                    |                  |
|                                | 1 result(s) matching your                        | query                                                                 |                    |                  |
|                                | Year                                             | ceding and listration of Infants and Young Children<br>2000<br>nglish |                    |                  |

**Рис. 73.** Результат поиска публикации по грудному вскармливанию, изданной Европейским региональным бюро ВОЗ

Если мы повторим всю цепочку, но в поле «Языки» выберем «Russian», мы получим искомую публикацию на русском языке и год ее издания (Рис. 74).

| 🗿 - WHO - Se                                                                                       | earch sans touche En                                                    | ter - Microsoft Internet Explorer                                                           |                                              |                      |
|----------------------------------------------------------------------------------------------------|-------------------------------------------------------------------------|---------------------------------------------------------------------------------------------|----------------------------------------------|----------------------|
| файл Правка                                                                                        | вид Избранное Се                                                        | реис <u>С</u> праека                                                                        |                                              | <b>A</b> 1           |
| 🌀 Назад 🔸                                                                                          | 🖸 · 🖻 🖻 🏠 🔎                                                             | Поиок 👷 Избранное 🙆 🍰 🍇 🔯 🐇                                                                 | - 3                                          |                      |
| Adpec: ahttp:                                                                                      | ://www.who.int/bookord                                                  | ers/anglais/search1.jsp                                                                     |                                              | 💌 🛃 Переход Ссылки 🎽 |
| Will Press                                                                                         | d Health Organizat<br>• Editions de l'OMS - Ediciones d                 |                                                                                             | okenstvala.int<br>OKOSHOP<br>Pranças Español |                      |
| Home<br>About us<br>Search                                                                         | SEARCH<br>Language                                                      | Title                                                                                       | Order Number                                 |                      |
| Catalogues<br>Subscriptions<br>Shopping cart<br>Libraries<br>Sales agents<br>Terms &<br>conditions | Year<br>At Y<br>ISBN                                                    | Series (dick on the button to see the list)<br>Subject (dick on the button to see the list) | Anthor                                       |                      |
| Links                                                                                              | 1 result(s) matching your q<br>Title E<br>Rain 14 Keitle<br>Year 2<br>D | uery<br>realing and Bolefilon of Infants and Young Children<br>001<br>assian                |                                              |                      |

**Рис. 74.** Результат поиска публикации по грудному вскармливанию, изданной Европейским региональным бюро ВОЗ на русском языке

Нажав на ее название, получаем (рис. 75) стоимость публикации и доступ к электронной покупке книги, подробно описанный выше.

| 🗿 - WHO - D                                                                                                    | etail article - I                                    | Microsoft In                                                                                              | ternet Explorer                                                                                                    | - 7 🗙                |
|----------------------------------------------------------------------------------------------------|------------------------------------------------------|----------------------------------------------------------------------------------------------------|----------------------------------------------------------------------------------------------------|----------------------|
| файл Правка                                                                                                    | вид Избран                                           | ное Сереих                                                                                                | <u>С</u> правка                                                                                                    | 1                    |
| 🚱 Назад 🔸                                                                                                    | 🖸 · 🖹 🗟                                              | 🙆 🔎 Tox                                                                                                   | ок 👷 Избранное 🕢 🍰 📲 🗟 🔹 🗔 🦓                                                                                                    |                      |
| Адрес: 👜 http:                                                                                                    | ://www.who.int/                                      | /bookorders/a                                                                                             | nglais/detart1.jsp?sesslan=1&codlan=4&codcol=31&codcch=87                                                                                                    | 💌 🛃 Переход Ссылки 🍟 |
| WID June                                                                                                    | d Health Org<br>• Editions de l'OMS                  | ganizatior<br>Ediciones de la (                                                                           | MS Search Search Pranpais   Equation                                                                                                    |                      |
| Home                                                                                                    | Feeding and M                                        | utrition of In                                                                                            | ants and Young Children                                                                                                    |                      |
| About us<br>Search<br>Just published<br>Catalogues<br>Subscriptions<br>Shopping cart<br>Libraries<br>Sales agents<br>Terms & | Petere Ket Arabable                                  | Guidelines for<br>WKO Regional I<br>I ISBN 92 890<br>Order Number<br>Price CHI <sup>®</sup><br>Russian 20 | he WHO European Region with Emphasis on the Former Soviet Countries<br>ublications, European Series, No ET<br>430 7<br>43100017<br>82.007/US 173.00 Developing countries: CHF 57.40<br>1 369 pages |                      |
| conditions<br>Links                                                                                                    | Summary<br>Related Publication<br>Translation(s) ava | ns<br>ilable                                                                                              | Summary<br>Summary unavailable.                                                                                                    |                      |
|                                                                                                    | Add to your                                          | order.<br>sckout ≒→                                                                                       |                                                                                                    |                      |

Рис. 75. Данные о цене публикации для ее покупки

Аналогичные поисковые цепочки можно выстраивать, зная автора (английскую транскрипцию его фамилии), год издания, язык публикации и т.д.

Таким образом, описанные нами способы поиска позволяют найти списки публикаций ВОЗ, имеющихся в продаже, по конкретным тематикам, авторам, на определенном языке, а также найти конкретную публикацию ВОЗ на требуемом языке. Поисковые поля, заполненные одновременно, сужают поиск документа. Другими словами, если ввести только слова из названия, не конкретизируя другие поля, то читатель получает список документов, изданных ВОЗ, за все годы по всем сериям, по всем предметным областям. Чтобы сузить поиск, требуется заполнить поля, указав год публикации, серию и язык публикации.

Читателю следует помнить также, что в данном виде поиска в окне «Title» («Заголовок») должно быть правильно введено все название книги или слова, содержащиеся в ее названии, а не ключевые слова. Иначе поиск не состоится. Поиск по ключевым словам будет рассмотрен нами ниже в разделе «Research tools - WHOLIS».

Если читатель не знает точного названия публикации, следует пользоваться полями «Серии» или «Предметные области», заполнив которые можно получить список публикаций по определенной серии или тематике, а затем уже выбрать нужную книгу.

Найденные публикации сразу же выводят читателя в электронный заказ книг на покупку.

Пользуясь этим сайтом, читатель может найти необходимую книгу и сразу же заказать ее в ВОЗ.

Возвращаемся в меню сайта «Книжный магазин».

Следующим разделом является «Just published» («Вышли в свет») – публикации ВОЗ, изданные за последние 6 месяцев. К каждой публикации имеется вход в электронную покупку.

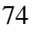

Далее идет раздел «Catalogues» («Каталоги»). В нем содержатся список публикаций по отдельным проблемам, расположенным в алфавитном порядке, каталог публикаций, доступных в электронном виде и алфавитный указатель публикаций, изданных за последние 5 лет (рис. 76).

| 🗿 - WHO - Ca                                 | talogue - Microsoft Internet Explorer                                                                                                    |                                                                                                    |
|----------------------------------------------|----------------------------------------------------------------------------------------------------|----------------------------------------------------------------------------------------------------|
| Файл Правка                                  | Вид Избранное Сервис Справка                                                                                                    | 💦 🕺                                                                                                |
| 🔇 Назад 🔹 🌘                                  | 🕽 • 🖹 🗟 🏠 🔎 Поиск 🌟 Избранное 🙆 😂• 🌺                                                                                                    | 🖸 · 📴 🍇                                                                                            |
| Адрес <u>:</u> 🕘 http:/                      | /www.who.int/bookorders/anglais/catalog1.jsp?sesslan=1                                                                                                    | 🔽 🔁 Переход 🛛 Ссылки 🎽                                                                             |
| WOPld<br>WHO Press                           | Health Organization<br>Editions de l'OMS - Editiones de la OMS<br>Search                                                                                    | Воокоссенеейный<br>Список публикаций по отдельным проблемам,<br>расположенным в алфавитном порядке |
| Home                                         | CATALOGUES OF PUBLICATIONS                                                                                                    |                                                                                                    |
| Search<br>Just published                     | Alphabetical list of subjects     Catalogues index (in PDF format)                                                                                          |                                                                                                    |
| Catalogues<br>Subscriptions<br>Shopping cart | This section allows you to create a catalogue by subject or view existing re<br>Please select a subject heading, or click on an existing catalogue to view. | сенt catalogues. Каталог публикаций, доступных в электронном виде                                  |
| Libraries<br>Sales agents                    |                                                                                                    |                                                                                                    |
| Terms &<br>conditions                        | INDEX OF TITLES                                                                                                    |                                                                                                    |
| Links                                        | <ul> <li>Alphabetical list of publications (last 5 years)</li> </ul>                                                                                        | Алфавитный указатель публикаций, изданных за                                                       |
|                                              | This section allows you to search a book through its title.                                                                                                 | последние 5 лет                                                                                    |

Рис. 76. Каталоги публикаций

Нажав на указатель «Список публикаций по отдельным проблемам, расположенным в алфавитном порядке», попадаем в алфавитный перечень проблем здравоохранения (рис. 77), выбираем требуемую тему, например «Аборты», и получаем список публикаций ВОЗ по этой проблеме (рис. 78). Далее по описанной выше цепочке можно заказать эти книги.

| 🗿 - WHO - C                                    | atalogue - Microsoft Internet Explorer                                                                                                    |                      |
|------------------------------------------------|----------------------------------------------------------------------------------------------------|----------------------|
| Файл Правка                                    | вид Избранное Сдреис Оправка                                                                                                    |                      |
| <b>(</b> Эназад •                              | 🙄 · 🖹 🗟 🏠 🔎 Поиок 👷 Избранное 🤣 🎯 - 🍑 🔯 - 🗍 🍇                                                                                                    |                      |
| Адрес; 🗃 http                                  | //www.who.int/bookorders/anglais/catalog1.jsp?sesslan=1&cat=1&codcat=SUJ                                                                                                    | 💌 🛃 Переход Ссылки 🎽 |
| WHO Pres                                       | d Health Organization                                                                                                    | A.                   |
| Home<br>About us<br>Search                     | CATALOGUES OF PUBLICATIONS                                                                                                    |                      |
| Just published                                 | Alphabetical list of subjects                                                                                                    |                      |
| Subscriptions                                  | A B C D E F G H I L M H O P R S T U V W Y Z                                                                                                    |                      |
| Shopping cart                                  |                                                                                                    |                      |
| Libraries                                      | A                                                                                                    |                      |
| Sales agents<br>Terms &<br>conditions<br>Links | Abschien<br>Addebasserul Health<br>Addres<br>Addebasserul Health<br>Addres<br>Addres<br>Ad |                      |
|                                                | B<br>Resterial infections & mysonen<br>Bindousa<br>Bindousa                                                                                                    |                      |
|                                                | C Carrier, Pathology<br>Carrier, Pathology<br>Cardiouseniar diseases                                                                                                    |                      |

Рис. 77. Алфавитный перечень тематики здравоохранения

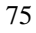

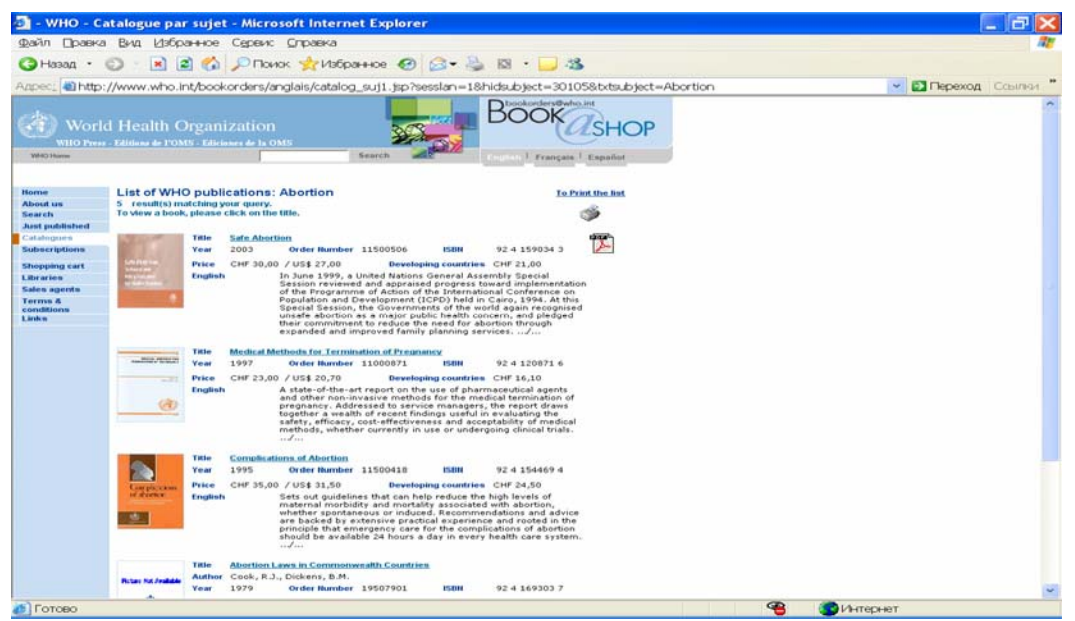

Рис. 78. Список публикаций ВОЗ по проблеме абортов

Пользуясь другими указателями по уже известному методу, можно посмотреть список публикаций, доступных в электронном виде, и список публикаций, изданных за последние 5 лет. Таким образом, для выбора необходимых публикаций можно пользоваться не только разделом «Поиск», но и каталогами публикаций.

Следующий раздел – «Subscription» («Подписка») (рис. 79) предоставляет возможность подписаться на периодические издания ВОЗ в режиме онлайн. Способ электронной подписки аналогичен тому, что описан при онлайновом заказе публикации.

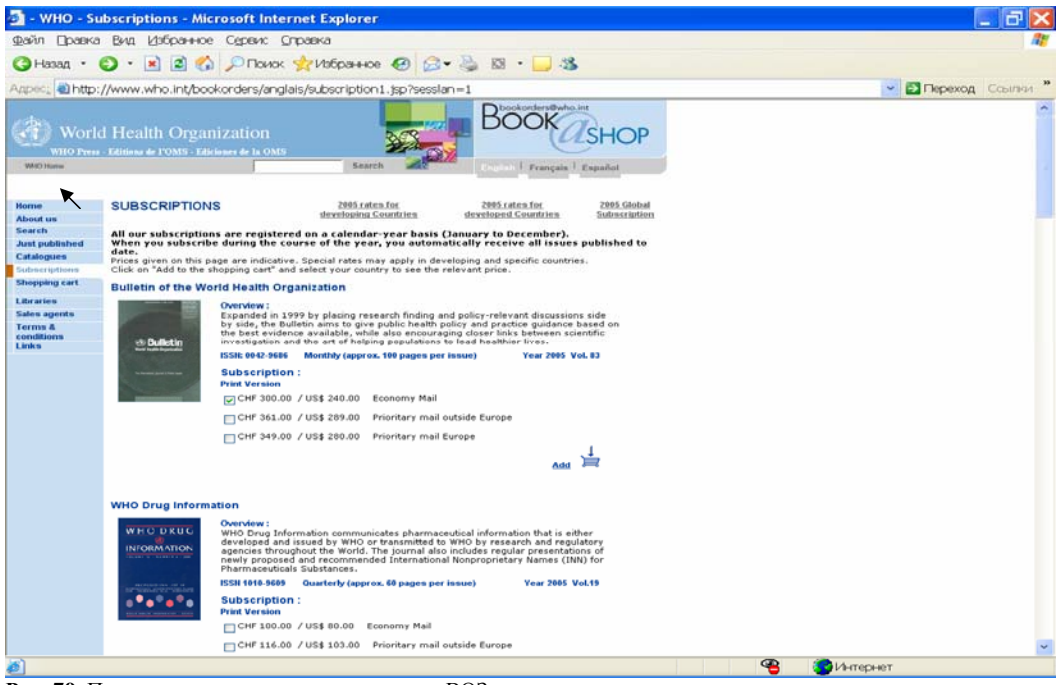

Рис. 79. Подписка на периодические издания ВОЗ

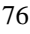

Следующий раздел в меню – «Shopping cart» («Карта покупателя») – это и есть механизм электронного заказа публикации или подписки, описанный выше.

Остальные разделы этого сайта читатель, пользуясь уже приобретенными знаниями, может изучить самостоятельно.

На этом мы закончим знакомство с разделом «Публикации» и вернемся в Главное меню сайта ВОЗ. Чтобы сделать это быстро, следует нажать «WHO Home» вверху страницы слева (см. стрелку на рис. 79).

# Глава 6. Ресурсы исследований http://www.who.int/research/ru/

Вернувшись на главную страницу, находим в главном меню следующий раздел «Ресурсы исследований» и входим в него (рис. 80).

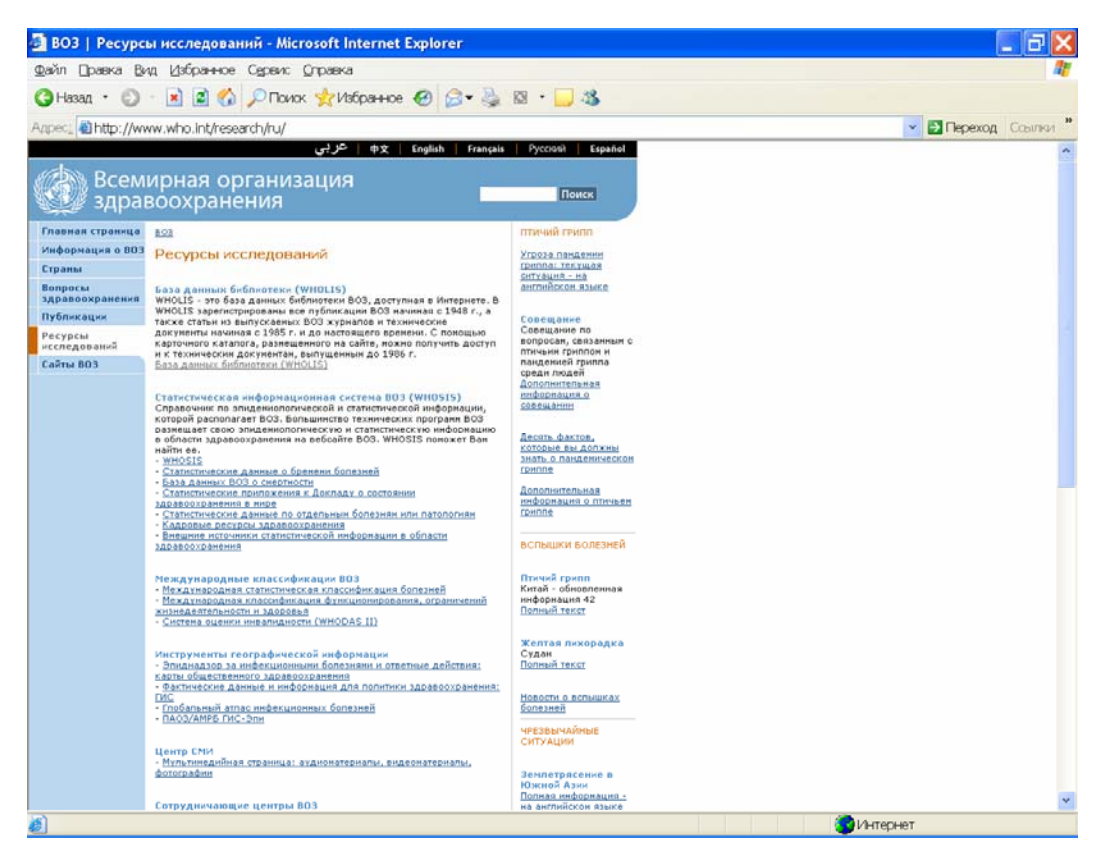

Рис. 80. Ресурсы исследований

«Ресурсы исследований» представляют собой уникальный и неоценимый массив информации для проведения научных исследований, сбора данных, разработки оценок и прогнозов ситуации в здравоохранении и т.д. В нем в режиме онлайн собраны библиотечный и статистические массивы ВОЗ, представлены международные классификации болезней и функционирования, нарушений жизнедеятельности и здоровья, эпидемиологические данные по странам и в мире в целом, фактические данные и информация для политики здравоохранения. Кроме того, с этого сайта есть выход в Центр СМИ и сотрудничающие центры ВОЗ.

Рассмотрим подробнее некоторые разделы.

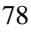

# 6.1. База данных библиотеки ВОЗ (WHOLIS) http://dosei.who.int/uhtbin/cgisirsi/Mon+Jan+10+13:45:18+MET+2005/0/49

WHOLIS – это база данных библиотеки ВОЗ, доступная в Интернете. В WHOLIS зарегистрированы все публикации ВОЗ, начиная с 1948 г., а также статьи из выпускаемых ВОЗ периодических изданий и технические документы, начиная с 1985 г. и до настоящего времени. С помощью карточного каталога, размещенного на сайте, можно получить доступ и к техническим документам, выпущенным до 1986 г.

Таким образом, с помощью WHOLIS можно найти любой документ или публикацию ВОЗ.

В ВОЗ существует четкое распределение публикаций и документов. Публикации – это книги, периодические издания или другого рода тексты, производимые механическим способом, издаваемые штаб-квартирой или региональными бюро и распространяемые без ограничения бесплатно или за определенную плату. Каждая публикация имеет свой международный библиотечный код ISBN.

Документы – это тексты, производимые обычно офсетным способом или с помощью фотокопирования в штаб-квартире или региональных бюро. Они не подлежат широкому распространению и не поступают в продажу. Обозначаются документы с помощью символов, представляющих сокращенное название органа, подразделения, программы, проекта и т.п., а также даты и номера документа. В некоторых случаях включается дополнительное обозначение, подчеркивающее характер документа, например, «INF» - информационный документ, «WP» - рабочий документ и т.д. Документация сессий Всемирной ассамблеи здравоохранения и Исполнительного комитета имеет собственные символы, например, А58/38 обозначает, что это документ №38, подготовленный к 58 сессии Всемирной ассамблеи здравоохранения, ЕВ 115.R5 означает резолюцию №5 115 сессии Исполнительного комитета ВОЗ и т.д.

Большая часть научно-технического документации ВОЗ создается в рамках технических программ, которые представляют информацию в виде рабочих материалов или докладов комитетов экспертов, исследовательских и научных групп; докладов и отчетов о совещаниях, консультативных встречах и т.п.; проектов документов до их официального издания и др. Лишь небольшая часть этого огромного массива неопубликованных информационных материалов находит затем свое отражение в изданиях ВОЗ, т.е. научно-техническая документация является как бы «питательной средой» для изданий ВОЗ. Этот вид информации носит опережающий характер и играет значительную роль в обмене информацией между ВОЗ и государствами-членами.

Таким образом, в предыдущем разделе «Публикации» - «Книжный магазин» мы ознакомились с массивом публикаций ВОЗ, предназначенных для продажи, а также с периодическими изданиями ВОЗ. В этом же разделе пользователь может найти практически всю информационную продукцию ВОЗ за все время ее существования.

WHOLIS обеспечивает электронный доступ к некоторым изданиям и документам, обозначенным «Full text», нажав на который можно получить полный текст материала в формате pdf.

В электронном режиме можно получить:

- некоторые публикации ВОЗ;
- статьи из «Бюллетеня Всемирной организации здравоохранения» (см. также главу «Публикации»;
- статьи из «Ежегодного статистического отчета» (см. также главу «Публикации»);
- статьи из других научных журналов, касающиеся деятельности ВОЗ;

- техническую документацию с 1986 г. по настоящее время (около 11000 документов);
- официальные документы сессий Всемирной ассамблеи здравоохранения, Исполнительного комитета ВОЗ и региональных комитетов с 1986 по настоящее время (см. также главу «Главная страница», раздел «Руководство»);
- пресс-релизы, информационные письма ВОЗ и аудиовизуальные материалы.

Кроме того, в WHOLIS имеется библиографическая информация о следующих библиотечных коллекциях:

- книги по здравоохранению, изданные разными издательствами мира;
- книги и документы других международных и неправительственных организаций;
- списки названий статей из периодических изданий (более 3000 заголовков);
- книги из исторической коллекции библиотеки BO3.

Нажав на указатель, входим в базу WHOLIS (рис. 81).

| 🛃 [e-Library OPAC] iLink at World Health Organ                                                                                                    | nization - Microsoft Internet Explorer |             |                             | _ 8 🗙                   |
|----------------------------------------------------------------------------------------------------|----------------------------------------|-------------|-----------------------------|-------------------------|
| Файл Правка Вид Избранное Сервис Оправка                                                                                                    |                                        |             |                             |                         |
| 🔇 Назад 🔹 🜔 🔹 🛋 🐔 🔎 Поиок 👷 Изб                                                                                                    | ранное 🕢 🔗 🎭 🔯 🔹 🗾 🦓 👘                 |             |                             |                         |
| Agpec: Appec: Ap | +10+13:45:18+MET+2005/0/49             |             |                             | Переход Ссылки "        |
|                                                                                                    |                                        |             |                             | ^                       |
| World Health Organiz                                                                                                    | Library & Information N                | letworks    |                             | Español Français        |
| World Health Organiz                                                                                                    | For Knowledge Databas                  | se (WHOLIS) |                             |                         |
| Search/Home Quick Search Other Language                                                                                                    |                                        |             |                             | rary Info User Services |
| Goßack Help Logout                                                                                                    |                                        |             |                             |                         |
| Advanced Search                                                                                                    |                                        |             | atabase Search              | 1                       |
| words or phrase 🛩                                                                                                    |                                        | And 🖌       | VHO Material<br>prowse      |                         |
| author 🗸                                                                                                    |                                        | And 💌       | Call Number<br>Quick Search |                         |
| title 🗸                                                                                                    |                                        | And 🖌       |                             | ·                       |
| subject 🗸                                                                                                    |                                        | And 💌       |                             | -                       |
| series 👻                                                                                                    |                                        | And 🖌       |                             |                         |
| periodical title 👻                                                                                                    |                                        | And 💌       |                             |                         |
| ISBN - ISSN 🗸                                                                                                    |                                        |             |                             |                         |
|                                                                                                    | Search Reset                           |             |                             |                         |
| library:                                                                                                    | ALL 🔽                                  |             |                             |                         |
| language:                                                                                                    | ANY                                    |             |                             |                         |
| format:                                                                                                    | ANY                                    |             |                             |                         |
| type:                                                                                                    | ANY                                    |             |                             |                         |
| location:                                                                                                    | ANY                                    |             |                             |                         |
| publication year:                                                                                                    |                                        |             |                             |                         |
| sort by:                                                                                                    | None                                   |             |                             |                         |
| <                                                                                                    | Li I                                   |             |                             | ~ >                     |
| ۵                                                                                                    |                                        |             |                             | Интернет                |

Рис. 81. Поисковые поля системы WHOLIS

На экране появляется поисковая система, представляющая ряд поисковых полей:

- «words or phrase» (слова или фраза);
- «author» (автор);
- «title» (заголовок);
- «subject» (предмет);
- «series» (серии);
- «periodical title» (название периодического издания);
- ISBN-ISSN

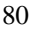

В системе WHOLIS можно проводить поиск по ключевым словам, которые отражают содержание документа, но могут и не быть в его названии - первое поле «words or phrase» (слова или фраза). Для этого в поле «words or phrase» (слова или фраза) следует набрать одно или несколько слов, отражающих содержание документа. Затем, нажав на «Search» (Поиск) (см. стрелку) получить список материалов по заданным словам.

Во втором поле можно производить поиск по авторам. Для этого следует набрать фамилию автора на английском языке и нажать на «Search». В результате поиска читатель получит список публикаций и документов данного автора. Если читателю требуется корпоративный автор, то во втором поле следует набрать название организации. Если оно очень большое, можно выбрать из его названия несколько ключевых слов и набрать их. Например, если автор документа Департамент ВОЗ по вакцинам и биологическим препаратам, можно набрать слово «vaccines» и «WHO». Если читателя интересуют материалы конференций, в поле «Авторы» можно набрать название города, где проводилась эта конференция.

В третьем поле производится поиск по названию публикации или документа. Для этого в поле надо ввести название или фразу из названия, но не ключевые слова, которых в названии нет. Для ключевых слов предназначено первое поле. Если название очень большое, можно ограничиться значащим фрагментом из него. После чего опять нажать «Search».

Поиск по предмету («Subject») используется тогда, когда пользователь знаком с системой MEDLINE, поскольку в данное поле надо вводить предметные области, использующиеся в этой системе. Этим видом поиска хорошо пользоваться профессиональным библиотечным работникам. Читателям же лучше использовать поиск по ключевым словам (первое поисковое поле).

| [e-Library OPAC] iLink at World Health Organ          | nization - Microsoft Internet Explorer                   |                         |                                   | - a 🗙                   |
|-------------------------------------------------------|----------------------------------------------------------|-------------------------|-----------------------------------|-------------------------|
| Файл Правка Вид Избранное Сдрвис Оправка              |                                                          |                         |                                   | <i>A</i> *              |
| 🔇 Назад — 🜔 • 💌 🖻 🏠 🔎 Поиок 📌 Изб                     | ранное 🚱 🔗 - 🌺 🖾 - 🔜 🦓                                   |                         |                                   |                         |
| Адрес: 🕘 http://dosei.who.int/uhtbin/cgisirsi/Mon+Jan | +10+13:45:18+MET+2005/0/49                               |                         |                                   | Переход Ссылки »        |
|                                                       |                                                          |                         |                                   | ^                       |
| 🛞 World Health Organiz                                | zation Library & Information N<br>For Knowledge Database | letworks<br>se (WHOLIS) |                                   | <u>Español</u> Français |
| Search/Home Quick Search Other Language               | Full Text Links Selected Topics Online book              | shop Online jour        | nal list for WHO staff Library Ir | nfo User Services       |
| Go Back Help Logout                                   |                                                          |                         |                                   |                         |
| Advanced Search                                       |                                                          |                         | Database Search                   |                         |
| words or phrase 👻                                     |                                                          | And Y                   | WHO Material<br>Drowse            |                         |
| author                                                |                                                          | And 👻                   | Call Number<br>Quick Search       |                         |
| title 🛩                                               |                                                          | And 👻                   |                                   |                         |
| subject 👻                                             |                                                          | And 🖌                   |                                   | -                       |
| series 🛩                                              |                                                          | And 🖌                   |                                   |                         |
| periodical title 🛛                                    |                                                          | And 👻                   |                                   |                         |
| ISBN - ISSN                                           |                                                          |                         |                                   |                         |
|                                                       | Search Reset                                             |                         |                                   |                         |
| library:                                              | ALL 💙                                                    |                         |                                   |                         |
| language:                                             | ANY                                                      |                         |                                   |                         |
| format:                                               | ANY                                                      |                         |                                   |                         |
| type:                                                 | ANY                                                      |                         |                                   |                         |
| location:                                             | ANY                                                      |                         |                                   |                         |
| publication year:                                     |                                                          |                         |                                   |                         |
| sort by:                                              | None                                                     |                         |                                   |                         |
|                                                       |                                                          |                         |                                   | ~                       |
| ø                                                     |                                                          |                         | <b>1</b> Инте                     | рнет                    |

Рис. 81 (продолжение)

В полях ««Series» (Серии) и «Periodical title» (Название периодического издания) следует вводить название серий или периодического издания, или значащие слова из них. С названием серий публикаций ВОЗ можно ознакомиться в главе «Публикации», разделе «Книжный магазин», где об этом виде поиска написано подробно.

Поиск по международному библиотечному номеру (ISBN – ISSN) целесообразен, если читатель его знает.

Внизу рамки представлены поля, которые сужают поиск по верхним полям. Нижние поля предоставляют возможность выбора из имеющихся списков, получить которые можно путем нажатия на стрелки «вниз» (см. стрелку на рис. 81 – продолжение):

- Library (Библиотека), дает возможность отсортировать публикации по всем библиотекам, библиотеке штаб квартиры, и библиотеке Европейского регионального бюро ВОЗ (рис. 82).
- Language (Язык) выбрать язык публикации (рис. 83)
- Format (Формат) любой, аналитический, электронный журнал, периодическое издание (рис. 84)
- Туре (Тип) аналитический, документ, электронный файл и др (рис. 85).
- Location (место хранения)
- Year (год) пустое поле, можно указать требуемый год издания, сузив поиск материалов одним годом, можно указать временной промежуток, например за последние 5 лет (2000-2005).

| 🗿 [e-Library OPAC] iLink at      | World Health Org                 | anization - Microsoft Internet Explo      | orer                          |                                          | _ 7 ×    |
|----------------------------------|----------------------------------|-------------------------------------------|-------------------------------|------------------------------------------|----------|
| Файл Правка Вид Избранно         | е С <u>е</u> рвис <u>С</u> правк | a                                         |                               |                                          | <b></b>  |
| 🔇 Назад 🕤 🌍 🔹 📓 🔮                | 👌 🔎 Поиок 🤺 И                    | збранное 🕢 😥 🍇 🔯 י 🗔 4                    | 8                             |                                          |          |
| Адрес: 🚵 http://dosei.who.int/uh | htbin/ogisirsi/Mon+Ja            | n+10+13:45:18+MET+2005/0/49               |                               | 💌 🔁 Переход                              | Ссылки " |
|                                  | -                                |                                           |                               |                                          | ^        |
| Search/Home Quick S              | Search Other Langua              | ge Full Text Links Selected Topics Online | book shop Online journal list | for WHO staff Library Info User Services |          |
| Go Back Help Logout              |                                  |                                           |                               |                                          |          |
|                                  | Advanced Search                  |                                           | Datab                         | ase Search                               |          |
|                                  | words or phrase                  | <ul> <li>macroeconomics</li> </ul>        | And V WHO Ma                  | iterial                                  |          |
|                                  | author                           | <b>~</b>                                  | And V Call Nun<br>Quick Se    | nber<br>earch                            |          |
|                                  | title                            | •                                         | And 🖌                         |                                          |          |
|                                  | subject                          | <b>~</b>                                  | And 🖌                         |                                          |          |
|                                  | series                           | <b>~</b>                                  | And 🖌                         |                                          |          |
|                                  | periodical title                 | <b>~</b>                                  | And 🖌                         |                                          |          |
|                                  | ISBN - ISSN                      | ~                                         |                               |                                          |          |
|                                  |                                  | Search Reset                              |                               |                                          |          |
|                                  | librar                           | y: ALL 💙                                  |                               |                                          | 1        |
|                                  | languag                          | e: ALL                                    |                               |                                          |          |
|                                  | forma                            |                                           |                               |                                          |          |
|                                  | typ                              | e: ANY                                    |                               |                                          |          |
|                                  | locatio                          | n: ANY                                    |                               |                                          |          |
|                                  | publication yea                  | or: 1998-2003                             |                               |                                          |          |
|                                  | sort b                           | y: None 🖌                                 |                               |                                          |          |

Рис. 82. Выбор библиотеки хранения

| [e-Library OPAC] iLink at World Health Organ           | nization - Microsoft    | Internet Explorer                                              |            |                               |                           |          |
|--------------------------------------------------------|-------------------------|----------------------------------------------------------------|------------|-------------------------------|---------------------------|----------|
| Файл Правка Вид Избранное Сервис Оправка               |                         |                                                                |            |                               |                           | 1        |
| 🕲 Назад 🕤 🕤 • 💌 😰 🏠 🔎 Поиок 📌 Изб                      | ранное 🚱 🝰 🛛 🦂          | 🍃 🖾 🕘 🖏 👘                                                      |            |                               |                           |          |
| Адрес: 🕘 http://dosei.who.int/uhtbin/cgisirsi/Mon+Jan- | ANY                     | 2005/0/49                                                      |            |                               | 💌 🛃 Переход 🛛             | сылки "  |
|                                                        | ARABIC                  |                                                                |            |                               |                           | <u>^</u> |
| Search/Home Quick Search Other Language                | CHINESE                 | d Topics Online book s                                         | hop Online | journal list for WHO staff Li | ibrary Info User Services |          |
| OD BACK HEID COUCUL                                    | DANISH                  |                                                                |            |                               |                           |          |
| Advanced Search                                        | DUTCH                   |                                                                |            | Database Search               |                           |          |
| words or phrase 👻                                      | ENGLISH                 |                                                                | And 🚩      | WHO Material<br>Browse        |                           |          |
| author 🗸                                               | FRENCH                  |                                                                | And 🖌      | Call Number<br>Quick Search   |                           |          |
| title 🗸                                                | GERMAN                  |                                                                | And 💌      |                               |                           |          |
| subject                                                | GREEK                   |                                                                | And 👻      |                               |                           |          |
| series                                                 | ITALIAN                 |                                                                | And 👻      |                               |                           |          |
| periodical title                                       | POLISH                  |                                                                | And 👻      |                               |                           |          |
| ISBN - ISSN                                            | PORTUGESE               |                                                                |            |                               |                           |          |
|                                                        | RUSSIAN                 |                                                                |            |                               |                           |          |
|                                                        | SPANISH                 |                                                                |            |                               |                           |          |
| library:                                               | SWEDISH                 |                                                                |            |                               |                           |          |
| language:                                              | RUSSIAN                 |                                                                |            |                               |                           |          |
| format:                                                | ANY                     |                                                                |            |                               |                           |          |
| type:                                                  | ANY                     |                                                                |            |                               |                           |          |
| location:                                              | ANY 🗸                   |                                                                |            |                               |                           |          |
| publication year:                                      | 1998-2003               |                                                                |            |                               |                           |          |
| sort by:                                               | None 👻                  |                                                                |            |                               |                           |          |
|                                                        |                         |                                                                |            |                               |                           |          |
| Powered by:                                            |                         |                                                                |            |                               |                           |          |
| SIRSI                                                  | Your<br>Powered by: Sir | Electronic Library on the Web<br>si Corporation, Copyright © 2 | 000-2003   |                               | тор                       |          |
| <                                                      |                         |                                                                |            |                               |                           | >        |
| ø                                                      |                         |                                                                |            |                               | Интернет                  |          |

Рис. 83. Выбор языка документа или публикации

| 🗿 [e-Library OPAC] iLink      | at World Health Organ      | ization - Microsoft Internet Exp                                 | lorer                            |        |                                      |                   |
|-------------------------------|----------------------------|------------------------------------------------------------------|----------------------------------|--------|--------------------------------------|-------------------|
| Файл Правка Вид Избран        | ное Сервис <u>С</u> правка |                                                                  |                                  |        |                                      | At 1              |
| 🔇 Назад 🔹 🜔 🔹 😫               | 🏠 🔎 Поиск 🤺 Избр           | ханное 🕢 🍰 🐨 - 📃                                                 | -35                              |        |                                      |                   |
| Адрес: 🗃 http://dosei.who.int | /uhtbin/ogisirsi/Mon+Jan+  | 10+13:45:18+MET+2005/0/49                                        |                                  |        |                                      | Переход Ссылки »  |
|                               |                            |                                                                  |                                  |        |                                      | ^                 |
| Search/Home Qui               | ck Search Other Language   | Full Text Links Selected Topics Onlin                            | ne book shop (                   | Inline | journal list for WHO staff Library I | nfo User Services |
| Go Back Help Logout           |                            |                                                                  |                                  |        |                                      |                   |
|                               | Advanced Search            |                                                                  |                                  |        | Database Count                       |                   |
|                               | words or phrase 👻          | macroeconomics                                                   | And                              | ~      | WHO Material<br>Browse               |                   |
|                               | author                     |                                                                  | And                              | *      | Call Number<br>Quick Search          |                   |
|                               | title 🗸                    |                                                                  | And                              | ~      |                                      |                   |
|                               | subject 🗸                  |                                                                  | And                              | *      |                                      |                   |
|                               | series 👻                   |                                                                  | And                              | *      |                                      |                   |
|                               | periodical title 🛛 👻       |                                                                  | And                              | *      |                                      |                   |
|                               | ISBN - ISSN 🗸              |                                                                  |                                  |        |                                      |                   |
|                               |                            | Search Reset                                                     |                                  |        |                                      |                   |
|                               | library:                   | ALL 🖌                                                            |                                  |        |                                      | 1                 |
|                               | language:                  | RUSSIAN                                                          |                                  |        |                                      |                   |
|                               | format:                    | ANY 👻                                                            |                                  |        |                                      |                   |
|                               | type:                      | ANY                                                              |                                  |        |                                      |                   |
|                               | location:                  | E-JOURNAL                                                        |                                  |        |                                      |                   |
|                               | publication year:          | MONOGRAPH                                                        |                                  |        |                                      |                   |
|                               | sort by:                   | PERIODICAL                                                       |                                  |        |                                      |                   |
|                               |                            |                                                                  |                                  |        |                                      |                   |
| Powered by:                   |                            |                                                                  |                                  |        |                                      |                   |
| SIRSI                         |                            | Your Electronic Library of<br>Powered by: Sirsi Corporation, Cop | n the Web<br>syright © 2000-200: |        |                                      | тор               |
| ٤                             |                            |                                                                  |                                  |        |                                      | >                 |
| Ø                             |                            |                                                                  |                                  |        | 😵 Инте                               | рнет              |

Рис. 84. Выбор формата документа или публикации

| [e-Library OPAC] iLink at World Health Org                                                                                                    | anization - Microsoft Internet Explo            | rer                                   |                                      |
|----------------------------------------------------------------------------------------------------|-------------------------------------------------|---------------------------------------|--------------------------------------|
| Файл Правка Вид Избранное Сервис Оправк                                                                                                    | a                                               |                                       | <u></u>                              |
| 🔇 Назад 🕤 🌍 - 🖹 📓 🏠 🔎 Поиок 🌟 И                                                                                                    | збранное 🕢 😥 🍇 🖾 • 🤜 🎄                          | \$                                    |                                      |
| Appec: Appec: Ap | n+10+13:45:18+MET+2005/0/49                     |                                       | 💌 🔁 Переход Ссылки *                 |
| Saarch / Home Ouick Search Other Langua                                                                                                    | as Sull Tast Links - Salastad Tonics - Online I | oook chon                             | NO staff Library Info Licar Services |
| Go Back Help Logout                                                                                                    | ge Puil Text Links Selected Topics Officien     | Jook shop - Online journal list for w | NO SCAR CUPARY INCO CSER SERVICES    |
| Advanced Search                                                                                                    |                                                 |                                       |                                      |
| words or phrase                                                                                                    | <ul> <li>macroeconomics</li> </ul>              | And V Database                        | Search                               |
| author                                                                                                    | ~                                               | And V Call Number<br>Quick Search     |                                      |
| title                                                                                                    | ~                                               | And 👻                                 |                                      |
| subject                                                                                                    | <b>v</b>                                        | And 👻                                 |                                      |
| series                                                                                                    | •                                               | And 👻                                 |                                      |
| periodical title                                                                                                    | <u>~</u>                                        | And 🖌                                 |                                      |
| ISBN - ISSN                                                                                                    | <b>~</b>                                        |                                       |                                      |
|                                                                                                    | Search Reset                                    |                                       |                                      |
| librar                                                                                                    | v: ALL                                          |                                       |                                      |
| languag                                                                                                    | e: RUSSIAN                                      |                                       |                                      |
| form                                                                                                    | at: ANY                                         |                                       |                                      |
| typ                                                                                                    | e: ANY                                          |                                       |                                      |
| locatio                                                                                                    |                                                 |                                       |                                      |
| publication yea                                                                                                    |                                                 |                                       |                                      |
| sort b                                                                                                    | E-FILE                                          |                                       |                                      |
|                                                                                                    | E-JOURNAL<br>MONOGRAPH                          |                                       |                                      |
| Powered by:                                                                                                    | PERIODICAL lectronic Library on th              | e Web                                 | тор                                  |
|                                                                                                    | Poreneo ays anni Corporation, Copyn             |                                       | v                                    |
| ø                                                                                                    |                                                 |                                       | 1/1-тернет                           |

Рис. 85. Выбор типа документа или публикации

Внизу рамки есть поле «Sort by» («Сортировать по»), которое дает возможность расположить найденные документы в определенном порядке (рис. 86) (в алфавитном порядке: по предмету, по заголовкам, а также от более ранних к более новым и, наоборот, от более новых к более ранним документам).

| -Library OPAC] iL    | ink at World Health Organ      | nization - Micro | osoft Internet Ex       | plorer          |       |                                                                                                    |                             |
|----------------------|--------------------------------|------------------|-------------------------|-----------------|-------|----------------------------------------------------------------------------------------------------|-----------------------------|
| Правка Вид Из        | бранное Сервис Справка         |                  |                         |                 |       |                                                                                                    |                             |
| 3964 - 🜍 · 💌         | 📓 🏠 🔎 Поиск 👷 Изб              | ранное 🚱 🔂       | - 🖗 🖾 · 🗖               | 1.25            |       |                                                                                                    |                             |
| 🛔 🚳 http://dosei.whi | o.int/uhtbin/cgisirsi/Mon+Jan- | +10+13:45:18+1   | MET+2005/0/49           |                 |       |                                                                                                    | 💌 🛃 Переход Ссы             |
|                      |                                |                  |                         |                 |       | and the second second second second second second second second second second second second second second second | NAME AND ADDRESS OF ADDRESS |
| Search/Home          | Quick Search Other Language    | Full Text Links  | selected Topics Onl     | ine book shop ( | Inine | journal list for WHD staff Library In                                                                            | nto User Services           |
| ade Help Logout      |                                |                  |                         |                 |       |                                                                                                    |                             |
|                      | Advanced Search                |                  |                         |                 |       | Database Search                                                                                                  |                             |
|                      | words or phrase 🛩              | macroecono       | mics                    | And             | ~     | WHO Material                                                                                                    |                             |
|                      | author                         |                  |                         | And             | ~     | Call Number<br>Quick Search                                                                                      |                             |
|                      | title 😪                        |                  |                         | And             | ~     | 1. The second second second second second second second second second second second second second second second  |                             |
|                      | subject 👻                      |                  |                         | And             | ~     |                                                                                                    |                             |
|                      | series 💙                       |                  |                         | And             | *     |                                                                                                    |                             |
|                      | periodical title 🛛 🛩           |                  |                         | And             | 2     |                                                                                                    |                             |
|                      | ISBN - ISSN                    |                  |                         |                 |       |                                                                                                    |                             |
|                      |                                | Search           | Reset                   |                 |       |                                                                                                    |                             |
|                      | library:                       | ALL 👻            |                         |                 |       |                                                                                                    |                             |
|                      | language:                      | RUSSIAN          | ~                       |                 |       |                                                                                                    |                             |
|                      | format:                        | ANY              | ~                       |                 |       |                                                                                                    |                             |
|                      | type:                          | ANY              | ~                       |                 |       |                                                                                                    |                             |
|                      | location:                      | ANY              | ~                       |                 |       |                                                                                                    |                             |
|                      | publication year:              | 1998-2003        |                         |                 |       |                                                                                                    |                             |
|                      | sort by:                       | None             |                         |                 |       |                                                                                                    |                             |
|                      |                                | None             |                         |                 |       |                                                                                                    |                             |
| Preserved by:        |                                | Author           |                         |                 |       |                                                                                                    |                             |
| 0                    |                                | Title            | Your Electronic Library | on the Web      |       |                                                                                                    | TOP                         |
| <u>a i ie 24 1</u>   |                                | Relevance        |                         |                 | 50    |                                                                                                    |                             |
|                      |                                | Old to New       | 1                       |                 |       |                                                                                                    |                             |

Рис. 86. Сортировка списка материалов

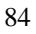

#### Рассмотрим несколько примеров.

**Пример 1.** Допустим, Вам нужна информация по качеству воды. В это окно можно набрать «water quality», получаем список названий документов и публикаций, имеющих отношение к качеству воды – 185 документов (рис. 87).

Pages <= 1 2 3 4 5 6 7 8 9 10

Рис. 87 (продолжение)

| e-Library OPAC] iLink at World Health Organization - Micr                                                                                                    | osoft Internet Explorer                                                                                                    |                                                  | ×                                                                                                    |
|----------------------------------------------------------------------------------------------------|----------------------------------------------------------------------------------------------------|--------------------------------------------------|----------------------------------------------------------------------------------------------------|
| п Правка Вид Избранное Сервис Оправка                                                                                                    |                                                                                                    | 4                                                | la de la companya de la companya de la companya de la companya de la companya de la companya de la companya de |
| taзад • 🔘 · 💌 🖻 🎧 🔎 Поиок 🤺 Избранное 🧐 🖗                                                                                                    | 3• 🍇 🖾 🖓 🛄 🖓                                                                                                    |                                                  |                                                                                                    |
| 🛿 🕘 http://dosei.who.int/uhtbin/ogisirsi/4M1NGqNAnY/183200008                                                                                                    | <i>i/5/</i> 0                                                                                                    | Ссылки                                           | ~                                                                                                    |
| World Health Organization                                                                                                    | Library & Information Networks<br>For Knowledge Database (WHOLIS)                                                                                                    | Español Français                                 |                                                                                                    |
| Search/Home Quick Search Other Language Full Text Links<br>rck Help Limit Search New Search Producty Next X-Refs Ko                                                                            | Selected Topics Online book shop Online journal list<br>opt Logout                                                                                                    | t for WHO staff Library Info User Services       |                                                                                                    |
| rch Results<br>words or phrase "water quality" s<br>Pages << 1.2.345.670                                                                                                    | earch found 185 titles.                                                                                                    | search for items in                              |                                                                                                    |
| Please see full Catalog record<br>Guidelines for safe recreational water environments. Volume<br>environments (in press)<br>World Health Organization. Water. Sanitation and Health Team.      | 1, Swimming pools and similar recreational water                                                                                                    | Try these too<br>water Pollarian<br>water Supply |                                                                                                    |
| No copies available in any library.                                                                                                    |                                                                                                    | CALIDAD DEL AGUA<br>QUALITE DE LEAU <u>№2</u>    |                                                                                                    |
| tails Public participation in the governance of international freshwo<br>Bruch, Carl.                                                                                                    | ater resources                                                                                                    | 1776 -                                           |                                                                                                    |
| 1 copy available at HQ in READING-RM                                                                                                    |                                                                                                    |                                                  |                                                                                                    |
| tails Guidelines for drinking water quality, Yol. 1, Recommendation                                                                                                    | s : addendum (in press) 3rd ed.                                                                                                    |                                                  |                                                                                                    |
| No copies available in any ibrary.                                                                                                    |                                                                                                    |                                                  |                                                                                                    |
| UNLINE<br>World Health Organization Sustainable Development and Healt<br>world Health Organization. Sustainable Development and Healthy Em                                                     | thy Environments Cluster highlights 2004 : protecting he<br>ategic partnerships<br>vironments Cluster.                                                                              | 2005<br>uman                                     |                                                                                                    |
| 1 copy available at HQ in ONLINE                                                                                                    | full Ter                                                                                                    | et Link                                          |                                                                                                    |
| Please see full Catalog record<br>tails Guidelines for drinking-water guality, Yol, 1, Recommendation                                                                                          | s ; addendum 3rd ed.                                                                                                    | 2004                                             |                                                                                                    |
|                                                                                                    |                                                                                                    |                                                  |                                                                                                    |
| 87. Список документов по качеству вод                                                                                                    | ы                                                                                                    |                                                  | Deleted: 88                                                                                                    |
|                                                                                                    |                                                                                                    |                                                  |                                                                                                    |
| и локумент или публикация и                                                                                                    | меется в электронном                                                                                                    | виле на экране появляет                          | C A                                                                                                    |
| arour Eull text links (as arour                                                                                                    |                                                                                                    | bilde, na skpane novibiliter                     |                                                                                                    |
| атель «гип text шк» (см. стрел                                                                                                    | ку), нажав на которыи, г                                                                                                    | можно воити в электронн                          | ую                                                                                                    |
| сию документа в режиме pdf.                                                                                                    | Чтобы посмотреть весн                                                                                                    | ь список документов вни                          | ізу                                                                                                    |
| ницы имеется указатель страниц                                                                                                    | (см. стрелку на рис. 87. п                                                                                                    | родолжение).                                     | Deleted: 88                                                                                                    |
| ,, j                                                                                                    |                                                                                                    |                                                  |                                                                                                    |
| Burner OPACI il let et World Haalth Organization - Nice                                                                                                    | the later of Frederic                                                                                                    |                                                  | 7                                                                                                    |
| Правка Вид Избранное Сервис Оправка                                                                                                    | osont internet Explorer                                                                                                    |                                                  |                                                                                                    |
| аа • 🕥 • 📧 🗟 🎲 🔎 Поиск 👷 Избранное 🕢 🖉                                                                                                    | 3• 🕹 🛛 · 🖵 🚳                                                                                                    |                                                  |                                                                                                    |
| http://dosei.who.int/uhtbin/cgisirsi/8Shi1g14xv/133930006/5/                                                                                                    | 10                                                                                                    | 💌 🛃 Переход   Ссылки                             |                                                                                                    |
| Colis<br>Conference on A propriate Waste Management Technologies<br>(Conference on A propriate Waste Management Technologies<br>(AWQ Specialized Conference on Appropriate Waste Management Te | ountries i selected proceedings of the 3rd IAWQ Specia<br>for Developing Countries, held in Nagpur, India, 25-26<br>chnologies for Developing Countries (3rd : 1995 : Nagpur, India | a)                                               |                                                                                                    |
| 1 copy available at HQ in READING-RM                                                                                                    |                                                                                                    |                                                  |                                                                                                    |
| wa 650 2000TW<br>talis<br>Twort, Alan Charles.                                                                                                    |                                                                                                    | 2000                                             |                                                                                                    |
| 1. copy available at HQ in READING-RM                                                                                                    |                                                                                                    |                                                  |                                                                                                    |
| E81387<br>Report on the second meeting of the signatories to the Protoc<br>Use of Transboundary Watercourses and International Lakes<br>Aerignets, Roger.                                      | ol on Water and Health : 1992 Convention on Protection                                                                                                    | 2003<br>and                                      |                                                                                                    |
| 1 copy available at EURO in ONLINE                                                                                                    | Tell Ter                                                                                                    | et Link                                          |                                                                                                    |
| DC.NU SERIAL<br>Water treatment and pathogen control : process efficiency in LeChevallier, Mark W.                                                                                             | achieving safe drinking water                                                                                                    | 2004                                             |                                                                                                    |
| 3 copies available at HQ                                                                                                    | Pull Ter                                                                                                    | at Link                                          |                                                                                                    |
| WA 689 2003AS                                                                                                    |                                                                                                    | 2003                                             |                                                                                                    |
| Assessing microbial safety of drinking water : improving appr                                                                                                    | oaches and methods                                                                                                    |                                                  |                                                                                                    |

85

Deleted: 88

- Deleted: 88

Нажимая поочередно на номера страниц, читатель может посмотреть весь список. В правом верхнем углу появляется рамка, которая дает возможность поиска информации по сайтам ВОЗ (см. стрелку №1), нажав на этот указатель можно попасть в перечень информационных материалов по качеству воды на всех сайтах ВОЗ (рис. 88).

| Search result         | ts: water quality - Microsoft Internet I                                                                                                    | Explorer                                                                                                    |    |
|-----------------------|----------------------------------------------------------------------------------------------------|----------------------------------------------------------------------------------------------------|----|
| <u>Ф</u> айл Правка ( | ид Избранное Сервис Оправка                                                                                                    |                                                                                                    | 1  |
| GHasan · O            | 🕒 🗟 🐔 🔎 Поиок 👷 Избранно                                                                                                    | e 🙆 🎯 • 🍓 🔯 • 🔜 🦓                                                                                                    |    |
| Appec: http://s       | earch1.who.int/search?ie=utf8&site=who_m                                                                                                    | ain&client=who_main&proxystylesheet                                                                                                    |    |
|                       | <br>¢¢   عربي                                                                                                    | English Français Pycciusit Españo                                                                                                    |    |
| Wor                   | ld Health Organization                                                                                                    | Search                                                                                                    |    |
| Home                  | WHO> Search > Results                                                                                                    |                                                                                                    |    |
| About WH0             |                                                                                                    |                                                                                                    |    |
| Countries             | Search results                                                                                                    |                                                                                                    |    |
| Realth topics         | water quality                                                                                                    | Search Advanced search                                                                                                    |    |
| Research tools        | Results for water quality                                                                                                    | Results 1 = 10 of 81                                                                                                    | 60 |
| WHO sites             | Norsee for a match quarty                                                                                                    |                                                                                                    |    |
|                       | WHO_I Water safety plans: Managing drinking-wat<br>Arabic Chinese French Russian Spanish WHO logs.<br>Managing drinking water quality from catchined i<br>were who and information and the safety of the safety<br>were information of the safety of the safety of the safety<br>with O I Drinking Water Quality<br>Arabic Chinese French Russian Spanish WHO logo A<br>WHO This safe only Drinking Water Quality<br>www.nhu.andenity.water_cantation_leabl/directer<br>were.whu.andenity.Water_cantation_leabl/directer<br>WHO I WHO Quality<br>Water resources quality. WS& monitoring. Dece<br>water resources quality. WS& monitoring. Dece<br>water resources quality. WS& monitoring. | er quality<br>printable version Water safety plans:<br>0 consumer<br>00004000<br>II<br>//<br><br><br>Drinking water quality. Bathing waters.<br><br> |    |
|                       | WHO I Guidelines for drinking-water quality, third<br>Arabic Chanese French Russan Spanish WHO logo -<br>drinking-water quality, third edition, Volume 1 - R<br>www.who.int/water_sanitation_health/dwa/gdwg3/e<br>Water Guidelines<br>                                                                                                    | stition<br>, printable version Guidelines for<br>ecommendations<br>//<br>ines for drinking water Quality are<br>n examines microbiological           |    |

Рис. 88. Информация по качеству воды на всех сайтах ВОЗ

В отличие от первого списка, пользователь открывает не только названия документов и публикаций, но и соответствующие сайты, например, сайт «Drinking Water Quality» (см. стрелку на рис. 88), нажав на указатель, пользователь попадает на этот сайт (рис. 89).

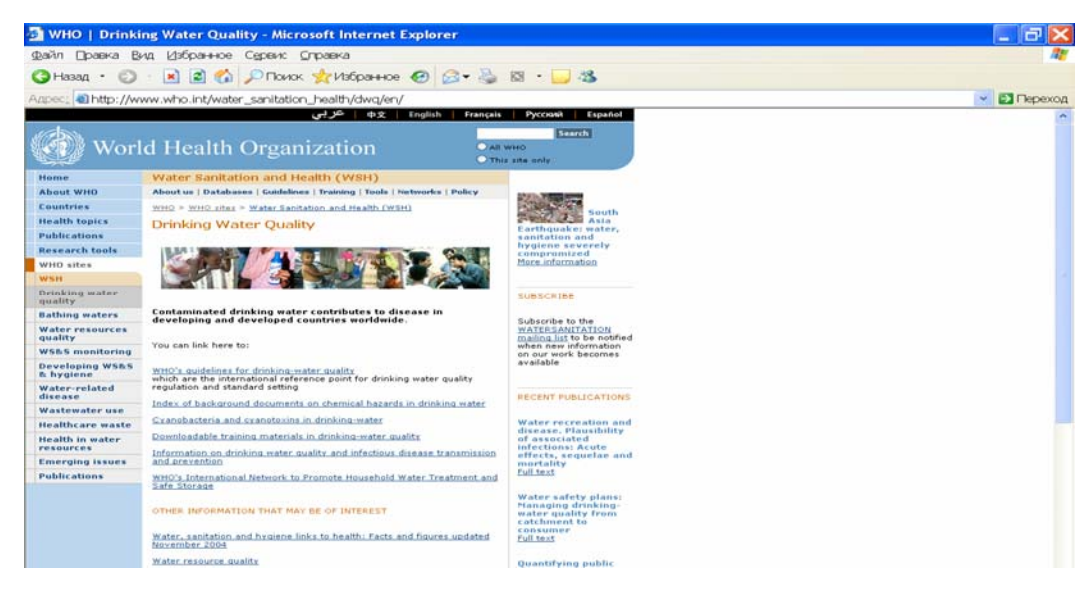

Рис. 89. Сайт «Качество питьевой воды»

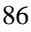

Вернемся к рис. 87 (к результатам поиска по ключевым словам). В изучаемой нами рамке (справа) имеется также указатель на родственную тематику (см. стрелку №2), нажав на один из трех предлагаемых вариантов, например «Water Pollution», получаем список материалов по загрязнению воды – 372 документа (рис. 90), пользоваться которым можно аналогично описанному выше принципу.

| 💁 [e-Library OPAC] iLink at World Health Organization - Microsoft Internet Explorer                                                                                                    | - 7 🗙                                                     |
|----------------------------------------------------------------------------------------------------|-----------------------------------------------------------|
| Файл Правка Вид Избранное Сервис Справка                                                                                                    | At                                                        |
| 🔇 Назад 🔹 💿 🐇 📓 🏠 🔎 Поиок 👷 Избранное 🤣 🍰 = چ 🚳 - 🔜 🚳                                                                                                    |                                                           |
| Agpec: Appec: Ap | 💌 🔁 Переход Ссылки **                                     |
|                                                                                                    | <u>^</u>                                                  |
| World Health Organization                                                                                                    | Español Francais                                          |
| Search/Home Quick Search Other Language Full Text Links Selected Topics Online book shop Online journal list for Wi                                                                                                    | HO staff Library Info User Services                       |
| Go Back Help New Search Previous Next X-Refs Kept Logout                                                                                                    |                                                           |
| Search Results "WATER POLLUTION" search found 372 titles. Pages << 1.2.3 41019 >>                                                                                                    | search for items in<br>World Health Organization website  |
| Please see full Catalog record           Details         Chemical safety of drinking water : assessing priorities for risk management (in press)<br>World Health Organization. Water, Sanitation and Health Team.                                                                                                    | Try these too<br>ENVIRONMENTAL POLLUTION<br>WATER QUALITY |
| No copies available in any library.                                                                                                    | CONTAMINACION DEL AGUA<br>POLLUTION EAU                   |
| P2 WA 709 200314 2003     Contains     MOVFAC/UNESCO-10C/WHO/MHO/AREA/UN/UNEP Joint Group of Experts on the Scientific Aspects of Marine Environmental Protection.     Session (33rd : 2003 : Rome, Italy)     Keep                                                                                                    |                                                           |
| 2 copies available at HQ<br>#3 Please see full Catalog record                                                                                                    |                                                           |
| Details Protecting ground water for health (in press)<br>World Health Organization. Water, Sanitation and Health Team.                                                                                                    |                                                           |
| No copies available in any library.                                                                                                    |                                                           |
| #4         A05794         1996           Octails         Water and Environmental Management         1996                                                                                                    |                                                           |
| Keep 1 copy available at HQ in SERIALS                                                                                                    |                                                           |
| rs         Assents         2005           Octatis         Arsents contamination of groundwater and its health impact on residents in a village in West Bengal, India<br>Rahman, Mohammad Mahmudur.         2005                                                                                                    |                                                           |
| 1 copy available at HQ in SERIALS Full Text Link                                                                                                    | ~                                                         |
|                                                                                                    |                                                           |
| <u>Ø</u>                                                                                                    | Интернет                                                  |

Рис. 90. Список материалов ВОЗ по загрязнению воды

Последним указателем являются переключение страниц на французский или испанский язык (см. стрелку на рис. 90).

Из приведенного примера видно, что, набрав ключевое слово, можно получить весь список публикаций и документов ВОЗ по избранной тематике.

Однако обычно пользователю требуется более конкретная информация, например, за последние годы.

**Пример 2.** Можно посмотреть, какие материалы по качеству воды есть за 2000-2005 годы на английском языке. Оставляем в поисковом поле ключевое слово «water quality», в нижнем отделе поисковой системы набираем в поле «Year», например, 2000-2005, а в поле «Language» выбираем English, снова нажимаем на «Search» и получаем список материалов по качеству воды на английском языке за 2000-2005 гг. (рис. 91) – 92 названия.

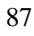

| 🗿 [e-Library               | OPAC] iLink at World Health Organization - Micr                                                               | osoft Internet Explorer                                           |               |                                    |
|----------------------------|----------------------------------------------------------------------------------------------------|-------------------------------------------------------------------|---------------|------------------------------------|
| Файл ⊡равка                | Вид Избранное Сервис Оправка                                                                                  |                                                                   |               | 4                                  |
| <b>G</b> Назад • (         | 😳 · 🖹 🗟 🏠 🔎 Поиок 📌 Избранное 🥑 🙆                                                                             | 3• 🍇 🛛 - 🔁 🍇                                                      |               |                                    |
| Адрес <u>:</u> (a) http:// | //dosei.who.int/uhtbin/cgisirsi/wwNW0m7Vai/4130018/5                                                          | 5/0                                                               |               | 🗸 🔁 Переход Ссылки                 |
|                            |                                                                                                    |                                                                   |               |                                    |
| C Wo                       | orld Health Organization                                                                                      | Library & Information Networks<br>For Knowledge Database (WHOLIS) |               | Español Français                   |
| Searc                      | ch/Home Quick Search Other Language Full Text Links                                                           |                                                                   |               | D staff Library Info User Services |
| Go Back Help               | ) Limit Search New Search Previous Next Kept Log                                                              | jout                                                              |               |                                    |
| Search Res                 | ults                                                                                                    |                                                                   |               | search for items in                |
|                            | "rus (836)" search foun<br>Pages << 1 2 3 4 5                                                                 | d 98 titles.                                                      |               | World Health Organization website  |
| Details                    | ONLINE<br>Responding to the avian influenza pandemic threat : recomme<br>WHO Global Influenza Programme       | nded strategic actions                                            | 2005          |                                    |
| Keep                       | 1 copy available at HQ in ONLINE                                                                              | ,                                                                 | ull Text Link |                                    |
| #2<br>Details              | ONLINE<br>Training modules : managing TB at the raion level<br>WHO Tuberculosis Programme.                    |                                                                   | 2003          |                                    |
| Keep                       | 1 copy available at HQ in ONLINE                                                                              | ,                                                                 | ull Text Link |                                    |
| P Details                  | WC 503,7 2002CA-2<br>World AIDS Campaign 2002*2003 : conceptual framework bas<br>reprint.<br>Aggleton, Peter. | is for action : HIV/AIDS stigma and discrimination                | 2002<br>Rev.  |                                    |
|                            | 4 copies available at HQ                                                                                      | ,                                                                 | ull Text Link |                                    |
| Details                    | WT 500 2005PR-3<br>Preventing chronic diseases : a vital investment : overview                                |                                                                   | 2005          |                                    |
| Keep                       | 9 copies available at HQ                                                                                      | ,                                                                 | ull Text Link |                                    |

Рис. 91. Список материалов ВОЗ по качеству ВОЗ за 200-2005 гг. на английском языке

Чтобы найти материалы на русском языке, расширим поиск в поле «слова или фраза». Набираем «Water», а в поле «Language» - Russian. Получаем список из 2-х названий (рис. 92).

| Ie-Library OPAC] iLink at World Health Organization - Microsoft Internet Explorer                                                                                                    | _ 7 🗙                                                                                                    |
|----------------------------------------------------------------------------------------------------|----------------------------------------------------------------------------------------------------|
| Файл Шравка Вид Избранное Сервис Оправка                                                                                                    | at 1997 - 1997 - 1997 - 1997 - 1997 - 1997 - 1997 - 1997 - 1997 - 1997 - 1997 - 1997 - 1997 - 1997 - 1997 - 19 |
| 🔇 Назад 🔹 🗿 🔹 🖹 🕼 🔑 Поиок 👷 Избранное 🤣 🎯 👻 چ 🖾 🐁 🗔 🕉                                                                                                    |                                                                                                    |
| Aapee: 👜 http://dosei.who.int/uhtbin/ogisirsi/FFg8LRGwmJ/4130018/5/0                                                                                                    | 💌 🔁 Переход Ссылки 🎽                                                                                           |
| World Health Organization Library & Information Networks<br>For Knowledge Database (WHOLIS)                                                                                                    | Español Erançais                                                                                               |
| Search/Home Quick Singh Other Language Full Text Links Selected Topics Online book shop Online journal list for WHO staff Library In<br>Go Back Help Limit Search New Nearch X-Refs Kept Logout<br>Search Results                       | nfo User Services                                                                                              |
| #1         Please see full Catalog record         Word's rephrase "water" search found 2 titles.         Word's rephrase water                                                                                                    | nization website                                                                                               |
| Octails         [Problems of water hygiene abroad (review)]         Try these tor           Sidorenko, G. I.         DRILVING WATER         PRESH WATER           More 1         Loopy available at HQ in SERIALS         Try these tor | o                                                                                                    |
| #2 TD 9 6751 1967                                                                                                    |                                                                                                    |
| Details       Russian-English-German-French hydrological dictionary         Keep       1 copy available at HQ in REF-COLL                                                                                                    | 1                                                                                                    |

Рис. 92. Список материалов ВОЗ по теме «вода» на русском языке

На верхней панели рамки имеются команды для проведения быстрого поиска «Quick search» (см. стрелку на рис. 92).

Эта команда комбинирует различные виды поиска (рис. 93) (по ключевым словам, авторам и т.д.) в один. Т.е. в поле для быстрого поиска можно набирать как ключевое слово, так и фамилию автора и т.д. В результате пользователь получит соответственно списки материалов по заданным параметрам.

| 💁 [e-Library OPAC] iLink at World Health Organization - Microso                                                                                                    | oft Internet Explorer                                                       |                      |
|----------------------------------------------------------------------------------------------------|-----------------------------------------------------------------------------|----------------------|
| Файл Правка Вид Избранное Сервис Оправка                                                                                                    |                                                                             | At                   |
| 🔇 Назад • 🔘 · 🗷 🗟 🏠 🔎 Поиок 👷 Избранное 🤣 🍰 🕶                                                                                                    | 😓 🛛 • 🧾 🦓                                                                   |                      |
| Agpec: Appec: Ap | 0/X/BLASTOFF                                                                | 💌 🛃 Переход Ссылки 🎽 |
|                                                                                                    |                                                                             | ~                    |
| World Health Organization                                                                                                    | Library & Information Networks<br>For Knowledge Database (WHOLIS)           | Español Français     |
| Search/Home Quick Search Other Language Full Text Links Sele<br>Go Back Help Logout                                                                                                    | acted Topics Online book ships Online journal list for WHO staff Library In | ifo User Services    |
| Quick Search                                                                                                    | words or phrase v Search<br>words or phrase<br>author<br>title<br>writiget  |                      |
| Powered by:<br>SIRSI<br>Powered by:                                                                                                    | subject<br>series<br>periodical title<br>ISBN - ISSN                        | тор                  |

#### Рис. 93. Быстрый поиск

Одна из команд – «Online book shop» (см. стрелку №1 на рис. 93) автоматически переключает пользователя в онлайновый книжный магазин, о котором было подробно рассказано в главе «Публикации».

Команда «Help» (см. стрелку №2 на рис. 93) предоставляет руководство по поиску и краткое описание системы WHOLIS на английском языке (рис. 94).

| Azpec, al http://dosei.who.int/iBistro_helps/English/power_search.html                                                                                                    | 💌 🔁 Переход Ссылки 🎽                                                                        |
|----------------------------------------------------------------------------------------------------|---------------------------------------------------------------------------------------------|
| Power Search                                                                                                    | ^                                                                                           |
| Power Search or Advanced Search combines search elements to refine a search or limit a search based on criteria configured by your library.<br>specified items, or perform a <u>call number search</u> . Searches can include a single word or several words with operators and special punctuation. U | You can also produce a <u>browse</u> list of<br>Jse <u>Searching Tips</u> if you need help. |
| Combining Search Elements                                                                                                    |                                                                                             |
| You combine search elements in Power Search using Boolean operators. You can combine word or phrase, author, title, subject, series, and period                                                                                                    | iodical ble searches.                                                                       |
| Type a Word or Phrase for a typical search.                                                                                                    |                                                                                             |
| <ul> <li>Type an Author to search for the name. You can search for an author by the first name, last name, or initials. However, searching by an icomplete list of search results.</li> </ul>                                                                                                    | author's last name produces a more                                                          |
| <ul> <li>Type a Title to search for an item by title. The search ignores articles as well as other stopwords.</li> </ul>                                                                                                    |                                                                                             |
| <ul> <li>Type a Subject to search the subject index.</li> </ul>                                                                                                    |                                                                                             |
| <ul> <li>Type a Series to search for a series title.</li> </ul>                                                                                                    |                                                                                             |
| <ul> <li>Type a Periodical Title to search the periodical keyword index.</li> </ul>                                                                                                    |                                                                                             |
| Click Search start your search or Reset to start over.                                                                                                    |                                                                                             |
| Limiting the Search                                                                                                    |                                                                                             |
| Use Power Search to limit your search based on criteria configured by your library.                                                                                                    |                                                                                             |
| <ul> <li>If available, select a Library to limit your search to a specific branch, or select ALL to search in all branches.</li> </ul>                                                                                                    |                                                                                             |
| <ul> <li>If your library has holdings in a variety of languages, select a Language.</li> </ul>                                                                                                    |                                                                                             |
| <ul> <li>If your library has holdings in a variety of formats (such as printed music, maps, and equipment), select a Format.</li> </ul>                                                                                                    |                                                                                             |
| <ul> <li>Select an Item Type to search under if you are familiar with your library's item types.</li> </ul>                                                                                                    |                                                                                             |
| <ul> <li>Select a shelving Location in your library.</li> </ul>                                                                                                    |                                                                                             |
| You can have your search match on a particular part of a catalog record (such as keywords only) by selecting a portion to Match On.                                                                                                    |                                                                                             |
| <ul> <li>In the Pubyear box, type the year the item was published.</li> </ul>                                                                                                    |                                                                                             |
| You can sort your power search results by selecting criteria in the Sort By box.                                                                                                    |                                                                                             |
| Pillet Provide advantation and the                                                                                                    | <u> </u>                                                                                    |
|                                                                                                    | Интернет                                                                                    |

Рис. 94. Руководство по пользованию системой WHOLIS

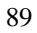

Нажимая на подчеркнутые слова в тексте, можно попасть в разъяснения к каждой из команд. На странице WHOLIS имеются и другие команды и возможности. Но для обычного пользователя описанных методов поиска вполне достаточно. Квалифицированый пользователь может самостоятельно ознакомиться с возможностями системы.

На этом мы закончим ознакомление с библиотечной базой BO3 WHOLIS и перейдем к следующему разделу.

# 6.2. Статистическая информация ВОЗ

Возвращаемся на страницу «Ресурсы исследований» (рис. 80). Для этого надо закрыть страницу «WHOLIS» и отрыть главную страницу ВОЗ.

На странице «Ресурсы исследований» есть большой блок, посвященный Статистической информационной системе BO3 (WHOSIS). Большинство технических программ BO3 размещает свою эпидемиологическую и статистическую информацию в области здравоохранения на веб-сайте BO3. Частично мы ознакомились с системой WHOSIS в главе 4 «Вопросы здравоохранения» в разделе «Политика в области здравоохранения», когда описывали доказательную базу «Фактические данные и информация для политики».

Сейчас мы остановимся на статистической информации подробнее.

#### 6.2.1. Статистическая информационная система BO3 (WHOSIS) http://www3.who.int/whosis/menu.cfm

Статистическая информационная система ВОЗ (WHOSIS) включает следующие рубрики:

- WHOSIS
- Статистические данные о бремени болезней
- База данных ВОЗ о смертности
- Статистические приложения к Докладу о состоянии здравоохранения в мире
- Статистические данные по отдельным болезням или патологиям
- Кадровые ресурсы здравоохранения
- Внешние источники статистической информации в области здравоохранения

Для получения доступа к соответствующей рубрике надо нажать на нее левой клавишей мышки. Последующие экраны доступны только на английском языке. Следует отметить, что из окна системы WHOSIS можно получить доступ к большинству ресурсов последующих рубрик. Поэтому рассмотрим подробнее возможности WHOSIS и информационные ресурсы прочих рубрик.

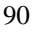

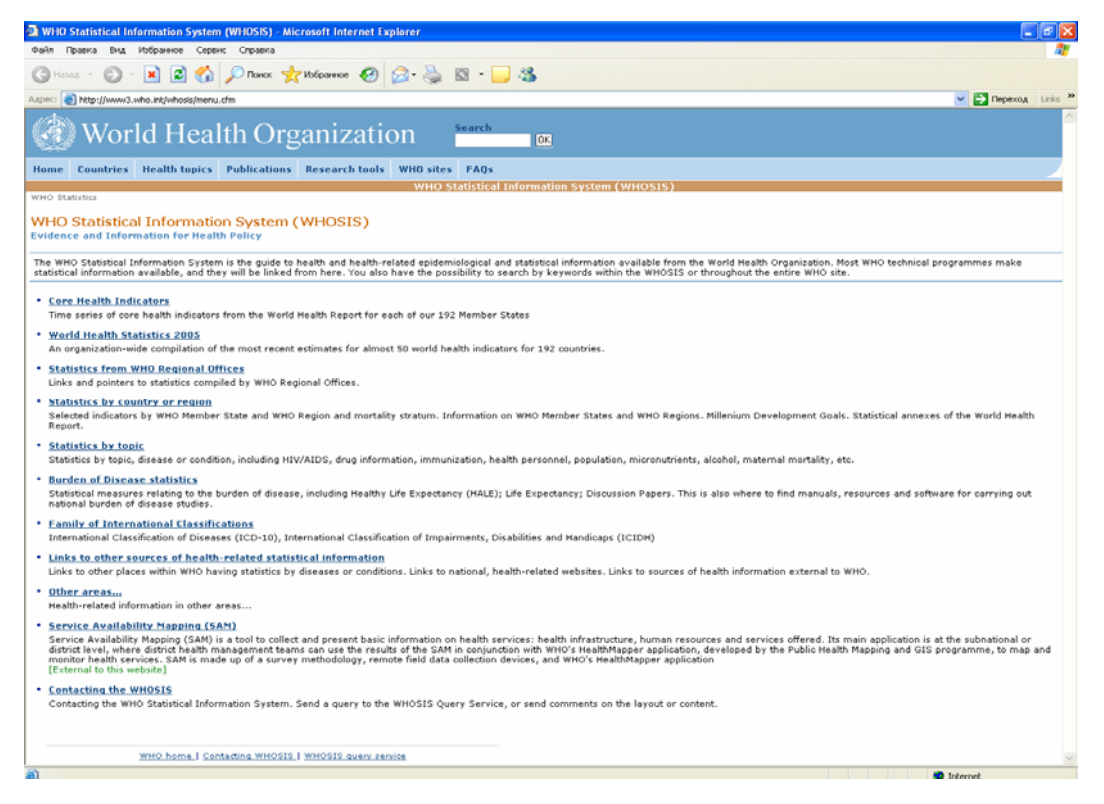

Рис. 95. Статистическая информационная система BO3 (WHOSIS)

Окно статистической информационной системы содержит ссылки по следующим рубрикам:

- «Core Health Indicators» (Основные индикаторы здравоохранения) наборы основных индикаторов здоровья за ряд лет из докладов о состоянии здравоохранения в мире для каждой из 192 стран-членов ВОЗ.
- «World Health Statistics 2005» (Статистика здоровья в мире за 2005 год) наиболее свежие данные по 50 международным индикаторам здоровья и здравоохранения для 192 стран.
- «Statistics from WHO Regional Offices» (Статистика из региональных бюро ВОЗ) ссылки и указатели на источники статистической информации региональных бюро ВОЗ.
- «Statistic by country or region» (Статистика по странам или регионам) избранные индикаторы по странам-членам ВОЗ и регионам ВОЗ; база данных ВОЗ о смертности; информация о государствах-членах и регионах ВОЗ; Цели развития тысячелетия; статистические приложения к докладам о состоянии здравоохранения в мире.
- «Statistics by topic» (Статистика по тематическим разделам) статистика по темам, заболеваниям или состояниям, включая ВИЧ/СПИД, информацию о лекарственных средствах, иммунизацию, кадры здравоохранения, демографические данные, микроэлементы, алкоголь, материнскую смертность и т.д.
- «Burden of Disease statistics» (Статистика по оценке Глобального бремени болезней)
   статистические оценки, касающиеся бремени болезней, включая ожидаемую продолжительность здоровой жизни (Healthy Life Expectancy), продолжительность

жизни (Life Expectancy), материалы для обсуждения. Также имеются руководства, источники данных и программное обеспечение для проведения исследования бремени болезней на уровне страны.

- «Family of International Classifications» (Набор международных классификаций) Международная статистическая классификация болезней, Международная классификация функционирования, ограничения жизнедеятельности и здоровья.
- «Links to other sources of health-related statistical information» (Ссылки на другие источники информации, связанной со здоровьем и здравоохранением).
- «Other areas...» (Прочие области).
- «Service Availability Mapping» (Картография ресурсов служб здравоохранения) система для картографирования (SAM) является средством сбора и представления основных данных о ресурсах здравоохранения: инфраструктуре, кадрах и видах предоставленной помощи. Система используется, в основном, для сбора данных на субнациональном и муниципальном уровнях и мониторинга деятельности здравоохранения в сочетании с программным средством Health Mapper.
- «Contacts with WHOSIS» (Контакты с WHOSIS)

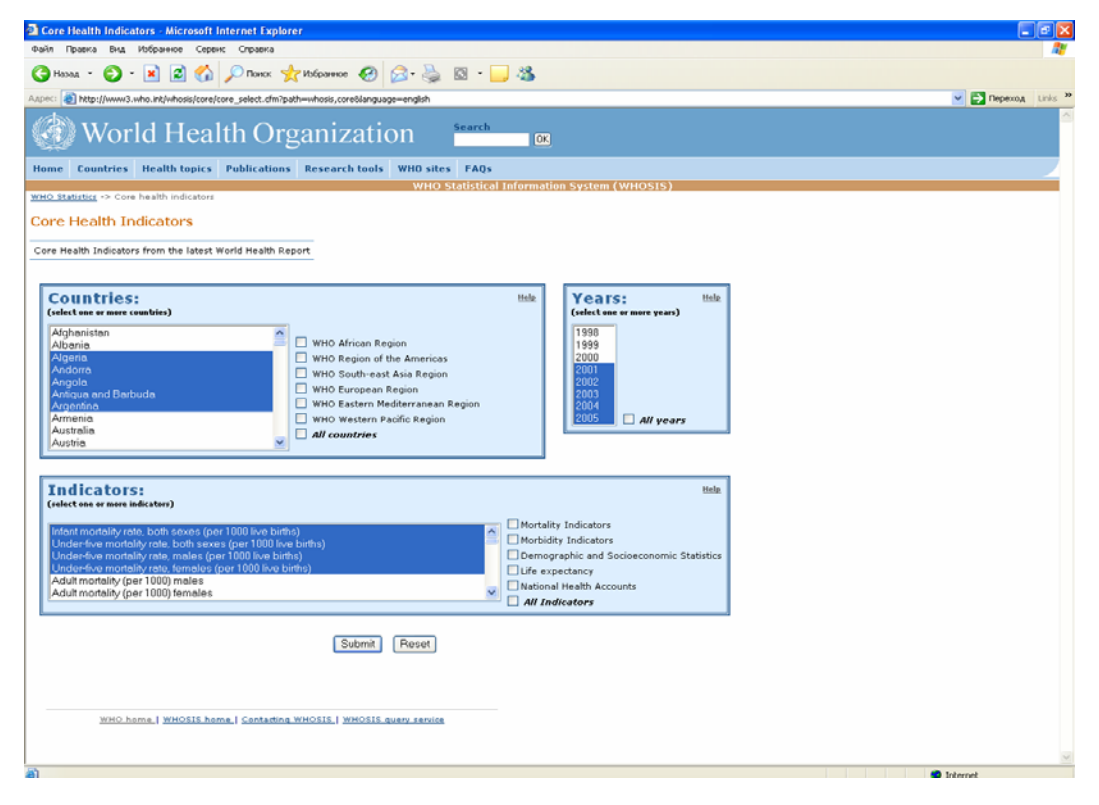

Рис. 96. Основные индикаторы здоровья

#### Основные индикаторы здоровья – Core Health Indicators.

Открывающийся по этой ссылке экран (рис. 96) предоставляет возможность пользователю задать параметры запроса для поиска информации. Пользователь должен выбрать одну или несколько стран, индикаторы здоровья и годы (см. пример экрана выбора). Возможен выбор среди стран определенного региона ВОЗ и отдельных групп индикаторов. Затем нужно отправить запрос в систему, нажав левой клавишей мыши кнопку «Submit» в нижней части экрана. Клавиша «Reset» предназначена для отмены выбора. На следующем

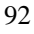

рисунке (рис. 97) представлен результат запроса, который содержит набор таблиц по странам со значениями индикаторов за выбранные годы.

|                                                                                                    | Core Health Indicators - Microsoft Internet Explorer               |          |                   |                                   |
|----------------------------------------------------------------------------------------------------|--------------------------------------------------------------------|----------|-------------------|-----------------------------------|
| <form>And a log log log log log log log log log log</form>                                                                                                    | Райл Правка Вид Избранное Сервис Справка                           |          |                   |                                   |
|                                                                                                    | 🔇 Назад 🔹 🐑 🔹 😭 🔎 Понок 🤺 Избране                                  | 🚱        | 🔊 - 头 🖾           | - 🔜 🚳                             |
| Application     Application       Note     Note     Note       Note     Note     Note       Note     Note                                                                                                    | Lapec: (a) http://www3.who.int/whosis/core/core_select_process.cfm |          |                   |                                   |
| Name     Councilie     Mathebasis     Relations     Reservation       With 0. Statistics -> Statistics -> Statistics -> Statistics     With 0. Statistics -> Statistics                                                                                                    | 🍪 World Health Organi                                              | zati     | on <sup>sea</sup> | a ok                              |
| With Statustics -> Selection screen -> Originey date       Coce Health Indicatoos       From the World Health Report       Main Statustics and status ten       Barnets       Barnets       Code (en 1000 the birthy) (2)       5       6       Code (en 1000 the birthy) (2)       5       6       Code (en 1000 the birthy) (2)       5       6       Code (en 1000 the birthy) (2)       5       6       Code (en 1000 the birthy) (2)       5       Code (en 1000 the birthy) (2)       5       Code (en 1000 the birthy) (2)       5       Code (en 1000 the birthy) (2)       5       Code (en 1000 the birthy) (2)       5       6       Code (en 1000 the birthy) (2)       5       6       Code (en 1000 the birthy) (2)       5       5       Code (en 1000 the birthy) (2)       5       2001 2002 2003 2004 2005       Under-free marking rate, females (aer 1000 the birthy) (2)       50       Code (en 1000 the birthy) (2)       50       Code (en 1000 the birthy) (2)       50       Code (en 1000 the birthy) (2)       51       Code                                                                                                    | Home Countries Health-topics Publications Research-top             | ls WHO   | sites EAQs        |                                   |
| Andread working with the stand of the stand of the s                                                                                                | WHO Statistics -> Selection screen -> Display data                 |          | WHO State         | tical Information System (WHOSIS) |
| Indicator         2001 2002 2003 2004 2003           Under-five mortality rate, make (per 1000 live births) ()         4.0           Under-five mortality rate, make (per 1000 live births) ()         55         54         45           Under-five mortality rate, make (per 1000 live births) ()         55         54         45           Under-five mortality rate, finades (per 1000 live births) ()         5.0         54         56           Under-five mortality rate, finades (per 1000 live births) ()         5.0         56         56           Under-five mortality rate, finades (per 1000 live births) ()         5.0         56         56           Under-five mortality rate, finades (per 1000 live births) ()         5.0         56         56           Under-five mortality rate, finades (per 1000 live births) ()         56.0         56         56           Under-five mortality rate, finades (per 1000 live births) ()         56.0         56         56           Under-five mortality rate, finades (per 1000 live births) ()         56.0         56.0         56           Under-five mortality rate, finades (per 1000 live births) ()         2001 2002 2003 2004 2003         56.0         56.0           Under-five mortality rate, finades (per 1000 live births) ()         201 2002 2003 2004 2003         56.0         56.0           Under-five mortality rate, finades (                                                                                                    | Core Health Indicato                                               | rs       |                   |                                   |
| Indicator         2001         2002         2002         2003         2004         2003           Under-free matality rate, males (per 1000 live birth) (1)         41.0         41.0         41.0         41.0           Under-free matality rate, males (per 1000 live birth) (1)         55         54         45         5         5         50         50         50         50         50         50         50         50         50         50         50         50         50         50         50         50         50         50         50         50         50         50         50         50         50         50         50         50         50         50         50         50         50         50         50         50         50         50         50         50         50         50         50         50         50         50         50         50         50         50         50         50         50         50         50         50         50         50         50         50         50         50         50         50         50         50         50         50         50         50         50         50         50         50         50                                                                                                    | Algeria                                                            |          |                   |                                   |
| Under-free mortality rate, both sexs (per 1000 live births) (2)     44, 43       Under-free mortality rate, fenales (per 1000 live births) (2)     44       Under-free mortality rate, fenales (per 1000 live births) (2)     5.0       Under-free mortality rate, fenales (per 1000 live births) (2)     5.0       Under-free mortality rate, fenales (per 1000 live births) (2)     5.0       Under-free mortality rate, fenales (per 1000 live births) (2)     5.0       Under-free mortality rate, fenales (per 1000 live births) (2)     5.0       Under-free mortality rate, fenales (per 1000 live births) (2)     5.0       Under-free mortality rate, fenales (per 1000 live births) (2)     5.0       Under-free mortality rate, fenales (per 1000 live births) (2)     200 2002 2003 2004 2005       Under-free mortality rate, fenales (per 1000 live births) (2)     279 247       Under-free mortality rate, fenales (per 1000 live births) (2)     210       Under-free mortality rate, fenales (per 1000 live births) (2)     12.0       Under-free mortality rate, fenales (per 1000 live births) (2)     12.0       Under-free mortality rate, fenales (per 1000 live births) (2)     12.0       Under-free mortality rate, fenales (per 1000 live births) (2)     12.0       Under-free mortality rate, fenales (per 1000 live births) (2)     12.0       Under-free mortality rate, fenales (per 1000 live births) (2)     12.0       Under-free mortality rate, fenales (per 1000 live births) (2)                                                                                                    | Indicator 2                                                        | 001 2002 | 2003 2004 20      | 5                                 |
| Under-free martality rate, makes (per 1000 live births) (2)       55       54       45         Andorra                                                                                                    | Under-five mortality rate, both sexes (per 1000 live births) (2)   |          | 41.0              |                                   |
| Under-free mortally rate, lenales (per 1000 live births) (2) 44 43 36<br>Tridicator 2001 2002 2003 2004 2003<br>Under-free mortally rate, lenales (per 1000 live births) (2) 5.0<br>Under-free mortally rate, lenales (per 1000 live births) (2) 5 5 5<br>Tridicator 2001 2002 2003 2004 2003<br>Under-free mortally rate, females (per 1000 live births) (2) 200 2003 2004 2003<br>Under-free mortally rate, females (per 1000 live births) (2) 200 2003 2004 2003<br>Under-free mortally rate, females (per 1000 live births) (2) 200 2003 2004 2003<br>Under-free mortally rate, females (per 1000 live births) (2) 200 2003 2004 2003<br>Under-free mortally rate, females (per 1000 live births) (2) 21 20<br>Under-free mortally rate, females (per 1000 live births) (2) 21 18<br>Tridicator 2001 2002 2003 2004 2003<br>Under-free mortally rate, lenales (per 1000 live births) (2) 21 18<br>Tridicator 2001 2002 2003 2004 2003<br>Under-free mortally rate, lenales (per 1000 live births) (2) 21 18<br>Tridicator 2001 2002 2003 2004 2003<br>Under-free mortally rate, lenales (per 1000 live births) (2) 21 18<br>Tridicator 2001 2002 2003 2004 2003<br>Under-free mortally rate, lenales (per 1000 live births) (2) 21 18<br>Tridicator 2001 2002 2003 2004 2003<br>Under-free mortally rate, lenales (per 1000 live births) (2) 17.0<br>Under-free mortally rate, males (per 1000 live births) (2) 17.0<br>Under-free mortally rate, males (per 1000 live births) (2) 17.0<br>Under-free mortally rate, males (per 1000 live births) (2) 17.0<br>Under-free mortally rate, males (per 1000 live births) (2) 17.0<br>Under-free mortally rate, males (per 1000 live births) (2) 17.0<br>Under-free mortally rate, males (per 1000 live births) (2) 17.0<br>Under-free mortally rate, males (per 1000 live births) (2) 17.0<br>Under-free mortally rate, lenales (per 1000 live births) (2) 17.0<br>Under-free mortally rate, lenales (per 1000 live births) (2) 17.0<br>Under-free mortally rate, males (per 1000 live births) (2) 17.0<br>Under-free mortally rate, males (per 1000 live births) (2) 17.0<br>Tride for the mortally rate, males (per 1000 live births) (2) 17 | Under-five mortality rate, males (per 1000 live births) (2)        | 55 54    | 45                |                                   |
| Andorra         2001 2002 2003 2004 2005           Under-free mortality rate, mades (per 1000 live births) ()         5.0           Under-free mortality rate, mades (per 1000 live births) ()         5.0           Under-free mortality rate, mades (per 1000 live births) ()         5.0           Under-free mortality rate, mades (per 1000 live births) ()         5.0           Under-free mortality rate, females (per 1000 live births) ()         5.0           Under-free mortality rate, females (per 1000 live births) ()         260.0           Under-free mortality rate, females (per 1000 live births) ()         260.0           Under-free mortality rate, females (per 1000 live births) ()         260.0           Under-free mortality rate, females (per 1000 live births) ()         279           Under-free mortality rate, females (per 1000 live births) ()         270           Under-free mortality rate, females (per 1000 live births) ()         21           Under-free mortality rate, females (per 1000 live births) ()         22           Under-free mortality rate, females (per 1000 live births) ()         21           Under-free mortality rate, females (per 1000 live births) ()         21           Under-free mortality rate, females (per 1000 live births) ()         21           Under-free mortality rate, females (per 1000 live births) ()         21           Under-free mortality rate, females (per 1000 live births)                                                                                                    | Under-five mortality rate, females (per 1000 live births) (2)      | 44 43    | 36                |                                   |
| Indicator         2001         2002         2003         2004         2003         2004         2003         2004         2003         2004         2003         2004         2003         2004         2003         2004         2003         2004         2003         2004         2003         2004         2003         2004         2003         2004         2003         2004         2003         2004         2003         2004         2003         2004         2003         2004         2003         2004         2003         2004         2003         2004         2003         2004         2003         2004         2003         2004         2003         2004         2003         2004         2003         2004         2003         2004         2003         2004         2003         2004         2003         2004         2003         2004         2003         2004         2003         2004         2003         2004         2003         2004         2003         2004         2003         2004         2003         2004         2003         2004         2003         2004         2003         2004         2003         2004         2003         2004         2003         2004         2003                                                                                                    | Andorra                                                            |          |                   |                                   |
| Under-free mortality rate, both sees (per 1000 live births) (2)         5.0           Under-free mortality rate, both sees (per 1000 live births) (2)         5.0           Under-free mortality rate, both sees (per 1000 live births) (2)         5.0           Under-free mortality rate, both sees (per 1000 live births) (2)         5.0           Under-free mortality rate, both sees (per 1000 live births) (2)         260.0           Under-free mortality rate, both sees (per 1000 live births) (2)         260.0           Under-free mortality rate, both sees (per 1000 live births) (2)         200 zero zero zero zero zero zero zero zero                                                                                                    | Indicator 2                                                        | 001 2002 | 2003 2004 20      | 5                                 |
| Under-free mortality rate, mades (per 1000 live births) (2)         5         5         5           Angola                                                                                                    | Under-five mortality rate, both sexes (per 1000 live births) (2)   |          | 5.0               |                                   |
| Under-free marking rate, lear labol ince births) (2) 12 4 4<br>Angola<br>Indicator 2003 2009 2009 2009<br>Under-free marking rate, both sease (per 1000 line births) (2) 2005<br>Under-free marking rate, makes (per 1000 line births) (2) 2005<br>Under-free marking rate, fendales (per 1000 line births) (2) 21 20<br>Under-free marking rate, both sease (per 1000 line births) (2) 21 12.0<br>Under-free marking rate, fendales (per 1000 line births) (2) 21 12.0<br>Under-free marking rate, fendales (per 1000 line births) (2) 21 12.0<br>Under-free marking rate, both sease (per 1000 line births) (2) 21 12.0<br>Under-free marking rate, both sease (per 1000 line births) (2) 21 12.0<br>Under-free marking rate, both sease (per 1000 line births) (2) 21 12.0<br>Under-free marking rate, both sease (per 1000 line births) (2) 21 12.0<br>Under-free marking rate, both sease (per 1000 line births) (2) 21 12.0<br>Under-free marking rate, makes (per 1000 line births) (2) 21 18 11<br>Didue-free marking rate, makes (per 1000 line births) (2) 17.0<br>Under-free marking rate, makes (per 1000 line births) (2) 17.0<br>Under-free marking rate, makes (per 1000 line births) (2) 17.0<br>Under-free marking rate, makes (per 1000 line births) (2) 17.0<br>Under-free marking rate, makes (per 1000 line births) (2) 17.0<br>Under-free marking rate, makes (per 1000 line births) (2) 17.0<br>Under-free marking rate, makes (per 1000 line births) (2) 17.0<br>Under-free marking rate, makes (per 1000 line births) (2) 17.0<br>Under-free marking rate, makes (per 1000 line births) (2) 17.0<br>Under-free marking rate, makes (per 1000 line births) (2) 17.0<br>Under-free marking rate, makes (per 1000 line births) (2) 17.0<br>Under-free marking rate, makes (per 1000 line births) (2) 17.0<br>Under-free marking rate, makes (per 1000 line births) (2) 17.0<br>Dide-free marking rate, makes (per 1000 line births) (2) 17.0<br>Dide-free marking rate, makes (per 1000 line births) (2) 17.0<br>Dide-free marking rate, makes (per 1000 line births) (2) 17.0<br>Dide-free marking rate, makes (per 1000 line births) (2) 17.0<br>Dide-free marking rat | Under-five mortality rate, males (per 1000 live births) (2)        | 5 1      | 5                 |                                   |
| Angola         2001 2002 2003 2004 2005           Under-free mortality rate, both sexes (per 1000 live births) (1)         100           Under-free mortality rate, both sexes (per 1000 live births) (2)         279         245           Under-free mortality rate, both sexes (per 1000 live births) (2)         279         247           Under-free mortality rate, lenses (per 1000 live births) (2)         279         247           Indicator         2001 2002 2003 2004 2005           Under-free mortality rate, both sexes (per 1000 live births) (2)         12.0           Under-free mortality rate, lenses (per 1000 live births) (2)         21         18           Under-free mortality rate, lenses (per 1000 live births) (2)         21         18           Under-free mortality rate, both sexes (per 1000 live births) (2)         17.0         17.0           Under-free mortality rate, males (per 1000 live births) (2)         17.0         17.0           Under-free mortality rate, males (per 1000 live births) (2)         12         18                                                                                                    | (Under-five mortality rate, remains (per 1000 live births) (2)     |          | 4                 |                                   |
| Indicater         2001         2002         2003         2004         2003         2004         2003         2004         2003         2004         2003         2004         2003         2004         2003         2004         2003         2004         2003         2004         2003         2004         2003         2004         2003         2004         2003         2004         2003         2004         2003         2004         2003         2004         2003         2004         2003         2004         2003         2004         2003         2004         2003         2004         2003         2004         2003         2004         2003         2004         2003         2004         2003         2004         2003         2004         2003         2004         2003         2004         2003         2004         2003         2004         2003         2004         2003         2004         2003         2004         2003         2004         2003         2004         2003         2004         2003         2004         2003         2004         2003         2004         2003         2004         2003         2004         2003         2004         2003         2004         2003                                                                                                    | Angola                                                             |          |                   |                                   |
| Under-free mortality rate, both sense (per 1000 live births) (2)       26.0         Under-free mortality rate, make (per 1000 live births) (2)       279       276         Under-free mortality rate, females (per 1000 live births) (2)       279       276         Indicator       2001       2002       2003       2004         Indicator       2001       2002       2003       2004       2005         Under-free mortality rate, both sense (per 1000 live births) (2)       1       12.0       12.0         Under-free mortality rate, females (per 1000 live births) (2)       21       18       11         Argentina       2001       2002       2003       2004       2005         Under-free mortality rate, both sense (per 1000 live births) (2)       17.0       110       110         Under-free mortality rate, both sense (per 1000 live births) (2)       22       20       19         Under-free mortality rate, makes (per 1000 live births) (2)       22       20       19         Under-free mortality rate, makes (per 1000 live births) (2)       17.0       10       10         Under-free mortality rate, makes (per 1000 live births) (2)       12       15       16                                                                                                    | Indicator 2                                                        | 001 2002 | 2003 2004 20      | s                                 |
| Under-free mortality rate, makes (per 1000 live births) (2)         306.         279.         247.         243.           Antigua and Barbuda         Indextree         2001.         2002.         2003.         2004.           Under-free mortality rate, lenals (per 1000 live births) (2)         21.0.         12.0.         1004.           Under-free mortality rate, lenals (per 1000 live births) (2)         21.1.0.         11.0.         11.0.           Under-free mortality rate, lenals (per 1000 live births) (2)         21.1.0.         11.0.         11.0.           Under-free mortality rate, lenals (per 1000 live births) (2)         21.1.0.         11.0.         11.0.           Under-free mortality rate, lenals (per 1000 live births) (2)         21.1.0.         11.0.         11.0.           Under-free mortality rate, lenals (per 1000 live births) (2)         21.1.0.         11.0.         11.0.           Under-free mortality rate, lenals (per 1000 live births) (2)         17.0.         15.0.         11.0.           Under-free mortality rate, lenals (per 1000 live births) (2)         17.0.         15.0.         11.0.                                                                                                    | Under-five mortality rate, both sexes (per 1000 live births) (2)   |          | 260.0             |                                   |
| Under-free mortality rate, lemans (per 1000 live births) (1)       279       243         Tedicator       2001       2002       2003         Under-free mortality rate, both scars (per 1000 live births) (1)       12.0       12.0         Under-free mortality rate, both scars (per 1000 live births) (1)       25       22       13         Under-free mortality rate, both scars (per 1000 live births) (1)       21       10       11         Argentina       2001       2002       2003       2004       2005         Under-free mortality rate, both scars (per 1000 live births) (1)       21       10       11       11         Under-free mortality rate, both scars (per 1000 live births) (1)       21       10       11       11         Under-free mortality rate, both scars (per 1000 live births) (1)       21       17.0       10       10         Under-free mortality rate, both scars (per 1000 live births) (1)       22       20       19       10       10                                                                                                    | Under-five mortality rate, males (per 1000 live births) ([)        | 306 275  | 276               |                                   |
| Antigua and Barbuda         2001 2002 2003 2004 2005           Under-free motality rate, both sexes (per 1000 live births) ()         12.0           Under-free motality rate, make (per 1000 live births) ()         21         18           Under-free motality rate, make (per 1000 live births) ()         21         18           Argentina         2001 2002 2009 2004 2005           Under-free motality rate, make (per 1000 live births) ()         17.0           Under-free motality rate, makes (per 1000 live births) ()         22         20           Under-free motality rate, makes (per 1000 live births) ()         17.0           Under-free motality rate, makes (per 1000 live births) ()         17.0           Under-free motality rate, makes (per 1000 live births) ()         17.0                                                                                                    | Under-five mortality rate, temales (per 1000 live births) (2)      | 279. 24) | 243               |                                   |
| Indicator         2001         2002         2003         2004         2003         2004         2003           Under-five mortality rate, both sexes (per 1000 live births) (1)         12.0         12.0         12.0         10.0         10.0         10.0         10.0         10.0         10.0         10.0         10.0         10.0         10.0         10.0         10.0         10.0         10.0         10.0         10.0         10.0         10.0         10.0         10.0         10.0         10.0         10.0         10.0         10.0         10.0         10.0         10.0         10.0         10.0         10.0         10.0         10.0         10.0         10.0         10.0         10.0         10.0         10.0         10.0         10.0         10.0         10.0         10.0         10.0         10.0         10.0         10.0         10.0         10.0         10.0         10.0         10.0         10.0         10.0         10.0         10.0         10.0         10.0         10.0         10.0         10.0         10.0         10.0         10.0         10.0         10.0         10.0         10.0         10.0         10.0         10.0         10.0         10.0         10.0         10.0         10.                                                                                                    | Antigua and Barbuda                                                |          |                   | _                                 |
| Under-free mortality rate, both sexs (per 1000 live births) (2)       12.0         Under-free mortality rate, make (per 1000 live births) (2)       25       22       13         Under-free mortality rate, make (per 1000 live births) (2)       21       18       11         Argentina       2001 2002 2009 2004 2003       2004 2003       2004 2003         Under-free mortality rate, both sexes (per 1000 live births) (2)       17.0       17.0         Under-free mortality rate, makes (per 1000 live births) (2)       22       20       19         Under-free mortality rate, makes (per 1000 live births) (2)       17       16       16                                                                                                    | Indicator 2                                                        | 001 2002 | 2003 2004 20      | s                                 |
| Under-frier mortality rate, index (per 1000 live births) () 25 22 13<br>Argentina<br>Indicator Differentials (per 1000 live births) () 21 11<br>Under-frier mortality rate, both sexes (per 1000 live births) () 17.0<br>Under-frier mortality rate, males (per 1000 live births) () 22 20 19<br>Under-frier mortality rate, males (per 1000 live births) () 17.6<br>16                                                                                                    | Under-five mortality rate, both sexes (per 1000 live births) (2)   |          | 12.0              |                                   |
| Underformer         Note of the set of the set of the se                                                                                                 | Under-five mortainy rate, males (per 1000 live births) ([)         | 25 23    | 13                |                                   |
| Difference         2001 2902 2003 2004 2003           Under-five mortality rate, both sexes (per 1000 live births) (1)         17.0           Under-five mortality rate, makes (per 1000 live births) (2)         20           Under-five mortality rate, makes (per 1000 live births) (1)         16                                                                                                    | Under-rive mortaixy rate, remaies (per 1000 live births) (c)       | <1 1     |                   |                                   |
| Indicator         2001         2002         2009         2004         2009           Under-five mortality rate, both sexes (per 1000 live births) (1)         17.0         17.0         17.0           Under-five mortality rate, makes (per 1000 live births) (2)         22         20         19           Under-five mortality rate, makes (per 1000 live births) (2)         16         16                                                                                                    | Argentina                                                          |          |                   |                                   |
| Under-five mortality rate, both sexse (per 1000 live births) (1)         17.0           Under-five mortality rate, males (per 1000 live births) (1)         22         20         19           Under-five mortality rate, remains (per 1000 live births) (1)         17         16         16                                                                                                    | Indicator 2                                                        | 001 2002 | 2003 2004 20      | 5                                 |
| Under-frive morkality rate, maises (per 1000 live births) (2) 22 20 19<br>Under-frive morkality rate, fremales (per 1000 live births) (2) 17 16 16                                                                                                    | Under-five mortality rate, both sexes (per 1000 live births) (2)   |          | 17.0              |                                   |
| Under-five mortainty rate, temaies (per 1000 live births) (_) 17 16 16                                                                                                    | Under-five mortality rate, males (per 1000 live births) (2)        | 22 20    | 19                |                                   |
|                                                                                                    | Under-five mortality rate, females (per 1000 live births) (2)      | 17 16    | 16                |                                   |
|                                                                                                    |                                                                    |          |                   |                                   |

Рис. 97. Результат запроса по основным индикаторам здоровья

Статистика здоровья в мире за 2005 год – World Health Statistic 2005.

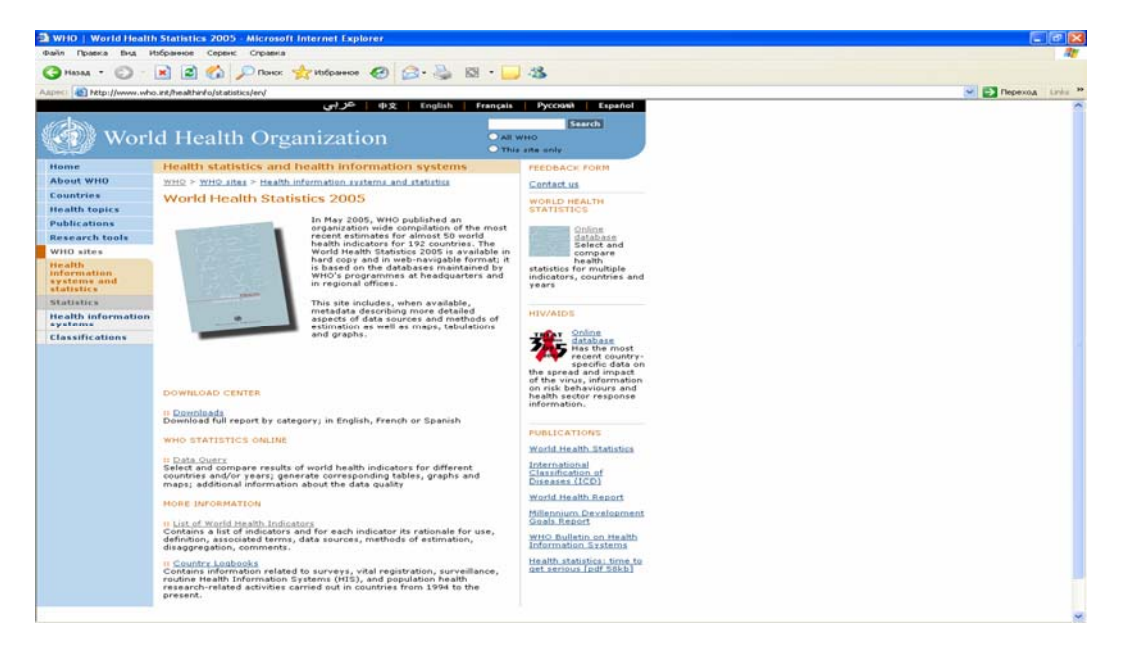

Рис. 98. Статистика здоровья в мире – 2005 г.

На этой странице (рис. 98) предоставляются возможности получения наиболее свежей информации о состоянии здравоохранения в странах:

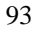

Downloads center (Центр загрузки)

::Downloads (Загрузка). Эта команда позволяет получить полный текст отчета (полный текст доступен на английском, французском и испанском языках).

WHO Statistics Online (Прямой доступ к статистической информации ВОЗ)

:: Data Query (Запросы). Эта команда позволяет провести выбор и сравнение международных индикаторов здравоохранения по странам и/или годам; создание соответствующих таблиц, графиков и карт; а также предоставляет дополнительную информацию о качестве данных.

More Information (Дополнительная информация)

:: List of World Health Indicators (Список международных индикаторов здравоохранения). Содержит список индикаторов с описанием области применения, определением, связанными терминами, источником данных, методами оценки, разбивкой (по полу, возрасту и т.д.), комментариями.

:: Country Logbooks (Сводная информация по стране). Содержит информацию, связанную с выборочными исследованиями, регистрацией рождений и смерти, эпиднадзором, рутинной системой сбора данных о здоровье и здравоохранении в стране, популяционными исследованиями с 1994 года по настоящее время.

#### Статистика из региональных бюро ВОЗ - Statistics from WHO Regional Offices

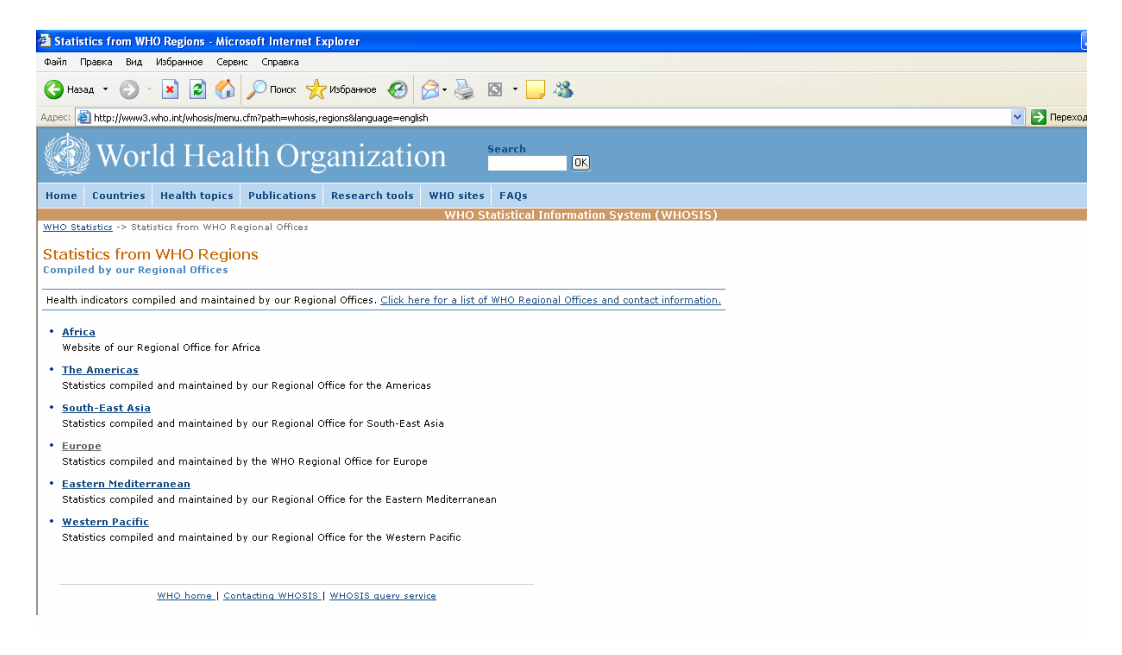

Рис. 99. Статистика из региональных бюро ВОЗ

На данном экране (рис. 99) можно выбрать один из Регионов ВОЗ и получить доступ к соответствующим статистическим ресурсам. Например, можно выбрать статистические данные по Европейскому региону ВОЗ, нажав на указатель «Еигоре» (Европа). Открывается страница, на которой перечислена статистическая информация из

Европейского регионального бюро BO3 (рис. 100). Пользователь может выбрать нужный ему указатель и войти на страницу Европейского регионального бюро BO3.

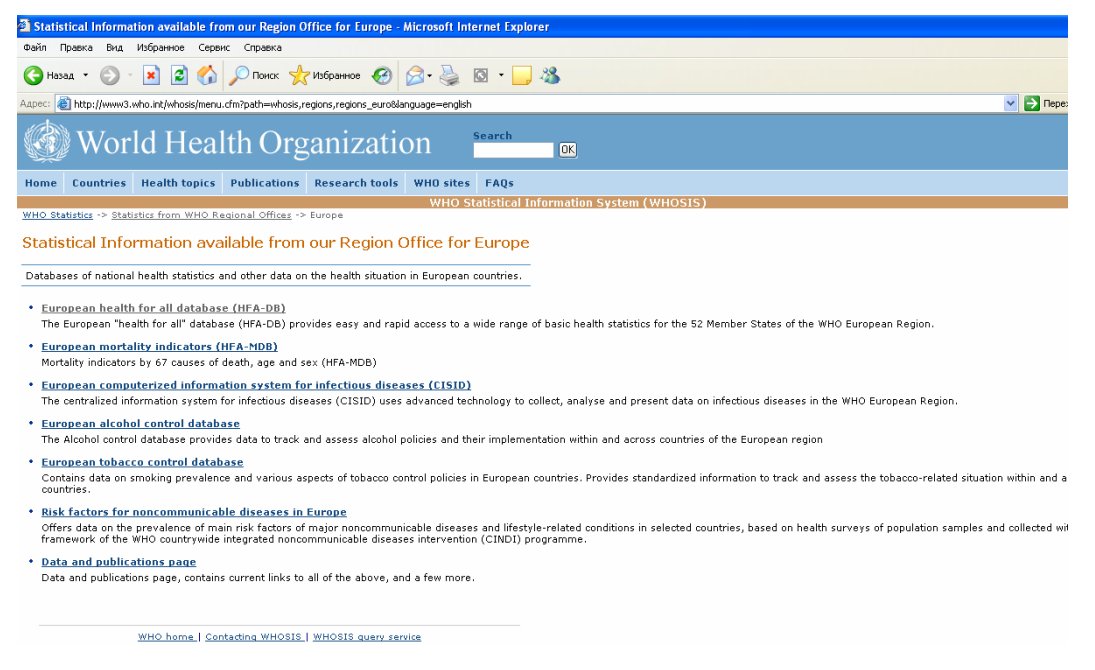

Рис. 100. Статистическая информация из Европейского регионального бюро ВОЗ

Подробно статистическая база Европейского региона ВОЗ будет описана в ІІ-й части Руководства - «Страница Европейского регионального бюро ВОЗ».

Вернемся на страницу «Статистическая информационная система ВОЗ» (рис. 95) и ознакомимся со статистикой по оценке Глобального бремени болезней.

#### Статистика по оценке Глобального Бремени Болезней - Burden of Disease statistics

Проект ВОЗ «Глобальное бремя болезней» (ГББ) являлся продолжением оригинального исследования Мюррея и Лопеза, проводившегося в 90-е годы. Для оценки Глобального бремени болезней использовались оценки числа потерянных лет жизни в связи с преждевременной смертностью и лет, потерянных в связи с инвалидностью при несчастных случаях. В сумме эти показатели составляют число лет жизни, скорректированное по нетрудоспособности (DALY).

Из информационной системы ВОЗ по Глобальному бремени болезней (рис. 101) можно получить:

- Global Burden of Disease Estimates (результаты оценки ГББ);
- Projections of mortality and burden of disease to 2030 (прогнозные оценки до 2030 г.);
- Comparative quantification of health risks (сравнительные оценки ГББ от основных факторов риска);
- Publication and documentation (документацию по методам расчета ГББ, источники и методики для отдельных причин смерти, публикации по проекту ГББ ВОЗ и материалы оригинальных исследований по этой проблеме);
- Global burden of Disease 1990 Study (ссылка на исследование 1990 г., выполненное ВОЗ и Гарвардским университетом по заказу Всемирного Банка);

- DISMOD Software (программное обеспечение для моделирования эпидемиологических оценок первичной заболеваемости, распространенности, продолжительности и летальности заболеваний);
- Resources for national burden of disease studies (руководство для национальных проектов ГББ, формы для расчета таблиц дожития и вычисления показателя DALY);
- Links (Ссылки на другие ресурсы Интернета по данному вопросу).

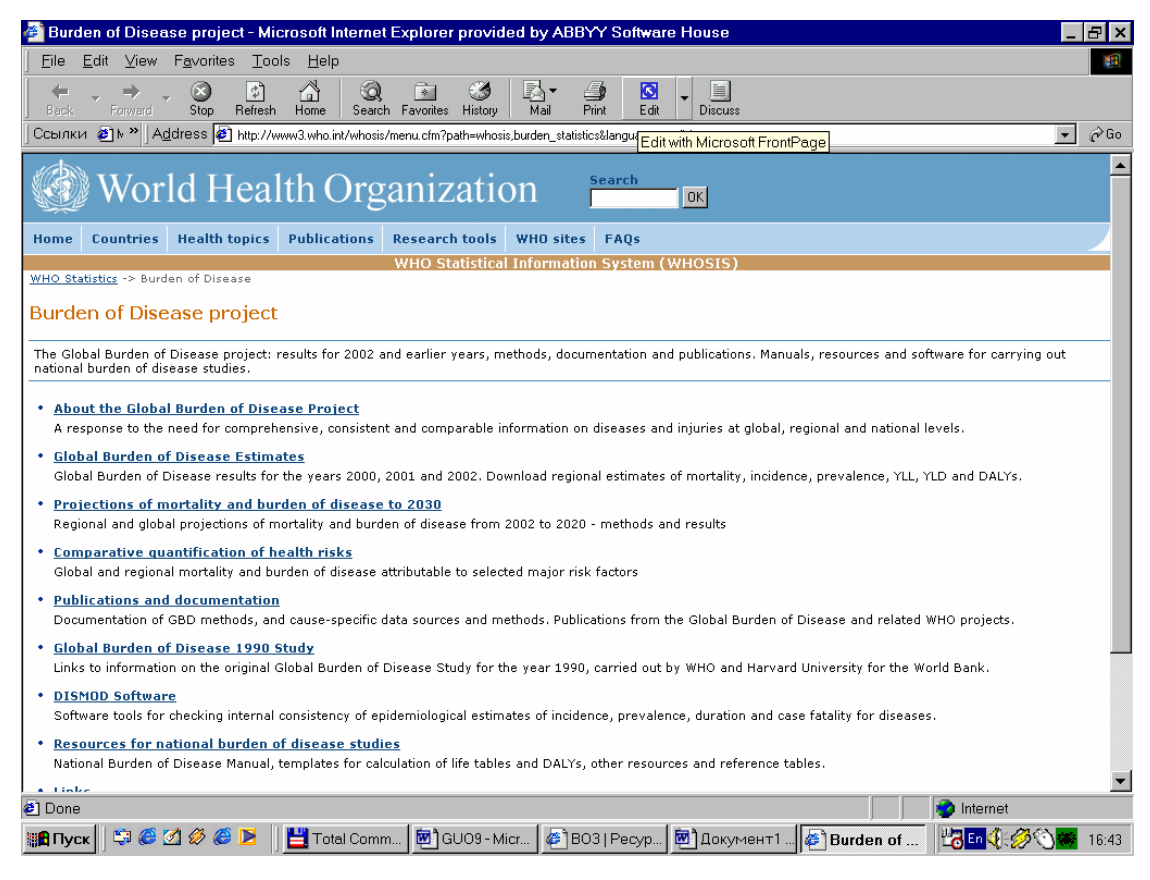

Рис.101. Проект Глобального бремени болезней

#### База данных ВОЗ по смертности - WHO Mortality Database

База данных ВОЗ по смертности (рис. 102) содержит данные о смертности, официально присланные странами-членами ВОЗ. Они включают статистику по причинам смерти, закодированную в соответствии с 9-м и 10-м пересмотрами Международной статистической классификации болезней. В базе имеются данные с 1979 года.

Download detailed data files – загрузка детальных файлов данных. Чтобы использовать эту возможность, учреждения должны иметь соответствующие ресурсы информационных технологий, поскольку файлы данных сложны и требуют специальных знаний для их загрузки.

| 🗈 WHO Mortality Database - Microsoft Internet Explorer 📰 💽                                                                                                    |
|----------------------------------------------------------------------------------------------------|
| Guin Npaesa Big Holpanice Cepters Cripaesa                                                                                                    |
| 🕜 Hanat - 😳 - 🖹 🗟 🖚 🔎 Faree 🔆 Holpsmee 🤣 🔗 🌺 🖾 - 🔜 🦓                                                                                                    |
| Aspeci 👔 http://www.3.who.ik.j.whoisi,lumru.cfm?path=whoisi,montblanguage=english 😢 💽 Repense Linis                                                                                                    |
| World Health Organization Search 100                                                                                                    |
| Home Countries Health topics Publications Research tools WHO sites FAQs                                                                                                    |
| WHO Statistics > Mortality Database WHO Statistical Information System (WHOSIS)                                                                                                    |
| WHO Mortality Database<br>Released: January 2005                                                                                                    |
| The WHO Mortality Database contains mortality data officially reported by WHO Member States. It includes cause-of-death statistics coded according to the 9th and 10th revision of the ICD, hence the data presented here refer to the years 1979 and later.                                                                                                    |
| Note that age- and sex-specific death rates by cause are now presented (Table 1), and the estimated level of completeness and coverage of the reported data (Tables 3 and 4) are provided to help users in interpreting the results.                                                                                                    |
| If data for a country-year does not appear in these tables, then that country did not report data to the WHO for that year or did not provide the data according to WHO requirements and standard file specifications.                                                                                                    |
| More Information     On this web site, the World Health Organization provides data on registered dealths by age group, sex, year and cause of dealth for individual Member States as part of its constitutional mandate to establish and     maintain statistical services and provide information in the field of health. The data are official national statistics in the sense that they have been transmitted to the World Health Organization by the completent     authorities of the countries concerned.     To monitor of detailed data files |
| These fiels do not constitute a user-friendly data collection which the average user can download and access. These are the basic underlying raw data files, together with the necessary instructions, file structures, code reference tables, etc. which can be used by institutions and organizations which need access at this level of detail AND have available the required information technology (IT) resources to use this information.                                                                                                    |
| <ul> <li>Table 1: Number of Registered Deaths</li> <li>Number of registered deaths, by cause, sex and age. (Population and live birth data are provided at the bottom of the table. Defore using these data to calculate death rates, users should consult Table 4 on estimated levels of coverage.)</li> </ul>                                                                                                    |
| Table 2: Infant deaths     Infant deaths: Number of deaths by cause, sex and age                                                                                                    |
| <ul> <li>Table 3: Estimated completeness of markality data for latest year</li> <li>The proportion of all deaths which are registered in the population covered by the vital registration system for a country. For completeness less than 100% the figures refer to completeness of adult deaths.<br/>Completeness of child deaths is likely to be lower in many countries.</li> </ul>                                                                                                    |
| • Table 4: Estimated coverage of mortality data for latest year<br>Coverage is calculated by dividing the total deaths reported for a country-year from the vital registration system by the total deaths estimated by WHO for that year for the national population.                                                                                                    |
| WHO home.   Contestina WHOBIE.   WHOBIE avera annise                                                                                                    |
| forces                                                                                                    |

Рис.102. База данных ВОЗ по смертности

Таблица 1. Number of Registered Deaths – Число зарегистрированных смертей. Таблица содержит число зарегистрированных смертей по причинам, полу и возрасту по разным странам мира. Внизу таблицы имеются данные по каждому году о числе живорожденных. Нажав на этот указатель, пользователь попадает в поисковое поле выбора страны и года, за который имеется статистическая информация (рис. 103).

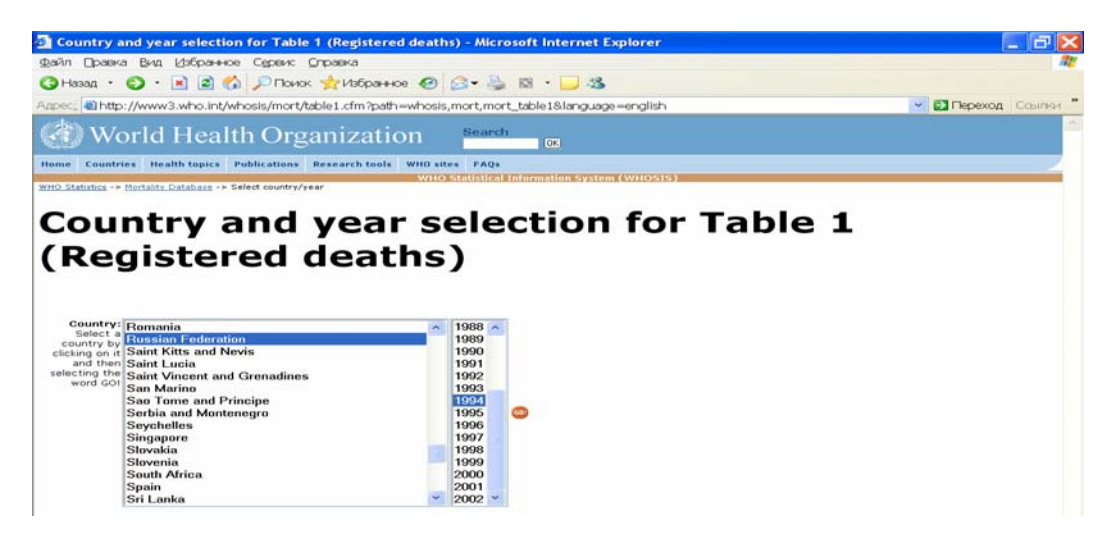

Рис. 103. Поле выбора страны и года получения статистической информации

Выбрав страну (например, Российская Федерация) и год (например, 1994) и нажав на кнопку «Go» (см. стрелку), пользователь получает таблицу по смертности, разбитую по причинам, полу и возрасту за выбранный год. Внизу таблицы указаны демографические данные по числу живорожденных.

Перед использованием данных из этой таблицы для расчета показателей следует изучить таблицу 4 по оценке полноты данных по смертности за последний год.

Таблица 2. Infant deaths – детская смертность. Представлены данные о детской смертности по странам: по причинам, полу и возрасту. Порядок работы с базой аналогичен, описанному для таблицы 1.

Таблица 3. Estimated completeness of mortality data for latest year – оценка полноты сбора информации по смертности за последний год.

Table 4. Estimated coverage of mortality data for latest year – оценка полноты данных по смертности за последний год.

Последние две таблицы представляют оценочные данные ВОЗ по смертности в тех случаях, когда в некоторых странах (например, Албании, Доминиканской Республике, Грузии и т.д.) по тем или иным причинам достоверность статистической информации по смертности вызывает сомнения. В этих случаях ВОЗ проводит свои параллельные подсчеты реального числа умерших по собственным методикам.

Внешние источники статистической информации в области здравоохранения - External sources for health-related statistical information

| 3 External sources for health-related statistical information - Microsoft Internet Explorer                                                                                                    |          |
|----------------------------------------------------------------------------------------------------|----------|
| Файп Правка Вид Избранное Серенс Справка                                                                                                    | <b>.</b> |
| 🚱 Hana + 🐑 - 🔣 🧟 🏠 🔎 Reek 🛠 Holeseree 🤣 😥 - 🖕 🖄 - 📁 🦓                                                                                                    |          |
| Azere: 👔 http://www3.who.int/whosis/inis/enternal_inis.cfm?path=whosis,enternal_inis/silanguage=engish                                                                                                    | Links 30 |
| World Health Organization Search IIII                                                                                                    | î        |
| Home Countries Health topics Publications Research tools WHD sites FAQs                                                                                                    |          |
| WHO Statistics -> Links to other information rources -> External sources                                                                                                    | _        |
| External sources for health-related statistical information                                                                                                    |          |
| Additional sources for health and health-related statistical and epidemiological information from sources external to WHO.                                                                                                    |          |
| Note: A link here does not, and should not, imply any association between WHO and the owner of the linked site. The World Health Organization has no control over the validity of data or information you may find following these links. It would be wise to note carefully the sources of any information you eventually use; either for citation purposes, or in case you need further follow-up or clarification.                                                                                                    | in       |
| If you have any suggestions for additional sites which you think should be included here, or corrections to existing links, please send us a message via the WHOSIS Query Service (click here>): <u>Eugaested external links</u>                                                                                                    |          |
| [Finit: Use the FIND command (Ctrl-F) to locate a keyword or topic anywhere on this page.]                                                                                                    |          |
| Links grouped as fallows                                                                                                    |          |
| 2. Health Schemologie And Health Schemologies<br>3. Health Constraints sites<br>4. Health Constraints sites<br>6. Hattoped Information sites<br>6. Hattoped Information Schemologies<br>6. Hattoped Information Schemologies<br>6. Sinder Schemologies<br>9. Journalis<br>10. Hattoped Informations<br>10. Hattoped Informations<br>10. Hattoped I |          |
| 1. Centers for Disease Control and Prevention (CDC)                                                                                                    |          |
| CDC's electronic MMWE<br>CDC's Information Networks and Other Information Sources<br>CDC's Information Networks and Other Information Sources<br>CDC's Mohanal Ammeniation Program (NEP)<br>CDC's WONDER on the WWW<br>National Center for Health Catalbas<br>National Institute and Drug Abuna (NIDA)<br>US National Center for Health Catalbas<br>National Center for Health Catalbas                                                                                                    |          |
| 2. Health Economics and Health Reform                                                                                                    |          |
| CEEDES: Centre de Eacharche d'Ebude et de Documentation en Economie de la Santă<br>Health Keform Chine<br>HU/VAIDS Commiss<br>Infermational Cleannaburae of Health System Reform Initiatives (ICH281)<br>Managament Scennes (or Health). The Manager & Electronic Resource Context (REC).<br>Managament Scennes (or Health). The Manager & Electronic Resource Context (REC).<br>Banagament Scennes (or Health). The Manager & Electronic Resource Context (REC).<br>Banagement Scennes (or Health). The Manager & Context (REC).                                                                                                    | ×.       |

Рис.104. Внешние источники статистической информации в области здравоохранения

Как можно увидеть из рис. 104, в данном подразделе представлено более 100 источников, которые составляют 10 больших групп:

1. Centers for Disease Control and Prevention (CDC) – Центры по борьбе с болезнями и профилактике (США).

- 2. Health Economics and Health Reform Экономика и реформы здравоохранения.
- 3. Health Information sites Информационные источники по проблемам здравоохранения.
- 4. Health Organizations Организации здравоохранения.
- 5. National Institutes of Health (NIH) Национальные Институты Здоровья (США).
- 6. World Bank Всемирный Банк.
- 7. Health Publications Публикации о здравоохранении.

8. Single-issue or disease-specific health sites – Отдельные проблемы или сайты, посвященные определенным заболеваниям.

определенным заоблевани

9. Journals – Журналы.

10. United Nations – Организация Объединенных Наций.

## 6.3. Международные классификации ВОЗ

Вернемся на страницу «Ресурсы исследований» (рис. 80). Следующим крупным разделом, представляющим большую важность для специалистов в области медицины и здравоохранения, являются международные классификации ВОЗ. На сайте в режиме онлайн имеется «Международная статистическая классификация болезней» и «Международная классификация функционирования, ограничений жизнедеятельности и здоровья», а также «Система оценки инвалидности – WHODAS II».

#### 6.3.1. «Международная статистическая классификация болезней» http://www.who.int/classifications/icd/en/

Нажав на указатель «Международная статистическая классификация болезней», попадаем на соответствующий сайт (рис. 105).

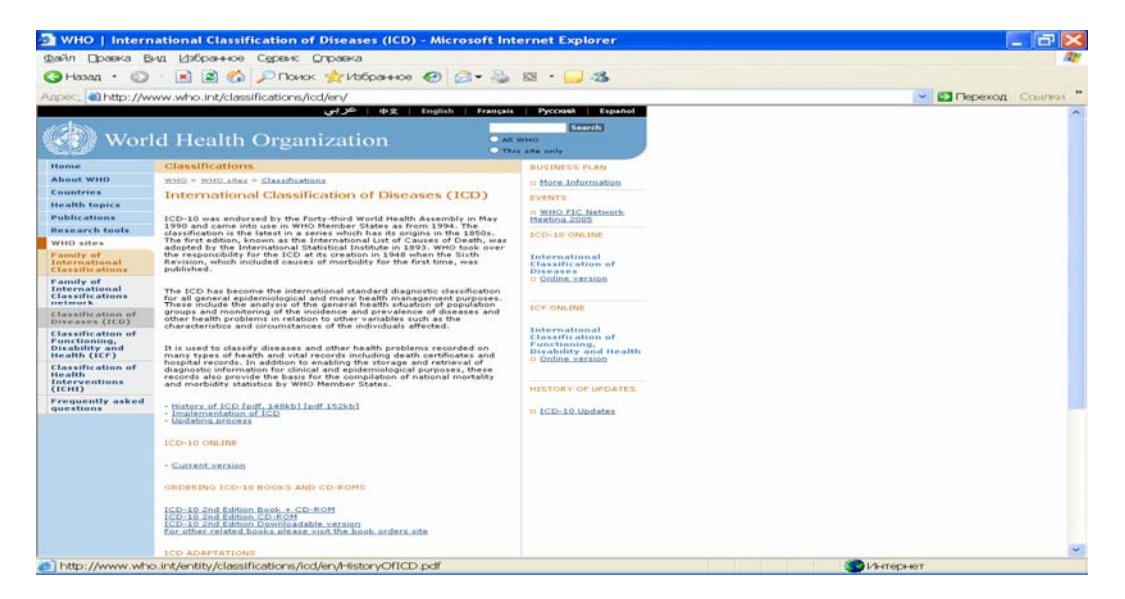

Рис. 105. Страница Международной статистической классификации болезней.

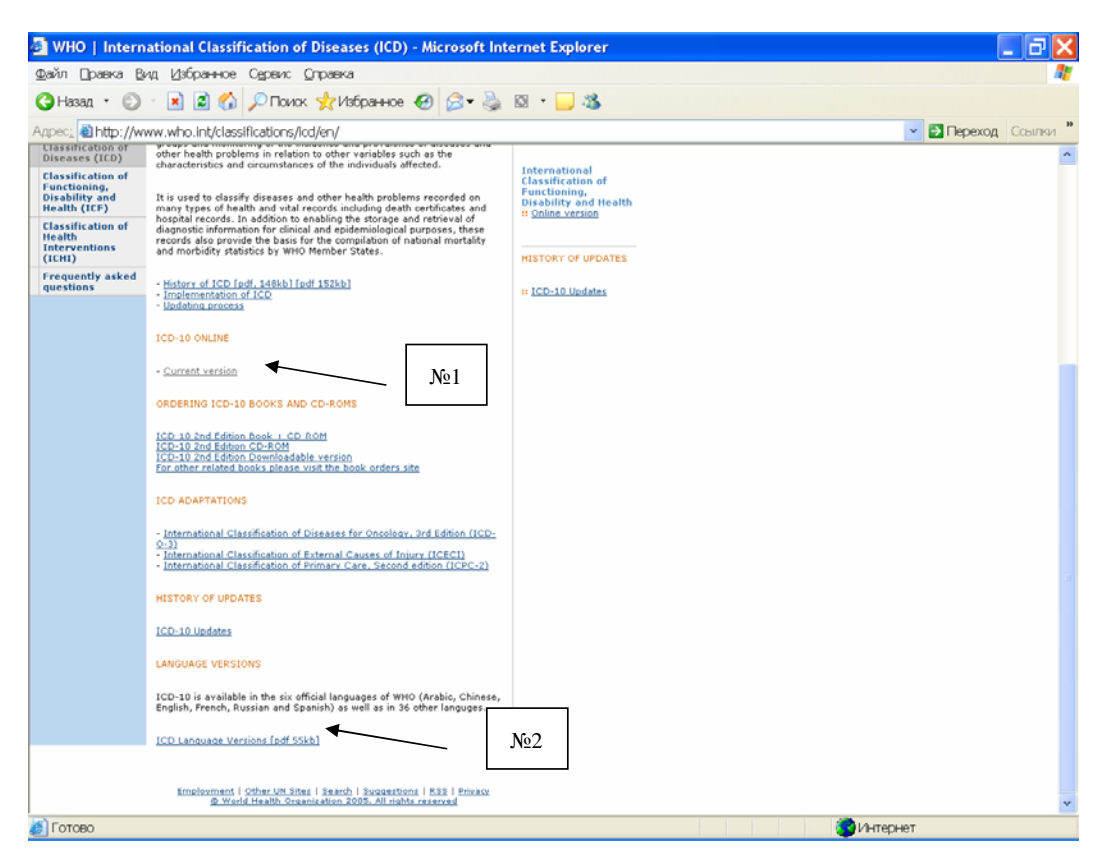

#### Рис. 105 (продолжение)

| ICD-10: - Microsoft I                                                                                                    | nternet Explo    | rer              |                                                                                                    |
|----------------------------------------------------------------------------------------------------|------------------|------------------|----------------------------------------------------------------------------------------------------|
| Файл Правка Вид Изб                                                                                                    | ранное Сереи     | ю Справка        |                                                                                                    |
| 😋 Hasan • 🕥 · 💌                                                                                                    | 🖻 🏠 🔎 na         | ик 👷 Избранно    | ● Ø · 🎍 🛛 · 🚽 🕉                                                                                        |
| Appec: Appec: Ap | o.int/icd/vol1ht | m2003/fr-icd.htm | 💌 🛃 Переход Ссылюч "                                                                                   |
| World                                                                                                    | Health           | Organizat        | ion                                                                                                    |
| List of Chapters<br>ICD Homepage                                                                                                    | Intern           | ational Stat     | istical Classification of Diseases and Related Health Problems<br>10th Revision<br>Version for 2003    |
|                                                                                                    |                  |                  | Chapter List                                                                                           |
|                                                                                                    | Chanter          | Blocks           | Title                                                                                                  |
|                                                                                                    | I                | A00-B99          | Certain infectious and parasitic diseases                                                              |
|                                                                                                    | ÎI               | C00-D48 /        | Neoplasms                                                                                              |
|                                                                                                    | ш                | D50-D89          | Diseases of the blood and blood-forming organs and certain disorders involving<br>the immune mechanism |
|                                                                                                    | IV               | E00-E90          | Endocrine, nutritional and metabolic diseases                                                          |
|                                                                                                    | V                | F00-F99          | Mental and behavioural disorders                                                                       |
| Search ICD-10                                                                                                    | VI               | G00-G99          | Diseases of the nervous system                                                                         |
|                                                                                                    | VII              | H00-H59          | Diseases of the eye and adnexa                                                                         |
|                                                                                                    | VIII             | H60-H95          | Diseases of the ear and mastoid process                                                                |
| Full                                                                                                    | IX               | 100-199          | Diseases of the circulatory system                                                                     |
|                                                                                                    | X                | 300-399          | Diseases of the respiratory system                                                                     |
|                                                                                                    | XI               | K00-K93          | Diseases of the digestive system                                                                       |
|                                                                                                    | XII              | L00-L99          | Diseases of the skin and subcutaneous tissue                                                           |
|                                                                                                    | XIII             | M00-M99          | Diseases of the musculoskeletal system and connective tissue                                           |
| Move to ICD                                                                                                    | XIV              | N00-N99          | Diseases of the genitourinary system                                                                   |
| code:                                                                                                    | XV               | 000-099          | Pregnancy, childbirth and the puerperium                                                               |
|                                                                                                    | <                |                  | · · · · · · · · · · · · · · · · · · ·                                                                  |
| ОК                                                                                                    | Application      | prepared by:     | DIMDI - German Institute of Medical Documentation and Information                                      |
| <b>8</b> ]                                                                                                    |                  |                  | 🔊 Интернет                                                                                             |

Рис. 106. Оглавление МКБ-10

Сайт построен по уже известному принципу: в центральной части располагается информация о МКБ и указатели к истории ее создания и тексту.

Онлайновый доступ к полному тексту на английском языке МКБ-10 указан стрелкой №1 на рис. 105 (продолжение). Нажав на указатель, попадаем в расширенное оглавление (рис. 106). Слева в центральной части находятся два столбца - указатели глав и блоков с возможностью онлайнового доступа, а в центре (третий столбец) – их название.

Например, если пользователю требуется посмотреть коды в разделе «Некоторые инфекционные и паразитарные болезни», следует нажать на указатель во 2-м столбце (см. стрелку на рис. 106), после чего открывается следующая страница – указатель кодов по инфекционным и паразитарным болезням (рис. 107).

| ICD-10: - Microsoft I                                                                                                    | nternet Explo          | rer 📃 🗗 🔀                                                                      |
|----------------------------------------------------------------------------------------------------|------------------------|--------------------------------------------------------------------------------|
| Файл Правка Вид Изб                                                                                                    | іранное Серек          | ис Справка 🦧                                                                   |
| 🔇 Назад 🔹 🕥 🐇 💌                                                                                                    | 🗟 🏠 🔎 n                | сиок 👷Избранное 🐵 🗇 😼 🖾 🔹 🖵 🦓                                                  |
| Aapec: Aapec: Aa | o.int/icd/vol1ht       | m 2003/fr-lod.htm 🔹 🛃 Переход Ссылчи *                                         |
| World                                                                                                    | Health                 | Organization                                                                   |
|                                                                                                    | Chapter 1              | la //                                                                          |
| List of Chapters                                                                                                    | Certain in<br>(A00-B99 | nfectious and parasitic diseases                                               |
| ICD Homepage                                                                                                    | *                      |                                                                                |
|                                                                                                    | A00-A09                | Intestinal infectious diseases                                                 |
|                                                                                                    | A15-A19                | Tuberculosis                                                                   |
|                                                                                                    | A20-A28                | Certain zoonotic bacterial diseases                                            |
|                                                                                                    | A30-A49                | Other bacterial diseases                                                       |
|                                                                                                    | A50-A64                | Infections with a predominantly sexual mode of transmission                    |
|                                                                                                    | <u>A65-A69</u>         | Other spirochaetal diseases                                                    |
|                                                                                                    | <u>A70-A74</u>         | Other diseases caused by chlamydiae                                            |
|                                                                                                    | <u>A75-A79</u>         | Rickettsloses                                                                  |
|                                                                                                    | <u>A80-A89</u>         | Viral infections of the central nervous system                                 |
|                                                                                                    | <u>A90-A99</u>         | Arthropod-borne viral fevers and viral haemorrhagic fevers                     |
|                                                                                                    | <u>B00-B09</u>         | Viral infections characterized by skin and mucous membrane lesions             |
| Search ICD-10                                                                                                    | <u>B15-B19</u>         | Viral hepatitis                                                                |
|                                                                                                    | <u>B20-B24</u>         | Human immunodeficiency virus [HIV] disease                                     |
|                                                                                                    | B25-B34                | Other viral diseases                                                           |
| Full                                                                                                    | B35-B49                | Mycoses                                                                        |
| OK ?                                                                                                    | B50-B64                | Protozoal diseases                                                             |
|                                                                                                    | B05-B83                | neimintmisses                                                                  |
|                                                                                                    | 885-889                | Pediculosis, acariasis and other intestations                                  |
|                                                                                                    | B90-B94                | Sequeiae or infectious and parasitic diseases                                  |
| Move to ICD                                                                                                    | B95-B97                | Bacterial, viral and other infectious agents                                   |
| coue:                                                                                                    | 699                    | Outer Intectious diseases                                                      |
| OK                                                                                                    | Application            | prepared by: DIMDI - German Institute of Medical Documentation and Information |
| <i>(</i> )                                                                                                    |                        | 🕜 Интернет                                                                     |

Рис. 107. Указатель кодов раздела инфекционные и паразитарные болезни

В первом столбце опять имеются коды (см. стрелку на рис. 107), нажав на которые можно войти в окончательный список кодировки по названной тематике (Рис. 108). Такой многоступенчатый доступ объясняется очень большим объемом МКБ-10.

Слева имеется меню с указателями глав и блоков, что позволяет пользователю непосредственно с открытой страницы перейти в другой класс болезней, не возвращаясь назад. Под меню имеется поисковое поле внутри страницы МКБ-10 - «Search». Если пользователю требуется какая-либо конкретная болезнь, он может набрать ее название, и получить быстрый вход в полную информацию в рамках МКБ-10 по этой болезни.

Также в меню имеется прямой выход на домашнюю страницу МКБ-10 (см. стрелку на рис. 108). Вернемся на нее.

| 🛃 ICD-10: - Microsoft I                                                                                                    | nternet Explo                  | rer 🗧 🗗                                                                                                    | ×    |  |
|----------------------------------------------------------------------------------------------------|--------------------------------|----------------------------------------------------------------------------------------------------|------|--|
| Файл Правка Вид Изб                                                                                                    | ранное Сереи                   | исправка                                                                                                    | 12   |  |
| 🔇 Назад 🔹 🕥 🕙 🛃                                                                                                    | 🗟 🏠 🔎 Rk                       | оиок 👷Иабранное 🐵 🍰 🗟 • 🥃 🖏                                                                                                    |      |  |
| Appec: Appec: Ap | io.int/icd/vol1ht              | m2003/fr-lcd.htm 🗾 🔁 Переход 🛛 Ссылю                                                                                                    | 1.** |  |
| World                                                                                                    | Health                         | Organization                                                                                                    |      |  |
| List of Chapters                                                                                                    | Chapter I                      |                                                                                                    |      |  |
| Chapter Introduc                                                                                                    | Certain                        | infectious and parasitic diseases                                                                                                    |      |  |
| List of Blocks                                                                                                    | (A00-B9                        | 99)                                                                                                    |      |  |
| Next Block                                                                                                    | Intestina<br>(A00-A09          | l infectious diseases<br>9)                                                                                                    |      |  |
| ICD Homepage                                                                                                    | A00<br>A00.0<br>A00.1<br>A00.9 | Cholera<br>Cholera due to Vibrio cholerae 01, biovar cholerae<br>Classical cholera<br>Cholera due to Vibrio cholerae 01, biovar eltor<br>Cholera eltor<br>Cholera, unspecified |      |  |
| Search ICD-10                                                                                                    | <u>A01</u><br>A01.0            | Typhoid and paratyphoid fevers<br>Typhoid fever<br>Infection due to Salmonella typhi                                                                                           |      |  |
| Full                                                                                                    | A01.1                          | Paratyphoid fever A                                                                                                    |      |  |
| OK 2                                                                                                    | A01.2                          | Paratyphoid fever B                                                                                                    |      |  |
| <u> </u>                                                                                                    | A01.3                          | Paratyphoid fever C<br>Paratyphoid fever unenecified                                                                                                    |      |  |
|                                                                                                    |                                | Infection due to Salmonella paratyphi NOS                                                                                                    |      |  |
| Move to ICD                                                                                                    |                                |                                                                                                    |      |  |
| code:                                                                                                    | A02                            | Other salmonella infections                                                                                                    | -    |  |
| ок                                                                                                    | Application                    | prepared by: DIMDI - German Institute of Medical Documentation and Information                                                                                                 |      |  |
| 🔊 Готово                                                                                                    |                                | <b>1</b> Интернет                                                                                                    |      |  |

Рис. 108. Нижний уровень кодировки в МКБ-10.

Международная классификация болезней в силу своей важности переведена на многие языки. Внизу домашней страницы МКБ-10 (см. стрелку №2 на рис.105 – продолжение) имеется информация о переводах МКБ-10 на национальные языки. Нажав на этот указатель, получаем список стран с адресами организаций ответственных за перевод МКБ-10 на национальный язык. Если нам нужен адрес организации, где можно получить МКБ-10 на русском языке, находим в списке «Russian» - и соответствующий адрес (рис.109).

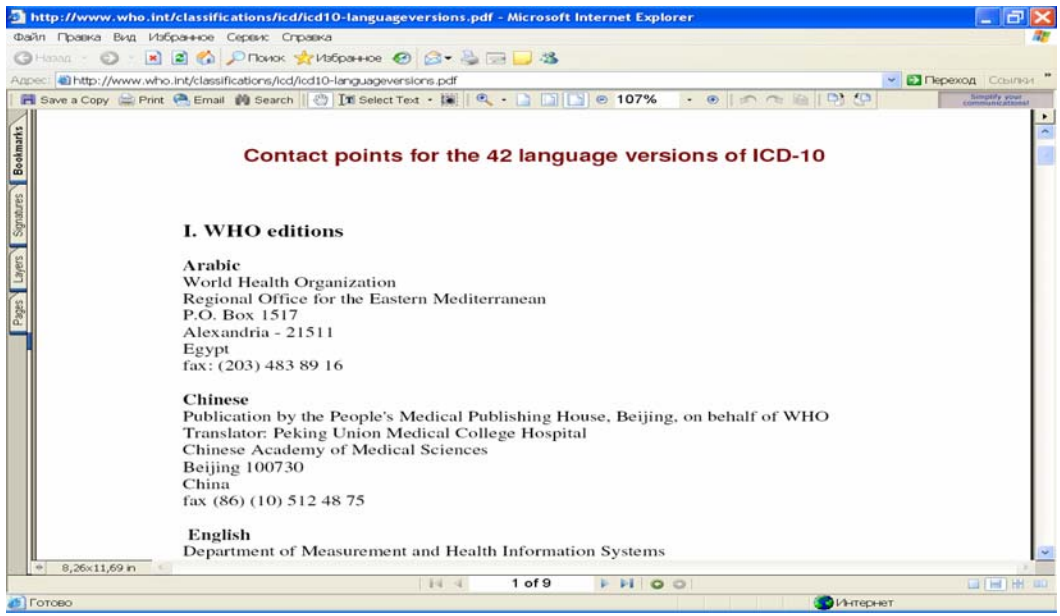

Рис. 109. Контакты с организациями, официально переводившими МКБ-10

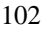

Вернемся на домашнюю страницу МКБ-10 (рис. 105). Кроме описанных ресурсов на ней имеется доступ к заказу МКБ-10 на CD-ROM, а также информации о Международной классификации онкологических болезней (3-е издание), Международной классификации внешних причин травм и Международной классификации первичной помощи (2-е издание).

Слева на меню сайта МКБ-10 есть прямой вход в Международную классификацию функционирования, нарушений жизнедеятельности и здоровья, в которую можно войти также и со страницы «Ресурсы исследований» (рис. 80).

# 6.3.2. Международной классификации функционирования, нарушений жизнедеятельности и здоровья http://www.who.int/classifications/icf/en/

Страница Международной классификации функционирования, нарушений жизнедеятельности и здоровья (рис. 110) несколько отличается по дизайну от страницы МКБ-10, однако принцип ее работы и поиска информации на ней тот же. Чтобы войти в текст классификации, надо нажать на указатель «Hypertext. Searchable on-line version» (Гипертекст, поисковая онлайновая версия) в центре страницы (см. стрелку). При этом пользователь попадает на следующую страницу (рис. 111).

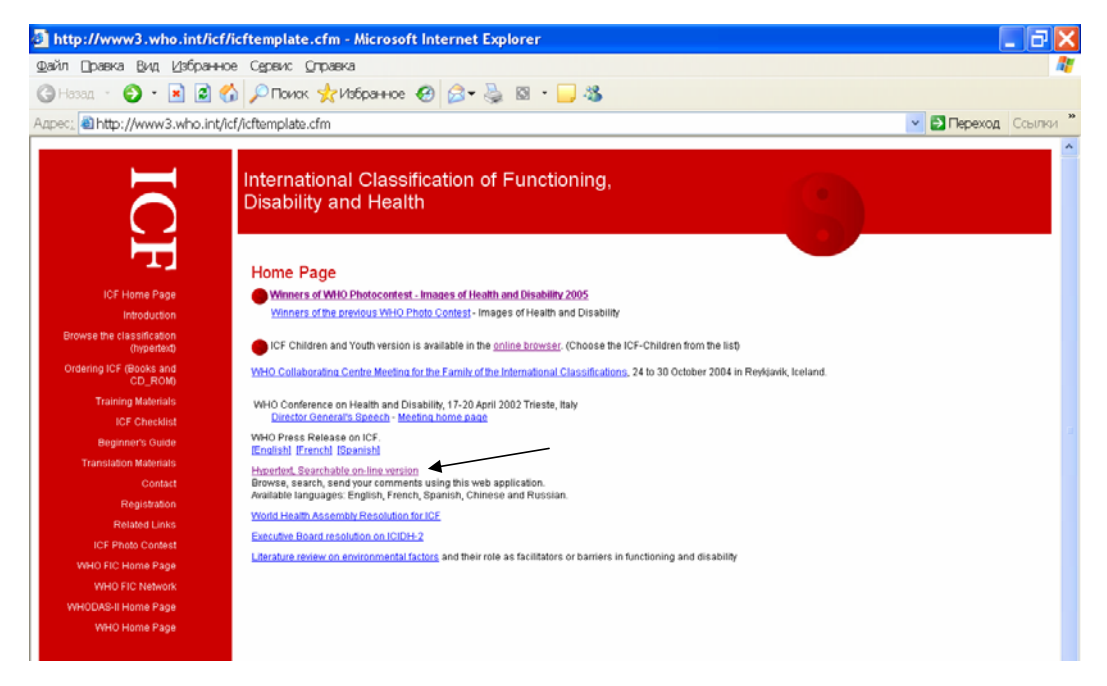

Рис. 110. Страница Международной классификации функционирования, нарушений жизнедеятельности и здоровья

Затем, наверху страницы на красной полосе находим указатель «Change the version/language» («Изменить язык/версиию») (см. стрелку на рис. 111), выбираем «Russian», нажимаем и входим в русскоязычную версию МКФ (рис. 112).

| ICF Classification Hypertext version - Microsoft Inter                                                                                            | ernet Explorer                                                                                      |
|----------------------------------------------------------------------------------------------------|----------------------------------------------------------------------------------------------------|
| Файл Правка Вид Избранное Сервис Оправка                                                                                                    |                                                                                                    |
| 🔇 Назад 🔹 🐑 🛛 📓 🐔 🔎 Поиок 📌 Избранное                                                                                                    | e 🥝 🎯 - 🌄 🥸                                                                                         |
| Адрес: ahttp://www3.who.int/icf/onlinebrowser/icf.cfm                                                                                             | 💌 🔁 Переход — Ссылки —                                                                              |
| Process:     Wersion: ICF - English       • BODY FUNCTIONS     • BODY STRUCTURES       • COUNTIES AND PARTICIPATION       • ENVIRONMENTAL FACTORS | Change the versionflanguage V [ICF Home Page]                                                       |
|                                                                                                    | Click here to send your comments on this item                                                       |
|                                                                                                    | Search text: Check the fields to be searched Title Description P Inclusions P Exclusions P OK Reset |
|                                                                                                    | Autor of                                                                                            |

Рис. 111. Страница гипертекста МКФ

| ICF Classification Hypertext version - Microsoft Inter                                      | met Explorer                                                                              |                    |
|---------------------------------------------------------------------------------------------|-------------------------------------------------------------------------------------------|--------------------|
| зайл Правка Вид Избранное Сурвик Справка                                                    |                                                                                           |                    |
| ЭНазад 🔹 💿 👘 📓 🐔 🔎 Поиок 👷 Избранное                                                        | 🔨 🙆 • 🍓 🖄 • 🧫 🍇                                                                           |                    |
| pec, 🝓 http://www3.who.int/icf/onlinebrowser/icf.cfm                                        |                                                                                           | 💌 🔁 Переход Ссылки |
| CF version: ICF - Russian                                                                   | Change the version/language 👻                                                             | [ICF Home Page]    |
| ФУНКЦИИ ОРГАНИЗМА<br>СТРУКТУРЫ ОРГАНИЗМА<br>АКТИВНОСТ № УЧАСТИК<br>ФАКТОРЫ ОКРУЖАЮЩЕЙ СРЕДЫ |                                                                                           |                    |
|                                                                                             | Click here to send your comments on this item                                             |                    |
|                                                                                             | Search text: Check the fields to be searched Title Description Inclusions Exclus OK Reset | ions 🖻             |
|                                                                                             |                                                                                           |                    |

Рис. 112. Русскоязычный вариант гипертекста МКФ

Далее, по цепочке, аналогичной той, что описана на сайте МКБ-10, выбираем то, что нам требуется, например, «функции организма» и нажимаем на указатель, входя на более глубокий уровень (рис. 113). Дальнейшая последовательность действий аналогична той,

что описана на странице МКБ-10. Например, выбираем «умственные функции» и получаем более подробный текст (рис. 114) и далее до того уровня, который необходим читателю.

| Inttp://www3.who.int/icf/onlinebrowser/icf.cfm?parent                                                                     | level=1&childlevel=2&itemslevel=1&ourdimension=b&ourchapter=08                     | kourblock=0%c · Diffepexod Court |
|----------------------------------------------------------------------------------------------------|------------------------------------------------------------------------------------|----------------------------------|
| CF version: ICF – Russian                                                                                                 | Change the version/language 💌                                                      | [ICF Home Page]                  |
| чисции организма.<br>в совтать совта с с с с с с с с с с с с с с с с с с с                                                | ФУНКЦИИ ОРГАНИЗМА                                                                  |                                  |
| РАЗДЕЛ В ФУНКЦИИ КОЖИ И СВЯЗАННЫХ С НЕЙ<br>СТРУКТУР<br>РУКТУРЫ ОРГАНКОМА<br>ТИВНОСТЬ И УЧАСТИЕ<br>ИСТОРЫ ОКРУЖАЮЩЕЙ СРЕДЫ |                                                                                    |                                  |
|                                                                                                    | Click here to send your comments on this item                                      |                                  |
|                                                                                                    | Search text: Check the fields to be searched<br>Title Description Dinclusions DExt | clusions 🗹                       |

Рис. 113. Функции организма

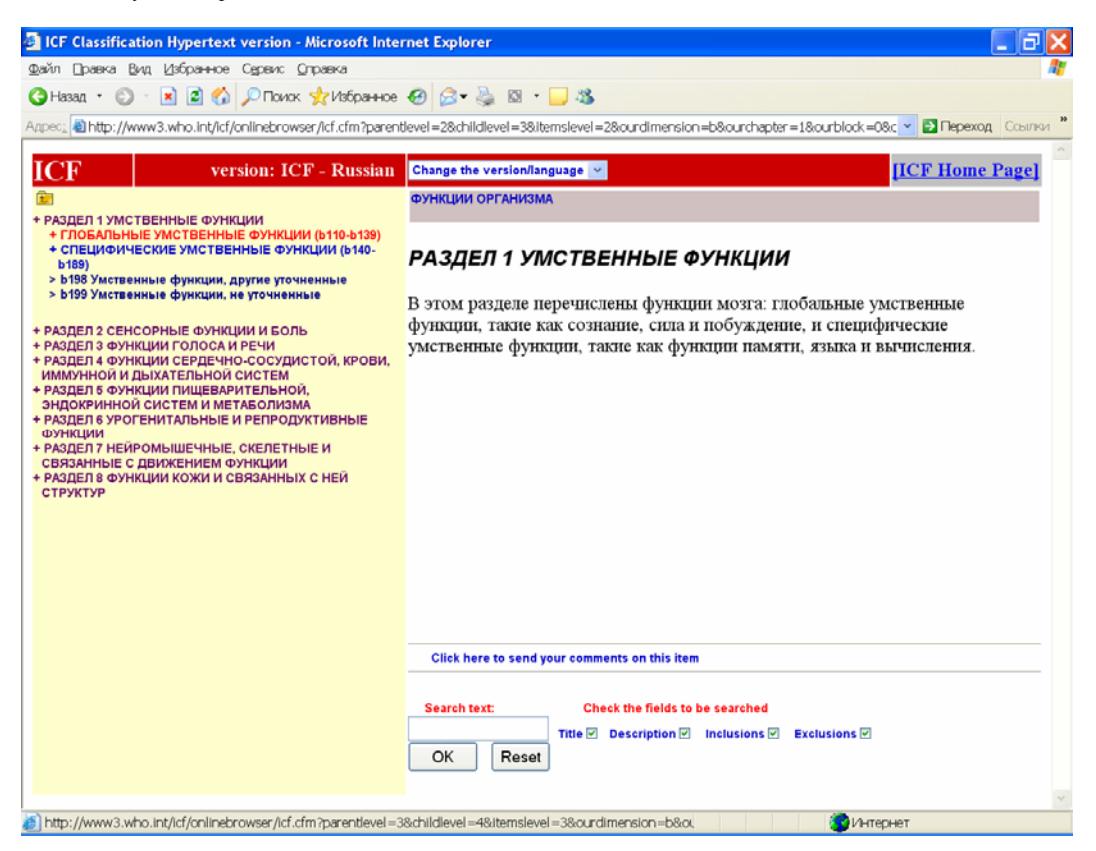

Рис. 114. Умственные функции

Если нам надо все, что касается какой-либо функции, например мобильности, можно набрать это слово в поле «Search», (поскольку сайт имеется на русском языке, в данном поисковом окне можно набирать русские слова). Находим все, что касается мобильности (рис. 115).

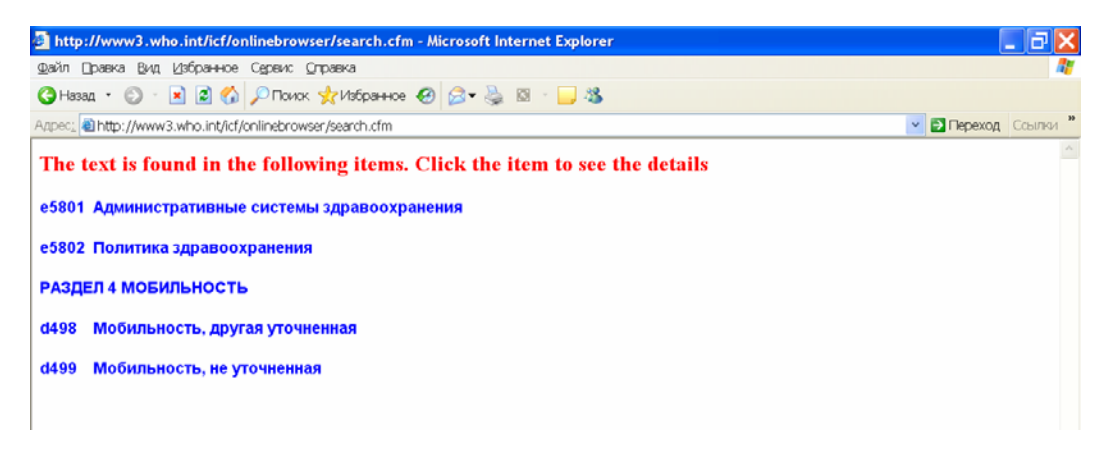

Рис. 115. Результат поиска по ключевому слову «мобильность»

На меню сайта имеется также доступ к учебным материалам «Training materials», заказу публикации или CD-ROM («Ordering ICF») и т.д.

Таким образом, пользуясь страницами международных классификаций можно в режиме онлайн получить всю необходимую информацию.

# 6.3.3. Система оценки инвалидности WHODAS II http://www.who.int/icidh/whodas/index.html

Возвращаемся на сайт «Ресурсы исследований» (рис. 80). Третий указатель в разделе международных классификаций – Система оценки инвалидности WHODAS II. Нажимая на него, входим на страницу (рис.116). Этот сайт предоставляет информацию для тех исследователей, которые занимаются изучением инвалидности и оценкой уровней нарушения функционирования. Система оценки инвалидности создавалась ВОЗ в течение нескольких лет и реализуется с 2001 г. В настоящее время имеются ее переводы на 11 языков мира, в том числе на русский язык.

Информация WHODAS II может быть использована для:

- определения потребностей;
- подбора больных для вмешательств;
- динамического наблюдения за функционированием;
- измерения клинических результатов и эффективности лечения.

На сайте имеется меню слева, с которого пользователь может войти в онлайновый режим системы WHODAS II, получить руководство и программное обеспечение для этой системы в режиме онлайн, заказать систему на русском языке и др.

| л Цравка Вид Избран                                                            | ное Сереих Оправка                                                                                                    |                                       |
|--------------------------------------------------------------------------------|----------------------------------------------------------------------------------------------------|---------------------------------------|
| ianan 🔹 🜍 🔹 🔝 📓                                                                | 😚 🔎 Поиок 👷 Избранное 🙆 🍰 × 🌉 🖄 🔹 🖵 🦓                                                                                                    |                                       |
| 🔬 🛍 http://www.who.int/                                                        | Icidh/whodas/index.html                                                                                                    | 💌 🛃 Переход Ссыл                      |
| <b>ЖН</b>                                                                      | DAS II<br>SSESSMENT SCHEDULE                                                                                                    |                                       |
| Seneral Information<br>Iownload<br>VHODAS II                                   | Welcome to the Home Page for the World Health Organization Disability Assessment Sche<br>II). This site provides information relevant and useful to researchers, clinicians, and adminis<br>interested in learning about and using this instrument for assessing levels of functioning. | dule II (WHODAS<br>trators who are    |
| lownload I-Shell -<br>VHODAS<br>Ianuals & Software*                            | The WHODAS II has been under development by WHO for several years. Final versions ar<br>released in 2001. Currently, the WHODAS II is available in eleven versions and sixteen lang<br>versions include self-administered, interviewer-administered, and proxy-reported.                | e expected to be<br>juages. Available |
| pload WHODAS<br>ata*<br>ist of Centres                                         | The WHODAS II provides a profile of functioning across six activity domains, as well as a g<br>score. This information can be used to                                                                                                    | eneral disability                     |
| ranslations<br>Ingoing Field Trials<br>icoring<br>requently Asked<br>Juestions | <ul> <li>Identify needs</li> <li>Match patients to interventions</li> <li>Track functioning over time</li> <li>Measure clinical outcomes and treatment effectiveness</li> </ul>                                                                                                    |                                       |
| ontact information<br>elated Links                                             | Return to this page often to receive the latest information and updates regarding the WHOD<br>semi-structured versions of the instrument and publications.                                                                                                    | AS II, including                      |
|                                                                                | Send your comments and feedback about this site to whodas@who.int                                                                                                    |                                       |
| Available only to WH                                                           | DDAS-II Centers and requires a user-id and password.                                                                                                    |                                       |
| updated Tue Nov 27 09:20:2                                                     | 7 2001                                                                                                    |                                       |
|                                                                                |                                                                                                    |                                       |

Рис. 116. Система оценки инвалидности

Для заказа системы на русском языке, надо нажать на указатель «Translations» («Переводы»), войти на страницу (рис. 117) и получить письменное разрешение на использование этой системы на русском языке. Адрес для отправки заявки на разрешение указан внизу страницы (см. стрелку).

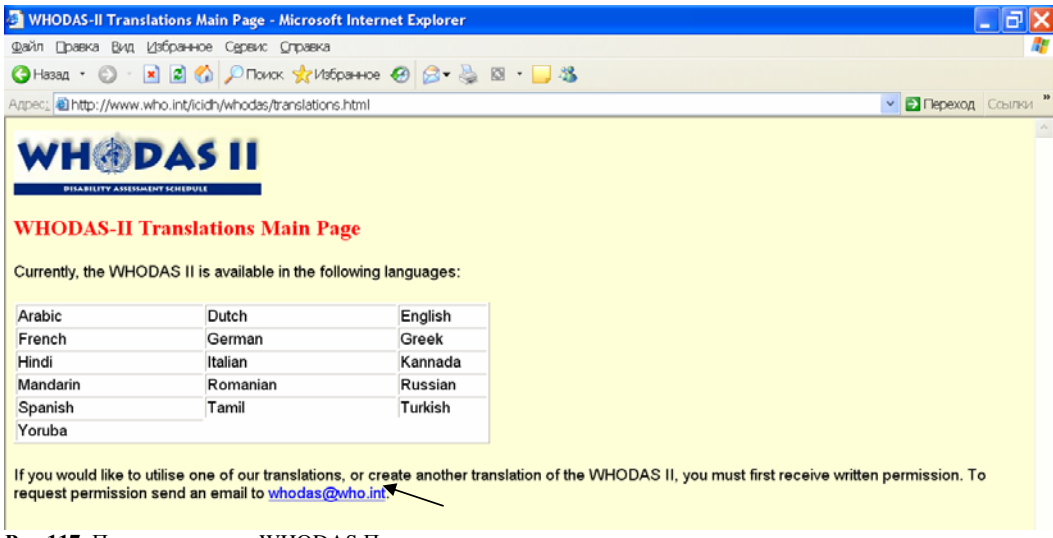

Рис.117. Переводы текста WHODAS П

Таким образом, мы ознакомились с блоком «Международные классификации» и вновь возвращаемся на сайт «Ресурсы исследований» (рис. 80).

### 6.4. Инструменты географической информации

Следующий блок – «Инструменты географической информации» - открывает доступ к картам общественного здравоохранения для эпиднадзора за инфекционными болезнями; фактическим данным для политики здравоохранения; глобальному атласу инфекционных болезней и к географической информации по общественному здравоохранению Панамериканской организации здравоохранения (ПАОЗ/АМРБ-Эпи).

Система географической информации была разработана с целью учета конкретных особенностей стран при принятии решений в области общественного здравоохранения.

Нажав на указатель «Эпиднадзор за инфекционными болезнями и ответные действия: карты общественного здравоохранения» попадаем на сайт «Карты общественного здравоохранения и Географическая информационная система (GIS)» (рис. 118).

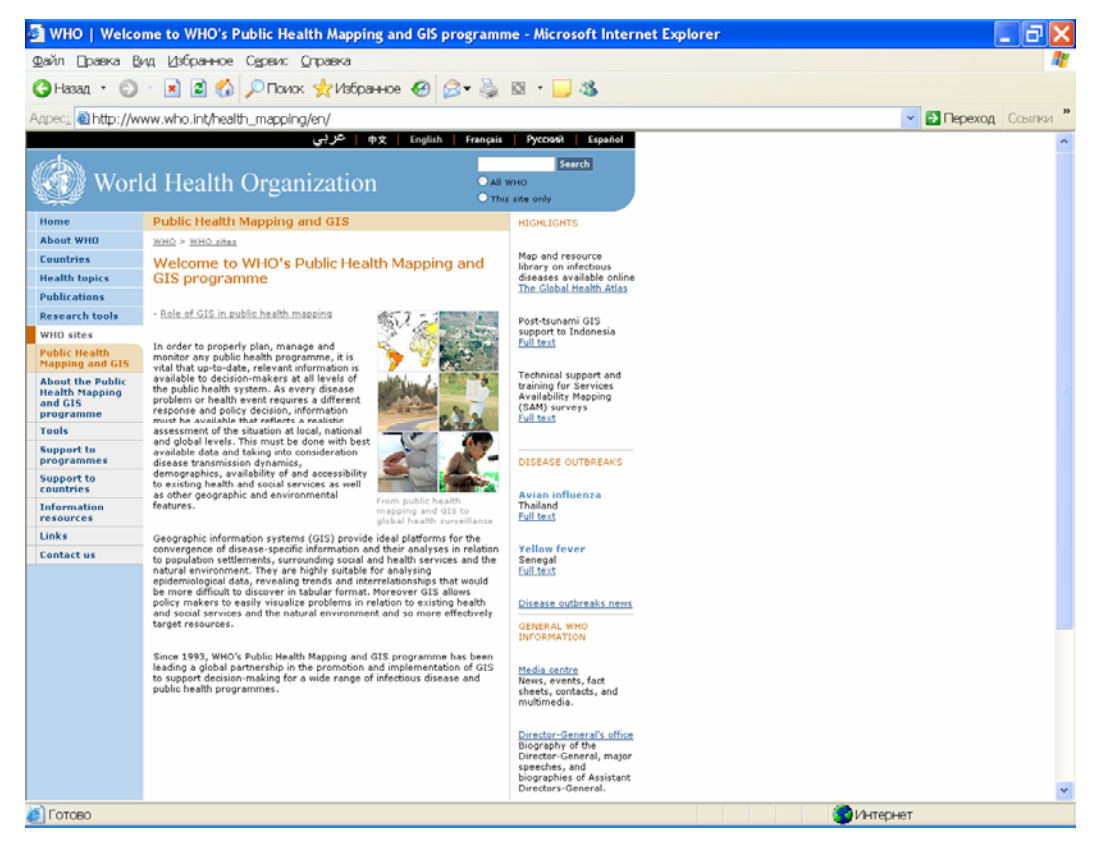

Рис. 118. Карты общественного здравоохранения и географическая информационная система

На этом сайте, как и на многих других сайтах ВОЗ, в центре представлена основная информация о географической информационной системе (ГИС). Слева расположено меню сайта, пользуясь которым, можно войти в различные разделы ГИС, в том числе к ее информационным ресурсам (рис. 119), куда входят публикации и статьи, технические документы, а также онлайновый выход на получение географических и статистических данных по разным странам и всему миру в целом, а также карт. Этот сайт, в основном,

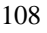
охватывает страны Африканского региона, страны Южной и Центральной Америки и Азии.

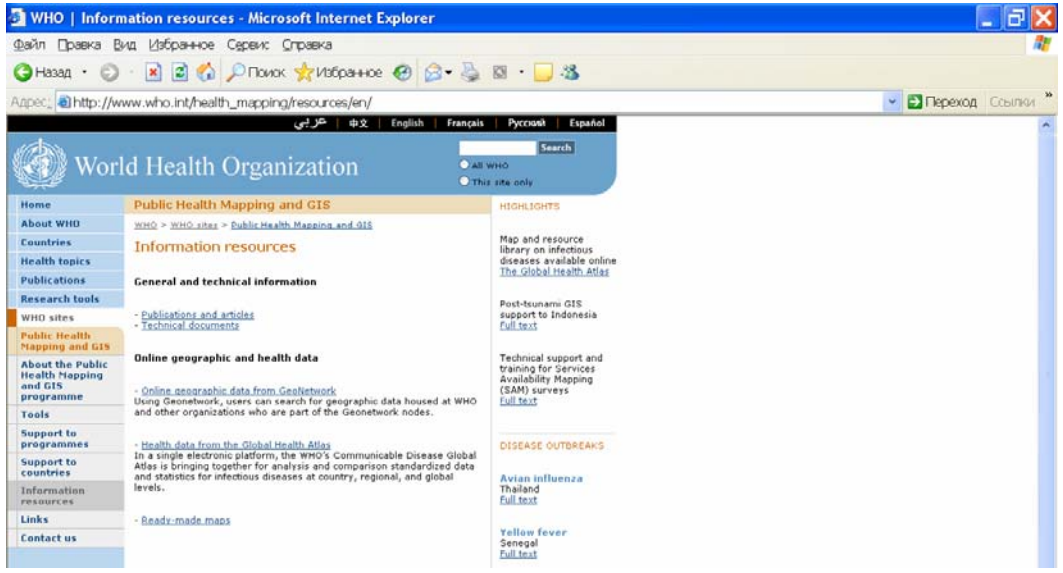

Рис. 119. Информационные ресурсы GIS

Таким образом, географическая информационная система дает возможность получать наглядную картину по распространенности заболеваний в разных регионах и странах мира, а также информационные материалы от публикаций до карт. Пользуясь уже приобретенными знаниями, пользователь может самостоятельно изучить все возможности этого сайта.

## 6.5. Другие информационные блоки страницы «Ресурсы исследований»

Вернемся на страницу «Ресурсы исследований» (рис. 80). Следующим ресурсом на сайте является «Центр СМИ», о котором мы уже рассказывали в других главах.

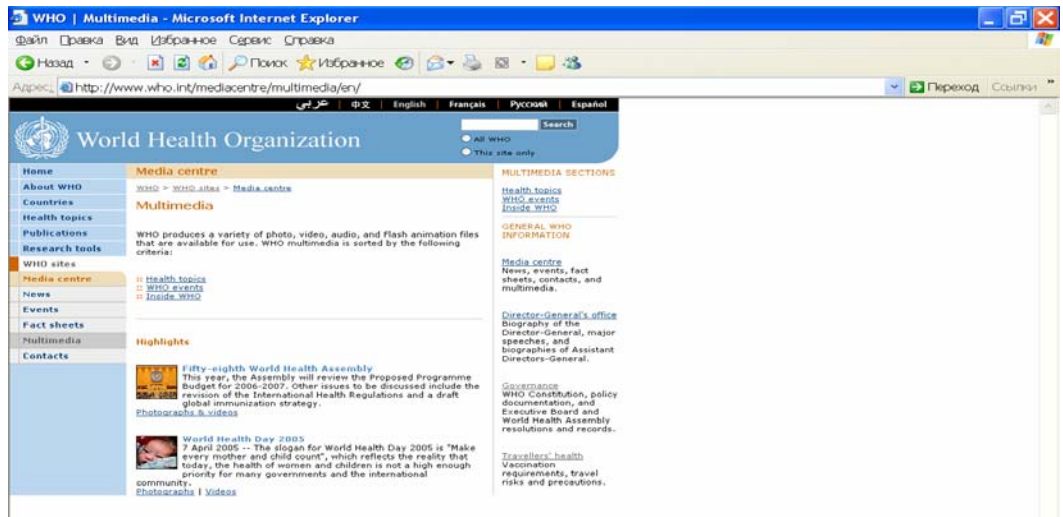

Рис. 120. Центр СМИ

Нажав на этот указатель, пользователь получает возможность получить информационные материалы, подготовленные ВОЗ для СМИ: пресс-релизы, информацию о новостях, видеои аудио-материалы (рис. 118).

Возвращаемся на страницу «Ресурсы исследований». Внизу центральной части страницы имеется указатель на «Сотрудничающие центры ВОЗ». Нажав на этот указатель, пользователь попадает в базу данных по сотрудничающим центрам ВОЗ (рис. 121).

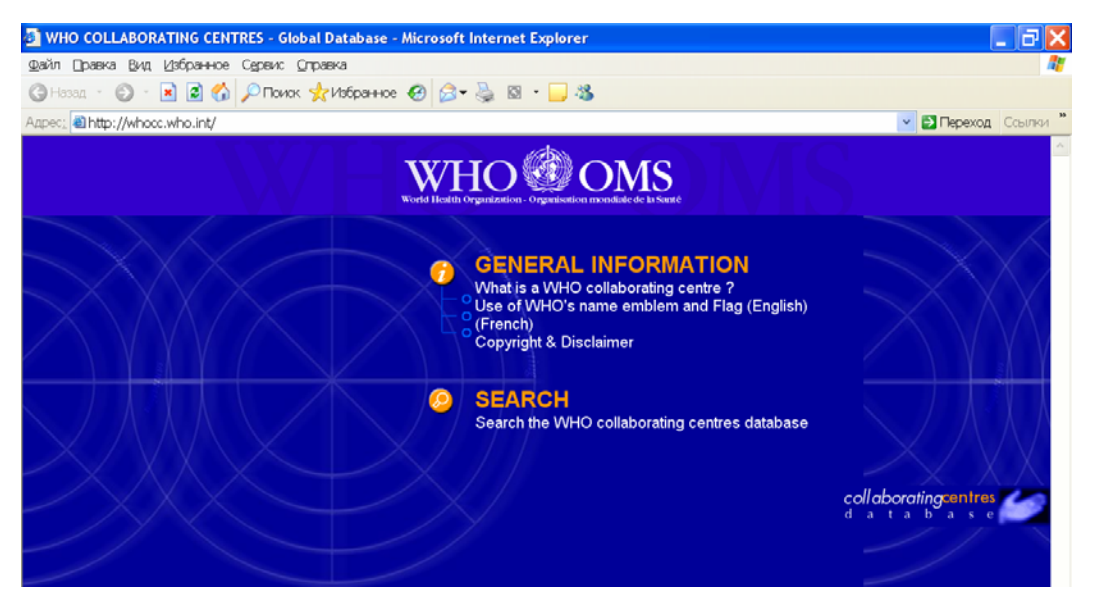

Рис. 121. Сайт сотрудничающих центров ВОЗ

На странице представлены два указателя «General information» («Общая информация») и «Search» («Поиск»). Нажав на указатель «General information», пользователь попадает на страницу Общей информации по сотрудничающим центрам ВОЗ (рис. 122).

Это страница является частью сайта BO3 «Knowledge management and Health» («Управление знаниями и здоровье»). Это страница имеет уже привычный дизайн, где слева внизу располагается собственное меню сайта, в центре - основная информация о сотрудничающих центрах BO3, а справа – указатели, предоставляющие вход к основным положениям и документам по осуществлению деятельности сотрудничающих центров BO3:

- историческая справка;
- определение сотрудничающего центра ВОЗ;
- функции;
- роль;
- критерии для отбора сотрудничающих центров ВОЗ;
- процедуры назначения сотрудничающего центра ВОЗ;
- управление и оценка деятельности центра;
- заключение.

Внизу центральной части страницы имеются указатели на базы данных по сотрудничающим центрам, а также по правилам использования эмблемы и флага ВОЗ этими центрами.

Пользователь может выбрать интересующую его информацию и войти в соответствующую страницу.

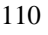

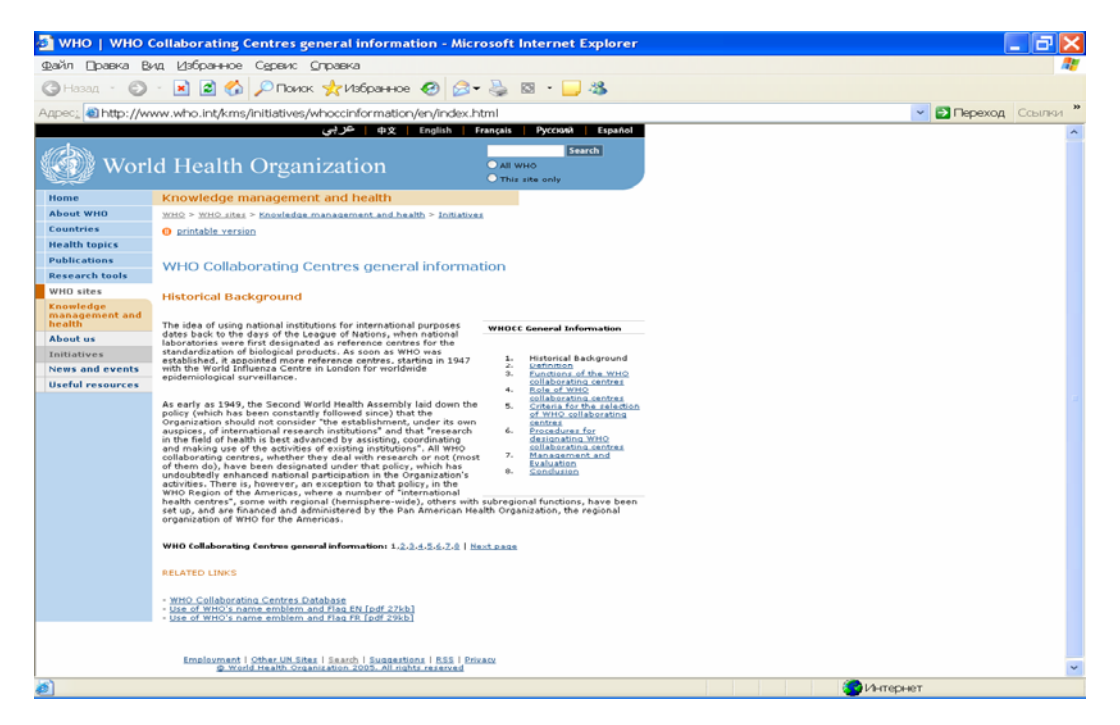

Рис. 122. Общая информация о сотрудничающих центрах ВОЗ

Таким образом, на сайте «Ресурсы исследований» пользователь может получить информацию по изданиям и документам ВОЗ, международные классификации, работать в статистических базах ВОЗ, системе оценки инвалидности, географической информационной системе ВОЗ, а также получать информацию для СМИ и работать с базой сотрудничающих центров ВОЗ.

## Глава 7. Сайты ВОЗ

#### http://www.who.int/entity/ru/

Возвращаемся на Главную страницу ВОЗ и ознакомимся с последним разделом меню – Сайты ВОЗ.

В этом разделе представлен доступ к сайтам ВОЗ, которые создают подразделения, программы и проекты ВОЗ.

Войдя в раздел «Сайты ВОЗ» на русском языке мы попадаем в алфавитный указатель сайтов (рис. 121), аналогичный алфавитному указателю, описанному в разделе «Вопросы здравоохранения».

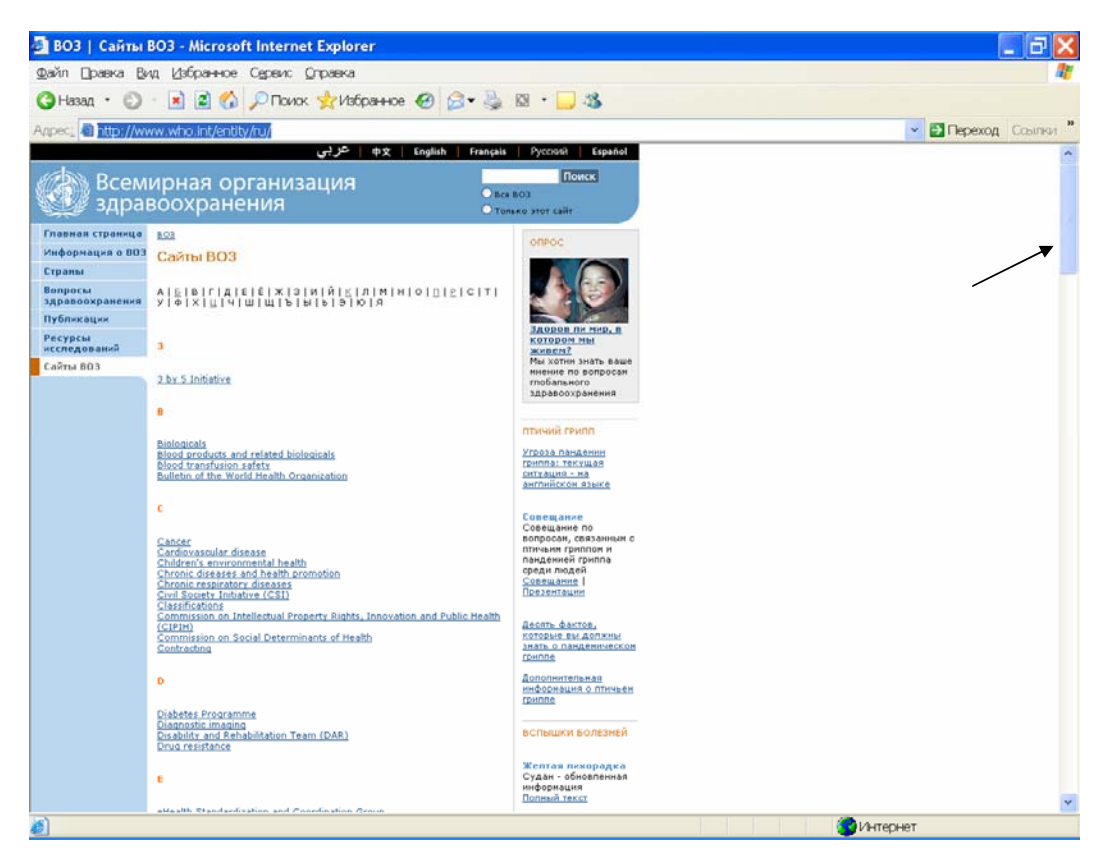

**Рис. 123**. Сайты ВОЗ

Вначале список представлен на английском языке. Чтобы получить список сайтов ВОЗ на русском языке, следует войти в конец списка, нажав одновременно клавиши «CTRL» и «END» или двигаясь по стрелке вниз в правой стороне страницы (см. стрелку). Внизу списка представлены названия сайтов на русском языке (см. рис. 123 – продолжение). Выбрав интересующий сайт, пользователь нажимает на указатель и попадает в него.

В предыдущих главах мы уже описали несколько сайтов ВОЗ. Обычно они построены по сходному принципу: в центре сайта представлена основная информация по теме сайта, а в левой стороне располагается меню сайта. Для того, чтобы найти документы и публикации по данному сайту, следует искать раздел «Publications» (Публикации), «Documents» (Документы) или «Resources» (Ресурсы).

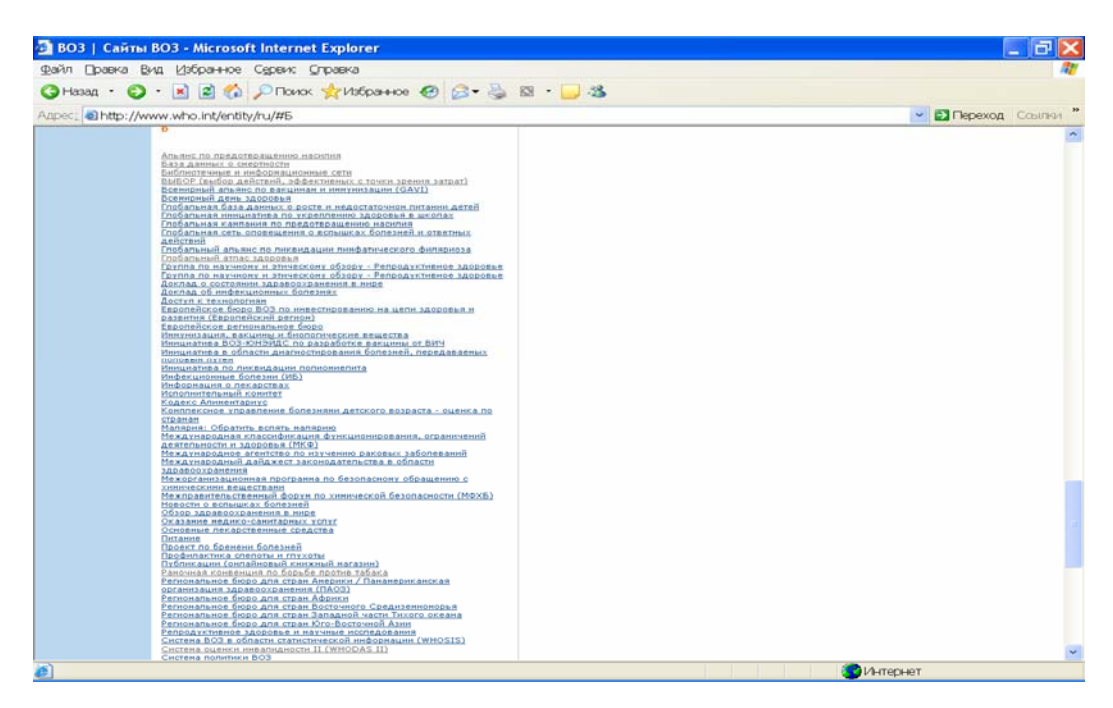

Рис. 123 (продолжение)

В ряде случаев дизайн сайтов несколько отличается от описанного выше, например, дизайн сайта «Репродуктивное здоровье» (см. рис. 124). В нем меню располагается в верхней части страницы (см. стрелку). В меню сайта имеется указатель «Resources», нажав на который пользователь получает доступ к документам и публикациям по репродуктивному здоровью (рис. 125).

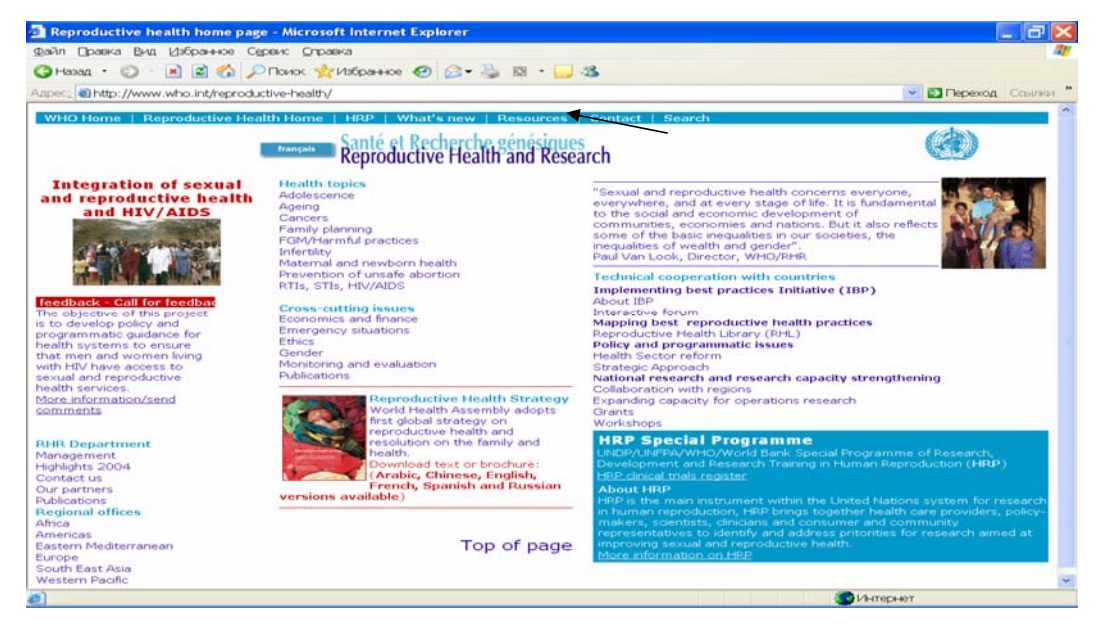

Рис. 124. Сайт «Репродуктивное здоровье»

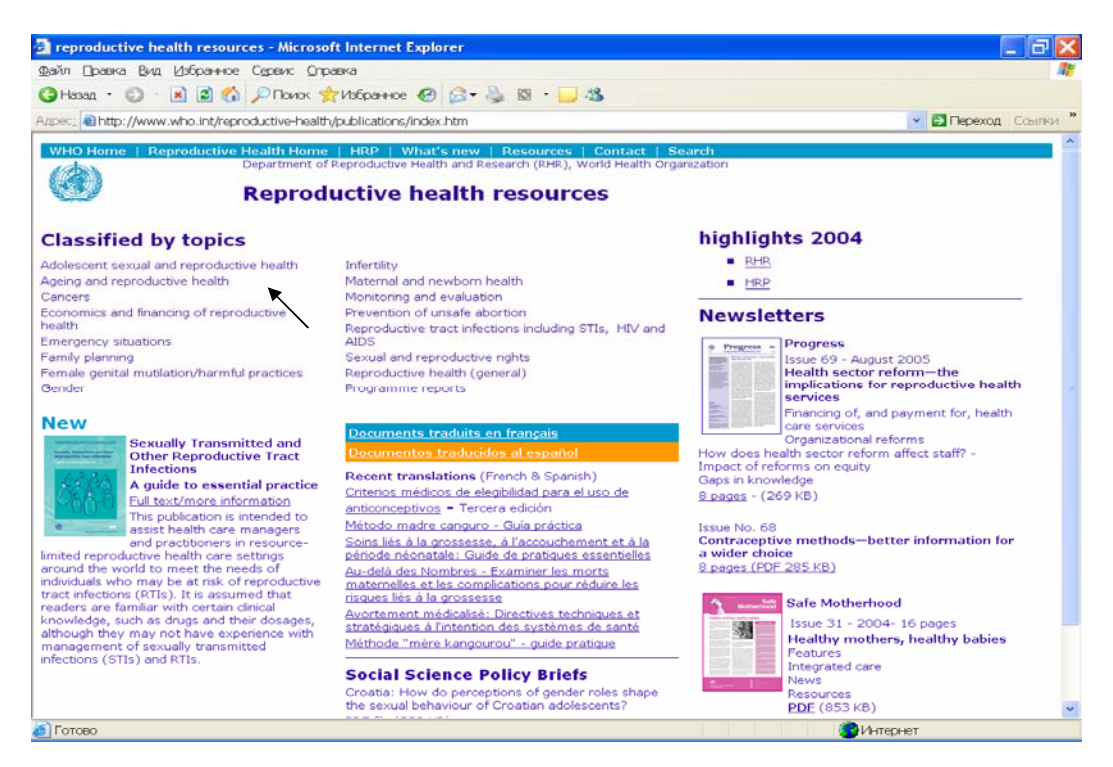

Рис. 125. Ресурсы на сайте «Репродуктивное здоровье»

В данном случае в разделе «Classified by topics» (Расположение по предмету) указаны тематические рубрики (см. стрелку), нажав на требуемую рубрику, пользователь получает список материалов по избранной тематике (рис. 126).

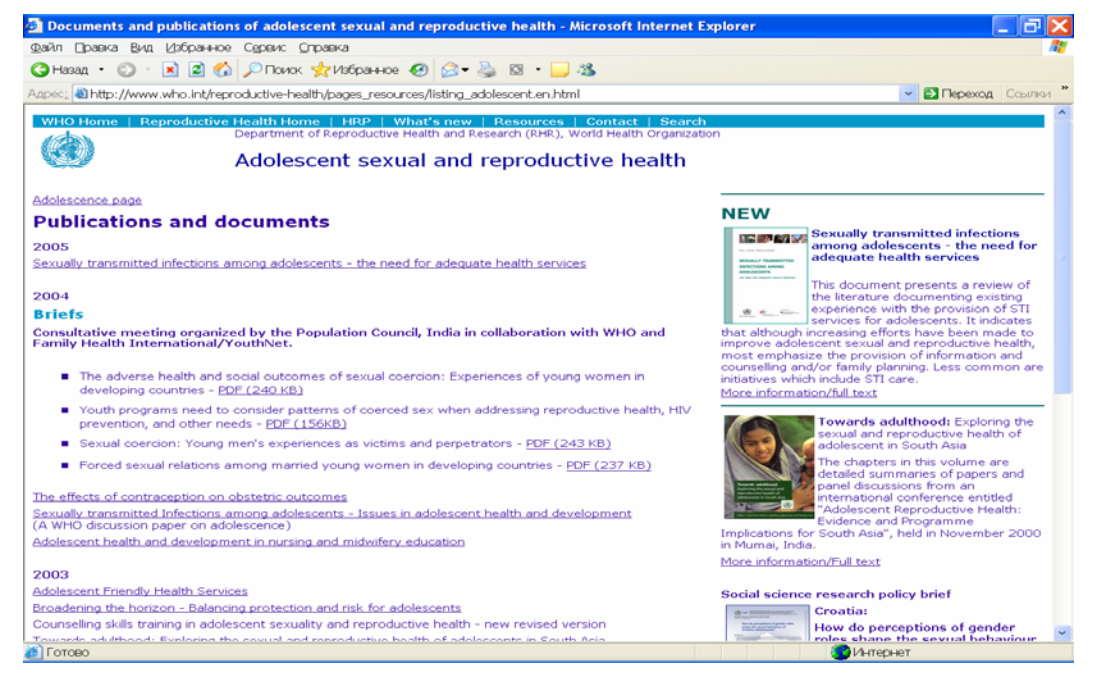

Рис. 126. Публикации и документы по репродуктивному здоровью

Посмотрим еще один вариант дизайна сайта ВОЗ - сайт «Доклад об инфекционных болезнях» (рис. 127). На домашней странице сайта представлены фотографии обложек доклада за разные годы, а также два указателя – «Scaling up the response to infectious diseases» (Усиливаем ответные действия на инфекционные болезни) и «A way out of poverty» (Путь снижения бедности). Нажав, например, на указатель «Scaling up the response to infectious diseases», пользователь попадает на соответствующую страницу (рис. 128), где указатели представлены в графическом изображении. Для того, чтобы попасть на более глубокий уровень содержания, следует выбирать соответствующий рисунок и нажимать на него.

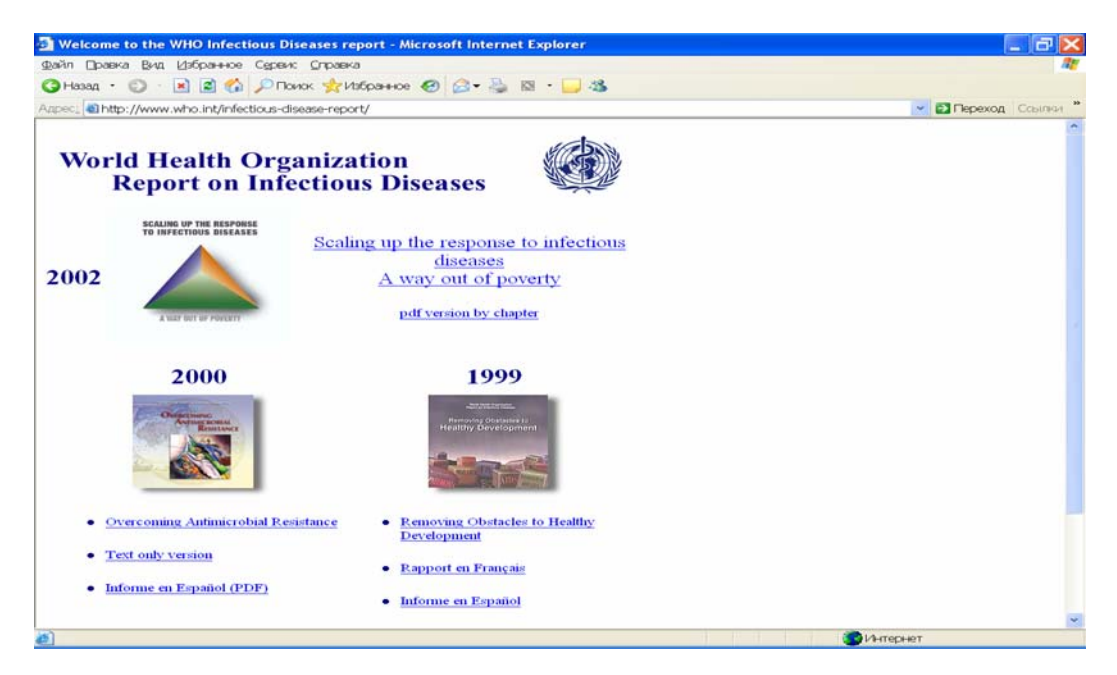

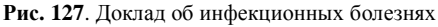

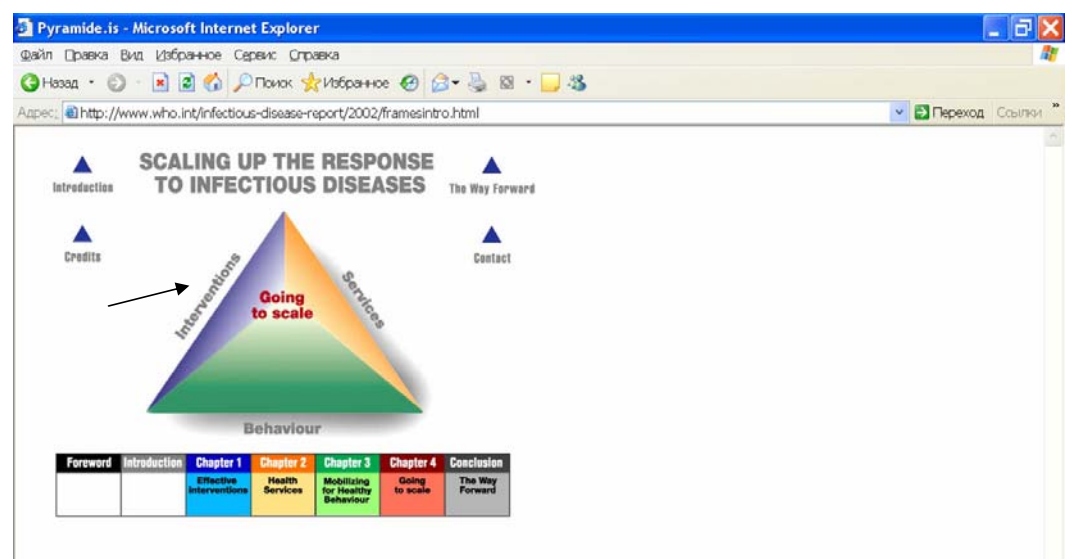

Рис. 128. Уровни ответных действий на инфекционные болезни

Например, нажав на указатель «Interventions» (Вмешательства) (см. стрелку), попадаем на более глубокий уровень, где представлены виды вмешательств для борьбы с инфекционными болезнями (рис. 129). Далее выбираем конкретную модель, стратегию (см. стрелку) или ресурсы и, нажимая на нее, входим в текст (рис. 130).

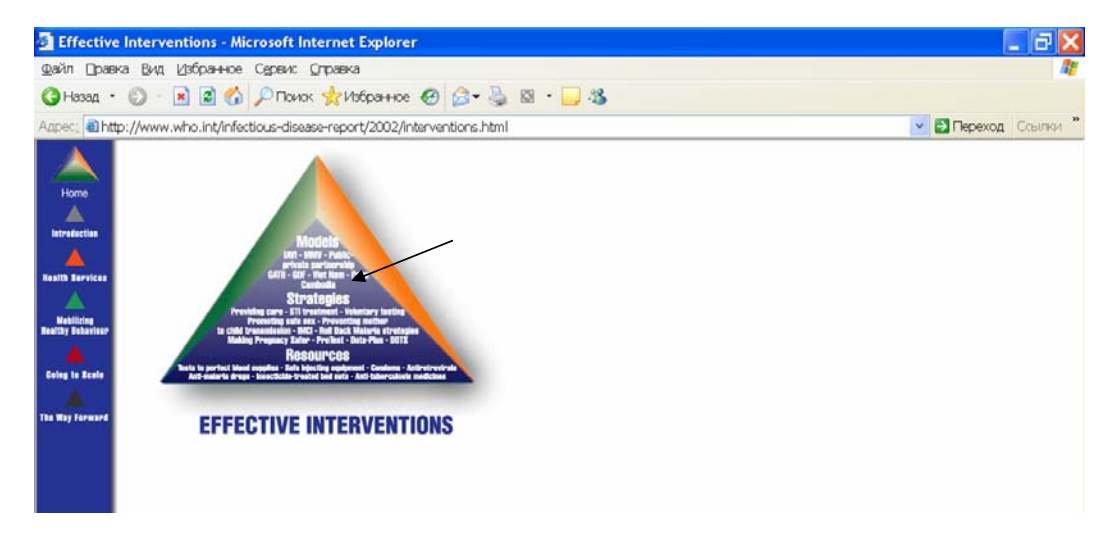

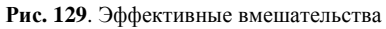

| 🗿 Effective Interventions - Microsoft Internet Explorer 🛛 📃 🔂 🔀                                                                                                    |                                                                                                    |                 |                      |
|----------------------------------------------------------------------------------------------------|----------------------------------------------------------------------------------------------------|-----------------|----------------------|
| айлрав                                                                                                    | ка Вид Избранное Сереис Оправка                                                                                                    |                 |                      |
| 🔇 Назад 🔹                                                                                                    | 💿 · 🖹 🗟 🚯 🔎 Поиок 👷 Избранное 🥝 🎯 🎍 🗟                                                                                                    | 8 · 🔜 436       |                      |
| Anpeci aht                                                                                                    | tp://www.who.int/infectious-disease-report/2002/interventions.html                                                                                                    |                 | 👻 🛃 Переход Ссылки 🍟 |
| Home<br>Introductions<br>Introductions<br>Interfaces<br>Interfaces | <b>EFFECTIVE</b><br><b>STRATEGIES</b><br>Over the past two<br>decades,<br>innovative<br>strategies have<br>been developed to increase the availability<br>of tools and medications for controlling<br>these three diseases to ensure that they are<br>accessible even to the poorest<br>communities. Cost-effective strategies<br>have been developed to mobilize both<br>professional and volunteer health service<br>providers particularly in regions where<br>hospitals and health clinics are few and far<br>between, to bring these interventions<br>closer to households on an out-patient<br>basis. Operational research continues to<br>improve these strategies and make existing<br>medicines and tools even more accessible. |                 |                      |
|                                                                                                    | Effective strategies for stopping TB<br>Millions of TB deaths can be averted<br>through the use of DOTS a public health<br>strategy designed to carefully monitor each<br>patient's progress toward being cured<br>while they are being treated with a<br>combination of inexpensive TB drugs.<br>This highly effective health care package is<br>based on a system of management and<br>supervisory techniques designed to ensure<br>that ensure involved in a TD sected                                                                                                    |                 | ×                    |
| 🥘 Готово                                                                                                    |                                                                                                    | ( торы 🔞 Интерн | ет                   |

Рис. 130. Эффективные стратегии

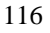

Тот же принцип поиска информации следует применить и в случае второго указателя - «А way out of poverty» (Путь снижения бедности).

Третий пример сайта с другим дизайном, нежели у большинства сайтов ВОЗ, - это сайт «Информация о лекарствах» (рис 131).

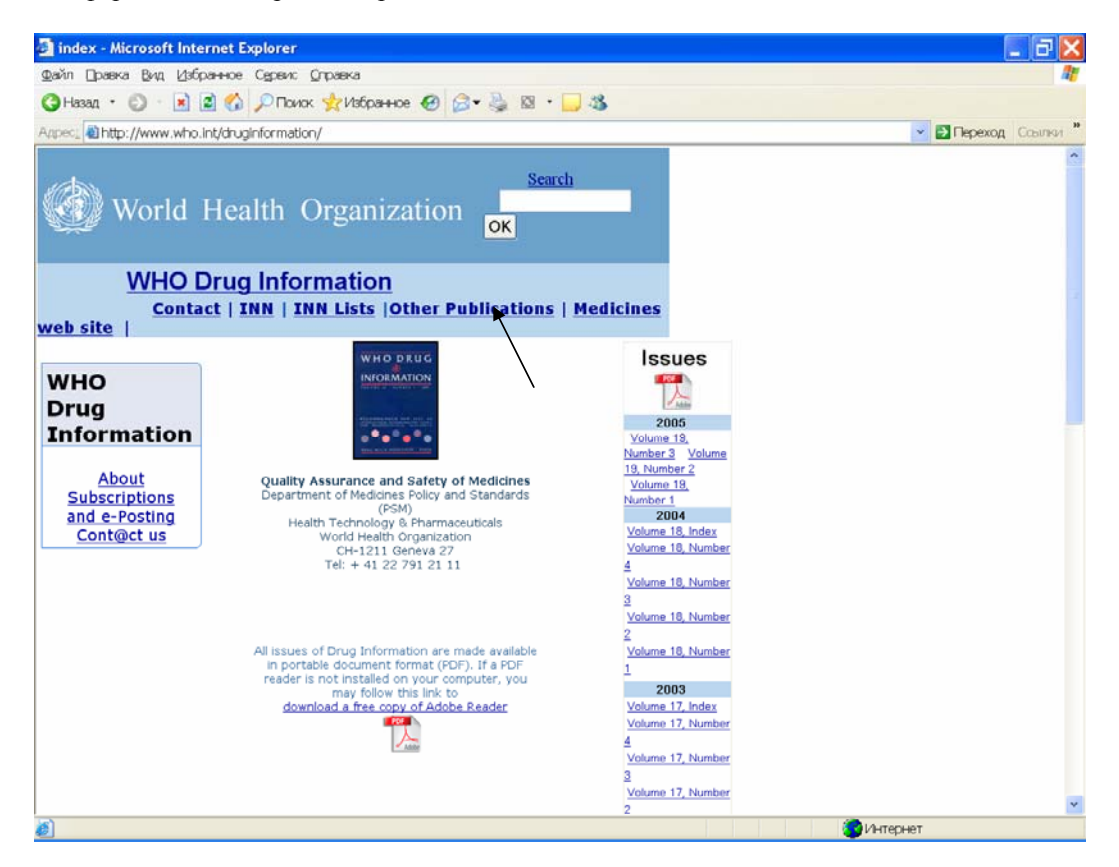

Рис. 131. Информация о лекарствах

На этом сайте представлено периодическое издание BO3 «WHO Drug Information» (Информация BO3 о лекарствах), в котором публикуются последние данные по безопасности лекарств (сведения о побочных эффектах на лекарственные препараты, запрещении или, наоборот, разрешении к продаже лекарств, полученные из разных стран мира). Этот сайт можно открыть также из раздела «Публикации» - «Другие полезные ссылки», где представлены периодические издания BO3.

На левой стороне сайта «WHO Drug Information» имеется вход в информацию для подписчиков и электронную подписку на журнал, а справа – электронный доступ к полным текстам по номерам журнала. Вверху страницы имеется указатель на другие публикации ВОЗ по лекарственным средствам (см. стрелку).

Таким образом, мы познакомились с сайтами ВОЗ, основными видами их дизайна и возможностями поиска информации на них.

## Глава 8. Поиск

Вернемся на Главную страницу ВОЗ (рис. 132) и ознакомимся с окном поиска (см. стрелку). Оно находится вверху страницы под переключателем языков. В окно можно вводить любое ключевое слово по требуемой теме, затем нажать на кнопку «Поиск», получаем полный список материалов и сайтов ВОЗ по данной тематике. В данном окне можно проводить поиск как на английском, так и на русском языке.

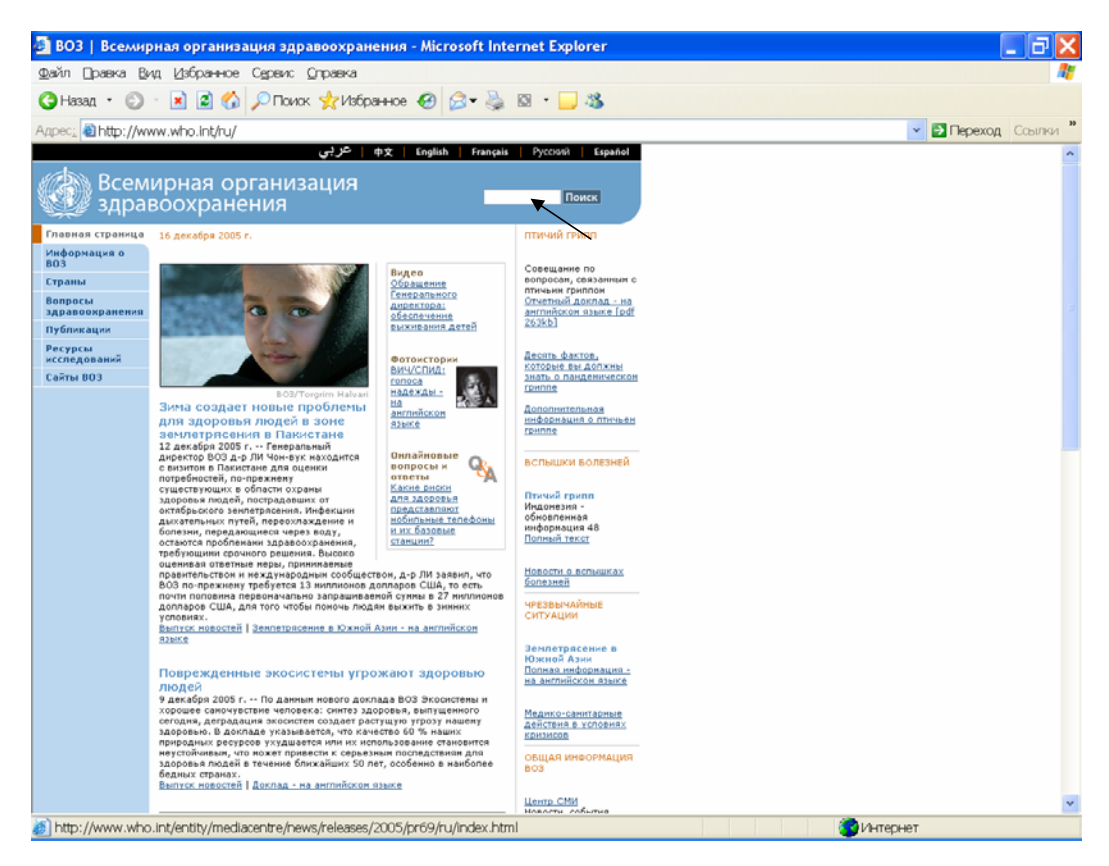

Рис. 132. Главная страница ВОЗ

Например, читателю требуется информация по лабораториям на русском языке. Находясь на русскоязычном сайте можно ввести в поисковое окно слово «лаборатории» на русском языке. Пользователь получит результат поиска (рис. 133). В нем содержатся только 4 ссылки на сайты ВОЗ. При этом рядом с командой «Поиск» (Search) имеется указатель на расширенный поиск – «Advanced search» (см. стрелку на рис. 133). Нажав на нее, пользователь попадает на страницу расширенного поиска, которая может работать на русском языке, для этого надо вновь воспользоваться переключателем языков (рис. 134).

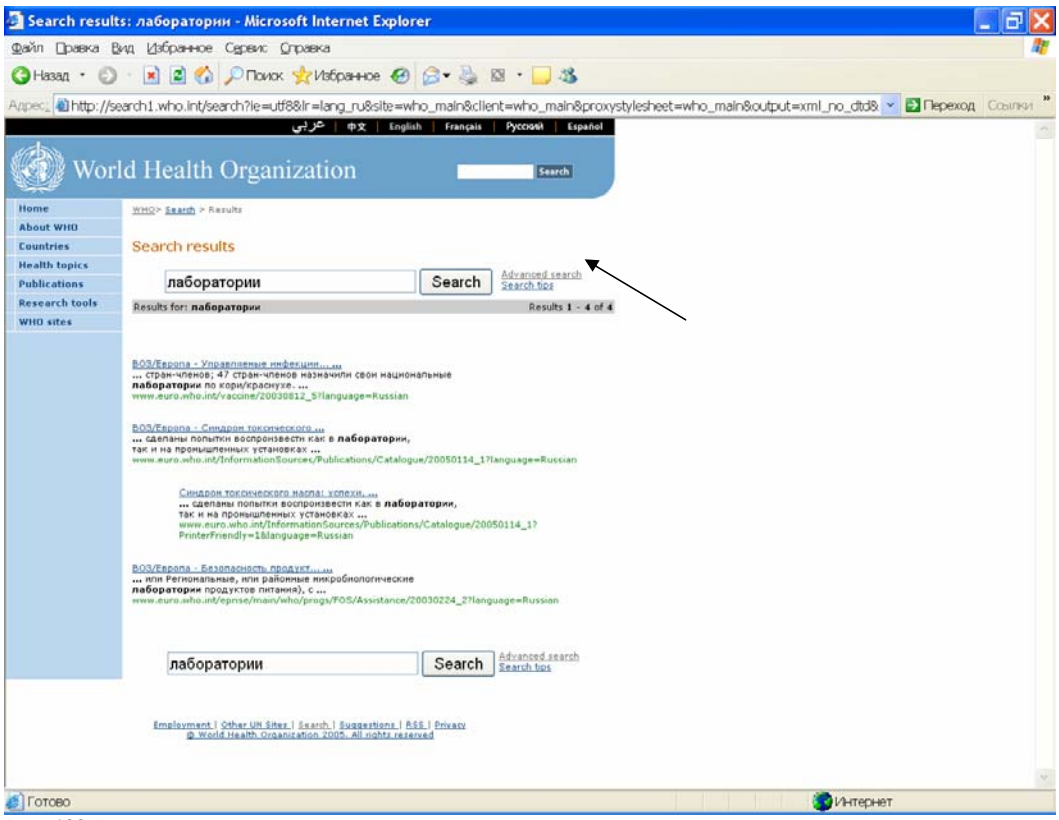

Рис. 133. Результат простого поиска

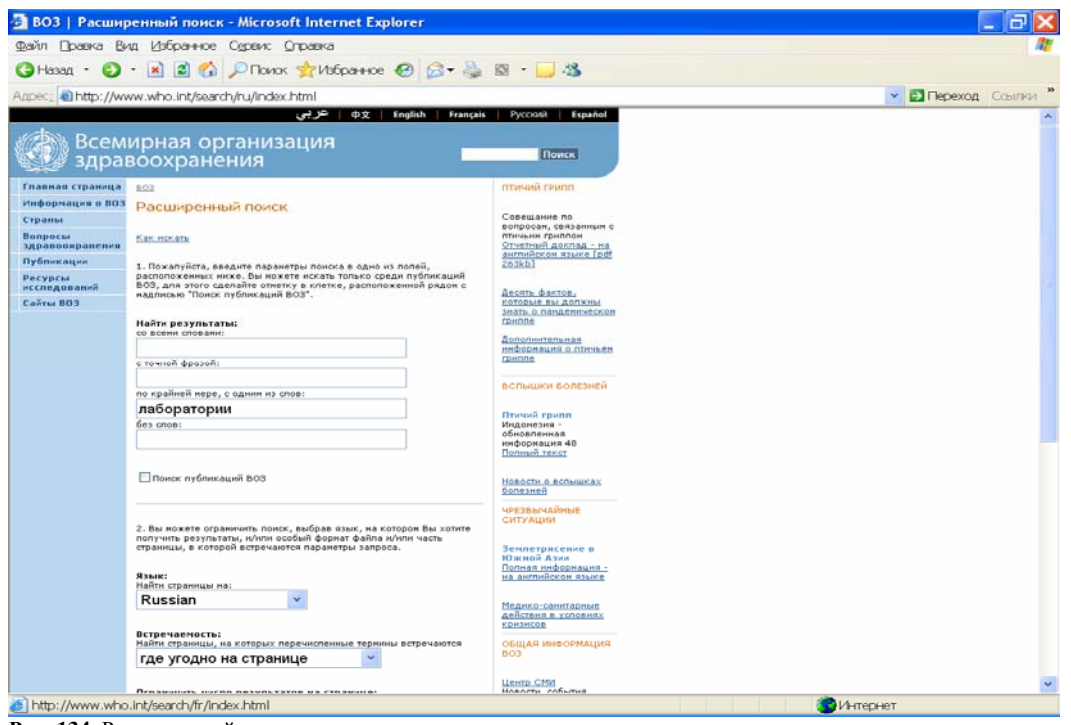

Рис. 134. Расширенный поиск

На этой странице можно проводить поиск по нескольким полям:

- со всеми словами,
- с точной фразой,
- по крайней мере, с одним из слов;

Внизу расположены команды, ограничивающие поиск:

- поисковое поле по языкам публикаций (открывается указатель языков, на которых возможно найти информацию на сайтах ВОЗ);
- по страницам, где встречаются термины (рис. 135), т.е. везде на странице (исходная команда), в заголовке страницы, в основной части страницы, в адресе страницы, в ссылках на данную страницу;
- по количеству результатов ввиду того, что результаты поиска могут включать в себя очень большое количество ссылок, пользователь может ограничить количество результатов первыми десятью, двадцатью и т.д.

| ВОЗ   Расшир            | енный поиск - Microsoft Internet Explorer                                                                                                    |                                                                                                    | ×  |
|-------------------------|----------------------------------------------------------------------------------------------------|----------------------------------------------------------------------------------------------------|----|
| райл Правка Ви          | и, Избранное Сереис Оправка                                                                                                    |                                                                                                    | æ  |
| Hasan · 🕥               | - 🖹 🗃 🐔 🔎 Поиок 📌 Избранное 🔗 🖓 - 🚴                                                                                                    | 10 · 🗖 3%                                                                                                    |    |
| amore Bhilter (Aug      |                                                                                                    |                                                                                                    | 31 |
| there an inter that     | www.wino.ingsearchiyroyiingecandini                                                                                                    |                                                                                                    | -  |
| Всемі<br>здрав          | ирная организация<br>воохранения                                                                                                    | Поиск                                                                                                    |    |
| Главная страница        | <u>803</u>                                                                                                    | การหายชี กรุงกก                                                                                                    |    |
| информация о 803        | Расширенный поиск                                                                                                    |                                                                                                    |    |
| Страны                  |                                                                                                    | Coseguarde no                                                                                                    |    |
| Вопросы                 | Как нокать                                                                                                    | птичьин гриппон                                                                                                    |    |
| здравоохранения         |                                                                                                    | английской языке [odf                                                                                                    |    |
| пуоликации              | <ol> <li>Пожапуйста, введите параметры поиска в одно из полей,<br/>расположенных нике. Вы можете искать только соели акбликаций.</li> </ol>       | 262kb1                                                                                                    |    |
| Ресурсы<br>исследований | ВОЗ, для этого сделайте отнетку в клетке, расположенной рядон с                                                                                   | Bacon darma                                                                                                    |    |
| Сайты 803               | надписью Тюнск пурликации ВОЗ .                                                                                                    | которые вы должны                                                                                                    |    |
|                         | Найти результаты:                                                                                                    | <u>риппе</u>                                                                                                    |    |
|                         | со всеми словани:                                                                                                    | Approximation and a second second s |    |
|                         |                                                                                                    | информация с отнусти                                                                                                    |    |
|                         | с точной фразой:                                                                                                    |                                                                                                    |    |
|                         |                                                                                                    | вспышки болезней                                                                                                    |    |
|                         | по краинеи мере, с одним из спов:                                                                                                    |                                                                                                    |    |
|                         |                                                                                                    | Птачий грапп                                                                                                    |    |
|                         | 063 0108.                                                                                                    | обновленная                                                                                                    |    |
|                         |                                                                                                    | информация 48<br>Полный текст                                                                                                    |    |
|                         |                                                                                                    |                                                                                                    |    |
|                         | Понск публикаций ВОЗ                                                                                                    | Новости о вспышках                                                                                                    |    |
|                         |                                                                                                    | <u>pomeseee</u>                                                                                                    |    |
|                         |                                                                                                    | ЧРЕЗВЫЧАЙНЫЕ<br>СИТУАЦИИ                                                                                                    |    |
|                         | <ol> <li>Вы ножете ограничить понск, выбрав язык, на которон Вы хотите<br/>получить результаты, и/или особый формат файла и/или часть.</li> </ol> |                                                                                                    |    |
|                         | страницы, в которой встречаются параметры запроса.                                                                                                | Землетрясение в                                                                                                    |    |
|                         |                                                                                                    | Полная информация -                                                                                                    |    |
|                         | где угодно на странице                                                                                                    | на английскон языке                                                                                                    |    |
|                         | в заголовке страницы                                                                                                    | Медико-санитарные                                                                                                    |    |
|                         | в основнои части страницы                                                                                                    | действия в условиях                                                                                                    |    |
|                         | в адресе страницы                                                                                                    | <u>EDIJICOB</u>                                                                                                    |    |
|                         | в совыках на данную страницу кны встречаются                                                                                                    | OBILLAR MH&OPMALLINR<br>BO3                                                                                                    |    |
|                         | где угодно на странице                                                                                                    |                                                                                                    |    |
|                         | -                                                                                                    | Центр СМИ                                                                                                    | Y  |
| 0                       | THE SUSINGLE HISTRIC RESULTION OF THE SUSING                                                                                                    |                                                                                                    |    |

Рис. 135. Ограничение поиска на странице

Рассмотрим конкретные примеры.

Допустим, пользователю требуется расширить поиск по тематике лабораторий на русском языке. Можно ввести в поисковое поле «по крайней мере, с одним из слов» слово «лаборатории» и выделить в поле языков «Russian». Получится результат – 313 ссылок на сайты и материалы, в которых встречается слово «лаборатории» на русском языке (рис. 137). Если пользователю не нужно такое количество информации, он может ограничить число результатов поиска, воспользовавшись самым нижним поисковым полем.

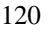

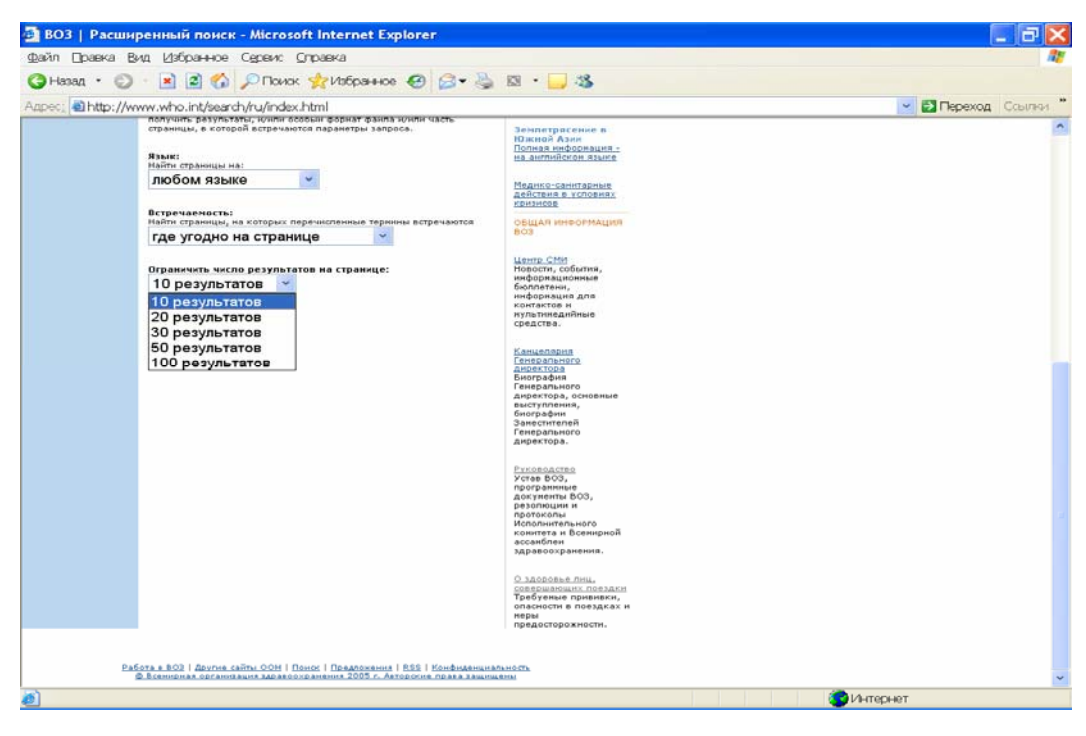

Рис. 136. Ограничитель количества результатов поиска

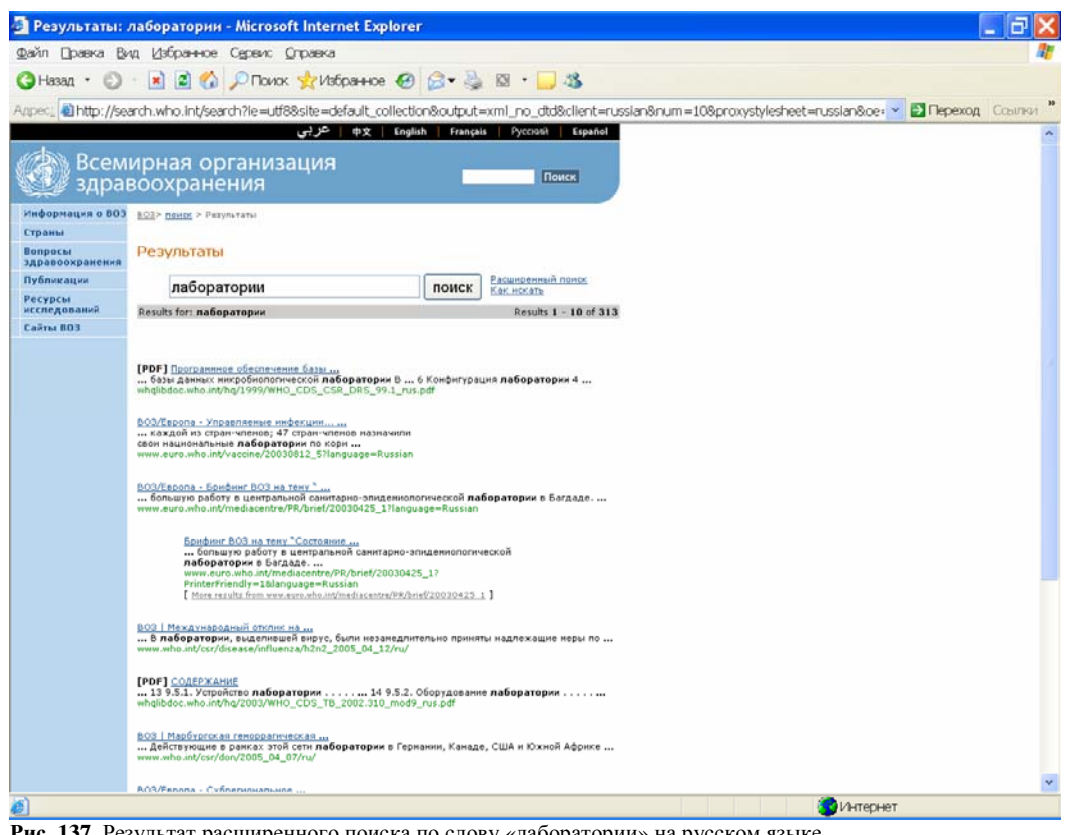

Рис. 137. Результат расширенного поиска по слову «лаборатории» на русском языке

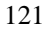

Если пользователю требуется максимум информации по тематике лабораторий, следует перейти в англоязычную страницу и набрать в поисковом поле «with at least one of the words» «по крайней мере, с одним из слов» слово «laboratory» (рис. 138). Не ограничивая поиск, пользователь получит ссылки на все сайты и все материалы, где встречается искомое слово – 59 400 ссылок (рис. 139).

| 🔄 WHO   Advanced search - Microsoft Internet Explorer |                                                                                                    |                                                                             |  |  |
|-------------------------------------------------------|----------------------------------------------------------------------------------------------------|-----------------------------------------------------------------------------|--|--|
| Файл Правка В                                         | ид Избранное Сереис Оправка                                                                                                    | 1                                                                           |  |  |
| 🔇 Назад 🔹 🜔                                           | • 🖹 📓 🏠 🔎 Поиок 👷 Избранное 🙆 🎯 • 🌺                                                                                                    | 🖾 · 🔜 🍇                                                                     |  |  |
| Appec_ Appec_ //w                                     | ww.who.int/search/en/index.html                                                                                                    | 💌 🛃 Переход Ссылки 🎽                                                        |  |  |
| Worl                                                  | ld Health Organization                                                                                                    | Бенко                                                                       |  |  |
| Home                                                  | WHQ                                                                                                    | AVIAN INFLUENZA                                                             |  |  |
| About WHO                                             | Advanced search                                                                                                    | Frequently asked                                                            |  |  |
| Countries<br>Maalth tenior                            |                                                                                                    | Teo things you goed to                                                      |  |  |
| Publications                                          | Advanced search tops                                                                                                    | knew about pandemic                                                         |  |  |
| Research tools<br>WHD sites                           | <ol> <li>Please enter search criteria in one of the below fields. You can narrow<br/>your search to include WHO publications by ticking the box next to<br/>"Search WHO publications."</li> </ol>                                     | Summar report on<br>susa influenza meeting<br>[off.d5.81]                   |  |  |
|                                                       | Find results:                                                                                                    | More on avian influenza                                                     |  |  |
|                                                       | with all of the words:                                                                                                    | DONATE                                                                      |  |  |
|                                                       | with the exact phrase:                                                                                                    |                                                                             |  |  |
|                                                       |                                                                                                    |                                                                             |  |  |
|                                                       | with at least one of the words:                                                                                                    | K ALEY                                                                      |  |  |
|                                                       | aboratory                                                                                                    |                                                                             |  |  |
|                                                       |                                                                                                    | MAKE & DONATION                                                             |  |  |
|                                                       | Search WHO publications                                                                                                    | Balan wrater mother and<br>child count<br>What your donation can            |  |  |
|                                                       |                                                                                                    |                                                                             |  |  |
|                                                       | <ol> <li>You can further define your search by selecting a language you want<br/>your results returned in (if not the current language) and/or a specific file<br/>format and/or where the search terms occur in the page.</li> </ol> | DISEASE OUTBREAKS                                                           |  |  |
|                                                       | Language:<br>Return pages written in:<br>any language                                                                                                    | Avlan influenza<br>Situation in China -<br>update 49<br>Full text           |  |  |
|                                                       |                                                                                                    | Disease outbreak news                                                       |  |  |
|                                                       | Occurrences:<br>Return results where my terms occur:                                                                                                    | GENERAL WHO<br>INFORMATION                                                  |  |  |
|                                                       | anywhere in the page 🔽                                                                                                    |                                                                             |  |  |
|                                                       | Limit number of results:<br>10 results                                                                                                    | Media control<br>News, events, fact<br>sheets, contacts, and<br>multimedia. |  |  |
| 🖉 Готово 🙆 Интернет                                   |                                                                                                    |                                                                             |  |  |
|                                                       |                                                                                                    |                                                                             |  |  |

Рис. 138. Расширенный поиск на англоязычной странице

В найденных ссылках будут ссылки как на сайты, так и на материалы ВОЗ в формате pdf. Таким образом, пользователь может получить информацию ВОЗ на главной странице ВОЗ по требуемой тематике различными способами:

- войдя в раздел «Вопросы здравоохранения», найти в алфавитном указателе название требуемой темы;

- войдя в раздел «Публикации», найти публикации по искомой теме, предназначенные для продажи, а также статьи по искомой теме в периодических изданиях ВОЗ;

- войдя в раздел «Ресурсы исследований», найти документы и публикации ВОЗ по конкретной теме в библиографической базе ВОЗ - WHOLIS;

- найти статистическую информацию в статистической базе BO3 – WHOSIS;

- войдя в раздел «Сайты ВОЗ» найти сайты ВОЗ по требуемой тематике;

- провести поиск с главной страницы по ключевому слову и воспользоваться возможностями расширенного поиска.

В каждом конкретном случае результаты поиска будут различными. Использование каждого из описанных видов доступа к информации зависит от конкретных потребностей пользователя.

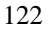

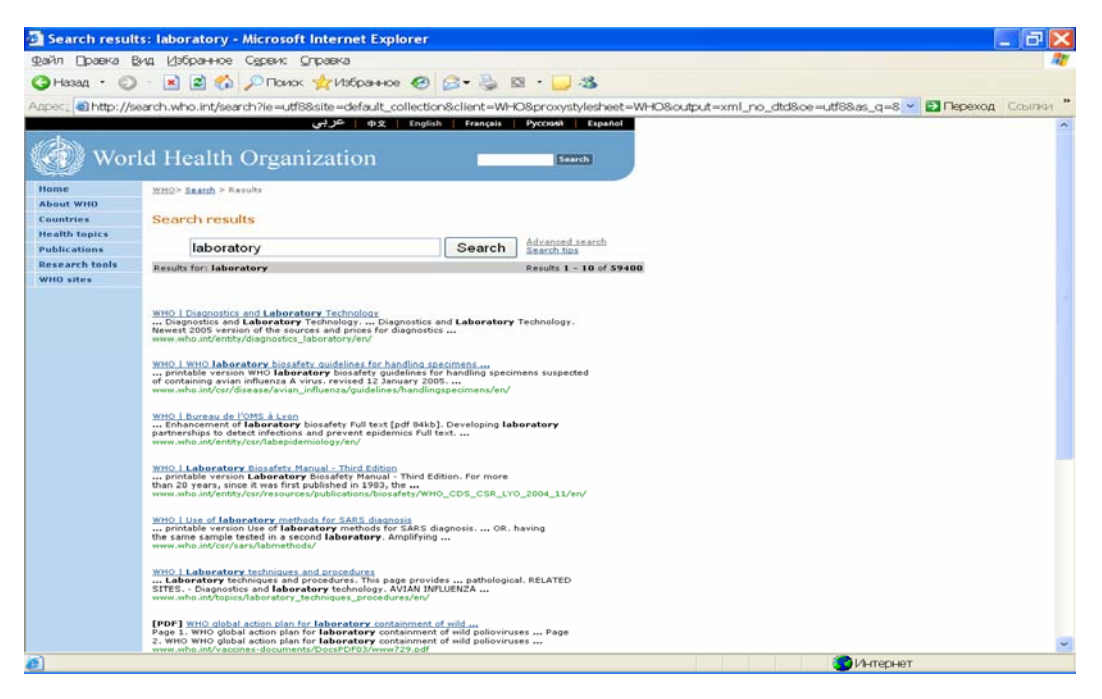

Рис. 139. Результат расширенного поиска по ключевому слову «laboratory»

На этом мы заканчиваем представление главной страницы ВОЗ и переходим к странице Европейского регионального бюро ВОЗ.

Часть 2. Страница Европейского регионального бюро ВОЗ <u>http://www.euro.who.int</u>

## Глава 1. Страница Европейского регионального бюро ВОЗ

## http://www.euro.who.int/

Эта страница, как и главная страница ВОЗ, по умолчанию открывается на английском языке (см. рис. 140). Эта страница имеет свои особенности. Она исторически раньше появилась на русском языке, на ней имеется больше глубоких уровней и материалов на русском языке. Это связано с тем, что Российская Федерация входит в Европейским регион ВОЗ. Кроме того, информацией на русском языке пользуются и другие страны Региона (СНГ и некоторые страны Восточной и Центральной Европей. ВоЗ постоянно расширяет количество переводов информации на русский язык, поэтому русскоязычному пользователю будет значительно проще и удобней работать с этой страницей.

По сравнению с Главной страницей ВОЗ на странице ЕРБ ВОЗ имеются отличия в дизайне. Переключатель языков находится, как и на главной странице ВОЗ, вверху страницы (см. стрелку). Нажав на «Русский», попадаем в русскоязычную версию (рис. 141).

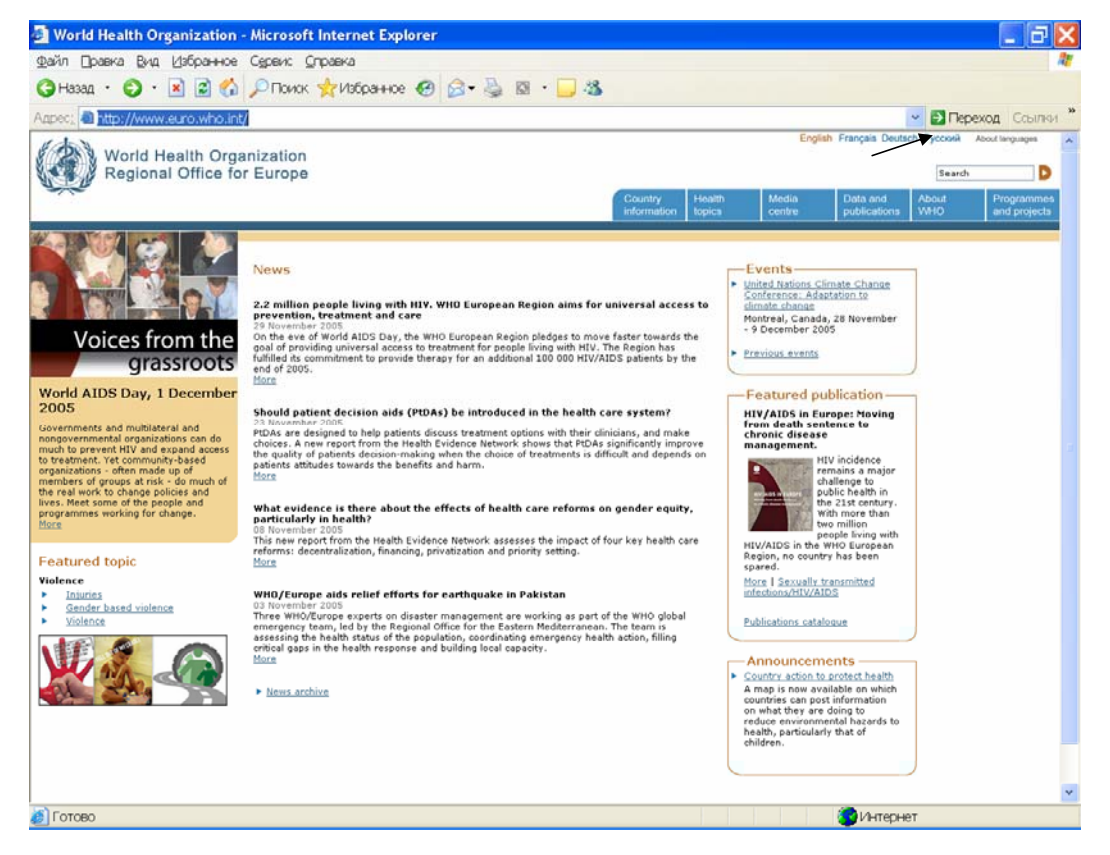

Рис. 140. Страница Европейского регионального бюро ВОЗ

Что касается главного меню сайта, то оно на странице Европейского регионального бюро ВОЗ (ЕРБ ВОЗ) располагается вверху страницы под переключателем языков (см. стрелку на рис. 141), тогда как на Главной странице ВОЗ оно было слева. Между переключателем

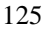

языков и меню сайта находится окно «Поиск», которое позволяет проводить поиск по ключевым словам по всем разделам сайта ЕРБ ВОЗ, аналогично тому, что был описан на главной странице ВОЗ.

Меню сайта ЕРБ ВОЗ содержит 6 разделов:

- информация по странам;
- вопросы здравоохранения;
- Центр СМИ;
- Данные и публикации;
- Информация о ВОЗ;
- Программы и проекты

Как видно, меню сайта ЕРБ ВОЗ во многом меню сходно с меню Главного сайта ВОЗ, но есть и свои отличия.

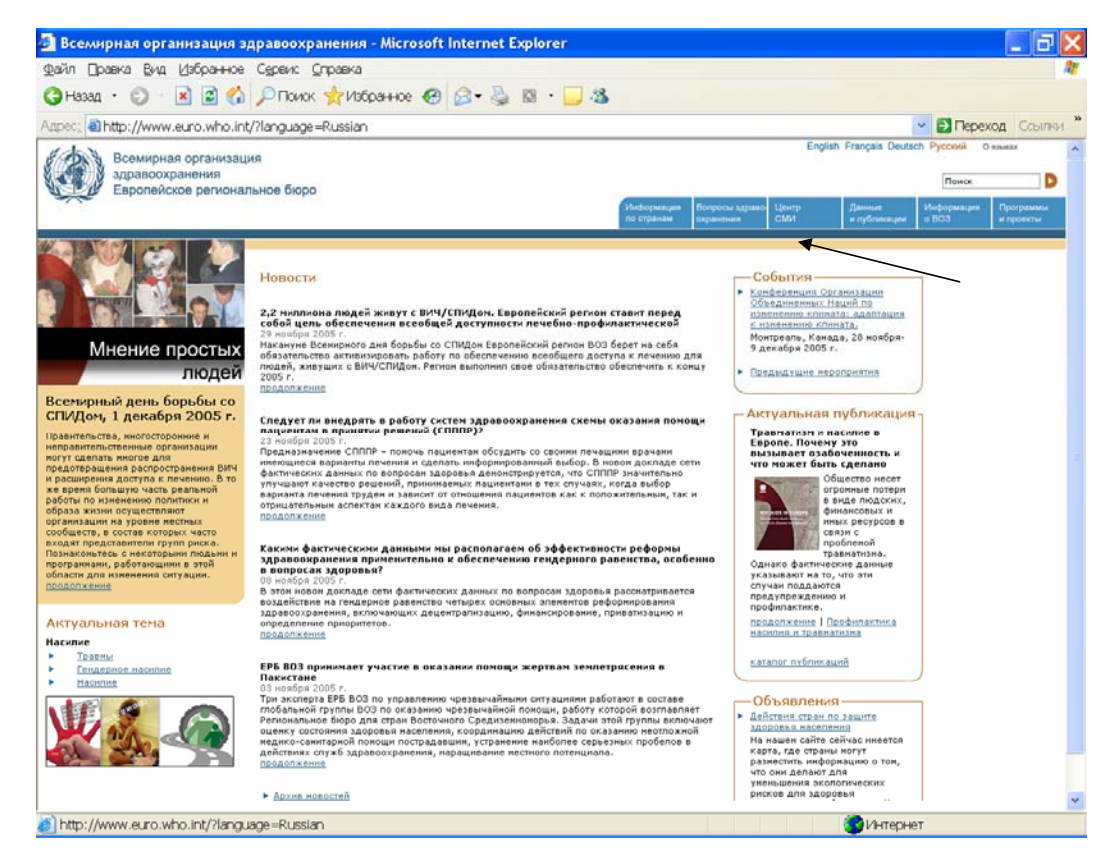

Рис. 141. Страница Европейского регионального бюро ВОЗ на русском языке

## Глава 2. Информация по странам

http://www.euro.who.int/countryinformation?language=Russian

Первый раздел страницы Европейского регионального бюро ВОЗ – «Информация по странам»

Этот раздел есть и на главной странице, однако содержание раздела во многом отличается. Нажимаем на указатель раздела в меню сайта и попадаем на страницу «Информация по странам» (рис. 142). На экране появляется карта Европейского региона ВОЗ и поисковое поле для выбора конкретной страны региона (см. стрелку №1).

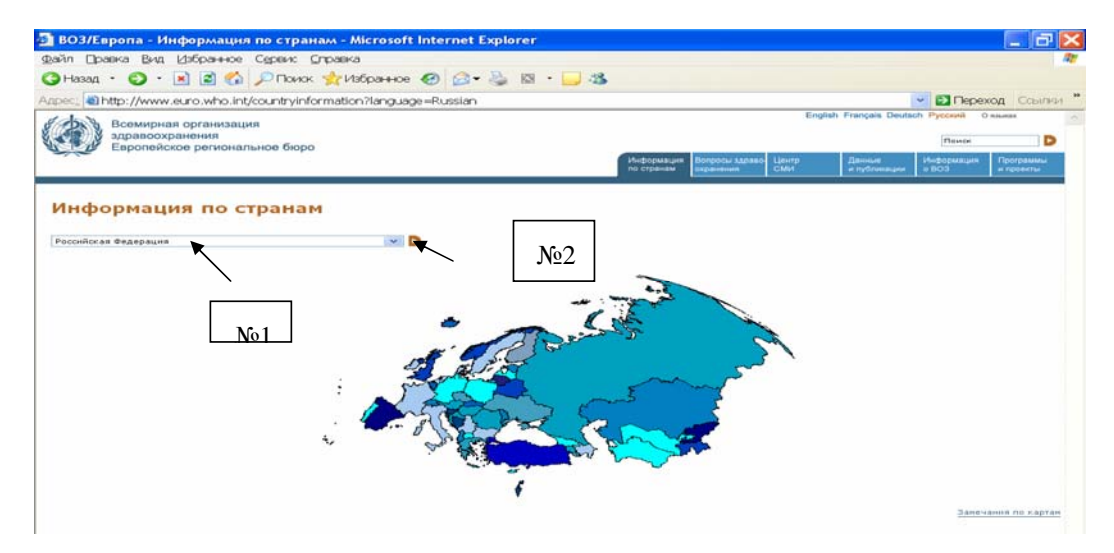

Рис. 142. Информация по странам

В поисковом поле «Страны» выбираем «Российскую Федерацию» и нажимаем на кнопку (см. стрелку №2)). Попадаем в раздел «Российская Федерация» (рис. 143).

На странице сразу же видны отличия от аналогичной страницы главного сайта ВОЗ. Вопервых, вся страница представлена на русском языке. Это связано с тем, что Российская Федерация входит в Европейский регион ВОЗ, поэтому именно в Региональном бюро и собирается большая часть информации о странах, входящих в этот регион.

На странице имеются контактные адреса Специального представительства ВОЗ в Российской Федерации и Бюро ВОЗ по гуманитарной помощи в Назрани, а также контактный адрес Министерства здравоохранения и социального развития Российской Федерации.

Справа находятся указатели, открывающие доступ к статистическим показателям состояния здоровья населения и развития системы здравоохранения в России, сотрудничающим центрам ВОЗ, соглашению о сотрудничестве и действующим программам ВОЗ в России. Нажав на требуемый указатель, пользователь может получить соответствующую информацию.

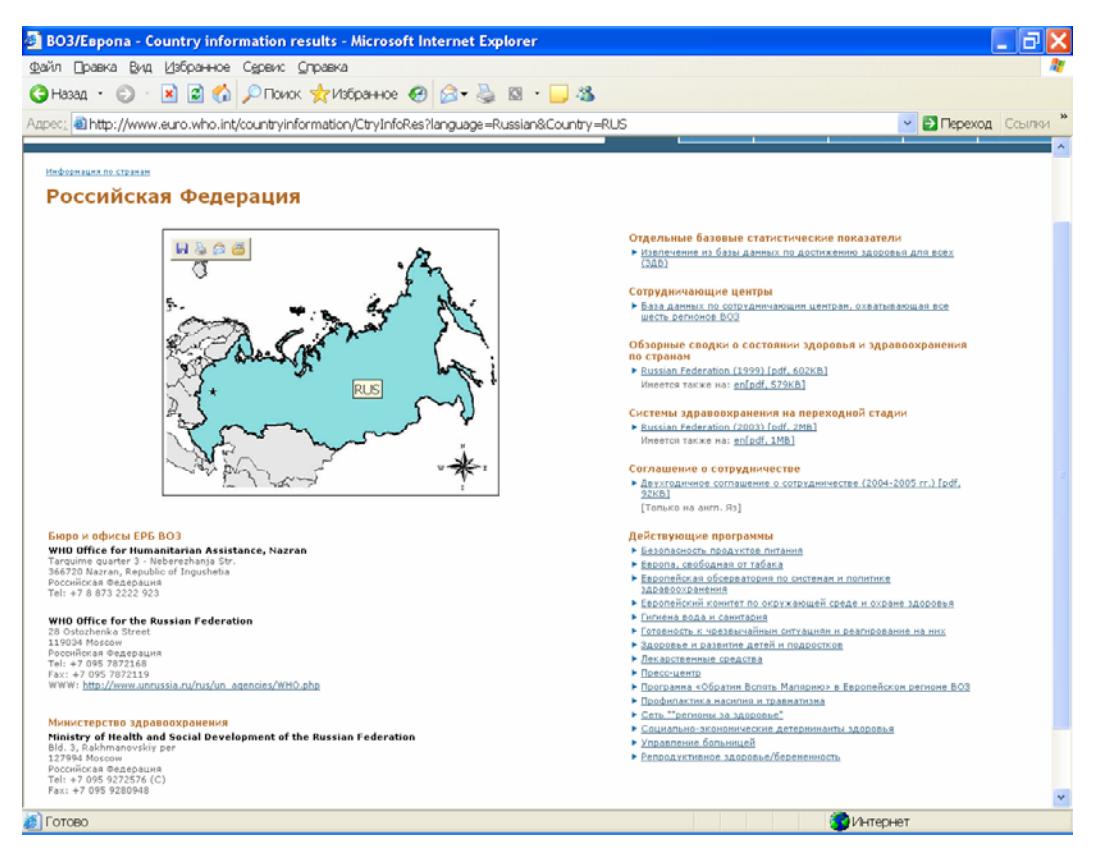

Рис. 143. Страница Российской Федерации

Аналогичным образом можно работать с информацией по любой другой стране Европейского региона ВОЗ.

## Глава 3. Вопросы здравоохранения http://www.euro.who.int/healthtopics?language=Russian

Возвращаемся на домашнюю страницу ЕРБ ВОЗ (рис. 141) и ознакомимся с разделом «Вопросы здравоохранения». Для этого нажимаем на указатель «Вопросы здравоохранения» в меню страницы. Этот раздел аналогичен по дизайну одноименному разделу Главной страницы ВОЗ (Рис. 144). Вначале открывается алфавитный указатель тематики по здравоохранению. Принцип работы с ним аналогичен, описанному на Главной странице, т.е. пользователь выбирает тему и, нажимая на указатель, входит на соответствующий сайт. Для удобства вверху страницы имеется алфавит, чтобы быстро открыть нужную букву, с которой начинается название темы, а справа имеются команды «К началу страницы», чтобы можно было быстро вернуться в начало страницы. Есть одно принципиальное отличие алфавитного указателя этого сайта от аналогичного указателя Главной страницы ВОЗ. Как вы помните, в русскоязычном алфавитном указателе Главной страницы ВОЗ имелись не все темы, представленные в англоязычном указателе, и для полноты поиска требовалось смотреть англоязычный указатель, если нужная тема не находилась в русскоязычном варианте. На сайте Европейского регионального бюро ВОЗ русскоязычный вариант «Вопросов здравоохранения» охватывает всю тематику, представленную в англоязычном варианте.

| 🔄 BO3/Европа - Вопросы здравоохранения - Microsoft Internet Explorer 🛛 📃 🔂 🔀                                 |                              |  |
|----------------------------------------------------------------------------------------------------|------------------------------|--|
| Файл Правка Вид Избранное Сервис Справка                                                                     | At                           |  |
| Ġ Назад 🔹 📀 🔹 😰 🏠 🔎 Поиок 👷 Избранное 🤣 🎯 👻 🍃 🚳 🔹 🗔 🦓                                                        |                              |  |
| Adpec: ahttp://www.euro.who.int/healthtopics?language=Russian                                                | Переход Ссылки <sup>20</sup> |  |
| по странам охранения СМИ                                                                                     | и публикации о ВОЗ и проекты |  |
| Вопросы здравоохранения                                                                                      | 4                            |  |
| выоерите вопрос/тему из приведенного ниже перечня, выоор вопроса/темы может вывести на нескол<br>информации. | вко возможных источников     |  |
| Ч А Б Б Г Д Ж З И К Л М Н О П С Т У Ф Х Ш З Р                                                                |                              |  |
| ч                                                                                                    |                              |  |
| Maessensämee.cmtsaum(instatuodau)                                                                            | ▶К началу страницы           |  |
| A                                                                                                    |                              |  |
| Ascennamua     Ascenadorse nonous                                                                            |                              |  |
| Акушерство     Антиратровноусная терапия, высокоактивная                                                     |                              |  |
| ► Astria                                                                                                    | К началу страницы            |  |
|                                                                                                    |                              |  |
| b                                                                                                    |                              |  |
| Безопасность кровн                                                                                           |                              |  |
| <ul> <li>Bonumon mug</li> <li>Begnocts/numera</li> </ul>                                                     |                              |  |
| <ul> <li>Беременность</li> <li>Беженцы</li> </ul>                                                            |                              |  |
| <ul> <li>Болезни, обусловленные недостаточностью</li> <li>Бедостика</li> </ul>                               |                              |  |
| <ul> <li>Безопасность пищевых продуктов</li> </ul>                                                           |                              |  |
| <ul> <li>Бесплодие</li> </ul>                                                                                |                              |  |
|                                                                                                    | К началу страницы            |  |
| В                                                                                                    | *                            |  |
|                                                                                                    | о Интернет                   |  |

Рис. 144. Вопросы здравоохранения

Но основное отличие этого раздела по сравнению с Главной страницей заключается в содержании. Вся тематика, представленная на этой странице, включает только информацию Европейского регионального бюро ВОЗ.

Рассмотрим 2 примера.

Пример 1. Допустим нам требуется посмотреть информацию по хроническим болезням. Находим в указателе «Хроническая болезнь», нажимаем на нее и входим на требуемый сайт (рис. 145).

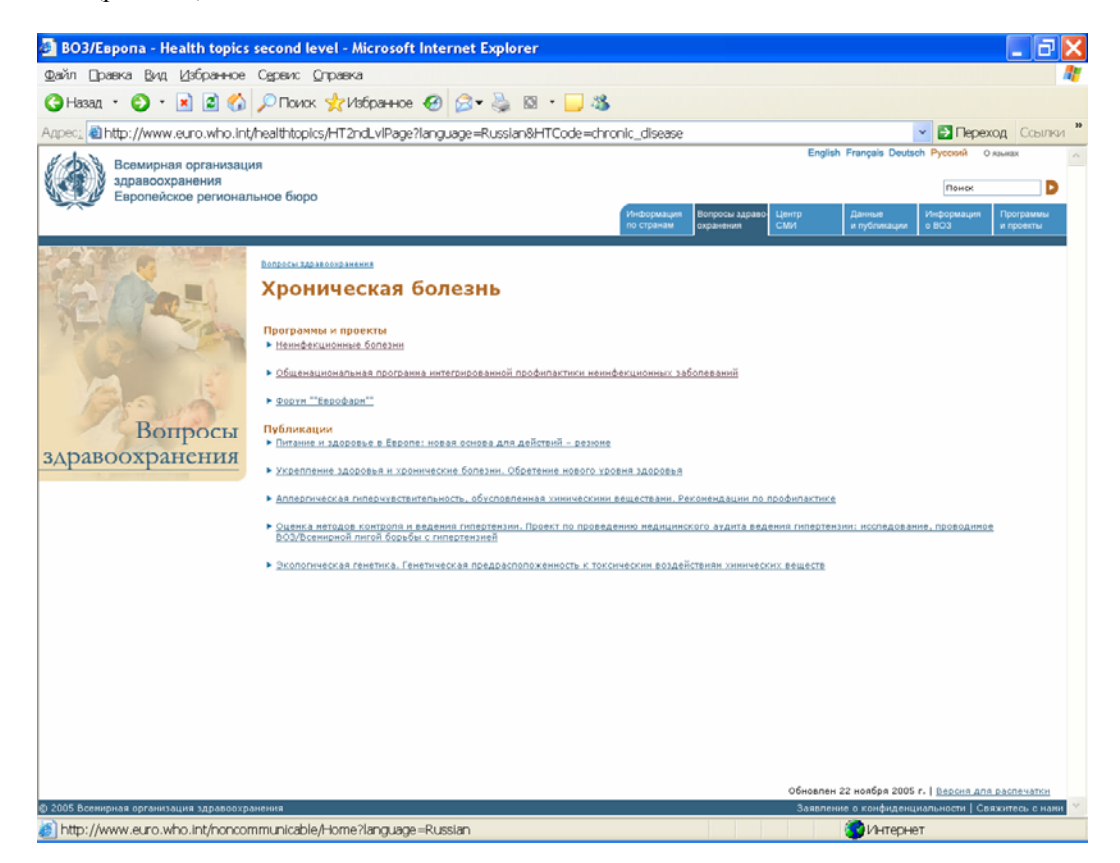

Рис. 145. Хроническая болезнь

Этот сайт имеет страницу на русском языке. На ней представлена информация Европейского регионального бюро ВОЗ по хроническим болезням, а именно: программы и проекты, а также публикации ЕРБ ВОЗ по этой проблеме.

# 3.1. Общенациональная программа интегрированной профилактики неинфекционных болезней (CINDI)

http://www.euro.who.int/CINDI/Home?language=Russian

Крупным проектом ЕРБ ВОЗ, который реализуется в течение многих лет и охватывает большинство стран Европейского региона является «Общенациональная программа интегрированной профилактики неинфекционных болезней (CINDI)». Посмотрим этот сайт (рис. 146).

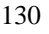

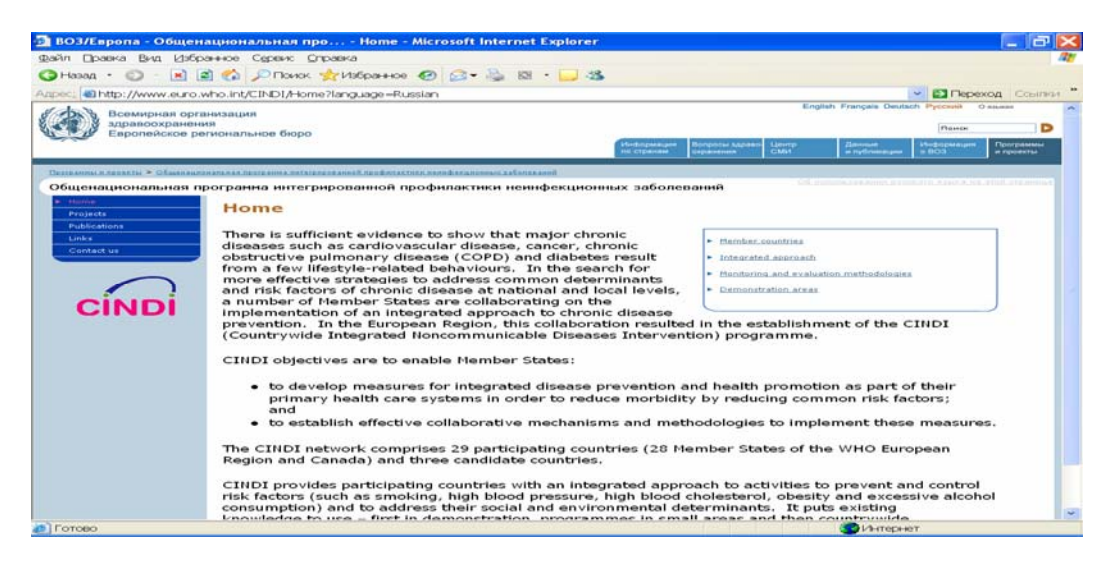

Рис. 146. Общенациональная программа интегрированной профилактики неинфекционных болезней (CINDI)

Этот сайт уже англоязычный. Принцип работы с англоязычными сайтами был описан в главе «Главная страница ВОЗ». Принцип построения сайта типовой: слева имеется меню сайта, справа – также небольшое меню по странам-участницам проекта, методологии, мониторингу и оценке, а также демонстрационным областям. В центре страницы – общая информация о программе CINDI. В меню слева можно попасть в раздел «Publications» («Публикации») (Рис. 147) и выбрать публикации Европейского регионального бюро ВОЗ на русском и английском языках по этой проблеме. К материалам, которые имеются только на английском языке, есть соответствующий указатель. Если специального указателя нет, а в скобках указано количество килобайт, значит материал есть на русском языке в электронном виде.

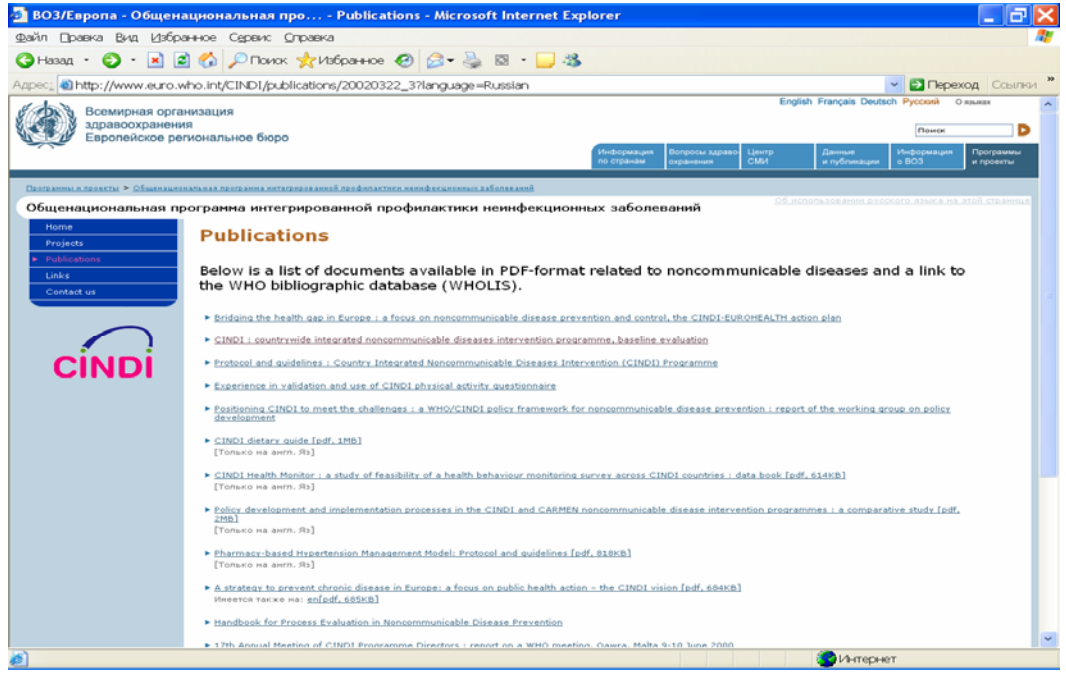

Рис. 147. Публикации на сайте CINDI

Внизу этой страницы имеется прямой выход в библиотечную базу BO3 WHOLIS (см. стрелку на рис. 147 (продолжение). Система WHOLIS была подробно описана в Главе 1 «Главная страница BO3». В этой базе можно найти публикации по профилактике неинфекционных заболеваний, которые не представлены в списке на странице.

| 🗈 ВОЗ/Европа - Общенациональная про Publications - Microsoft Internet Explorer 🗧 🗗 🗙                                             |                                                                                                    |            |
|----------------------------------------------------------------------------------------------------|----------------------------------------------------------------------------------------------------|------------|
| Файл Правка Вид Избра                                                                                                    | анное Сереисправка                                                                                                    | <b>8</b> 8 |
| 🔇 Назад 🔹 🕥 - 💌 😰                                                                                                    | 🗟 🏠 🔎 Поиок 👷 Избранное 🤣 🎰 🗟 - 🔜 🍇                                                                                                    |            |
| Адрес: 🕘 http://www.euro.v                                                                                                    | who.int/CINDI/publications/20020322_37language=Russian 🔽 🛃 Переход Ссыл-                                                                                                    | и *        |
|                                                                                                    | CINDI : countrywide integrated noncommunicable diseases intervention programme, baseline evaluation                                                                                                    | ^          |
| CINDI                                                                                                    | Protocol and guidelines : Country Integrated Noncommunicable Diseases Intervention (CINDI) Programme                                                                                                    |            |
|                                                                                                    | Experience in validation and use of CINDL physical activity questionnaire                                                                                                    |            |
|                                                                                                    | <ul> <li>Positioning CINDI to meet the challenges 1 a WHO/CINDI policy framework for noncommunicable disease prevention 1 report of the working group on policy development</li> </ul>                  |            |
| ► CINDI distary quide [ndf, 1MB]<br>[Tonako на ант. Я»]                                                                          |                                                                                                    |            |
|                                                                                                    | <ul> <li>CINDLHealth Monitor: a study of feasibility of a health behaviour monitoring survey across CINDL countries: data book [pdf, 614KB]</li> <li>[Tonaxo на англ. Яв]</li> </ul>                    |            |
|                                                                                                    | Policy development and implementation processes in the CIND1 and CARMEN noncommunicable disease intervention programmes : a comparative study [ndf, 28b]<br>[Tomes en a errn, Ro]                       |            |
| <ul> <li>Eharmacy-based Hypertension Management Model: Protocol and guidelines [pdf, 818KB]<br/>[Tonauro wa awm. Gr.]</li> </ul> |                                                                                                    |            |
|                                                                                                    | <ul> <li>A strategy to prevent chronic disease in Europe: a focus on public health action - the CINDI vision Ipdf, 604KB]<br/>Meester Tarke Has an[pdf, 605KB]</li> </ul>                               |            |
| Handbook for Process Evaluation in Nencommunicable Disease Prevention                                                            |                                                                                                    |            |
|                                                                                                    | 17th Annual Meeting of CINDI Programme Directors 1 report on a WHO meeting, Oawra, Malta 9-10 June 2000                                                                                                 |            |
|                                                                                                    | <ul> <li>CIND1 Working Group on Children and Youth "Healthy Children in Healthy Families": report on a WHO meeting, Kaunas, Löhuania 8-9 March 1999 [pdf,<br/>22208]<br/>[Tomaco na aum. Rs]</li> </ul> |            |
|                                                                                                    | <ul> <li>The role of public health services in NCD prevention within health care reform : report on a WHO meeting, Kaunas, Lithuania 23 April 1992 [pdf, 73KB]<br/>(Yonuko Heamm, Rb)</li> </ul>        |            |
|                                                                                                    | Process, of color development and implementation in serventing noncommunicable diseases : the CINCL approach : report on a study                                                                        |            |
|                                                                                                    | <ul> <li>The role of the pharmacist in the prevention of noncommunicable disease (NCD)   focus on hypertension   joint CINO2/EuroPharm Forum meeting, Lisbon,<br/>Europal 1:2 March 1922</li> </ul>     |            |
|                                                                                                    | • WHO. bibliographic statabass (WHOLL)                                                                                                    |            |
|                                                                                                    | Обновлен 02 февраля 2005 г.   <u>Версия для распечатки</u>                                                                                                    |            |
| © 2005 Военциная организация здравоохранения — — — — — — — — — — — — — — — — — — —                                               |                                                                                                    |            |
| en 1997 (1997)                                                                                                    | Vinteprest                                                                                                    |            |

Рис. 147 (продолжение)

Вернемся в алфавитный указатель раздела «Вопросы здравоохранения». Для этого надо нажать на его указатель вверху страницы.

#### Рассмотрим пример 2.

Находим название темы «Политика в области здравоохранения». Аналогичная тема была рассмотрена нами в Части 1-й «Главная страница ВОЗ» в главе 3-й «Вопросы здравоохранения». Открываем тему «Политика в области здравоохранения» на сайте Европейского регионального бюро ВОЗ. На этой странице представлены программы и проекты, публикации и пресс-релизы только Европейского регионального бюро ВОЗ. Пользователь может посмотреть любую из интересующих его программ и публикаций, нажав на указатель.

### 3.2. Обсерватория по системам и политике здравоохранения

#### http://www.euro.who.int/observatory/Home?language=Russian

Важным ресурсом для анализа политики здравоохранения в Европейском региональном бюро ВОЗ является Обсерватория по системам и политике здравоохранения. Входим на ее сайт с указателя на странице «Политика в области здравоохранения» (рис. 148). Этот сайт имеет и другой адрес:http://www.observatory.dk

Европейская обсерватория по системам и политике здравоохранения собирает и анализирует материалы и доказательства из разных стран Европейского региона. Она создана в связи с острой необходимостью проанализировать ход реформирования систем здравоохранения, охвативший практически все страны Европы. Реформы идут как в странах Западной Европы, так и в странах переходного периода. В странах с различными историческими, культурными и политическими традициями на протяжении долгого институциональные структуры времени сложились совершенно различные финансирования и организации здравоохранения. Реформы 90-х годов способствовали расширению научно-методической базы как для политиков, так и для специалистов в клинической медицине. В связи с подобным многообразием возник вопрос, какие из предложенных и уже пройденных путей в реформировании здравоохранения имели положительные результаты, а какие оказались неудачными, каковы слабые и сильные стороны различных систем здравоохранения и какой подход предпочтительнее в том или ином контексте реформ.

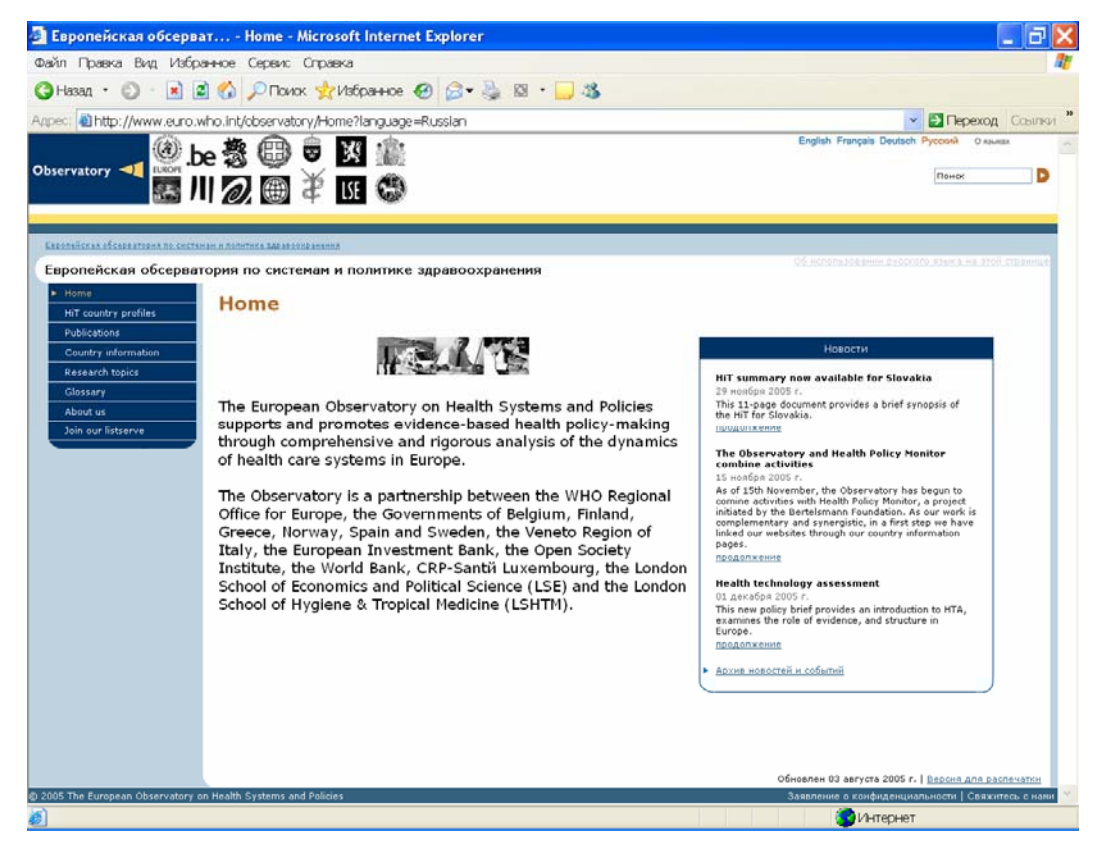

Рис. 148. Обсерватория по системам и политике здравоохранения

Европейская обсерватория по системам и политике здравоохранения обеспечивает научнодоказательную базу для разработки всесторонней политики в области здравоохранения на основе анализа динамики развития систем здравоохранения в разных странах Европы.

В рамках Обсерватории издаются профили здравоохранения стран Европейского региона, создается методология оценки реформирования здравоохранения, база данных по системам здравоохранения и аналитические публикации. Вход к этой информации имеется на меню сайта слева:

- НіТ country profile (профиль развития системы здравоохранения страны – Системы здравоохранения – время перемен). В этом разделе представлена методология проведения анализа развития систем здравоохранения и публикации по каждой стране Европейского региона в этом контексте (рис. 149). Стрелка на рисунке показывает вход в базу по каждой стране Региона;

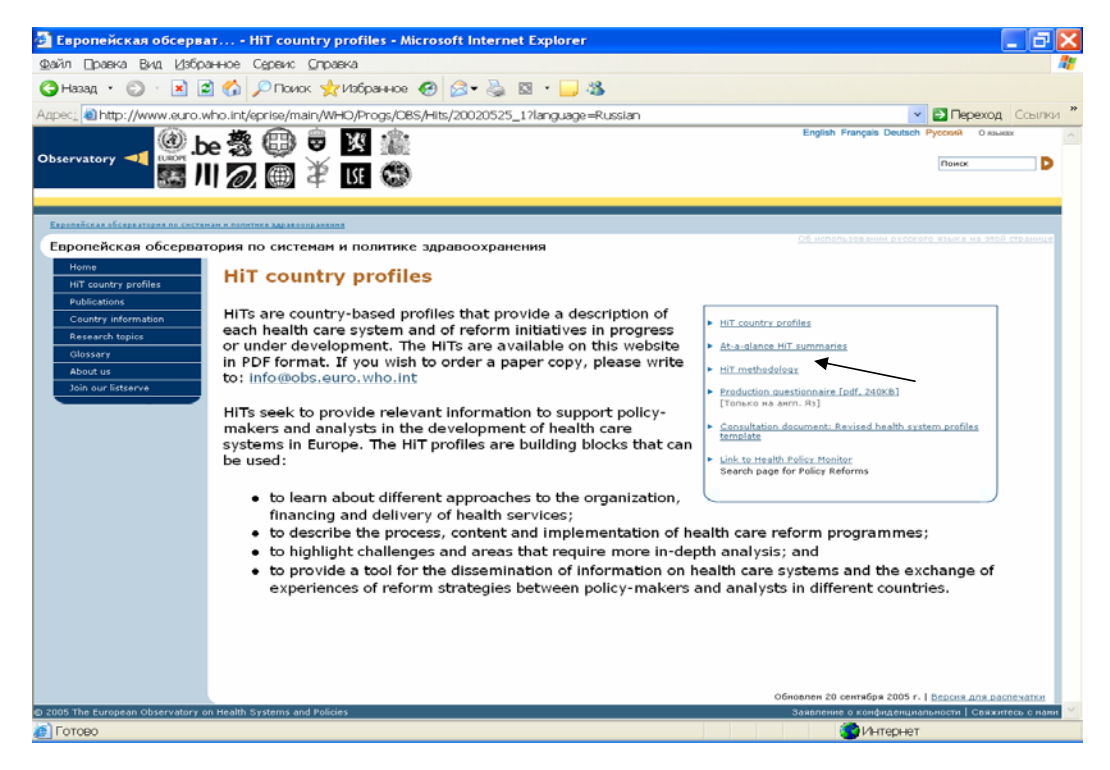

Рис. 149. Системы здравоохранения – время перемен

- Publication (Публикации) – в этом разделе собраны аналитические публикации, выпускаемые Обсерваторией по финансированию, управлению, сравнительному анализу реформ здравоохранения в странах (рис. 150).

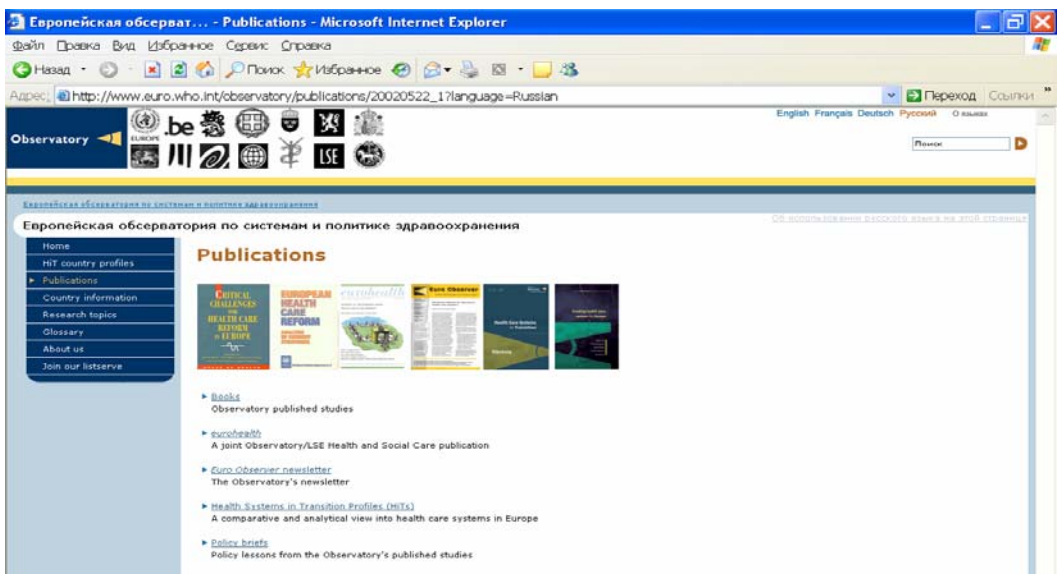

Рис. 150. Публикации Обсерватории

На странице «Публикации» имеются указатели для входа в «Книги», журнал «EuroHealth», информационный бюллетень Обсерватории, профили стран и краткую информацию по политике здравоохранения для лиц, принимающих решения. Посмотрим раздел «Books» («Книги») (Рис. 151).

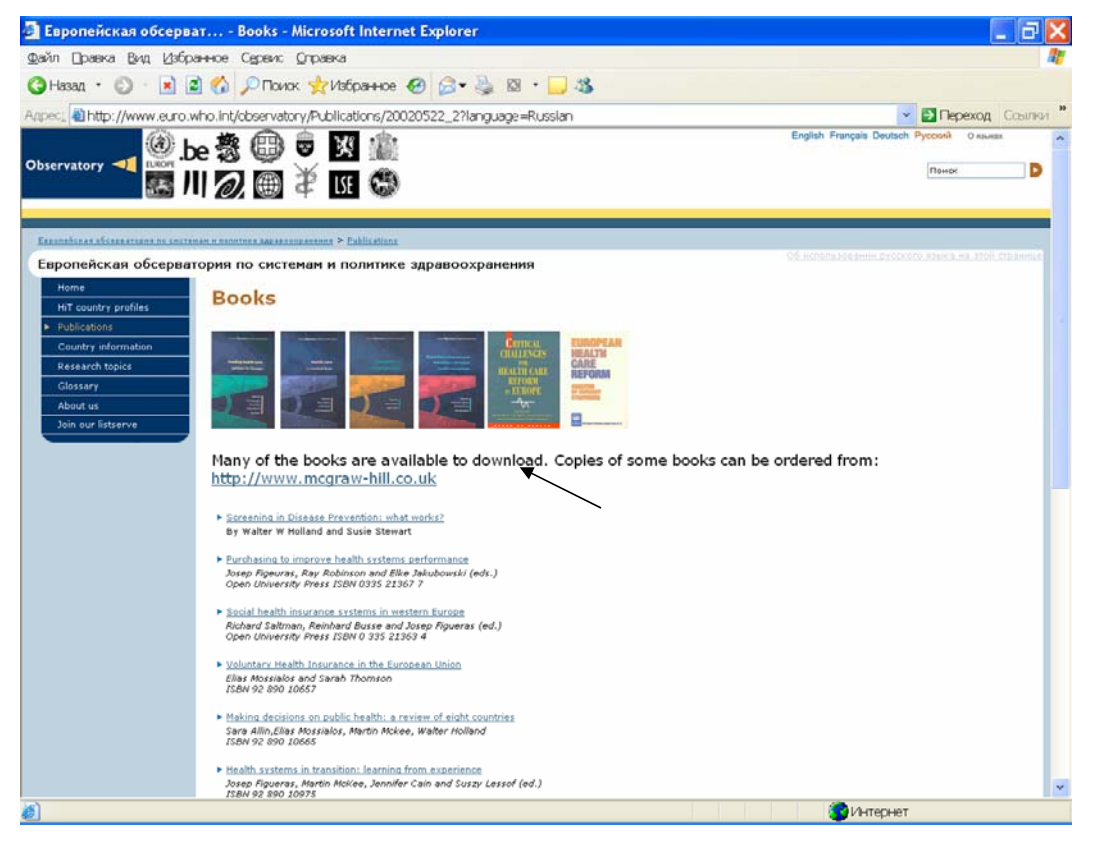

Рис. 151. Книги

В этом разделе представлены публикации Обсерватории по анализу реформирования систем здравоохранения в Европе и инновационным технологиям в экономике и политике здравоохранения. Многие публикации имеют электронные копии, скачать которые можно непосредственно со страницы. Ряд публикаций имеет электронные копии на русском языке. Если электронных копий нет, на странице имеется онлайновый доступ к заказу публикации (см. стрелку).

В следующем разделе – «Country information» имеется база данных по реформам здравоохранения в каждой стране Европейского региона ВОЗ. Войдя в этот раздел (рис. 152), пользователь может в поисковом окне (см. стрелку) выбрать нужную ему страну и нажав на команду непосредственно рядом с окном, получить информацию по интересующей его стране (рис. 153). Среди этой информации имеется список публикаций Обсерватории, касающихся избранной страны.

В разделе «Research topics» (Исследовательские материалы) представлен список статей, данных научных исследований и книг по политике и управлению здравоохранением.

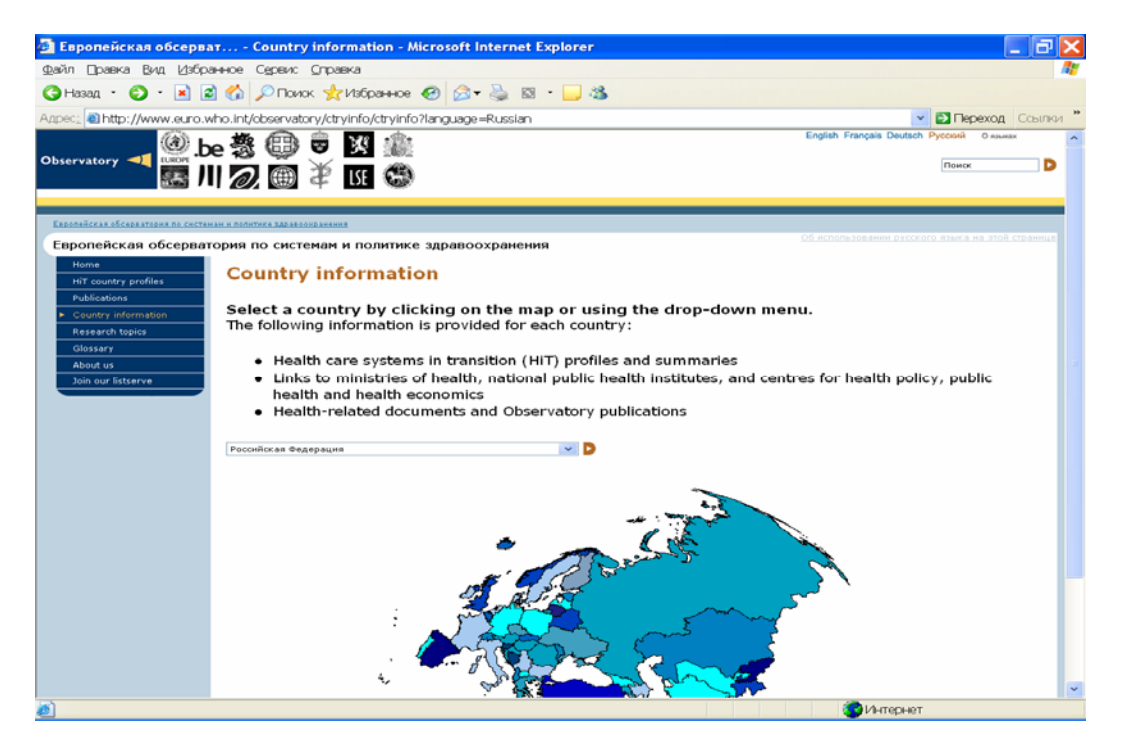

Рис. 152. Информация по странам

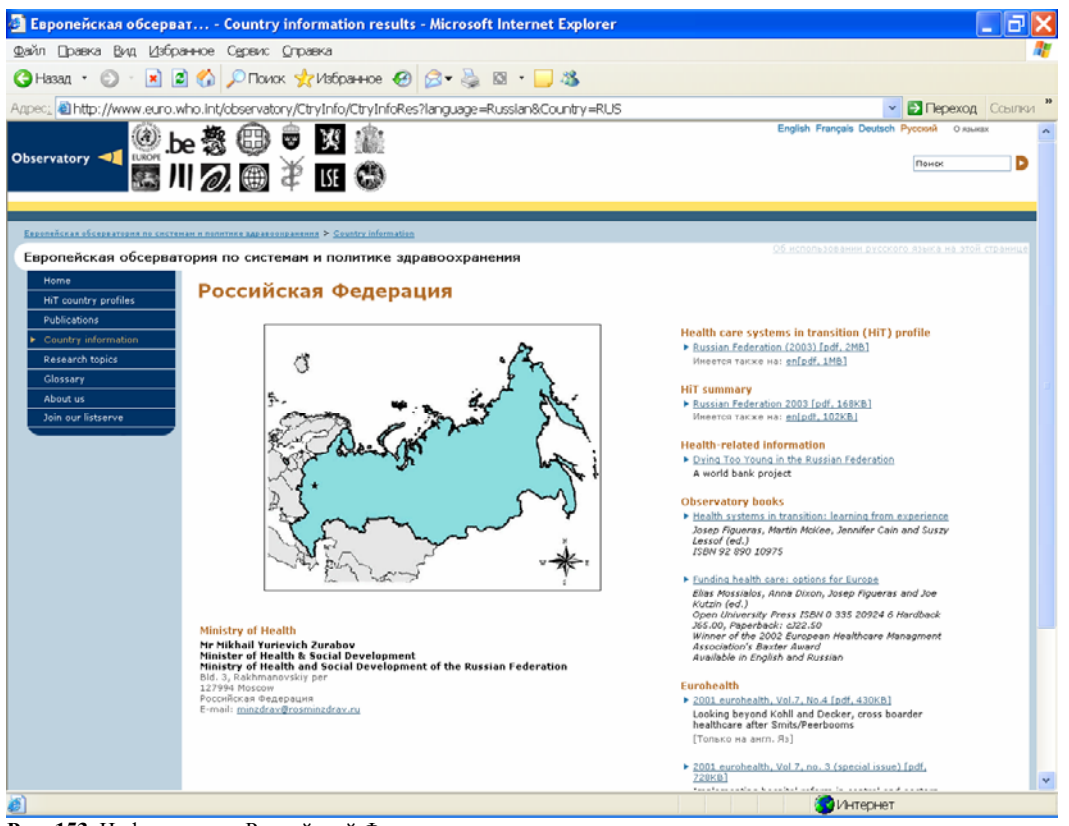

Рис. 153. Информация о Российской Федерации

Таким образом, воспользовавшись сайтом Обсерватории, специалист в области здравоохранения может получить современный и постоянно пополняющийся массив информации в области развития систем здравоохранения в странах Европейского региона ВОЗ.

## Глава 4. Центр СМИ

## http://www.euro.who.int/mediacentre?language=Russian

Возвращаемся на домашнюю страницу Европейского регионального бюро ВОЗ и входим в раздел «Центр СМИ» с главного меню сайта (Рис. 154).

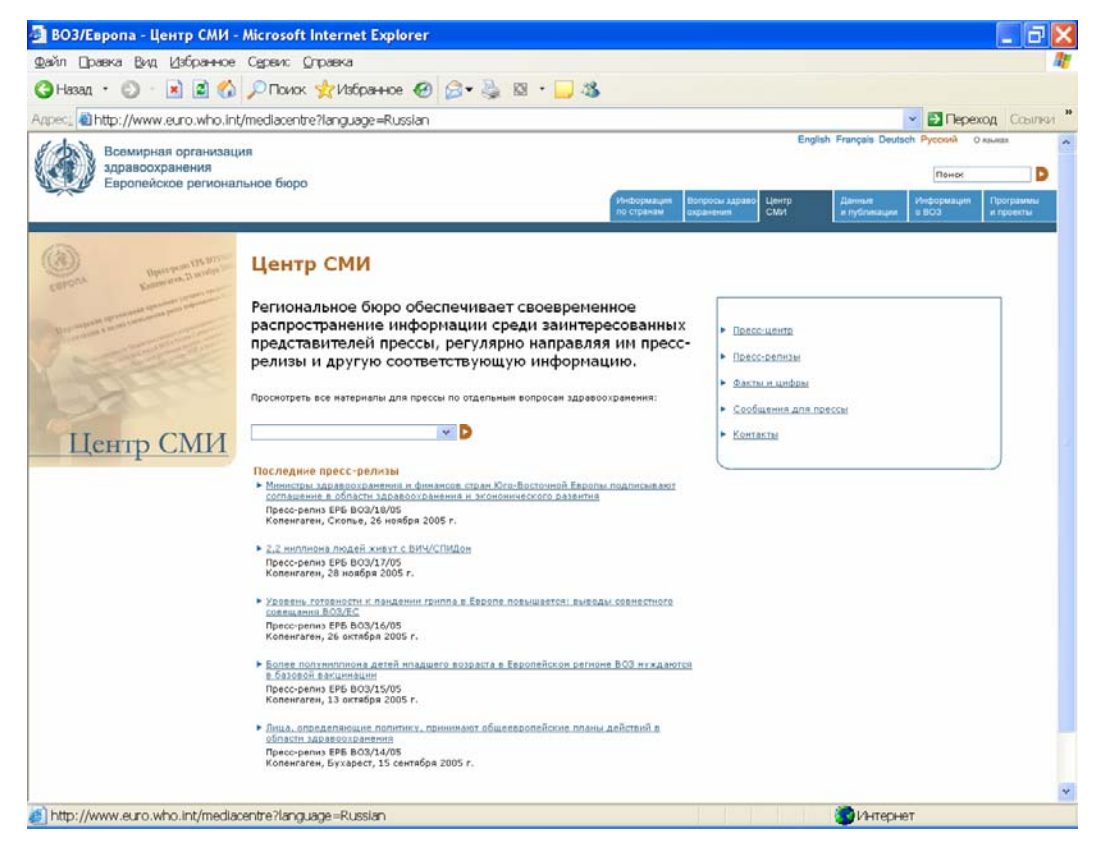

Рис. 154. Центр СМИ

Центр СМИ – это сайт Программы по коммуникациям и связям с общественностью Европейского регионального бюро ВОЗ. Программа готовит информацию для прессы по вопросам здравоохранения в Европейском регионе и о деятельности ЕРБ ВОЗ. Программа оказывает прямую поддержку странам с помощью консультаций по разработке коммуникационных стратегий, продуктов и кампаний, направленных на конкретные практические действия, дополняя и усиливая их разработкой, испытанием и распространением таких механизмов и инструментария, как руководящие принципы и рекомендации, образцы и модели, а также библиотеки визуальных изображений.

Страница представлена на русском языке. На ней имеется свое меню, обеспечивающее доступ к информации о пресс-центре, архивам пресс-релизов, фактическому материалу, сообщениям для прессы и контактам с представителями Программы.

В центре страницы представлены названия последних пресс-релизов, войти в которые можно непосредственно путем нажатия на эти названия, а также поисковое поле по отдельным вопросам здравоохранения.

В поисковом поле, при нажатии на стрелку «вниз», появляется список тем на русском языке. Выбрав одну из них, можно получить список пресс-релизов по этой тематике. Например, выбираем в списке «Безопасность крови», нажимаем на коричневую кнопку и получаем список пресс-релизов по безопасности крови на русском языке (рис. 155). При нажатии на название пресс-релиза можно получить его полный текст в формате pdf.

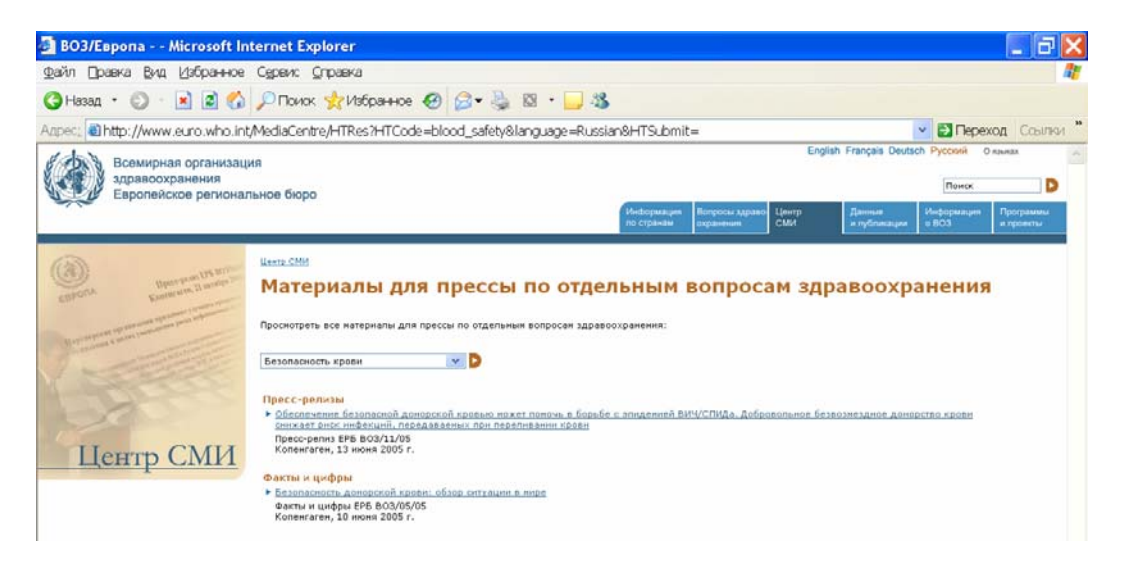

Рис. 155. Материалы для прессы по отдельным вопросам здравоохранения

## Глава 5. Данные и публикации

### http://www.euro.who.int/informationsources?language=Russian

Следующий раздел в главном меню сайта – это «Данные и публикации». Этот раздел является одним из важнейших для научных работников в области медицины и здравоохранения. Нажав на указатель в меню, попадаем на сайт (рис. 156).

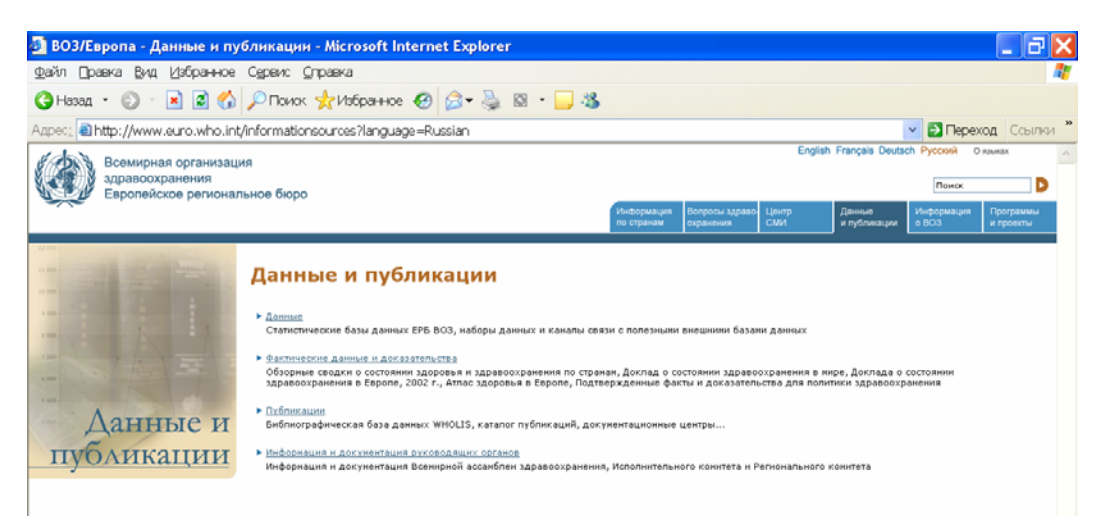

Рис. 156. Данные и публикации

На странице имеется доступ к:

- Статистическим базам данных ЕРБ ВОЗ, наборам данных и каналам связи с полезными внешними базами данных;

- Фактическим данным и доказательствам (обзорным сводкам о состоянии здоровья и здравоохранения по странам, Докладу о состоянии здравоохранения в мире, Докладу о состоянии здравоохранения в Европе, Атласу здоровья в Европе, подтвержденным фактам и доказательствам для политики здравоохранения);

- Публикациям (библиографической базе данных BO3 WHOLIS, каталогам публикаций, документационным центрам и др).

- Информации и документации Всемирной ассамблеи здравоохранения, Исполнительного комитета и Европейского регионального комитета ВОЗ.

Ознакомимся с этими ресурсами подробнее.

## 5.1. Данные

#### http://www.euro.who.int/InformationSources/Data/20010827\_1?language=Russian

Войдем в раздел «Данные» (рис. 157).

Статистические базы данных представлены Европейской базой данных «Здоровье для всех»; Показателями смертности и разбивке по 67 причинам смерти, возрасту и полу; Компьютеризованной системой информации по инфекционным болезням (CISID); Базами данных по борьбе против алкоголя и табака.

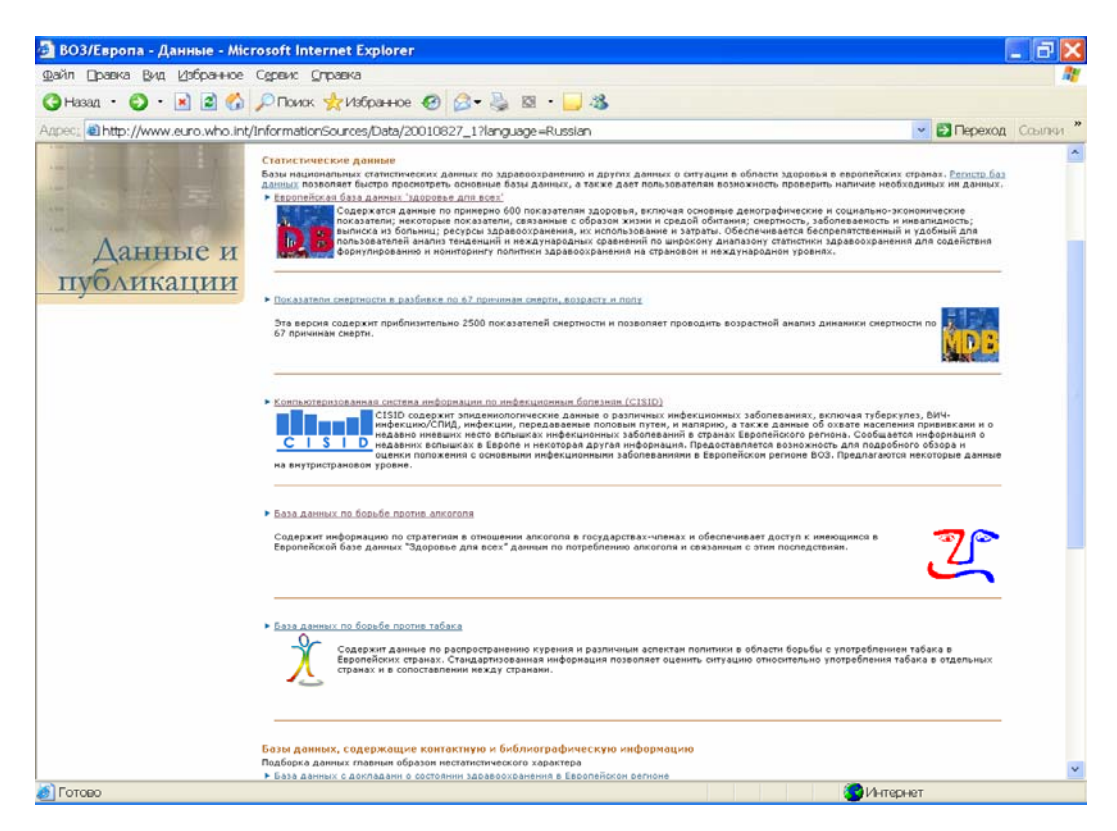

#### Рис. 157. Данные

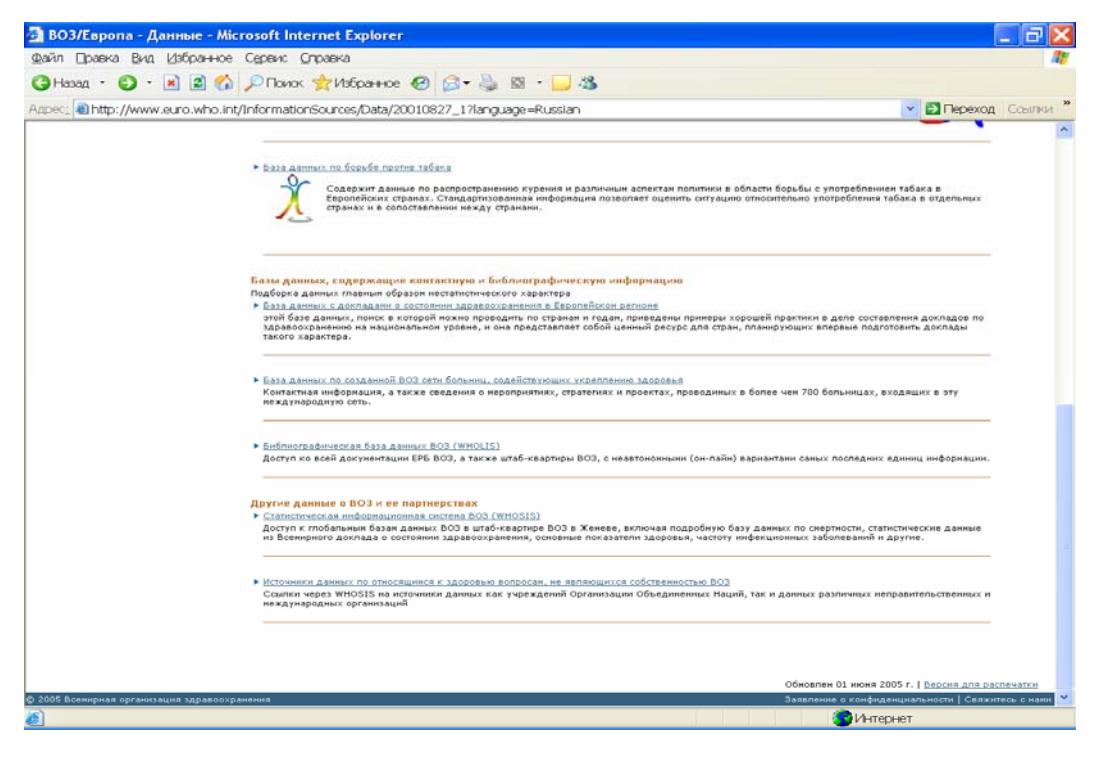

Рис. 157 (продолжение)

Остановимся подробнее на Европейской базе данных «Здоровье для всех». Информация доступна на русском языке. Необходимо только выбрать его из списка языков (см. стрелку).

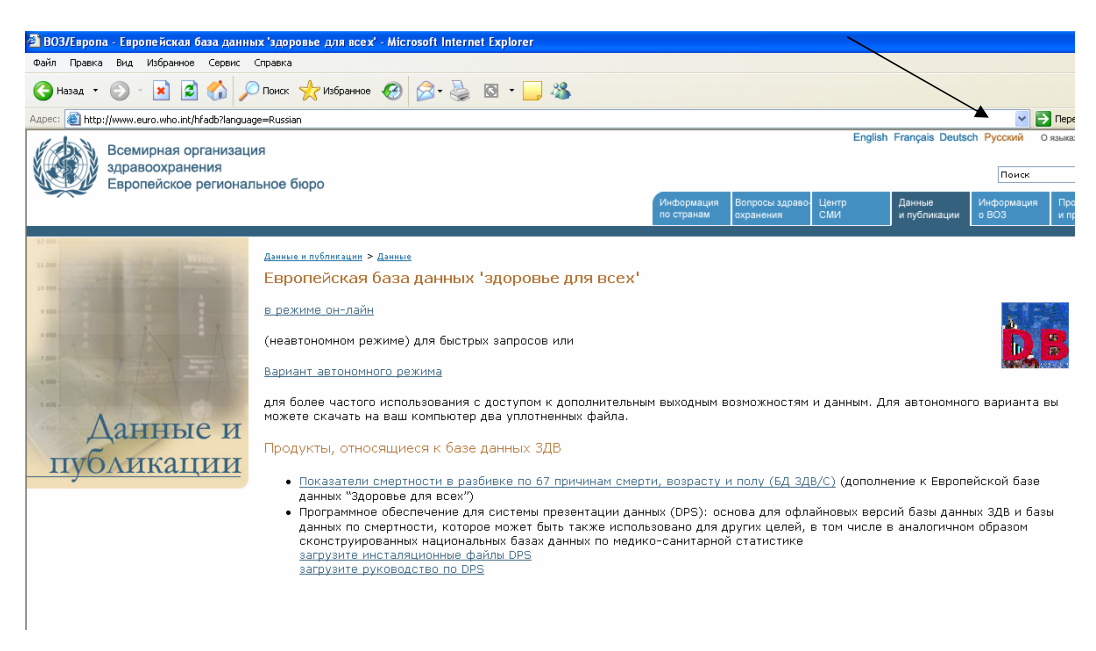

Рис. 158. Европейская база данных «Здоровье для всех»

Европейская база данных «Здоровье для всех» содержит большой массив основных статистических данных по здравоохранению (показателей) для 52 государств-членов Европейского региона ВОЗ и обеспечивает простой и оперативный доступ к этим данным. База данных была разработана Европейским региональным бюро ВОЗ (ЕРБ ВОЗ) в середине 80-х годов для обеспечения мониторинга тенденций в области охраны здоровья в Регионе.

ЕРБ ВОЗ получает данные непосредственно от государств-членов Европейского региона или через другие международные организации и источники. Сбор свежих данных осуществляется на постоянной основе, что позволяет дважды в год – в январе и июне – выпускать очередную обновленную версию базы данных. Информация из базы данных представляется в удобном для пользователя графическом или табличном виде. Просмотр базы данных может осуществляться в двух режимах:

в оперативном режиме «он-лайн» обеспечивается оперативный доступ к данным через сеть «Интернет» (http://www.euro.who.int/hfadb); и

• в автономном режиме «офф-лайн» после загрузки базы данных в ПК с Web-сайта ЕРБ ВОЗ.

Работа в режиме «офф-лайн» рекомендуется для тех, кто регулярно пользуется базой данных, к тому же, в этом режиме имеются дополнительные возможности представления данных.

Выберем режим «он-лайн» и рассмотрим появившийся экран (рис. 159). На нем имеется инструкция для начала работы с системой. В дальнейшем можно воспользоваться подробной инструкцией, которую можно получить, нажав кнопку «Помощь» (см. стрелку). Для работы с системой необходимо выбрать параметры запроса и нажать кнопку «Да» (см.

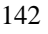

рис. 160). Для просмотра данных в виде карты нужно выбрать соответствующий пункт в меню (см рис. 161). В режиме прямого доступа формирование таблиц, графиков и карт занимает некоторое время, которое определяется скоростью доступа в Интернет с компьютера пользователя.

| 🕘 E  | 🗿 Европейская база данных ЗДВ (HFA-DB).Европейское региональное бюро Всемирной организации здраво - Microsoft Internet Explorer                                                                                                    |  |  |  |
|------|----------------------------------------------------------------------------------------------------|--|--|--|
| Фай  | Файт Правка Вид Избранное Сереис Справка                                                                                                    |  |  |  |
| G    | 😋 назад 🔹 😥 - 💽 🗟 🏠 🔎 Поиск 🧙 Избранное 🕢 🔗 چ 🔯 🔹 🛄 🖓                                                                                                    |  |  |  |
| Адре | apec: 🗃 http://data.euro.who.int/hfadb/index.php?lang=ru 🗸 🗸 🔁                                                                                                    |  |  |  |
| E    | Европейская база данных ЗДВ (HFA-DB)<br>воропейское региональное бюро Всемирной организации здравоохранения<br>Обновлено: июнь 2005 г<br>вбор параметров Карты Диаграины Таблицы Определения Languages Re-                                                                                                    |  |  |  |
| C    | оветы для работы с базой данных:                                                                                                    |  |  |  |
| 1    | <ul> <li>Шелините на "Въбор пераметроа" чтобы открыть диалотов се сино для быбора показателей, стран и воде<br/>Шелините на каздратить санком зе перекритириты показателей чтобы въвоять перечена показателей<br/>Выберите нужные показатели, страны и годы, щелкая на каздратики впереди их: названий, и тогда щелините на<br/>ДА     </li> </ul> |  |  |  |
| 2    | Выберите желаемые виды графического или табличного представления данных из меню на верху                                                                                                    |  |  |  |
| 3    | Повторите шаги 1-2 для выбора и представления данных для других показателей, стран и годов                                                                                                    |  |  |  |
| 4    | Щелкните на "Определения" для вызова определений показателей и заметок по выбранным показателям                                                                                                    |  |  |  |
| 5    | Для использования другого языка щелкните на "Язык" в меню наверху                                                                                                    |  |  |  |
| 6    | Щелкните на "Помощь" для более подробных инструкций и коментариев о качестве данных. Проверьте разрешает ли<br>Ваш броусер "рорир" окна.                                                                                                    |  |  |  |
| 7    | Скачайте и используйте "off-line" версию базы данных для других видов представления и экспорта данных                                                                                                    |  |  |  |
|      |                                                                                                    |  |  |  |

Рис. 159. Онлайновый доступ к базе данных «Здоровье для всех»

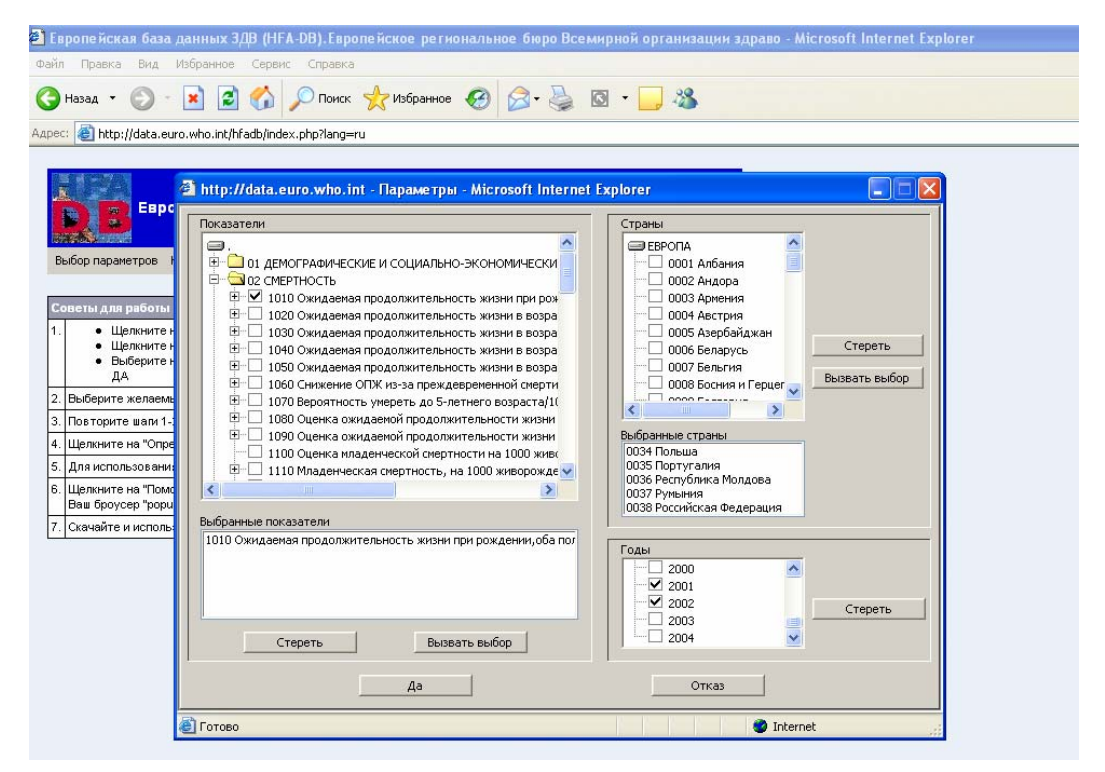

Рис.160. Выбор параметров запроса

Таким образом, Европейская база данных «Здоровье для всех» является эффективным инструментом для проведения международных сравнительных оценок, а также при анализе

тенденций развития и состояния здравоохранения в любой стране Европы применительно к международному контексту.

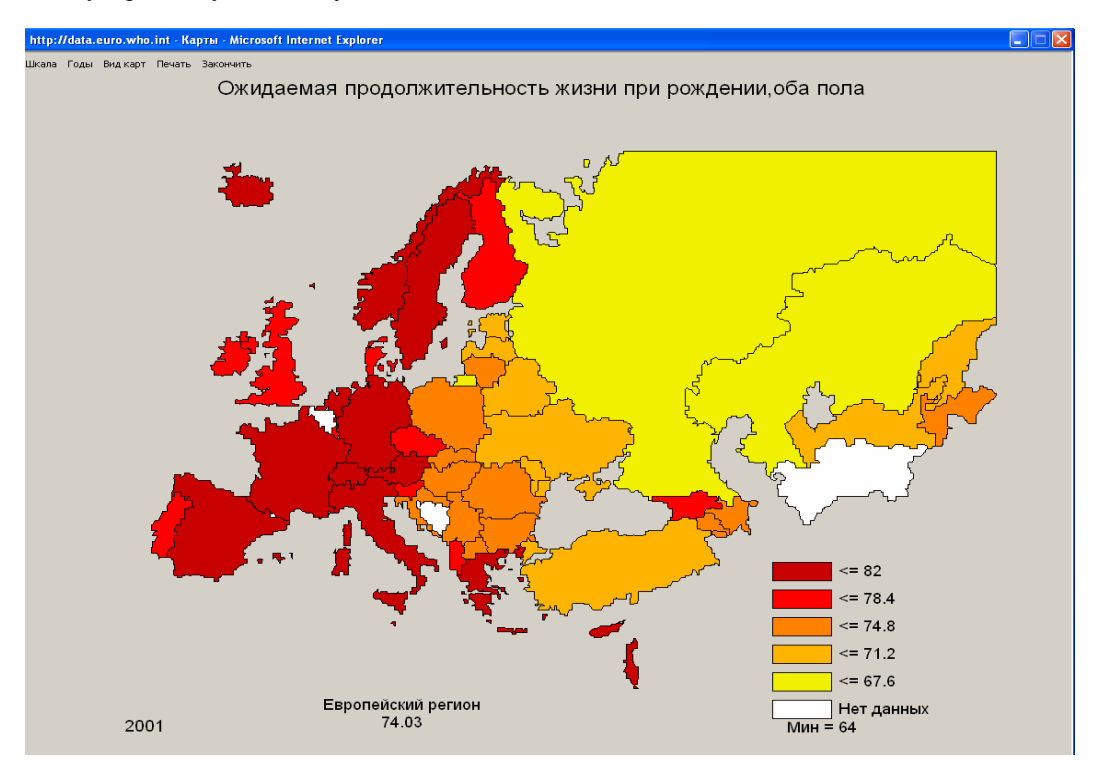

Рис.161. Информация в виде карты

Вернемся на страницу «Данные» (рис. 157) и рассмотрим еще одну базу - Базу данных по борьбе против алкоголя (рис. 148)

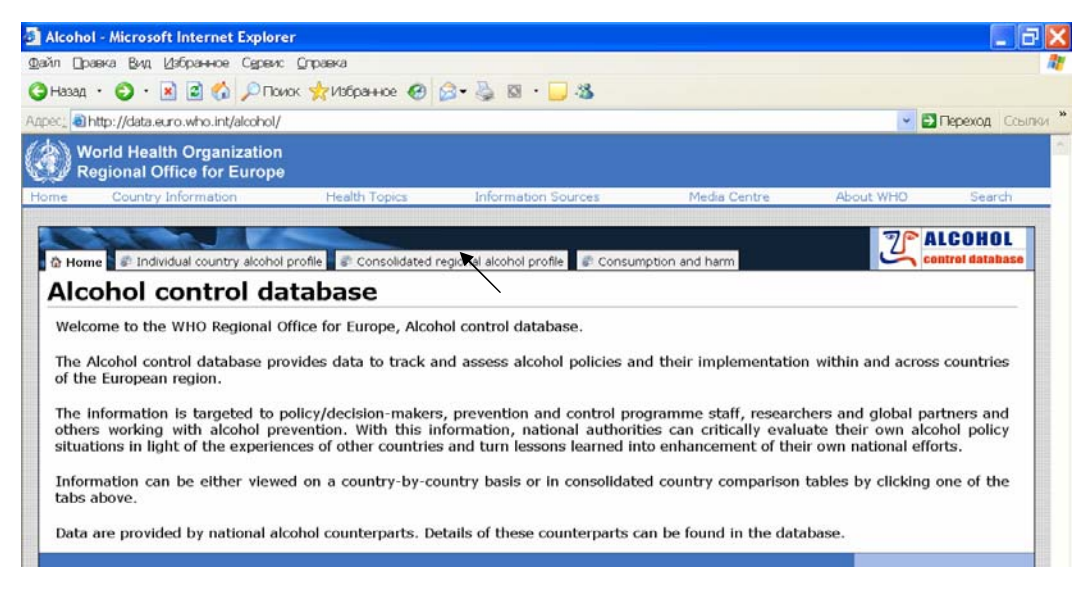

Рис. 162. База данных по борьбе против алкоголя
База данных по борьбе против алкоголя предназначена для мониторинга и оценки политики в этой области и ее конкретной реализации в Европейском регионе. Информация предназначена для лиц, принимающих решения, персонала программ по борьбе с алкоголем, научных работников и других специалистов, связанных с этой проблемой.

Сайт содержит общую информацию о базе данных (в центре страницы) и свое меню вверху страницы (см. стрелку), которое открывает доступ к

- индивидуальному профилю страны по алкоголю;

- консолидированному региональному профилю по алкоголю;

- данным о потреблении и вреде, причиняемом алкоголем.

Нажав на каждый из этих указателей, потребитель получает доступ к означенной информации.

Первый раздел меню дает возможность посмотреть информацию по борьбе с алкоголем в каждой стране Региона.

Если потребителю требуется посмотреть консолидированный региональный профиль по алкоголю, следует войти во второй раздел меню, выбрать в списке показателей тот, который интересует потребителя информации и получить требуемую таблицу по всем странам Европейского региона ВОЗ. Например, на рис. 163 представлена таблица консолидированного регионального профиля по внедрению политики в области алкоголя.

| a Deserve Due 144                                                                                                    | internet Explore                                    | Contactor                                       |                                                   |                                                               |                                                        |                                                   |
|----------------------------------------------------------------------------------------------------|-----------------------------------------------------|-------------------------------------------------|---------------------------------------------------|---------------------------------------------------------------|--------------------------------------------------------|---------------------------------------------------|
| и Правка Вид Пас                                                                                                    | ранное Сервик                                       | с управка                                       |                                                   |                                                               |                                                        |                                                   |
| Назад • 🜍 • 💌                                                                                                    | 🔊 🕜 🔎 Πα                                            | иок 🎌 Избранное (                               | 8 🗟 • 👙 🖾 🔄                                       | _ 3                                                           |                                                        |                                                   |
| 🗠 🔊 http://data.euro                                                                                                    | .who.int/alcohol/l                                  | Default.aspx?TabID=2                            | 422                                               |                                                               |                                                        | 💌 🛃 Переход Ссь                                   |
| World Health                                                                                                    | Organization                                        |                                                 |                                                   |                                                               |                                                        |                                                   |
| Regional Office                                                                                                    | ce for Europe                                       |                                                 |                                                   |                                                               |                                                        |                                                   |
| ne Country Inf                                                                                                    | ormation                                            | Health Topics                                   | Information                                       | Sources Med                                                   | ia Centre About                                        | WHO Search                                        |
|                                                                                                    |                                                     |                                                 |                                                   |                                                               |                                                        | 20 4100401                                        |
| A Home                                                                                                    | l country alcohol                                   | profile Concelled                               | ted regional alcohol r                            | anafila                                                       | d barro                                                | Control database                                  |
|                                                                                                    | resultary arearter                                  | prome Gonsona                                   | ited regional alconor                             | of the sector and sector and                                  |                                                        |                                                   |
| Display a conso                                                                                                    | lidated regiona                                     | al summary table l                              | by selecting from th                              | e drop down list below.                                       |                                                        |                                                   |
|                                                                                                    |                                                     |                                                 |                                                   |                                                               |                                                        |                                                   |
| able Implementati                                                                                                    | on of alcohol po                                    | licy                                            |                                                   |                                                               |                                                        |                                                   |
| Country                                                                                                    | National<br>action<br>plan on                       | National<br>coordinating<br>body                | Specific<br>targets on<br>alcohol                 | Alcohol taxation<br>policy aims to<br>reduce total<br>alcohol | Regular reports<br>on consumption,<br>harm or policies | Regular<br>national<br>surveys on<br>alcohol      |
|                                                                                                    | aiconoi                                             |                                                 | consumption                                       | consumption                                                   |                                                        | consumption                                       |
|                                                                                                    |                                                     | INO                                             | Yes                                               | No                                                            | INO                                                    |                                                   |
| Albania                                                                                                    | 140                                                 |                                                 |                                                   |                                                               |                                                        | NO                                                |
| Albania<br>Andorra                                                                                                    | Yes                                                 |                                                 |                                                   |                                                               |                                                        |                                                   |
| Albania<br>Andorra<br>Armenia                                                                                                    | Yes                                                 | No                                              | No                                                | No                                                            | Yes                                                    | Yes                                               |
| Albania<br>Andorra<br>Armenia<br>Austria                                                                                                    | Yes<br>No<br>No                                     | No<br>No                                        | No<br>No                                          | No<br>No                                                      | Yes<br>Yes                                             | Yes                                               |
| Albania<br>Andorra<br>Armenia<br>Austria<br>Azerbaijan                                                                                                | Yes<br>No<br>No<br>No                               | No<br>No<br>No                                  | No<br>No                                          | No<br>No                                                      | Yes<br>Yes<br>No                                       | Yes<br>No<br>No                                   |
| Albania<br>Andorra<br>Armenia<br>Austria<br>Azerbaijan<br>Belarus                                                                                     | Yes<br>No<br>No<br>No<br>No                         | No<br>No<br>No<br>No                            | No<br>No<br>Yes                                   | No<br>No                                                      | Yes<br>Yes<br>No<br>No                                 | Yes<br>No<br>No<br>No                             |
| Albania<br>Andorra<br>Armenia<br>Austria<br>Azerbaijan<br>Belarus<br>Belgium                                                                          | Yes<br>No<br>No<br>No<br>No<br>No                   | No<br>No<br>No<br>Yes                           | No<br>No<br>Yes<br>Yes                            | No<br>No<br>No                                                | Yes<br>Yes<br>No<br>No<br>Yes                          | Yes<br>No<br>No<br>Yes                            |
| Albania<br>Andorra<br>Armenia<br>Austria<br>Azerbaijan<br>Belarus<br>Belgium<br>Bosnia and<br>Herzegovina                                             | Yes<br>No<br>No<br>No<br>No<br>No                   | No<br>No<br>No<br>Yes<br>No                     | No<br>No<br>Yes<br>Yes<br>No                      | No<br>No<br>No                                                | Yes<br>Yes<br>No<br>Yes<br>No                          | Yes<br>No<br>No<br>Yes<br>No                      |
| Albania<br>Andorra<br>Armenia<br>Austria<br>Azerbaijan<br>Belarus<br>Belgium<br>Bosnia and<br>Herzegovina<br>Bulgaria                                 | Yes<br>No<br>No<br>No<br>No<br>No<br>No             | No<br>No<br>No<br>Yes<br>No<br>Yes              | No<br>No<br>Yes<br>Yes<br>No<br>Yes               | No<br>No<br>No                                                | Yes<br>Yes<br>No<br>No<br>Yes<br>No<br>No              | Yes<br>No<br>No<br>Yes<br>No<br>No                |
| Albania<br>Andorra<br>Armenia<br>Azerbaijan<br>Belarus<br>Belgium<br>Bosnia and<br>Herzegovina<br>Bulgaria<br>Croatia                                 | Yes<br>No<br>No<br>No<br>No<br>No<br>No<br>No<br>No | No<br>No<br>No<br>Yes<br>No<br>Yes<br>Yes       | No<br>No<br>Yes<br>Yes<br>No<br>Yes<br>Yes        | No<br>No<br>No<br>No                                          | Yes<br>Yes<br>No<br>No<br>Yes<br>No<br>No<br>No        | Yes<br>No<br>No<br>Yes<br>No<br>No<br>Yes         |
| Albania<br>Andorra<br>Anmenia<br>Austria<br>Azerbaijan<br>Belarus<br>Belgium<br>Belgium<br>Bosnia and<br>Herzegovina<br>Bulgaria<br>Croatia<br>Cyprus | Yes<br>No<br>No<br>No<br>No<br>No<br>No<br>No       | No<br>No<br>No<br>Yes<br>No<br>Yes<br>Yes       | No<br>No<br>Yes<br>Yes<br>No<br>Yes<br>Yes        | No<br>No<br>No                                                | Yes<br>Yes<br>No<br>No<br>No<br>No<br>No               | Yes<br>No<br>No<br>Yes<br>No<br>No<br>Yes         |
| Albania<br>Andorra<br>Armenia<br>Azerbaijan<br>Belarus<br>Belgium<br>Bosnia and<br>Herzegovina<br>Bulgaria<br>Croatia<br>Cyprus<br>Czech Republic     | No<br>No<br>No<br>No<br>No<br>No<br>No<br>No<br>No  | No<br>No<br>No<br>Yes<br>No<br>Yes<br>Yes<br>No | No<br>No<br>Yes<br>Yes<br>No<br>Yes<br>Yes<br>Yes | No<br>No<br>No<br>No<br>No                                    | Yes<br>Yes<br>No<br>No<br>No<br>No<br>Yes<br>Yes       | Yes<br>No<br>No<br>Yes<br>No<br>Yes<br>Yes<br>Yes |

Рис. 163. Консолидированный региональный профиль по внедрению политики в области алкоголя

В 3-м разделе меню - «Потребление и вред», можно выбрать показатели, касающиеся названной проблемы, по списку (рис. 164), и получить таблицу по всем странам Региона (Рис. 165).

| л Цр                                                                                             | равка Вид Избранное Сереио                                                                                                    | правка                                                                                                    |                                                        |                   |           |                 |
|--------------------------------------------------------------------------------------------------|----------------------------------------------------------------------------------------------------|----------------------------------------------------------------------------------------------------|--------------------------------------------------------|-------------------|-----------|-----------------|
| Назад                                                                                            | • 🜍 • 🖹 🗟 🏠 🔎 По                                                                                                    | иок 🐈 Избранное 🕢 👔                                                                                                    | 🔉 - 🍒 🖾 - 🗔 🤹                                          |                   |           |                 |
| s: 🔊                                                                                             | http://data.euro.who.int/alcohol/                                                                                                    | PTabID=4936                                                                                                    |                                                        |                   | -         | Переход Ссыл    |
| ) w                                                                                              | Vorld Health Organization<br>tegional Office for Europe                                                                                                    |                                                                                                    |                                                        |                   |           |                 |
| ne                                                                                               | Country Information                                                                                                    | Health Topics                                                                                                    | Information Sources                                    | Media Centre      | About WHO | Search          |
| Hon                                                                                              |                                                                                                    |                                                                                                    |                                                        |                   | 7-4       | ALCOMUL         |
|                                                                                                  | ne 🖉 🔊 Individual country alcohol                                                                                                    | profile Consolidated re-                                                                                                    | raional alcohol profile 🥏 Con                          | umption and barm  |           | ontrol database |
|                                                                                                  | ne 📲 🗊 Individual country alcohol                                                                                                    | profile 🧧 🌮 Consolidated re                                                                                                    | gional alcohol profile 🖉 🖉 Con                         | sumption and harm |           | ontrol database |
| Alc                                                                                              | ne 📲 📽 Individual country alcohol<br>cohol consumpt                                                                                                    | profile of Consolidated re<br>ion and hari                                                                                                    | egional alcohol profile 🖉 📽 Com                        | sumption and harm |           | ontrol database |
| Alc<br>Sele                                                                                      | ne at Individual country alcohol<br>cohol consumpt<br>ect a Consumption and Ha                                                                                                    | profile Consolidated re<br>Consolidated re<br>Consolidated real<br>arm indicator from th                                                                                                    | egional alcohol profile 🖉 🔊 Com<br>M<br>he list below. | sumption and harm |           | ontrol database |
| Alc<br>Sele                                                                                      | individual country alcohol     cohol     consumption     and Ha     consumption     and Ha     DR, chronic liver disease and cirrh                                                                                                    | profile a Consolidated re<br>ion and hari<br>arm indicator from th<br>nosis, all ages per 100000                                                                                                    | regional alcohol profile Com<br>m<br>he list below.    | sumption and harm |           | ontrol database |
| AIC<br>Sele                                                                                      | Individual country alcohol     Consumption     A Consumption and Ha     CR, chronic liver disease and cirrh     dect an indicator                                                                                                    | profile Consolidated re<br>ion and hari<br>arm indicator from th<br>nosis, all ages per 100000                                                                                                    | egional alcohol profile S com                          | sumption and harm |           | ontrol database |
| AIC<br>Sele                                                                                      | Individual country alcohol     Consumption     Consumption and Ha     Consumption and Ha     Consumption and cont     Section Consumption, litres per     Section Consumption, litres per     Section Consumption, litres per                                                                                                    | profile Consolidated re<br>cion and harr<br>arm indicator from th<br>nosis, all ages per 100000<br>r capita<br>osis, all ages per 100000                                                                                                    | egional alcohol profile S com                          | sumption and harm |           | ontrol database |
| AIC<br>Sele                                                                                      | Individual country alcohol     Cohol consumption     Cohol consumption     Consumption and Ha     Consumption and Ha     Consumption, litres pe     Actornic lover disease and cirrh     R, chronic lover disease and cirrh     R, chronic lover disease and cirrh     R, chronic activer disease and cirrh     R, chronic activer disease and cirrh                                                                                                    | profile Consolidated re<br>cion and harr<br>arm indicator from th<br>nosis, all ages per 100000<br>r capita<br>osis, all ages per 100000<br>poisoning, all ages per 100000                                                                                                    | egional alcohol profile S com<br>m<br>he list below.   | sumption and harm |           | ontrol database |
| AIC<br>Sele                                                                                      | Individual country alcohol     Cohol consumption     Cohol consumption     Cohol consumption     Cohol consumption     Cohol consumption     Cohol consumption     Cohol consumption     Cohol consumption     Cohol consumption     Cohol consumption     Cohol consumption     Cohol consumption     Cohol consumption     Cohol consumption     Cohol     Cohol consumption     Cohol     Cohol                                                                                                    | profile Consolidated re-<br>cion and harri<br>arm indicator from the<br>nosis, all ages per 100000<br>r capita<br>opsisoning, all ages per 100000<br>poisoning, all ages per 100000<br>per per 1000000<br>per per 1000000                                                                                                    | egional alcohol profile S Com<br>m<br>he list below.   | sumption and harm |           | ontrol databaso |
| Sele<br>Sele<br>SU<br>SU<br>SU<br>SU<br>SU<br>SU<br>SU<br>SU<br>SU<br>SU                         | Individual country alcohol<br>cohol consumption<br>and Hard Consumption and Hard<br>ect a Consumption and Hard<br>lect an indicator<br>re alcohol consumption, litres per<br>la, dironal lover disease and arm<br>by, external causes of injury and<br>p8, external causes of injury and<br>p8, oother external causes, all a<br>p8, outher external causes, all a<br>p8, boxicide and self-inflicted injury.                                                                                                    | profile Consolidated re-<br>cion and harri<br>arm indicator from th<br>nosis, all ages per 100000<br>r capita<br>oras, all ages per 100000<br>s, all ages per 100000<br>y, all ages per 100000<br>y, all ages per 100000<br>y, all ages per 100000                                                                                                    | egional alcohol profile S Com<br>m<br>he list below.   | sumption and harm |           | ontrol database |
| Sele<br>Sele<br>SD<br>SD<br>SD<br>SD<br>SD<br>SD<br>SD<br>SD<br>SD                               | Individual country alcohol     Consumption     Consumption and Ha     CR, chronic liver disease and cirrh     dect an indicator:     re alcohol consumption, litres pe     det on indicator:     Re, chronic liver disease and cirrh     Re, chronic liver disease and cirrh     Re, chronic liver disease and cirrh     Re, and a causes of injury and     Re, other acues of a lingury     Re, terma causes of injury     and     Re, and and self-inflicted injury     Re, homicide and intentional injur     coholic psychosis incidence per 1                                                                                                    | profile Consolidated re-<br>cion and harri<br>arm indicator from the<br>tosis, all ages per 100000<br>r capita<br>oria, all ages per 100000<br>poisoning, all ages per 100000<br>t, all ages per 100000<br>t, all ages per 100000<br>t, all ages per 100000<br>t, all ages per 100000<br>t, all ages per 100000<br>the ages per 100000<br>the ages per 100000<br>the ages per 100000<br>the ages per 100000<br>the ages per 100000<br>the ages per 100000<br>the ages per 1000000<br>the ages per 10000000<br>the ages per 10000000<br>the ages per 1000000000<br>the ages per 100000000<br>the ages per 1000000000<br>the ages per 10000000 | egional alcohol profile S Com<br>m<br>he list below.   | sumption and harm |           | ontrol database |
| Sele<br>Sele<br>SE<br>SD<br>SD<br>SD<br>SD<br>SD<br>SD<br>SD<br>SD<br>SD<br>SD<br>SD<br>SD<br>SD | Individual country alcohol<br>cohol consumption<br>and the second consumption and Ha<br>provide the second consumption, litres per<br>land consumption, litres per<br>land co | profile Consolidated re-<br>cion and harri<br>arm indicator from the<br>tosis, all ages per 100000<br>r capita<br>osis, all ages per 100000<br>ges per 100000<br>ges per 100000<br>y, all ages per 100000<br>oy, all ages per 100000<br>option per 100000<br>option per 100000<br>option per 100000<br>option per 100000                                                                                                    | egional alcohol profile S Com<br>m<br>he list below.   | sumption and harm |           | ontrol database |

Рис. 164. Потребление и вред от алкоголя (выбор показателя)

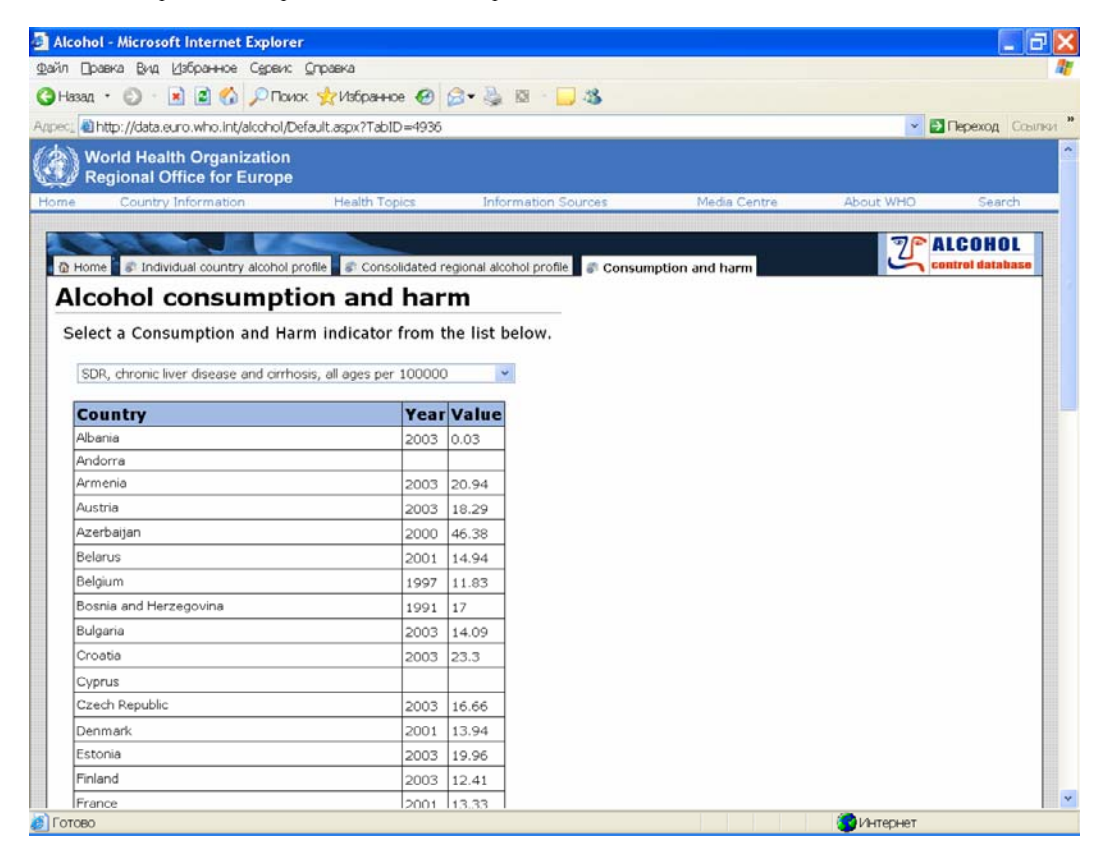

Рис. 165. Результат поиска по избранному показателю по странам Региона

Освоив принципы работы с Базой данных по алкоголю, потребитель может проводить аналогичный поиск информации в Базе данных по борьбе против табака.

### **5.2. Фактические данные и доказательства** http://www.euro.who.int/InformationSources/Evidence/20010827\_1?language= Russian

Возвращаемся на страницу «Данные и публикации» (рис. 156) и рассмотрим следующий раздел – «Фактические данные и доказательства» (рис. 166).

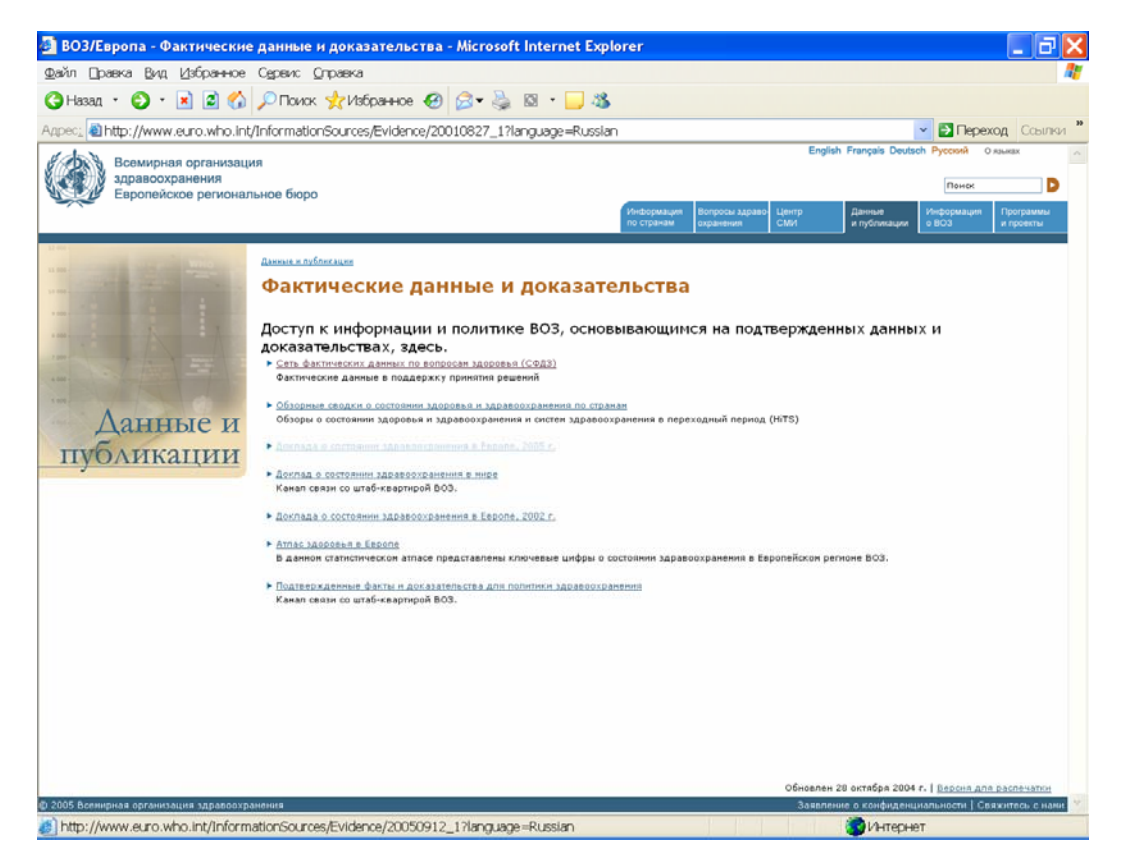

Рис. 166. Фактические данные и доказательства

Это очень важный раздел для исследователей. Он включает базу по доказательной медицине в области здравоохранения, обзорные сводки о состоянии здравоохранения по странам Региона, прямые ссылки на доклады о состоянии здравоохранения в мире и доклады о состоянии здравоохранения в Европе, атлас здоровья и фактические данные для политики здравоохранения штаб-квартиры ВОЗ. Последние были подробно описаны в части 1-й – «Главная страница ВОЗ».

Ознакомимся подробнее с сетью фактических данных по вопросам здоровья Европейского региона ВОЗ. Нажав на первый указатель страницы, попадаем на сайт Сети (рис. 167).

История формирования политики фактических данных насчитывает уже около 30 лет, при этом все чаще проводится официальная оценка значимости различных стратегий, мероприятий и программ. Организаторы здравоохранения нуждаются в надежном источнике фактических данных, на основе которых возможно формирование политики в области здравоохранения. Европейское региональное бюро ВОЗ специально создало Сеть фактических данных по вопросам здоровья. Сеть создана при участии всех основных учреждений Организации Объединенных Наций, работающих в области здравоохранения,

других организаций, работающих в области разработки научно-обоснованной политики и оценки технологий здравоохранения, а также организаций и правительств, желающих оказать финансовую поддержку перспективным проектам в области общественного здравоохранения. В настоящее время партнерами Сети являются 35 правительственных и других организаций в области общественного здравоохранения.

Размещение баз данных в сети Интернет делает эту информацию гораздо более доступной, чем когда-либо ранее.

Сеть фактических данных по вопросам здоровья позволяет пользователям получить:

- ответы на тревожащие вопросы политики; при этом ответы излагаются в виде основных фактических данных докладов, резюме или коротких информационных записок;

- легкий доступ к фактическим данным и информации, имеющихся на различных вебсайтах, а также в различных базах данных и документах.

Продукция Сети представлена докладами. В докладах приводятся результаты оценки имеющихся научных данных по определенным вопросам общественного здравоохранения. Они содержат обобщенные результаты новейших научных исследований. Каждый доклад сопровождается коротким резюме на английском, французском и русском языках, которое связано с исходными документами. В настоящее время полные тексты докладов имеются только на английском языке, но в ближайшее время они будут переведены на русский язык. Доклады и резюме к ним размещены на сайте Сети в формате HTML, а также PGF, что облегчает их распечатку.

На сайте Сети содержатся ссылки на 22 сайта различных организаций, отобранных из числа активных участников Сети (рис. 168). Описание целей, содержания и структуры представления информации на каждом сайте приводится на английском, французском и русском языках. Кроме того, имеются ссылки на отдельные документы и базы данных.

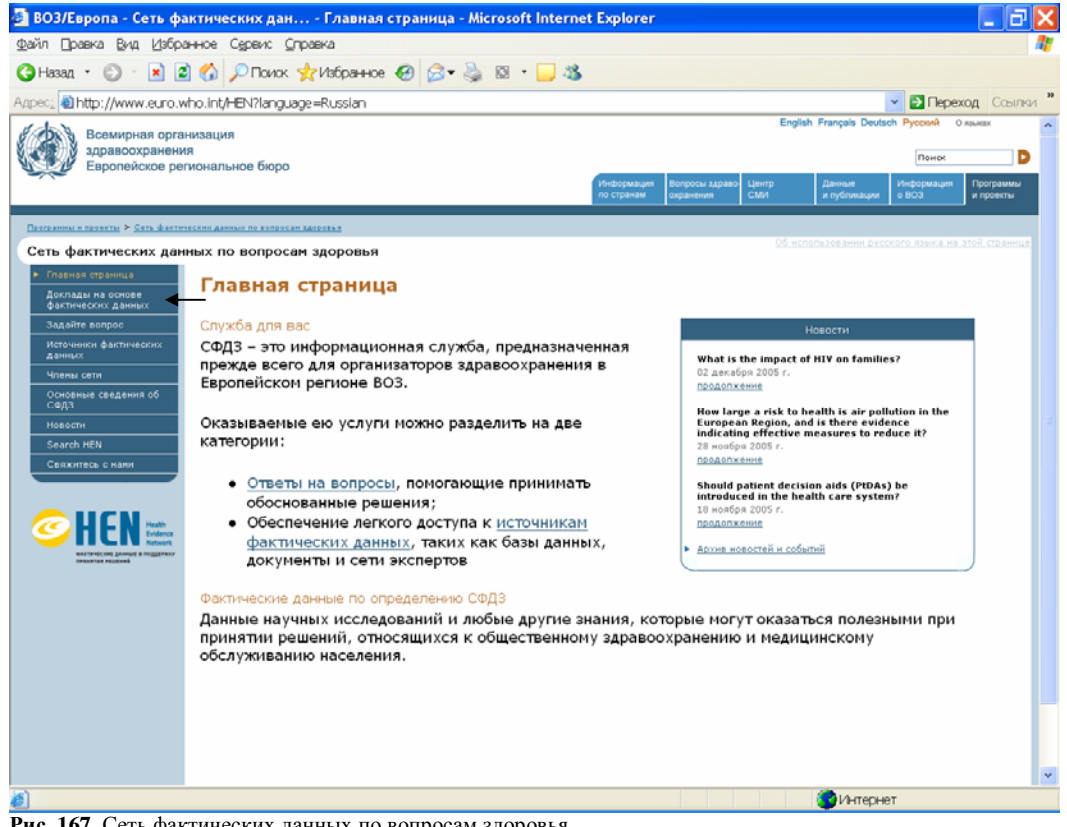

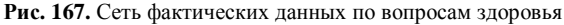

Войти в доклады можно с меню сайта, расположенного слева (см. стрелку). Войдя на страницу «Докладов» (рис. 169), в меню справа путем нажатия на указатель «Evidence reports and summaries» получаем список названий докладов на английском и русском языках (рис. 170). Если в ссылках названия докладов указаны на русском языке, эти доклады имеют полный тест на русском языке.

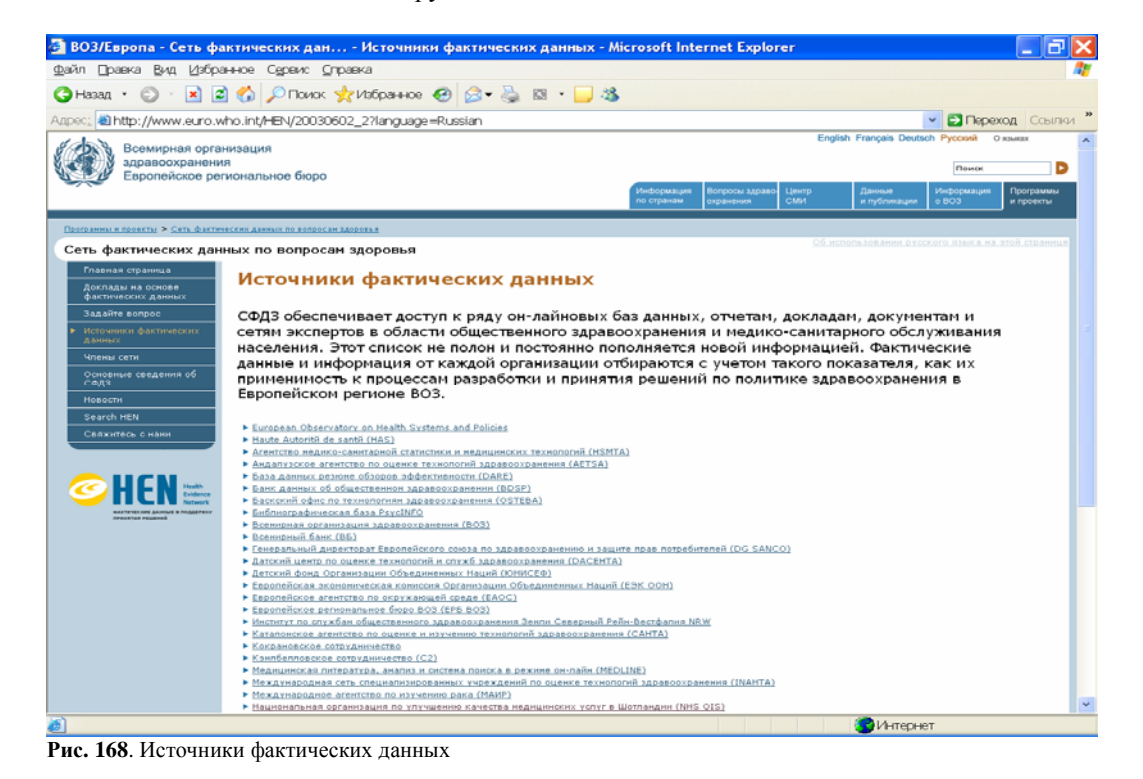

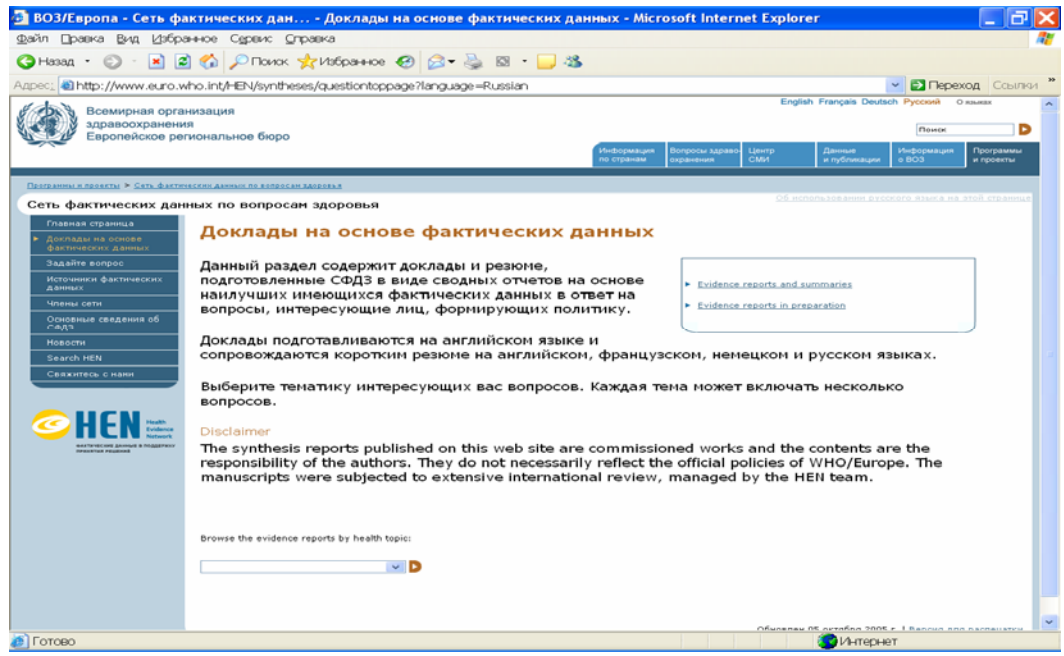

Рис. 169. Доклады на основе фактических данных

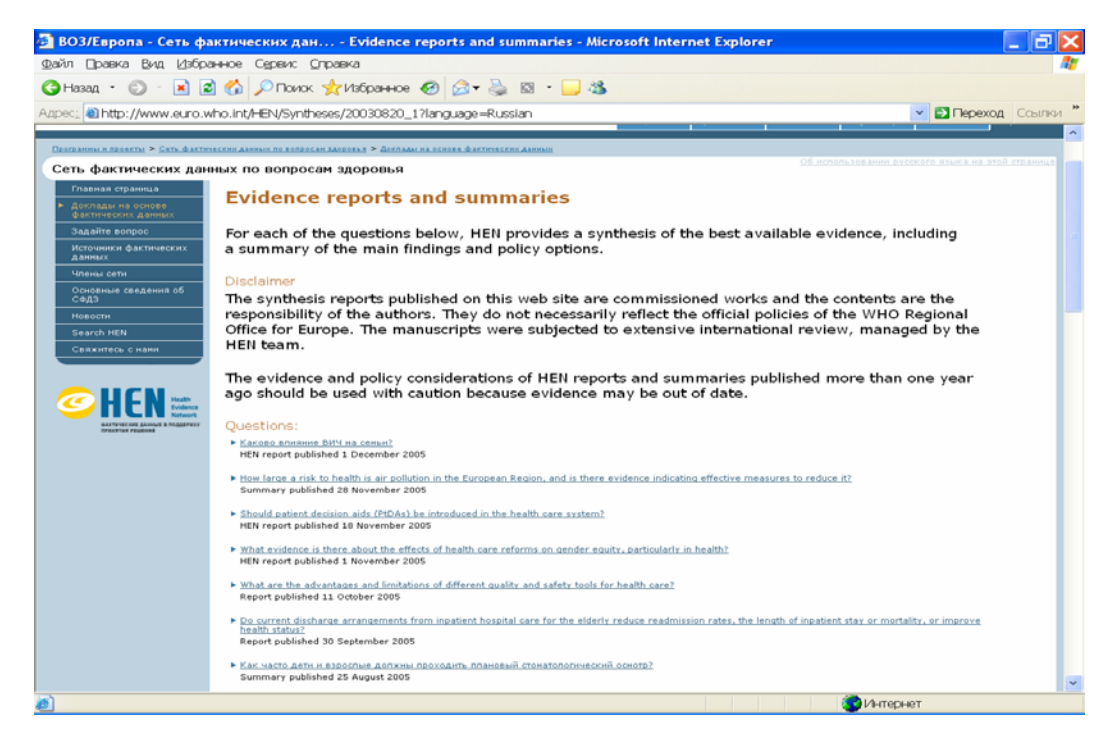

Рис. 170. Список докладов на русском и английском языках

На меню сайта Сети имеется указатель «Поиск», войдя в который (рис. 171), следует в поисковое окно ввести ключевые слова по интересующей теме.

| 🗿 ВОЗ/Европа - Сеть фактических дан Search HEN - Microsoft Internet Expl                                   | orer                                                                                                    |                             |              |                        |                     | _ 7 🗙                  |  |  |  |
|----------------------------------------------------------------------------------------------------|----------------------------------------------------------------------------------------------------|-----------------------------|--------------|------------------------|---------------------|------------------------|--|--|--|
| Файл Правка Вид Избранное Сервис Справка                                                                   |                                                                                                    |                             |              |                        |                     |                        |  |  |  |
| 🕲 Назад 🔹 💿 🕤 📓 🚷 🔎 Поиок 👷 Избранное 🥹 🙆 • 🔜 🍇                                                            | \$                                                                                                    |                             |              |                        |                     |                        |  |  |  |
| Адрес: 🛍 http://www.euro.who.int/HEN/search/search?language=Russian                                        |                                                                                                    |                             |              |                        | 💌 🛃 Перех           | од Ссылки "            |  |  |  |
| Всемирная организация здравохранения воро                                                                  |                                                                                                    |                             | English      | Français Deuts         | о Русский о         | языках                 |  |  |  |
|                                                                                                    | Информация<br>по странам                                                                                                    | Вопросы адраво<br>охранения | Центр<br>СМИ | Данные<br>и публикации | Информация<br>о 803 | Программы<br>и проекты |  |  |  |
| Програнны и проекты » <u>Сеть фактических дажных по вопросан здоровья</u>                                  |                                                                                                    |                             |              |                        |                     |                        |  |  |  |
| Сеть фактических данных по вопросам здоровья                                                               |                                                                                                    |                             |              |                        |                     | этой странице          |  |  |  |
| Главная страннца<br>Доглады на основе<br>фактических данных                                                |                                                                                                    |                             |              |                        |                     |                        |  |  |  |
| Задайте вопрос Free text search                                                                            |                                                                                                    |                             |              |                        |                     |                        |  |  |  |
| Члены сети Поиск                                                                                           |                                                                                                    |                             |              |                        |                     |                        |  |  |  |
| Operative concentration           Copy           Hosochu           Search HEN           Cesavortecs o name | <ul> <li>Structured search<br/>Search the HEN web site by health topic; organisation generating the evidence and information; or category</li> </ul> |                             |              |                        |                     |                        |  |  |  |
| WEEN MARK                                                                                                  |                                                                                                    |                             |              |                        |                     |                        |  |  |  |

Рис. 171. Поиск

Таким образом, Сеть фактических данных способствует более широкому использованию доказательств при принятии решений в Европейском регионе. Сеть позволяет получать фактические данные и конкретную информацию в рамках единого информационного

центра. В настоящее время другого такого центра для лиц, принимающих решения в здравоохранении, нет.

Еще один из важных указателей на страницы «Фактические данные и доказательства» (рис. 166) дает возможность прямого доступа к «Докладу о состоянии здравоохранения в Европе» (рис. 172).

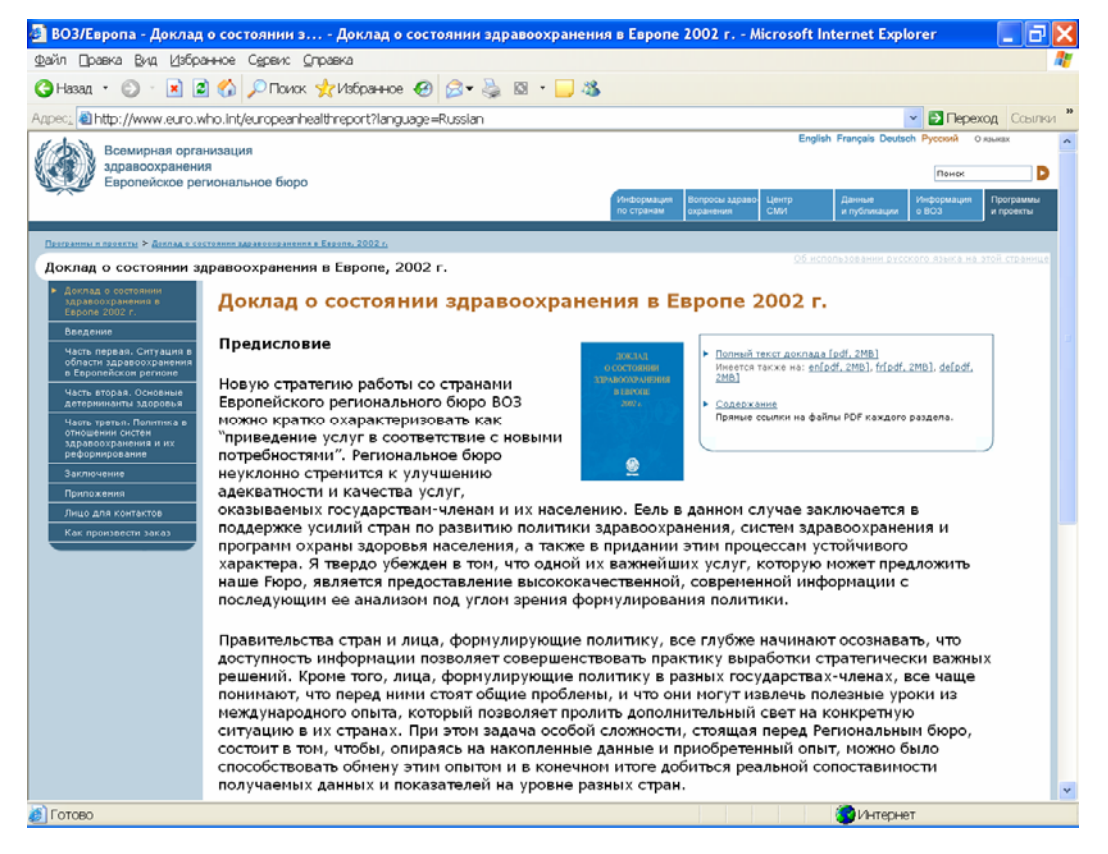

Рис. 172. Доклад о состоянии здравоохранения в Европе, 2002 г.

Доклад о состоянии здравоохранения в Европе содержит масштабное и одновременно краткое описание состояния здравоохранения и детерминантов здоровья в Европейском регионе. На этой основе обозначены направления деятельности в области общественного здравоохранения для государств-членов и специалистов по здравоохранению европейских стран. Особый акцент на страницах Доклада ставится на конкретные фактические данные, которые могут оказаться полезными для лиц, принимающих решения в сфере общественного здравоохранения. Роль этого документа в том, чтобы в сжатом виде обобщить и предложить вниманию государств-членов тот объем информации, который был сформирован, накоплен и «апробирован» в процессе взаимодействия Регионального бюро с государствами-членами по ключевой тематике в контексте системы ценностей и принципов ВОЗ как «единой Организации».

Этот Доклад имеется на русском языке в электронном виде. Слева в меню имеется доступ к его отдельным главам, а в рамке справа – к полному тексту.

Вернувшись на страницу «Фактические данные и доказательства» (рис. 166), можно увидеть указатель на Доклад о состоянии здравоохранения в Европе, 2005 г. Работать с ним

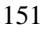

можно по аналогии с только что описанным указателем на Доклад 2002 г. Единственное отличие заключается в том, что пока на сайте нет полного текста Доклада 2005 г. на русском языке. Поэтому читателю предстоит ознакомиться с ним на английском языке, либо подождать, когда он появится на русском.

Вернемся на исходную страницу раздела «Данные и публикации» (рис. 156). На ней также имеются указатели на подраздел «Публикации», в котором имеется ссылка на прямой доступ в библиографическую систему ВОЗ WHOLIS, работа с которой подробно описана в части 1-й, главе 5-й «Публикации», а также список публикаций ВОЗ, предназначенных для продажи. Вооружившись знаниями, полученными при изучении Руководства, читатель может самостоятельно ознакомиться с этим разделом.

Последним разделом на странице «Данные и публикации» (рис. 156) является информация и документация руководящих органов». Этот раздел мы рассмотрим в следующей Главе.

# Глава 6. Информация о ВОЗ http://www.euro.who.int/aboutwho?language=Russian

Возвращаемся к Главному меню сайта. Следующим разделом является «Информация о ВОЗ» (рис. 173).

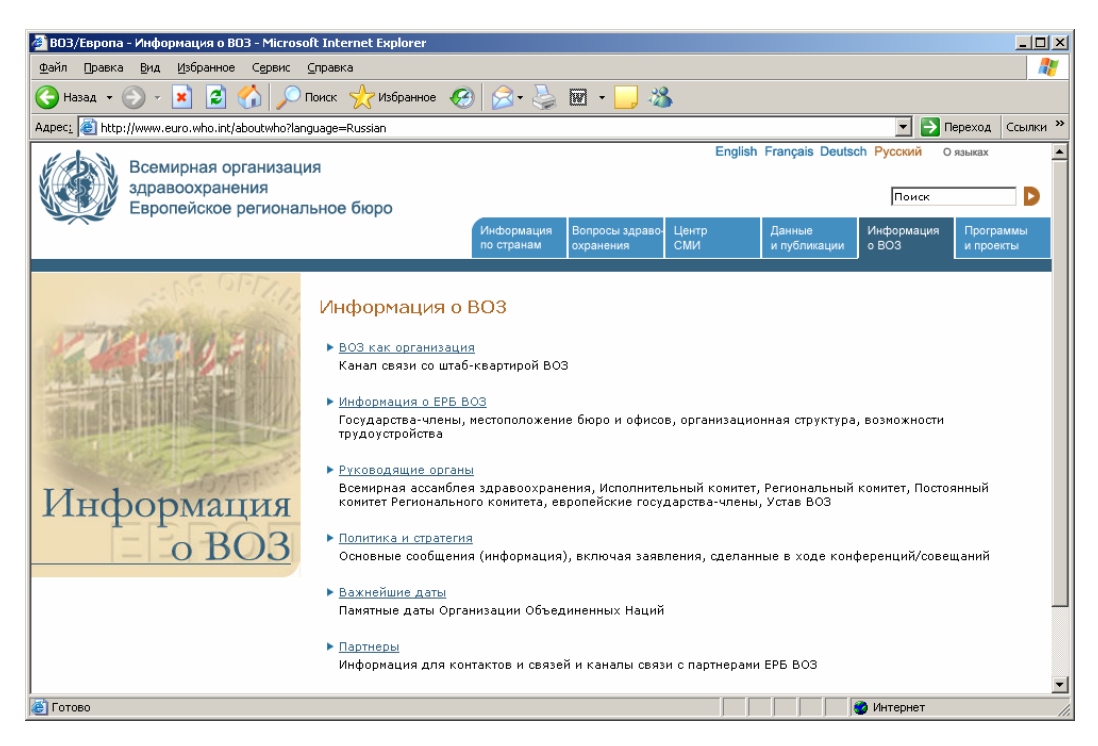

Рис. 173. Информация о ВОЗ

В этом разделе имеются ссылки на Главную страницу ВОЗ – «ВОЗ как организация», информация о ЕРБ ВОЗ, руководящие органы (ссылки на официальные документы Всемирной ассамблеи здравоохранения и исполнительного комитета ВОЗ) и собственные документы Европейского регионального комитета ВОЗ, который является высшим органом Европейского региона ВОЗ. Его сессии обычно проходят ежегодно в сентябре месяце, в их работе участвуют официальные представители государств-членов Европейского региона ВОЗ, которые совместно вырабатывают политику и стратегию дальнейшей работы Европейского регионального бюро ВОЗ и своих национальных систем здравоохранения.

Указатель «Политика и стратегия» позволяет войти в основные сообщения ЕРБ ВОЗ, включая заявления, сделанные в ходе конференций/совещаний.

Указатель «Памятные даты» позволяет получить информацию о памятных датах Организации Объединенных Наций, а указатель «Партнеры» - информацию для контактов и каналы связи с партнерами ЕРБ ВОЗ.

Нажав на указатель «Руководящие органы» пользователь входит на соответствующую страницу (рис. 174). На ней первый указатель «Глобальное руководство» осуществляет прямой выход на материалы Всемирной ассамблеи здравоохранения и Исполнительного комитета ВОЗ, о которых было подробно рассказано во Второй главе Первой части. Второй

указатель предоставляет доступ к материалам Европейского регионального комитета (см. стрелку), а также только к его резолюциям.

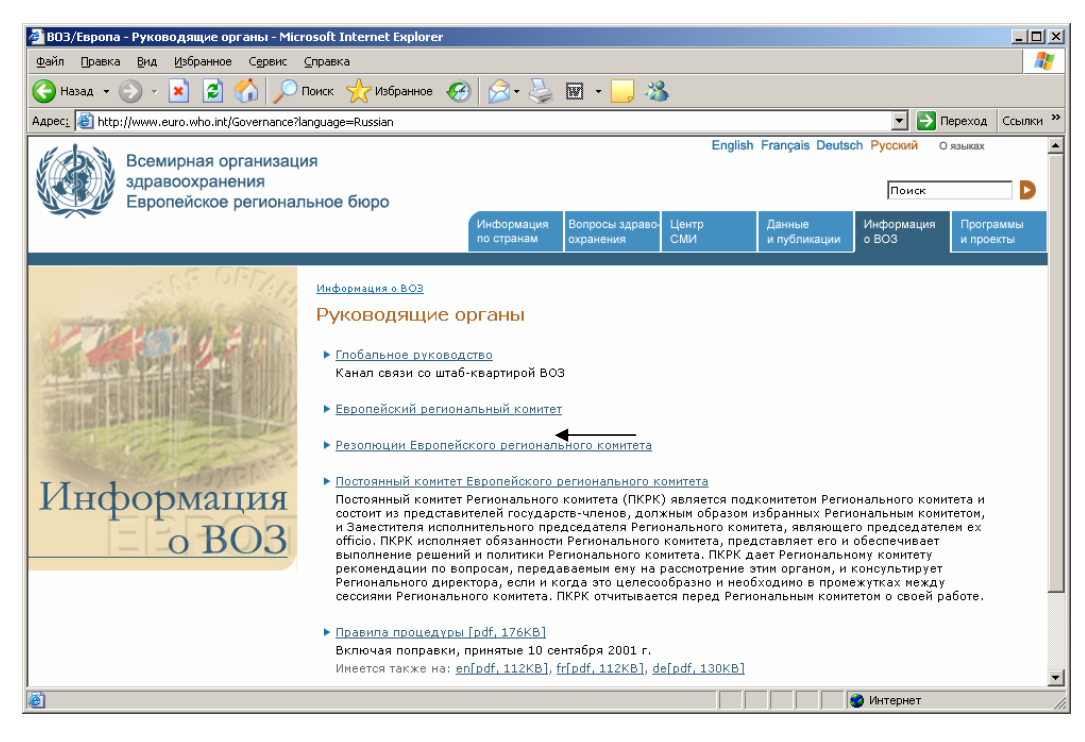

Рис. 174. Руководящие органы

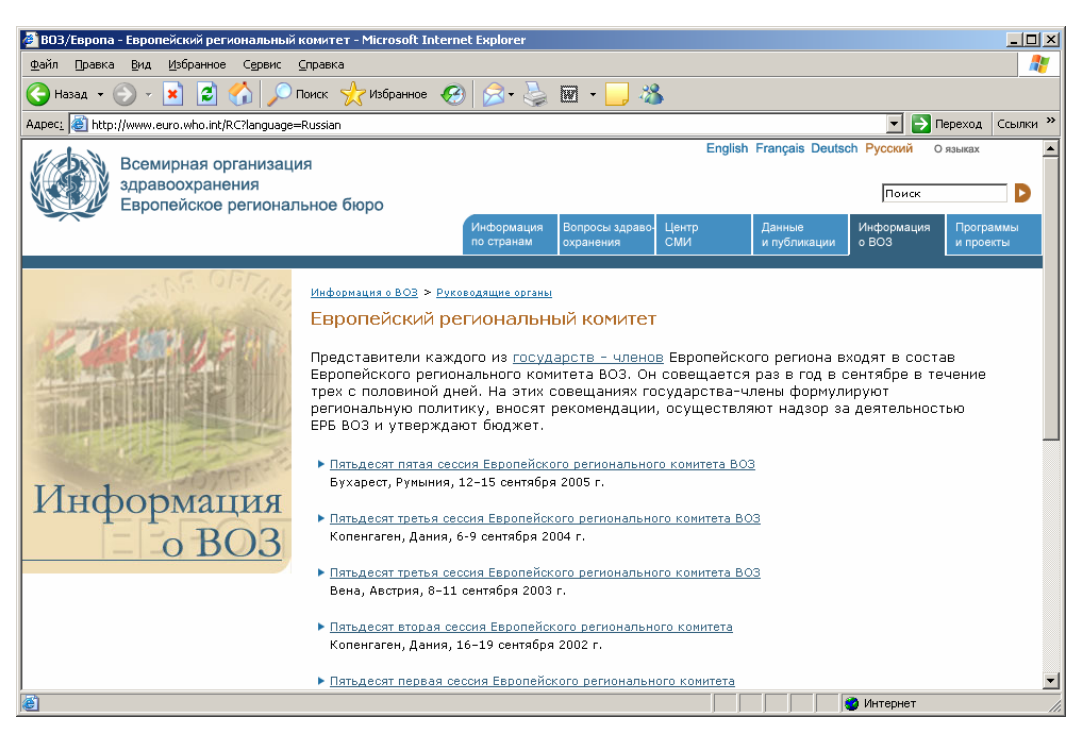

Рис. 175. Страница Европейского регионального комитета ВОЗ.

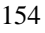

На странице Европейского регионального комитета ВОЗ (ЕРК) можно выбрать интересующую читателя сессию и получить официальные документы. Все документы имеются на русском языке.

## Глава 7. Программы и проекты

#### http://www.euro.who.int/programmesprojects?language=Russian

Последний раздел Главного меню сайта – «Программы и проекты». Он построен по аналогии с «Вопросами здравоохранения», т.е. пользователь попадает в алфавитный указатель сайтов программ и проектов Европейского регионального бюро ВОЗ. По сравнению с разделом «Сайты ВОЗ» Главной страницы ВОЗ алфавитный указатель «Программы и проекты» ЕРБ ВОЗ представляет всю информацию на русском языке. К каждому списку, соответствующему одной букве алфавита имеется команда «К началу страницы», которая ускоряет пользование алфавитным указателем.

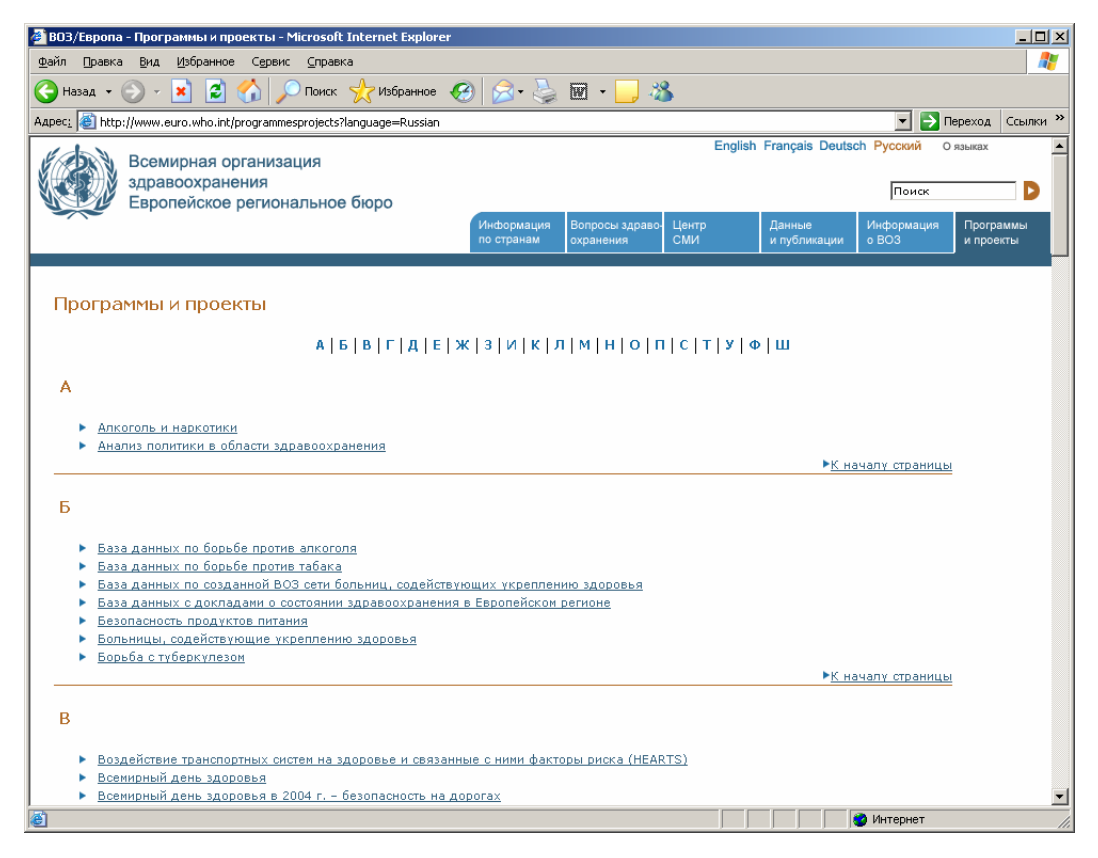

Рис. 174. Программы и проекты

При знакомстве с предыдущими разделами сайта Европейского регионального бюро ВОЗ читателям были представлены некоторые программы и проекты ЕРБ ВОЗ, например, Европейская обсерватория по системам и политике здравоохранения, База данных по борьбе с потреблением алкоголя, Общенациональная программа интегрированной профилактики неинфекционных заболеваний и др.

Однако, знакомство с программами и проектами ВОЗ было бы неполным без представления таких крупных программ ЕРБ ВОЗ как «Здоровые города».

Программа ВОЗ «Здоровые города» (рис. 175) объединяет муниципалитеты городов и местные департаменты здравоохранения с целью разработки политики и проведения всеобъемлющих межсекторальных действий для укрепления здоровья в больших и малых городах мира. Эта программа охватывает все 6 регионов ВОЗ. Европейская сеть здоровых городов объединяет в настоящее время более 1200 городов из 30 стран Региона.

Деятельность программы «Здоровые города» охватывает городское планирование, разработку жилищной политики, способствующей улучшению жилищных условий горожан, борьбу с бедностью, развитие муниципального здравоохранения и т.д.

Сейчас осуществляется четвертая фаза Программы (2003-2007 гг.) по следующим основным направлениям:

- здоровье пожилого населения;
- здоровое городское планирование;

- оценка влияния условий жизни в городах на здоровье их жителей.

Еще одним дополнительным направлением, активно развивающимся в последнее время, является повышение физической активности жителей городов и развитие городской инфраструктуры для этой цели.

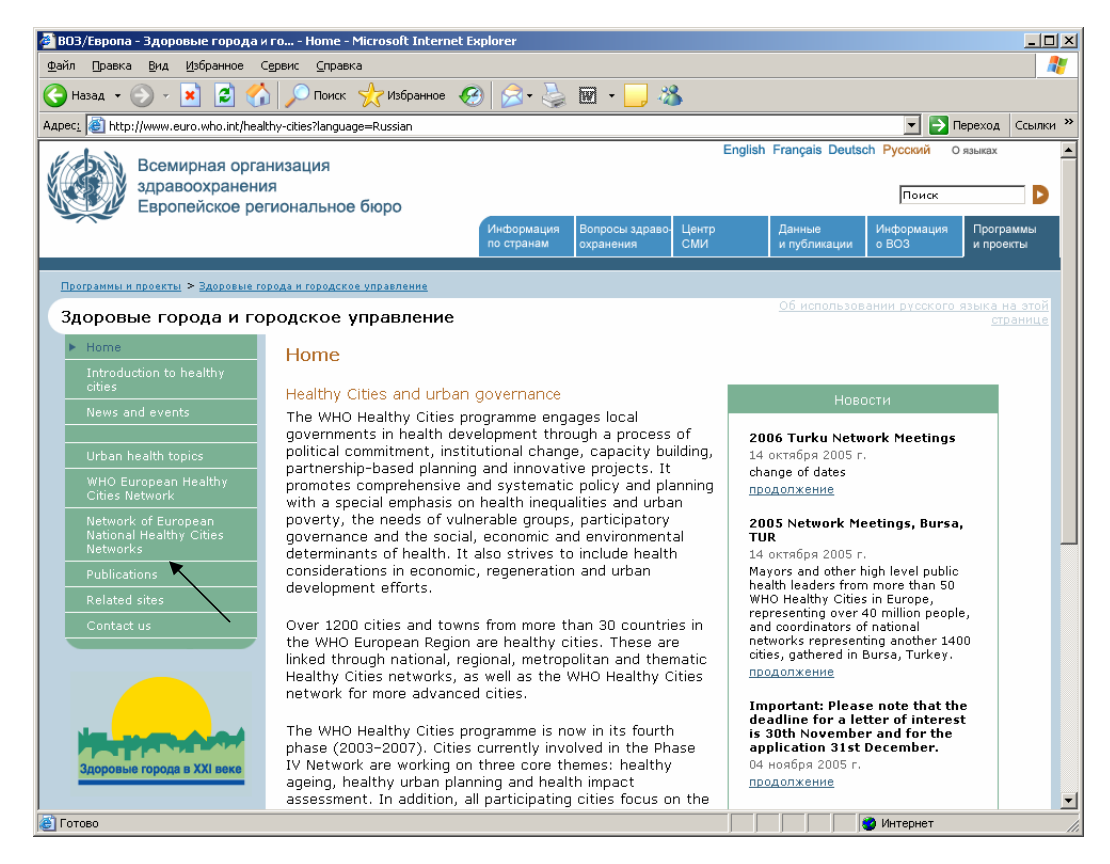

Рис. 175. Здоровые города

За время осуществления этой программы в ЕРБ ВОЗ накоплен большой опыт и массив документов и публикаций по этой проблеме. Со всеми материалами пользователь может ознакомиться на сайте «Здоровые города и городское управление». Поиск информации аналогичен уже неоднократно описанному в руководстве. Все тематические разделы сгруппированы в меню сайта. Так, в разделе «Публикации» (рис. 176) читатель может найти все имеющиеся издания ЕРБ ВОЗ по этой тематике. Публикации сортированы по

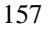

тематике и по алфавиту. Указатели к спискам публикаций имеются внизу страницы (см. стрелку).

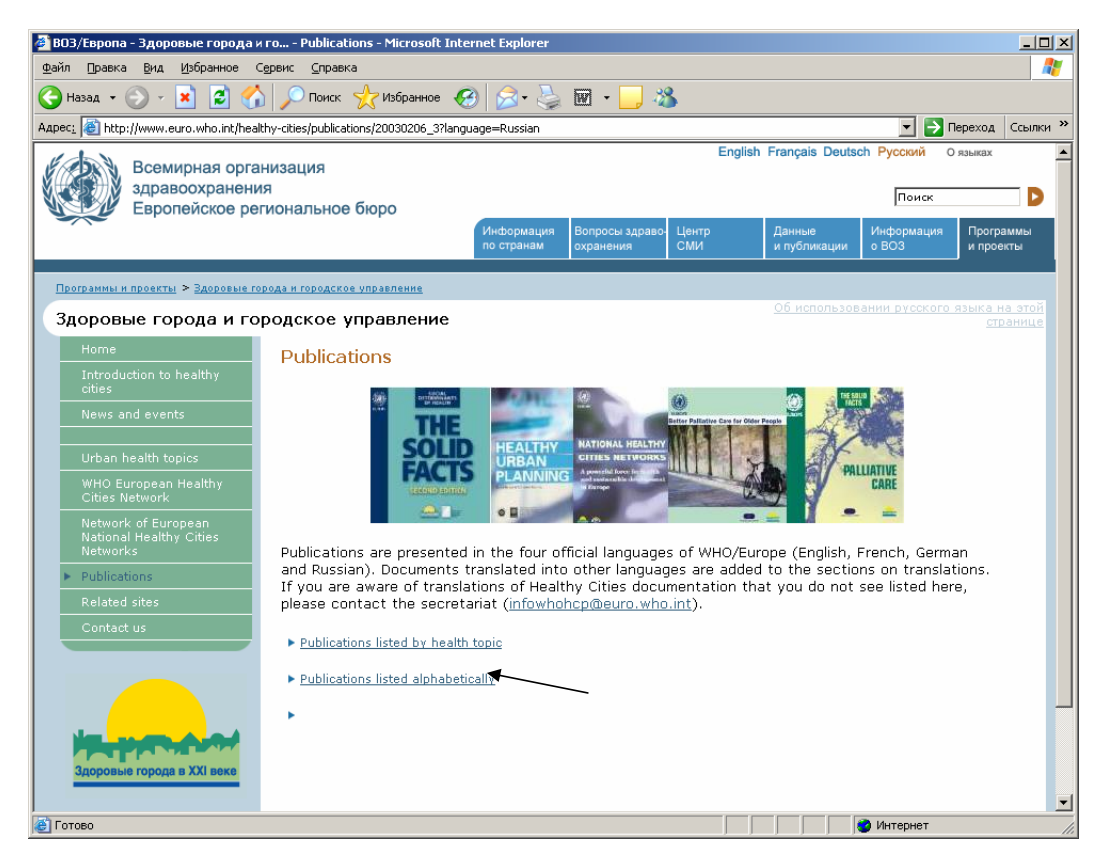

Рис. 176. Публикации по программе «Здоровые города»

Нажав на указатель «Publication listed by health topics» (Сортировка по тематике), читатель попадает в список публикаций, сгруппированных по определенным проблемам в рамках программы «Здоровые города» (рис. 177).

Обратите внимание: несмотря на то, что текст на экране на английском языке, в переключателе языков работает русскоязычный вариант сайта. Поэтому в списке полные тексты документов предусмотрены на русском языке. Если таковых нет, к названию прикрепляется ссылка «Только на англ. яз».

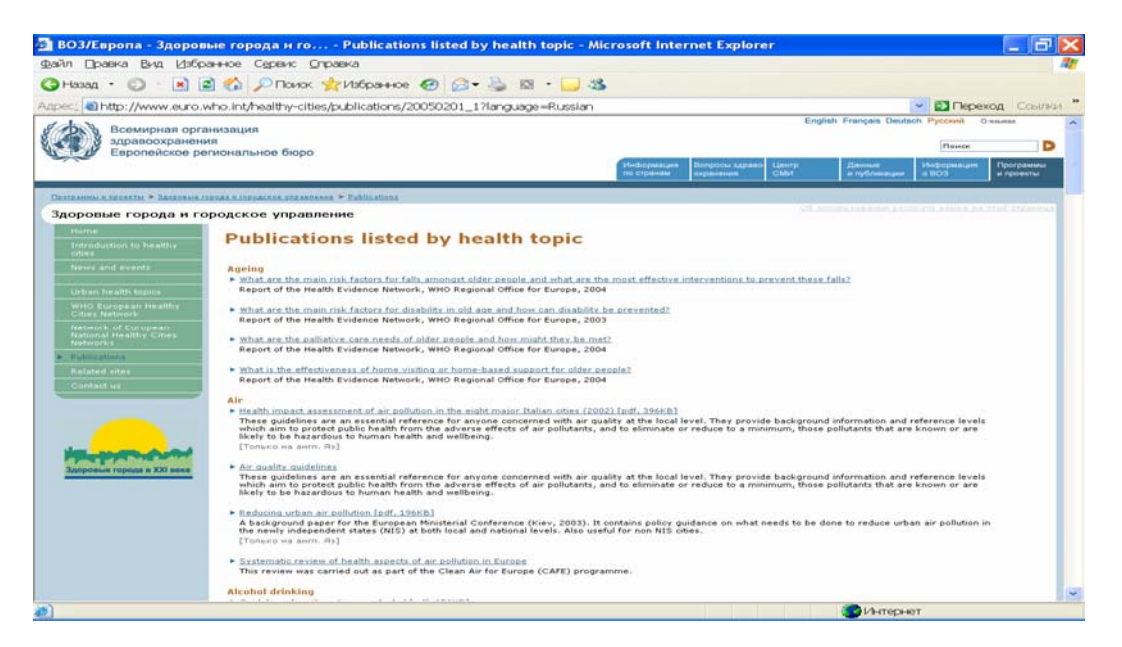

Рис. 177. Список публикаций, сгруппированных по определенным проблемам в рамках программы «Здоровые города»

Возвращаемся в алфавитный указатель «Программы и проекты» (рис. 174).

Большое внимание в своей деятельности Европейское региональное бюро ВОЗ уделяет проблеме охраны окружающей среды. Помимо программы «Здоровые города» в ЕРБ ВОЗ имеются другие программы и проекты в этой области. Каждая из них накопила большой объем информации, который доступен в онлайновом режиме. Для примера приводим сайт «Гигиена воды и санитария» (рис. 178)

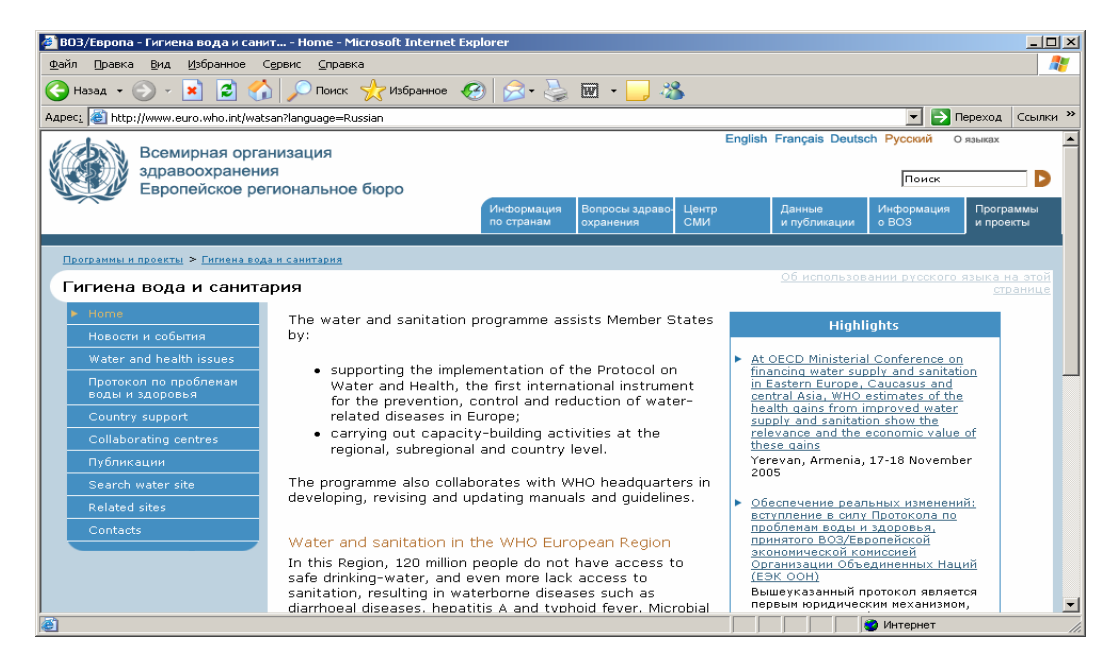

Рис. 178. Гигиена воды и санитария

Большое внимание Европейское региональное бюро ВОЗ уделяет проблеме охраны здоровья детей и подростов. В ЕРБ ВОЗ работает несколько программ по этому направлению. Например, Программа по укреплению здоровья школьников (рис. 179) разрабатывается только в Европейском регионе и является особенностью сайта ЕРБ ВОЗ в отличие, например от программы по репродуктивному здоровью, охватывающей все регионы ВОЗ.

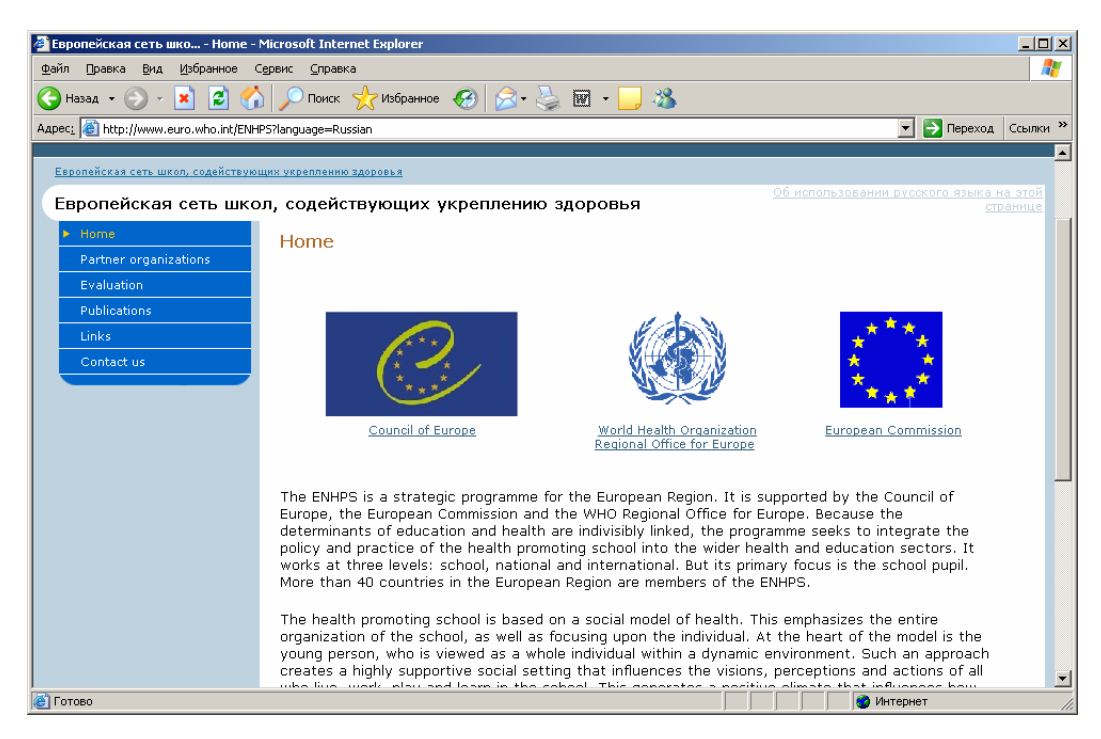

Рис. 179. Европейская сеть школ, содействующих укреплению здоровья

Ограниченный объем настоящего Руководства не дает возможности ознакомиться со всеми сайтами ЕРБ ВОЗ. Но авторы надеются, что, получив необходимые знания и навыки работы с Интернет-ресурсами ВОЗ, пользователь может самостоятельно ознакомиться с интересующей его тематикой и получить максимальный объем информации в режиме онлайн.

## Список литературы

- Документация ВОЗ и стратегия достижения здоровья для всех. Отчет о совещании рабочей группы ВОЗ. Берлин, 12-15 ноября 1990 г. – Европейское региональное бюро ВОЗ. Копенгаген. 1991. EUR/ICP/HBI 014 – 23 с.
- Центры документации ВОЗ: создание информационной сети в Европейском регионе. Отчет о совещании ВОЗ. Копенгаген, 15-17 ноября 1993 г. – Европейское региональное бюро ВОЗ. Копенгаген. 1993. EUR/ICP/HBI 016 – 26 с.
- Европейская сеть информационного обеспечения здравоохранения стран Восточной Европы (ЕСИОЗ-ВОСТ). Отчет о совещании ВОЗ, Кавра, Мальта, 29-31 октября 1999 г. – Европейское региональное бюро ВОЗ. 2000. EUR/ICP/INFO 02 05 08. – 39 с.
- 4. Сеть фактических данных по вопросам здоровья. Веские доказательства для принятия решений. Европейское региональное бюро ВОЗ. Копенгаген. 2005.
- Strengthening the network of WHO documentation centres in Europe. Report on a WHO Meeting/ Copenhagen, Denmark, 29-31 January, 1998. EUR/ICP/ADMN 05 02 01 – WHO Regional Office for Europe. Copenhagen. 1998.
- 6. D. Avriel, B. Aronson, I. Bertrand. Appropriate information: new products and services // World Health Forum. 1993. Vol. 14. P. 410-417.
- Evidence and Information Policy. Empowering people to make better decisions.
   World Health Organization. Geneva. 2000. 18 p.
- Health Information Centres in Europe. What is their status? How should they develop? // Ed. By M. Bonati & G. Tognoni. 'Mario Negri' Institute for Pharmacological Research. 1995. 111 p.
- 9. Library & Information Networks for Knowledge. Reference information (unpress).

http://www.who.int/library/reference/tutorials/wholis/index.en.shtml

- Information for a Healthier World. World Health Organization. Division of Publishing, Language and Library Services. Geneva. 1995. – 14 p.
- 11. Л.М. Рябова. Информация Всемирной организации здравоохранения (Аналитический обзор). // Новости ВОЗ. 1993. Вып. 1-3. С. 1-22.